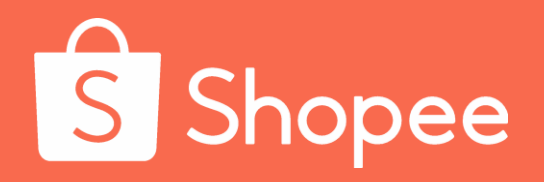

## **Shopee course**

## **S** Shopee

## Shared by: Liu Yanli

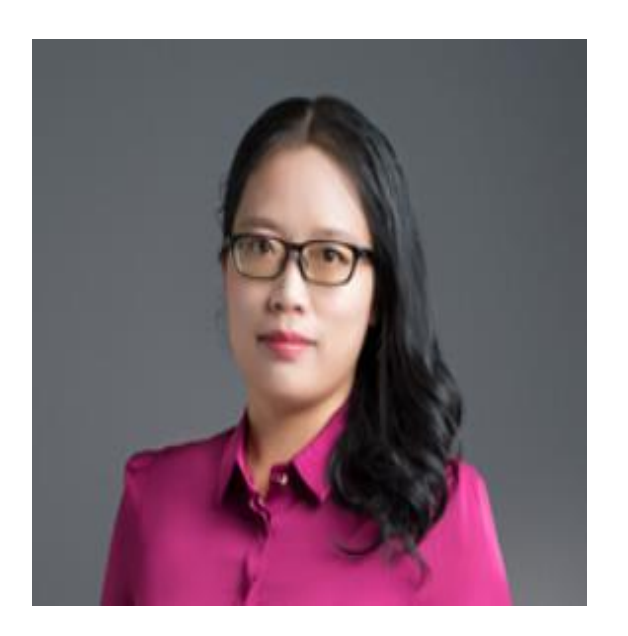

- The Official Certified lecturer of Shopee
- Distinguished lecturer of China Practical Association of Ecommerce, former vice president of Hebei Branch
- Chief operating officer of the Cross-border E-commerce C-terminal Project of Ark Outstanding Science Education Group
- 4 years of Shopee operation experience and 5 years of Amazon operation experience
- Fields of expertise: opening and operation of new shops, product selection, ice-breaking sales, off-page optimization, data analysis, etc. She once made the single listing of multiple accounts enter the Top 3 list at the Philippine website within 2 months.

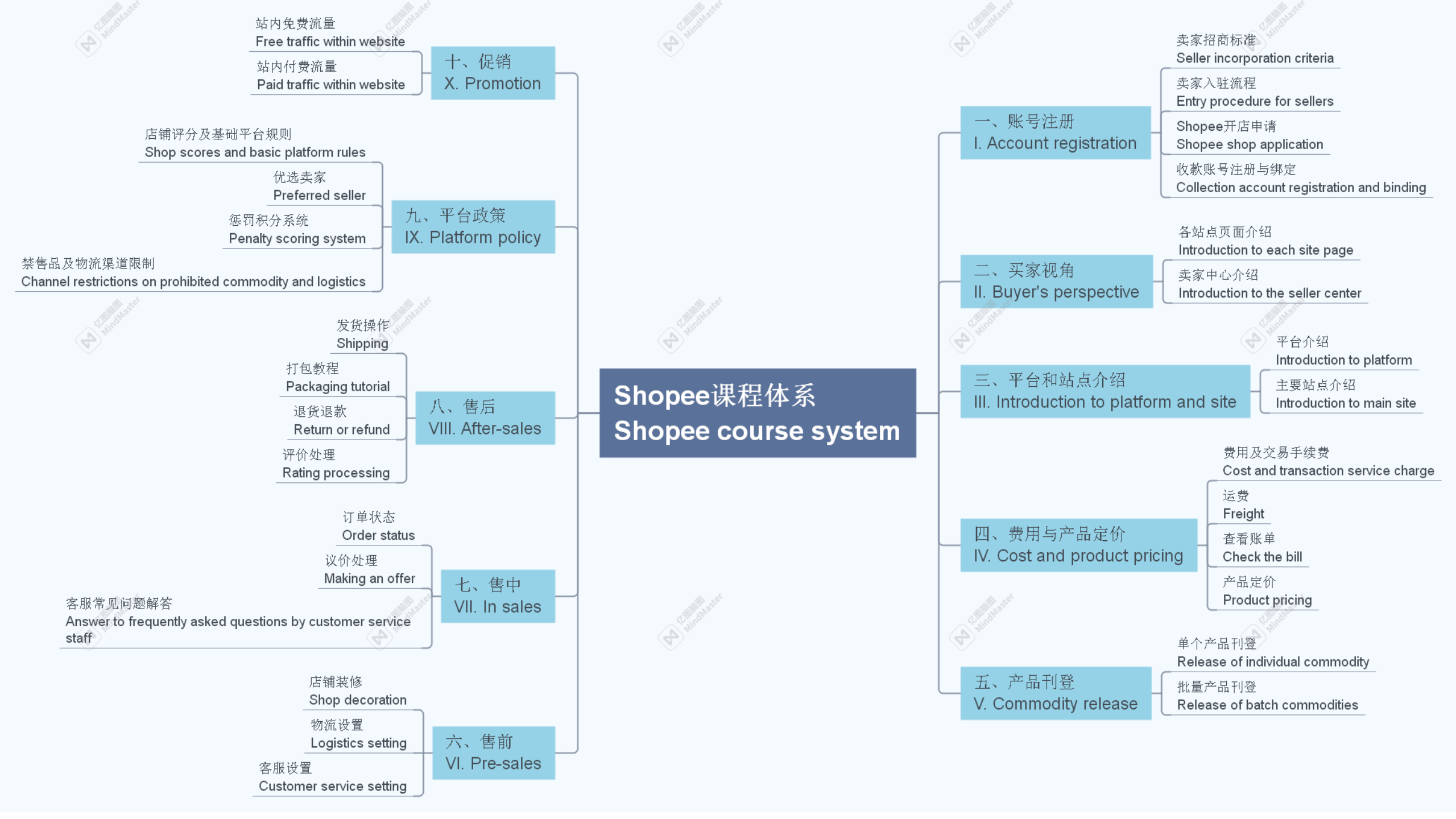

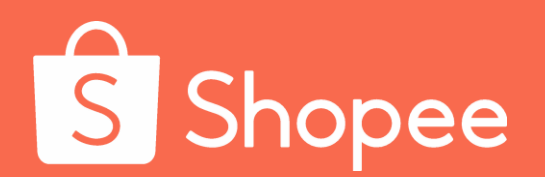

## Module I

# Account registration

## Shopee account registration

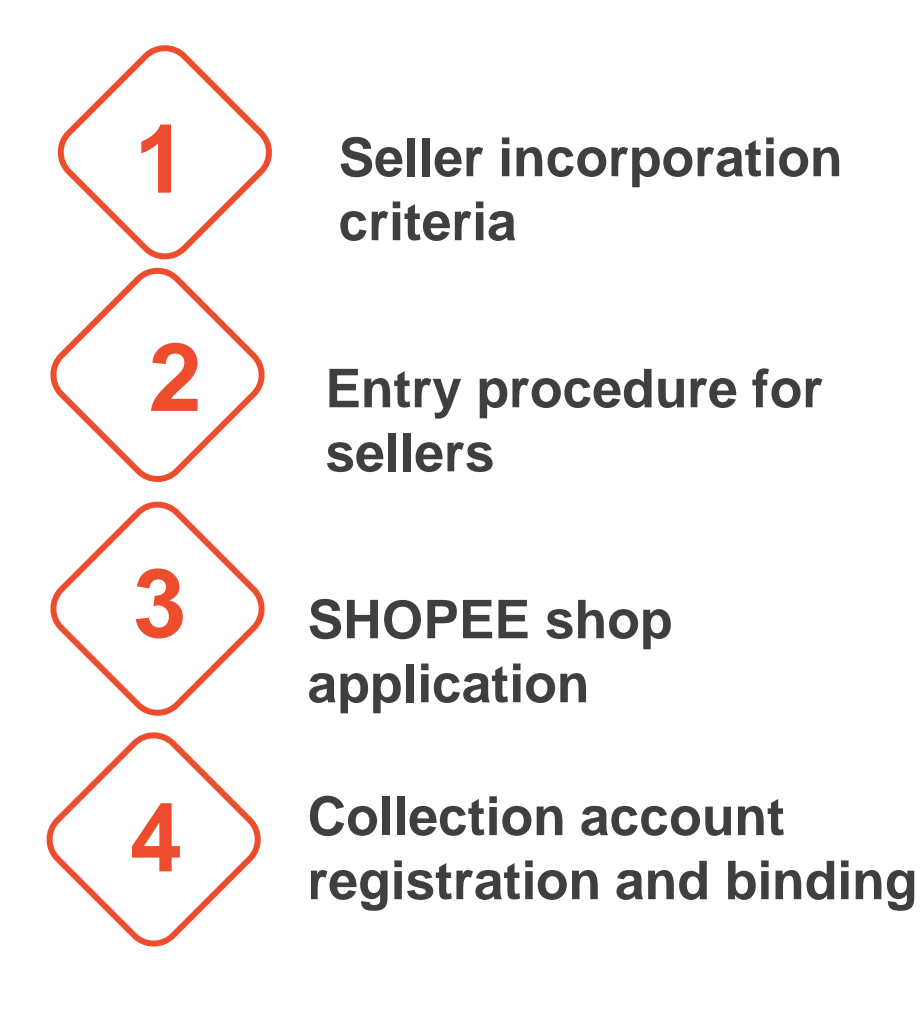

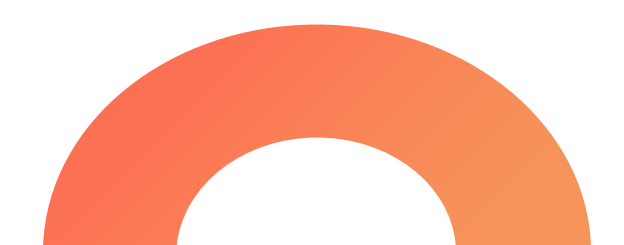

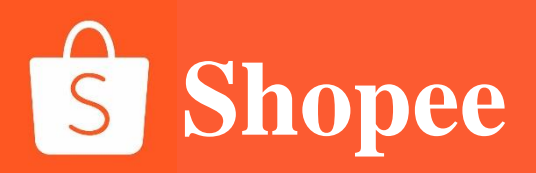

## PART 1

## Seller incorporation criteria

## Shopee Seller incorporation criteria

| 跨境卖家                                                                                                    | 内贸卖家                                                                                                    | 传统外贸、传统内贸、无经验卖家                                                                          |
|----------------------------------------------------------------------------------------------------|----------------------------------------------------------------------------------------------------|------------------------------------------------------------------------------------------|
| 之前主营亚马逊 eBay,速卖通等<br><b>跨境电商平台</b>                                                                                       | 之前主营淘宝拼多多京东等<br><b>国内电商平台</b>                                                                                                    | 之前主营B2B接国际、国内订单<br>或没有任何经验                                                               |
| <ul> <li>≻ 拥有中国大陆或香港注册的合</li> <li>法企业或者个体户营业执照</li> <li>➢ 产品符合当地出口要求及当地</li> <li>进口要求</li> <li>➢ 有3个月以上跨境电商经验</li> </ul> | <ul> <li>≻ 拥有中国大陆或香港注册的</li> <li>合法<b>企业或者个体户营业执照</b></li> <li>≻ 产品符合当地出口要求及当</li> <li>地进口要求</li> <li>&gt; 有3个月以上内贸电商经验</li> </ul> | <ul> <li>≻ 拥有中国大陆或香港注册的<br/>合法<b>企业营业执照</b></li> <li>≻ 产品符合当地出口要求及当<br/>地进口要求</li> </ul> |
| 首站:马来西亚、菲律宾或巴西                                                                                                    | 首站:台湾                                                                                                    | 首站:台湾                                                                                    |

- - - A

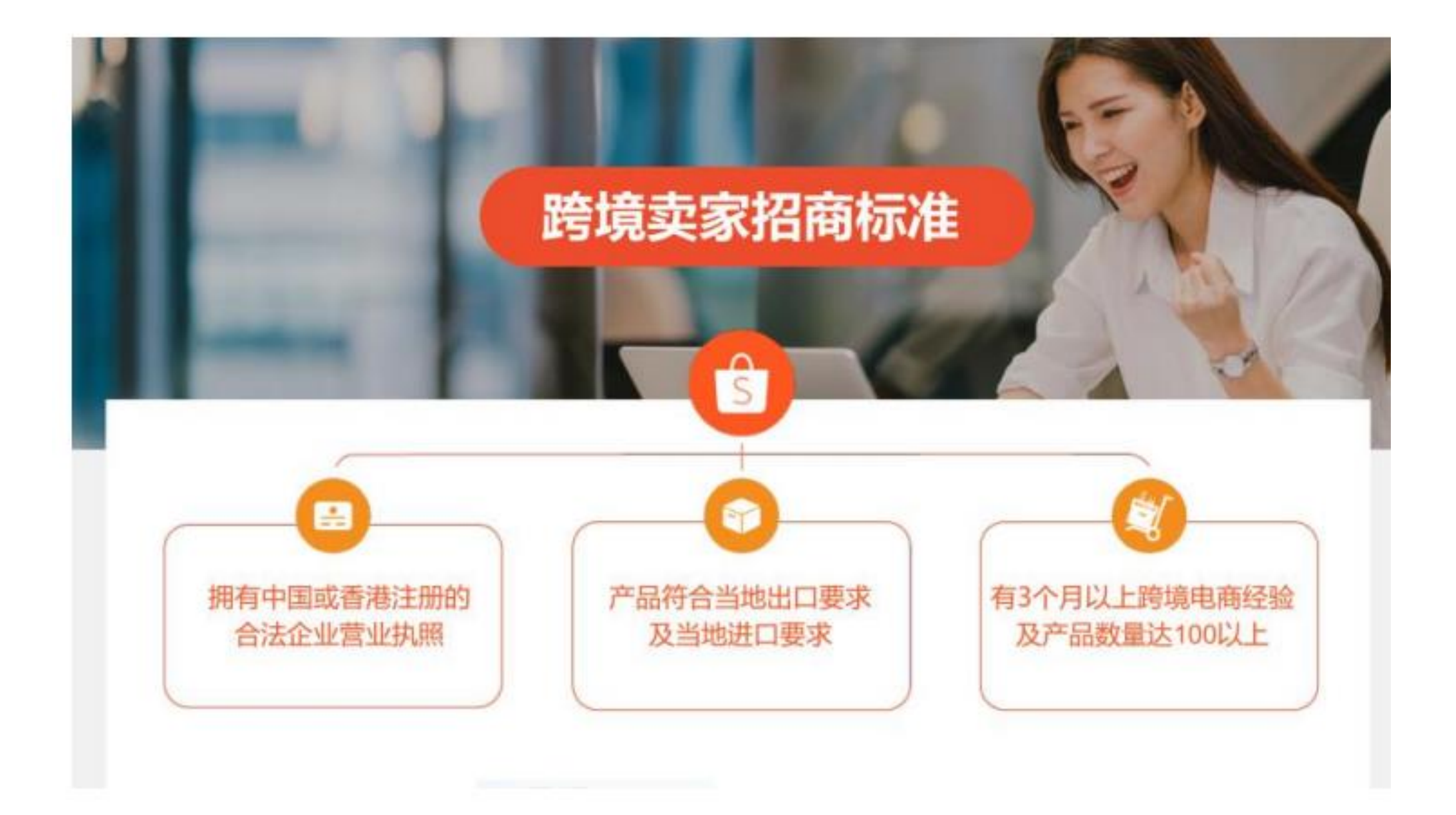

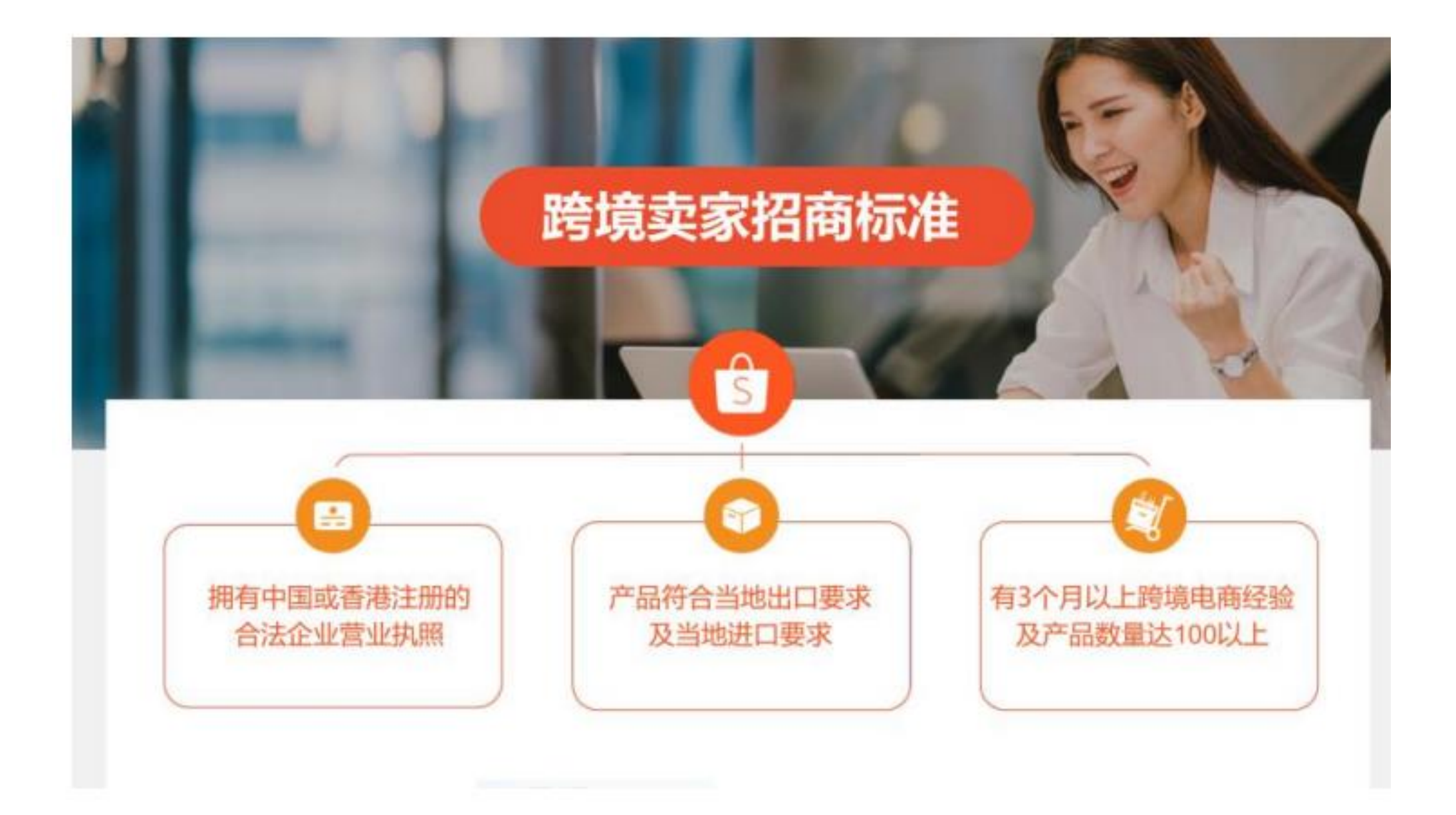

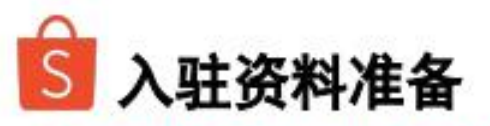

#### 大陆身份证法人卖家入驻准备资料:

- 1. 提交法人身份证照片, 按要求录制小视频进行人脸识别
- 2. 香港或大陆有限公司营业执照或是个体工商营业执照原件照片
- 3. 近三个月内店铺订单流水截图以及链接(根据过往主要经营经验选择进 行提供)

4.公司办公地址

5.店铺验证视频以及其他视频(选填)

#### 非大陆身份证法人卖家入驻准备资料:

1.香港或大陆有限公司营业执照或是个体工商营业执照原件照片
 2.法人手持身份证正反面原件照片
 3. 法人手持身份证正反面及营业执照视频
 4.近三个月内店铺订单流水截图以及链接(根据过往主要经营经验选择进行提供)

5.公司办公地址

6.店铺验证视频以及其他视频(选填)

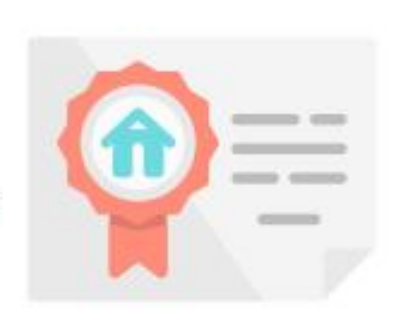

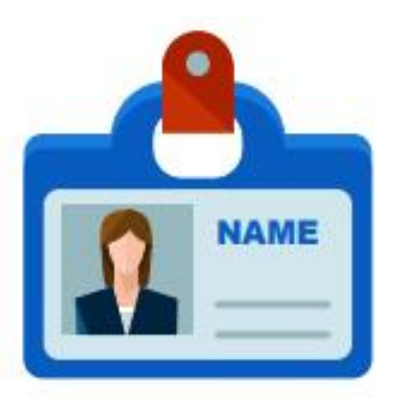

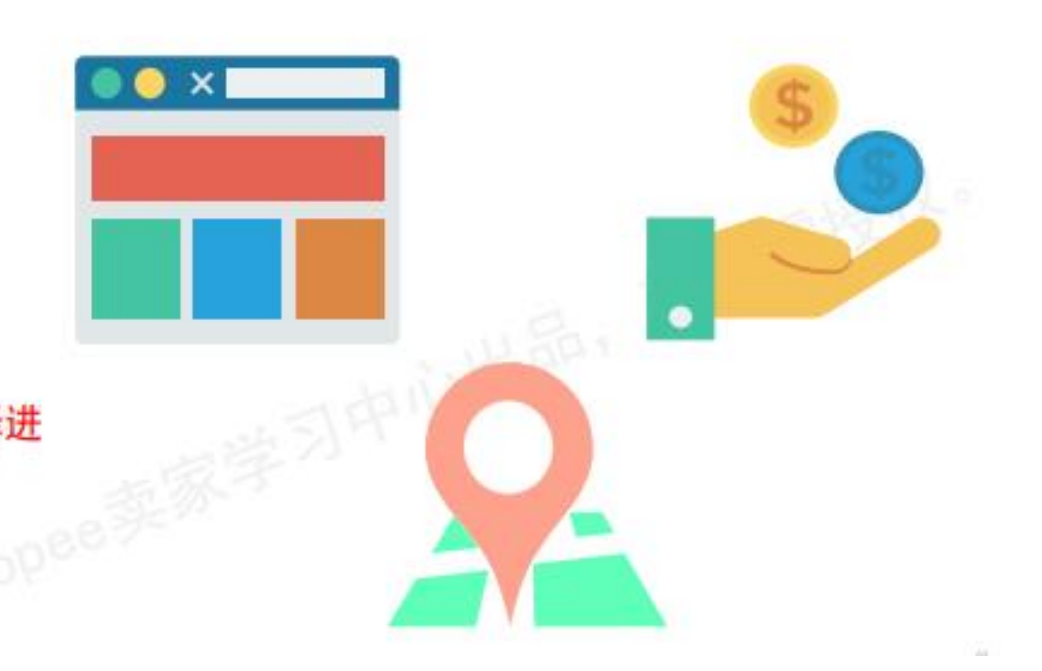

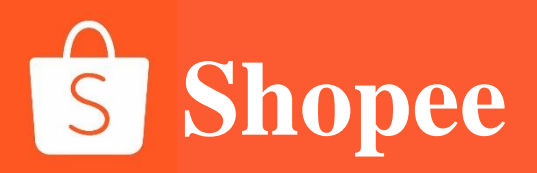

## PART 2

## Entry procedure for sellers

## **Shopee** Entry procedure for sellers

#### Shopee卖家注册及入驻流程

| ✓ 线上申请                  | a.通过Shopee.cn入驻,点击" <mark>立即入驻"-"填写申请表"</mark> ;<br>b.注册主账号,主账号可用于提交材料以及查看审核进度;              |     |
|-------------------------|----------------------------------------------------------------------------------------------|-----|
| 会<br>注册店铺&资质审核          | a.注册开店,按照指引填写入驻信息表单(可直接在入驻申请记录页面注册店铺<br>卖家除外),审核通过前店铺无销售权);<br>b.资质审核(初审5个工作日内给予回复,周末节假日除外); | (品牌 |
| <mark>ざ=</mark><br>新手任务 | a.激活Shopee企业微信,加入Shopee官方答疑群;<br>b.完成店铺后台 <mark>50个</mark> 产品上新;<br>c.完成新手考试并填写问卷,对接专属运营经理;  |     |

Note: please be sure to enter the platform through the

## Shopee Platform discount and support

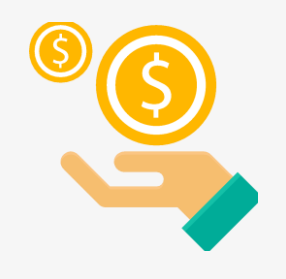

#### Commission

For new sellers, the commission for the first three months is free (**5%-6%** commission will be charged after three months)

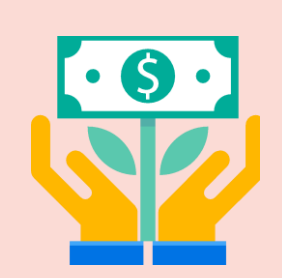

#### **Subsidy**

The platform carefully builds **SLS** logistics services and provides logistics solutions as well as freight subsidies.

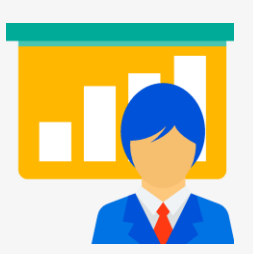

#### Customer contact

After entry, the customer manager of **Shopee** will contact with the customer and shares market demands and updated policies at each site in real time.

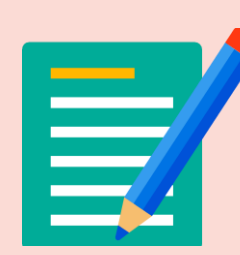

## Online and offline training

Shopee will online regularly share the latest market information through announcements and WeChat official account and offline organizes to share skills and analyze successful cases

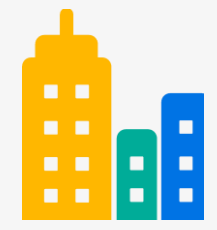

#### The technology R&D team is settled in Shenzhen

Chinese cross-border sellers will be fully supported to vigorously develop crossborder business

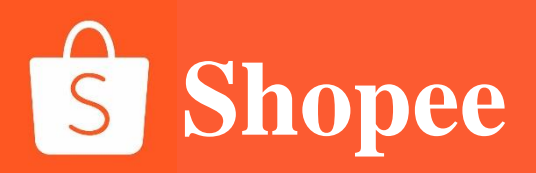

## PART 3

# SHOPEE shop application

## **Shopee** Shopee shop application

Please be sure to look for the following channels:

- Official website delivery: http://shopee.cn/;
- Official WeChat official account, WeChat channel, Tik Tok account: Shopee Crossborder E-commerce
- Official Kwai account: Official Shopee
- Official applet: Shopee Investment Promotion
- Attend the investment promotion conference of Shopee and directly contact with the investment promotion manager on site.

## **S** Shopee

## **Shopee shop application**

. . .

#### × 表单 | 麦客CRM

如您是拥有丰富电商运营经验、强供应链整合能力、高意 愿运营Shopee的卖家,可申请重点卖家扶持计划。 扶持政策:

- 1、包括一对一专人孵化经理
- 2、多站点同步开通、多店铺支撑运营
- 3、以及日常活动流量优先扶持

具体以Shopee官方人员沟通为主。如需申请重点卖家扶 持计划,请务必勾选最后一选项。

| 主类目              | 细分类目 热卖产品                                     |                                                                              |  |  |
|------------------|-----------------------------------------------|------------------------------------------------------------------------------|--|--|
| Men Clothes      | Socks                                         | 袜子                                                                           |  |  |
|                  | Outerwear 、Pants & Shorts<br>、Tops、 Underwear | 防水外套、涤纶夹克 、男士西装外套 、<br>男士裤子 、男士长袖衬衫 、男士T恤 、<br>中袖、男士内裤、男士外套 、男士下装、<br>衬衫、健身裤 |  |  |
| Kids Fashion     | Shoes                                         | 男童鞋、女童鞋、童鞋                                                                   |  |  |
| Sports & Outdoor | Biking, Sport Apparel, Hiking                 | 面具,车罩,车灯,配饰,烧烤炉,帐<br>蓬,手电筒,行军床(短尾),运动短<br>裤,运动长裤,运动内衣,运动裤                    |  |  |

#### 热招类目

您是否了解并保证以下填写的所有信息真实有效且 曾经并没有用过此材料申请过Shopee任意店铺\*

○ 否,我已开店或者正在入驻流程中。

邮箱(请留意审核工作人员的邮件信息)\*

Follow the prompts to apply for opening a shop step by step; After filling in the form, Shopee will send the audit information to your QQ mailbox

#### 入驻后客户经理对接

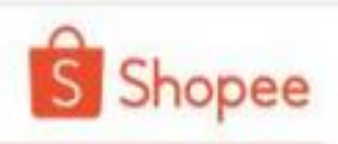

#### 入驻成功后

- Shopee卖家孵化团队将通过邮箱、QQ或电话等方式与卖家对接,请注意查收相应信息;
- 每周Shopee官方通过电子邮件发送《Shopee市场周报》,供卖家运营参考;
- 新开设店铺默认的转运仓库是Shopee深圳转运仓,卖家须根据自身情况向客户经理申请变更为上海转运仓、义乌转运仓或泉州转运仓。

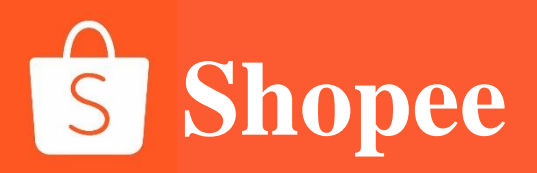

## PART 4

# Collection account registration and binding

## Introduction to the function of the seller center of Shopee - [Finance - Bank Accounts] My Wallet

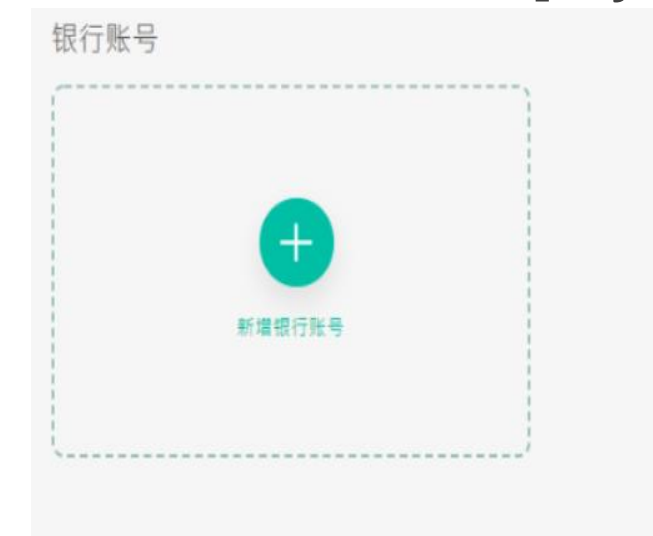

#### 我的支付服务 <sup>您只能选择一个付款通道</sup>

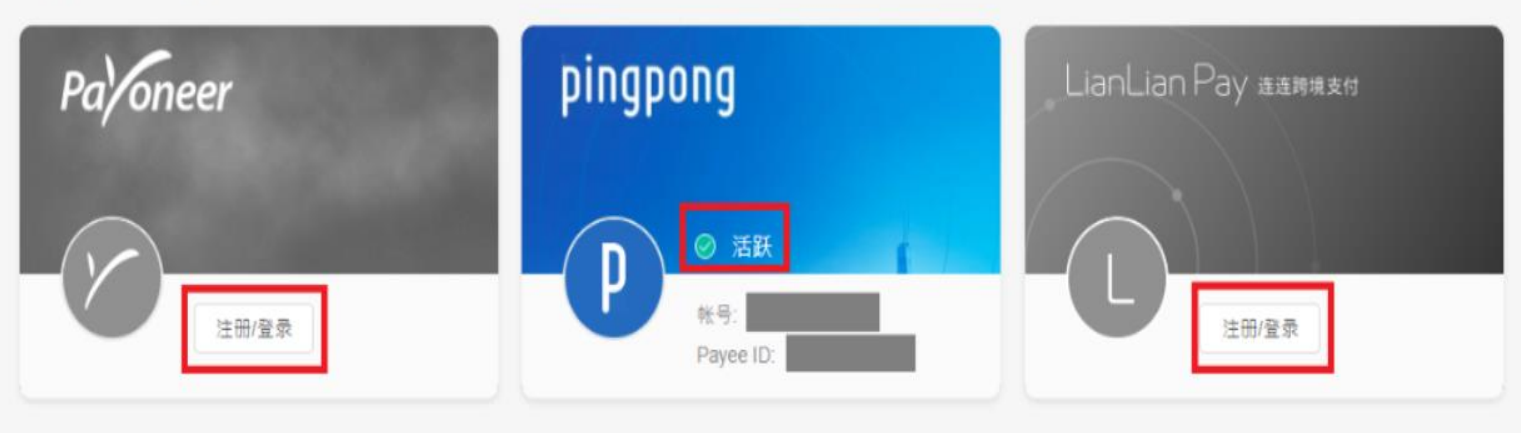

Shopee will pay the order settlement amount to the seller's account through the third-party payment partners **Payoneer**, **PingPong** or **LianLian Pay** twice a month in the **middle of the month** and at the **end of the month**.

\*Note: In 2020, the sellers of new shops will receive the emails automatically sent by the system to open parent accounts and subaccounts. After parent accounts and subaccounts are activated, payment passwords (wallet passwords) shall be set before the thirdparty payment accounts are bound in the background of the seller center.

Description of setting parent accounts and subaccounts: <u>https://shopee.cn/edu/article/5675</u>

#### Description of binding the wallet password:

#### https://shopee.cn/edu/article/4561

If the account has been bound successfully, "Active" will shown on the card. On the contrary, if the account has not been bound successfully, or the binding operation has not been performed, it's gray.

## How to bind the collection account

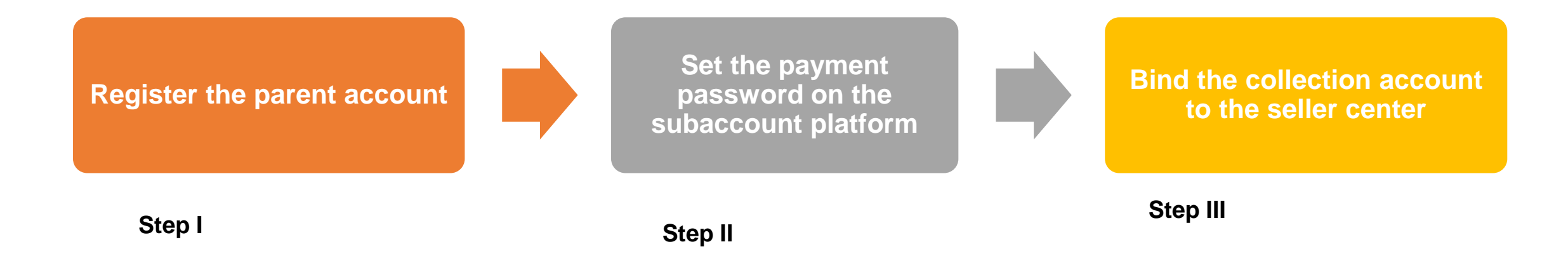

#### **Register the parent account of Shopee**

Dear new seller, your mailbox used for parent account registration will receive an email to invite account activation. Please click "Activate Account" according to the email instructions to enter the parent account and subaccount platforms to complete the activation of the parent account. After the activation of the parent account is completed, the parent account and its password will be used in subsequent operations!

| Shopee 子帐户平台                                                                                        | Complete Account Info     O Complete     Complete                                                                                                    |
|----------------------------------------------------------------------------------------------------|----------------------------------------------------------------------------------------------------|
|                                                                                                    | Shopee跨境突东 Set Enterprise ID 设置企业编号,即是主账户与子账号的前缀,一旦设置不可更改。 Choose an ID that best represent your enterprise entity. You and your team members (sub-<br>accounts) will share a same enterprise ID prefix.Enterprise ID is NOT subject to change once<br>set. maidehao: main |
| <b>启用您的Shopee 商家主帐户</b><br>您好<br>您已被邀请创建您的团队管理帐户,该帐户将会被赋予全部使用权限以管理您所有商店/商店与员工的<br>244日,你的商店体与管理账户邮会 | <ul> <li>Set Password 设置密码</li> <li>Choose a strong password and do not reuse it on other platforms.Password should be 8-20 characteris long and a combination of following types: letters, numbers and symbols</li> <li>Input password</li> </ul>                         |
| 只需2步骤便可以激活你的管理帐户。请立即点击按钮已完成帐户激活。(电邮激活链接将在72小时后<br>过期)                                               | Confirm pailsword 再次确认<br>E Set Your Name as team owner 设置主账户的名称 Set a name that your team members will identify that's you.<br>陈总                                                                                                    |
| Cheers<br>Shopee团队                                                                                  | Next: Verify Phone Number                                                                                                    |

#### **Understand the payment password**

The [payment password] is the password to be used for any payment / bank account binding. Please distinguish it from the login password!

The [payment password] can only be set and changed on the subaccount platform with the parent account!

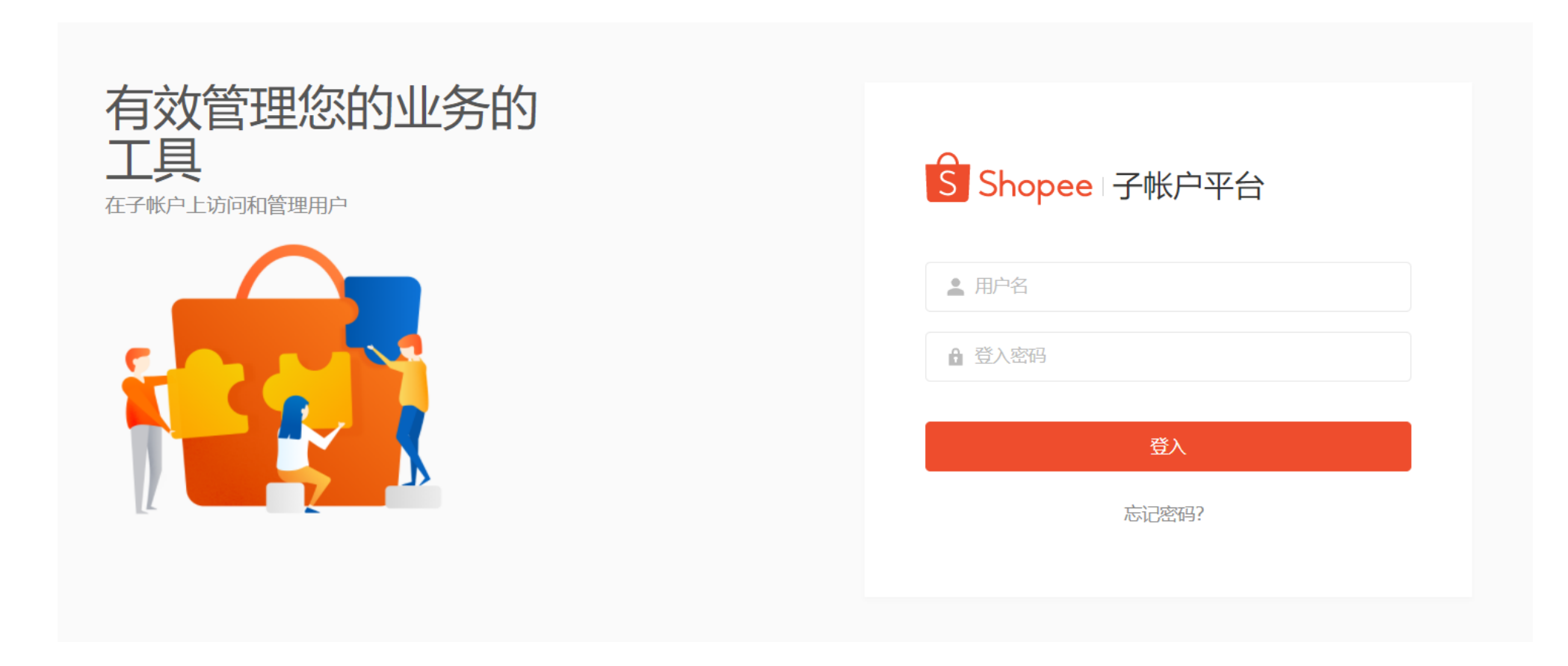

Subaccount platform: https://subaccount.shopee.com/login/

Step I: login the subaccount platform (https://subaccount.shopee.com/login/) with the parent account(XXX: main).

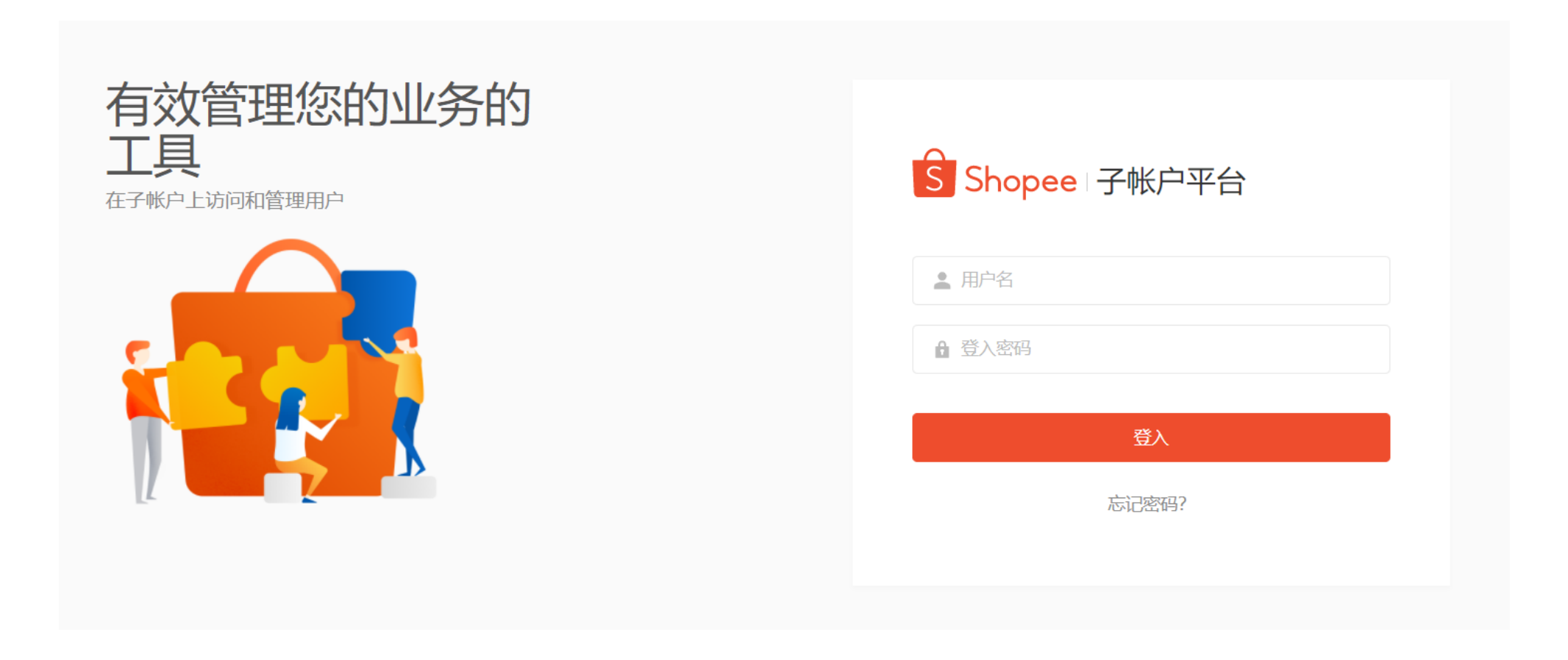

#### Step II: click My Account - Payment Password - Set

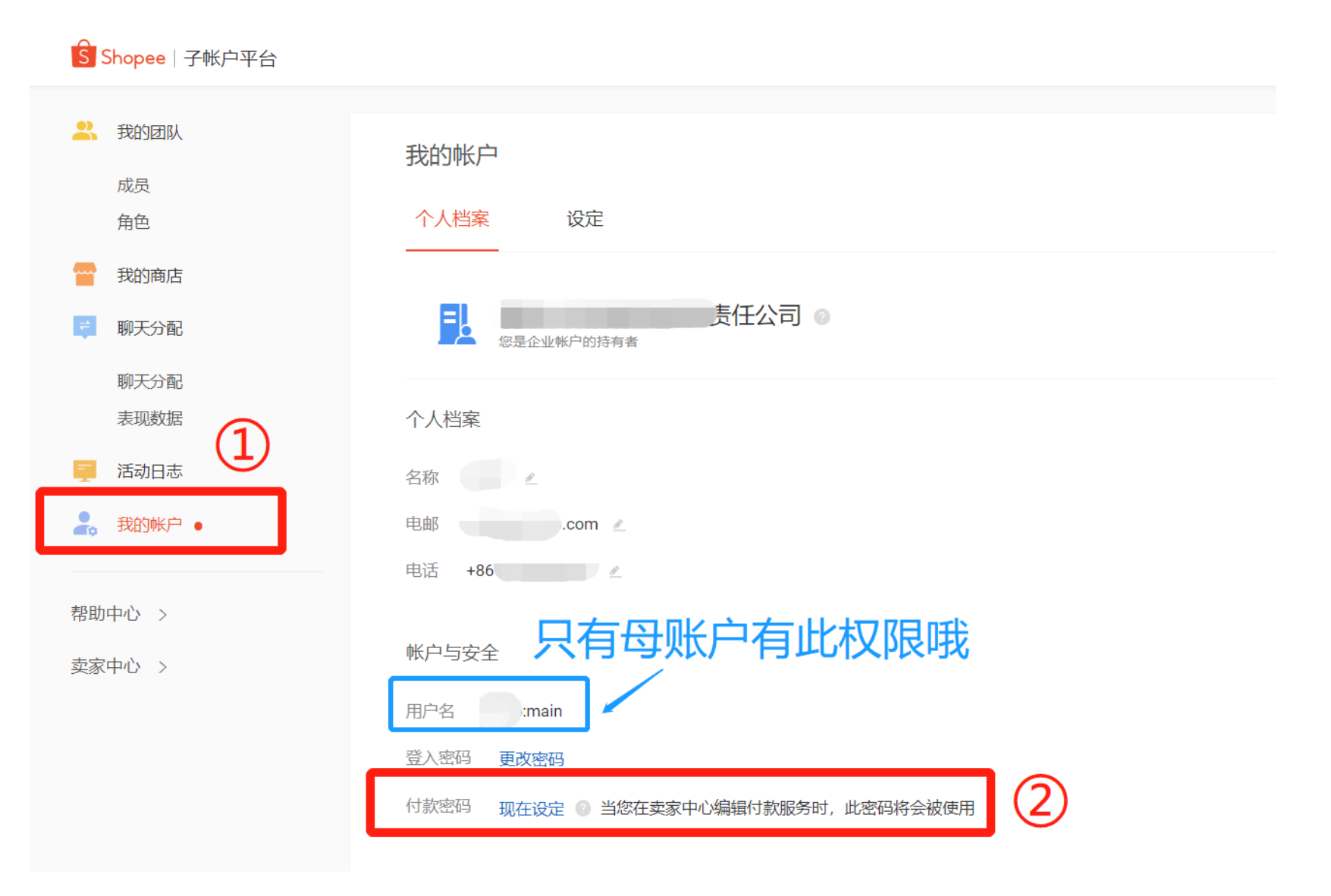

010

Step II: click My Account - Payment Password - Set

[Note] For security reasons, you are required to enter the [login password of the parent account] and use the verification code received by your mailbox or mobile phone number for verification.

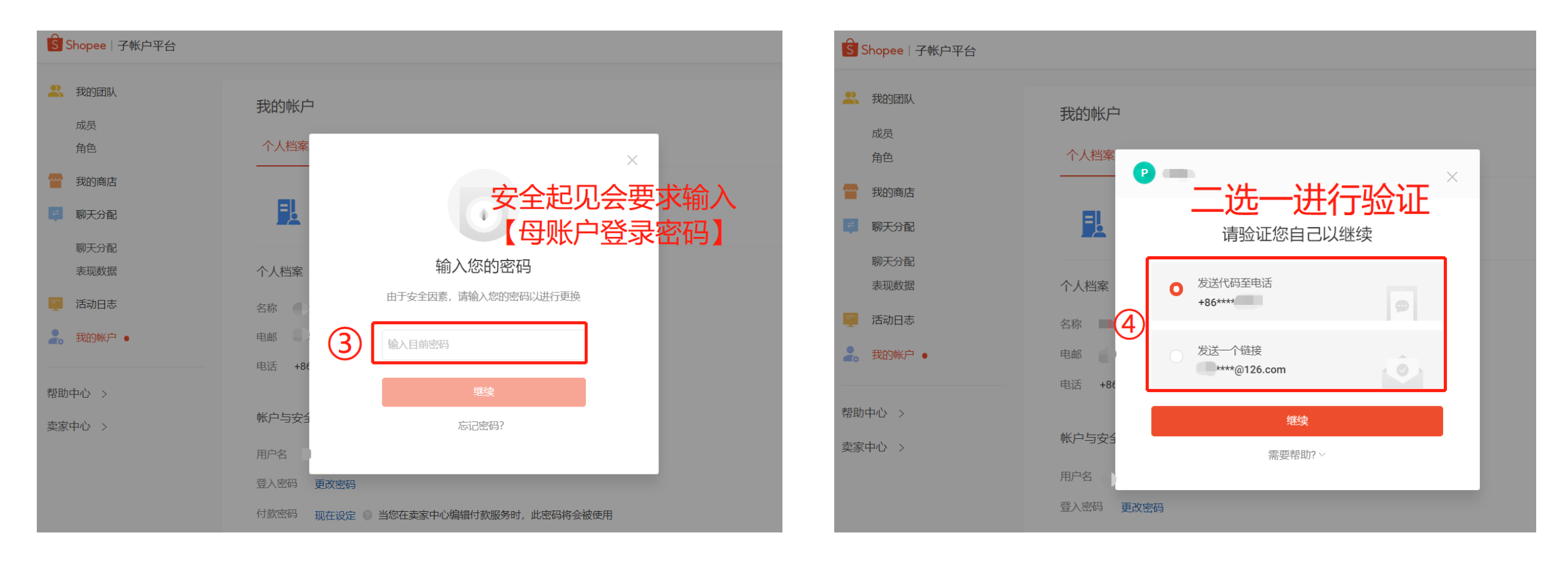

#### Step II: click My Account - Payment Password - Set. After verification, create the payment password and save it!

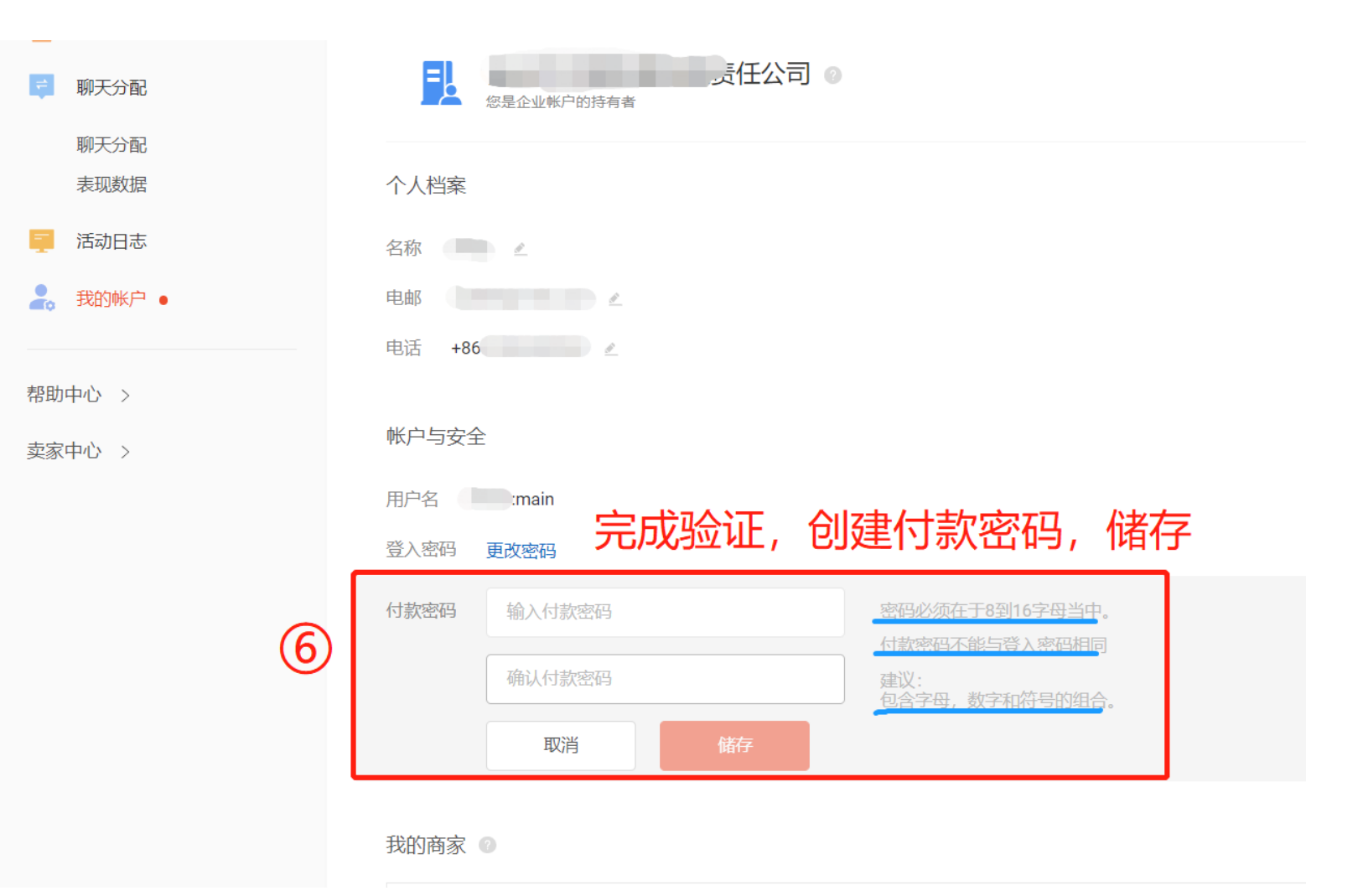

### Tips for setting the payment password!

1. The payment password cannot be the same as the login password, and the password length shall be 8-16 digits.

2. If multiple shops are bound to the parent account, this payment password will be applicable to all shops under the same parent account!

Step I: login theseller center with the [parent account password]

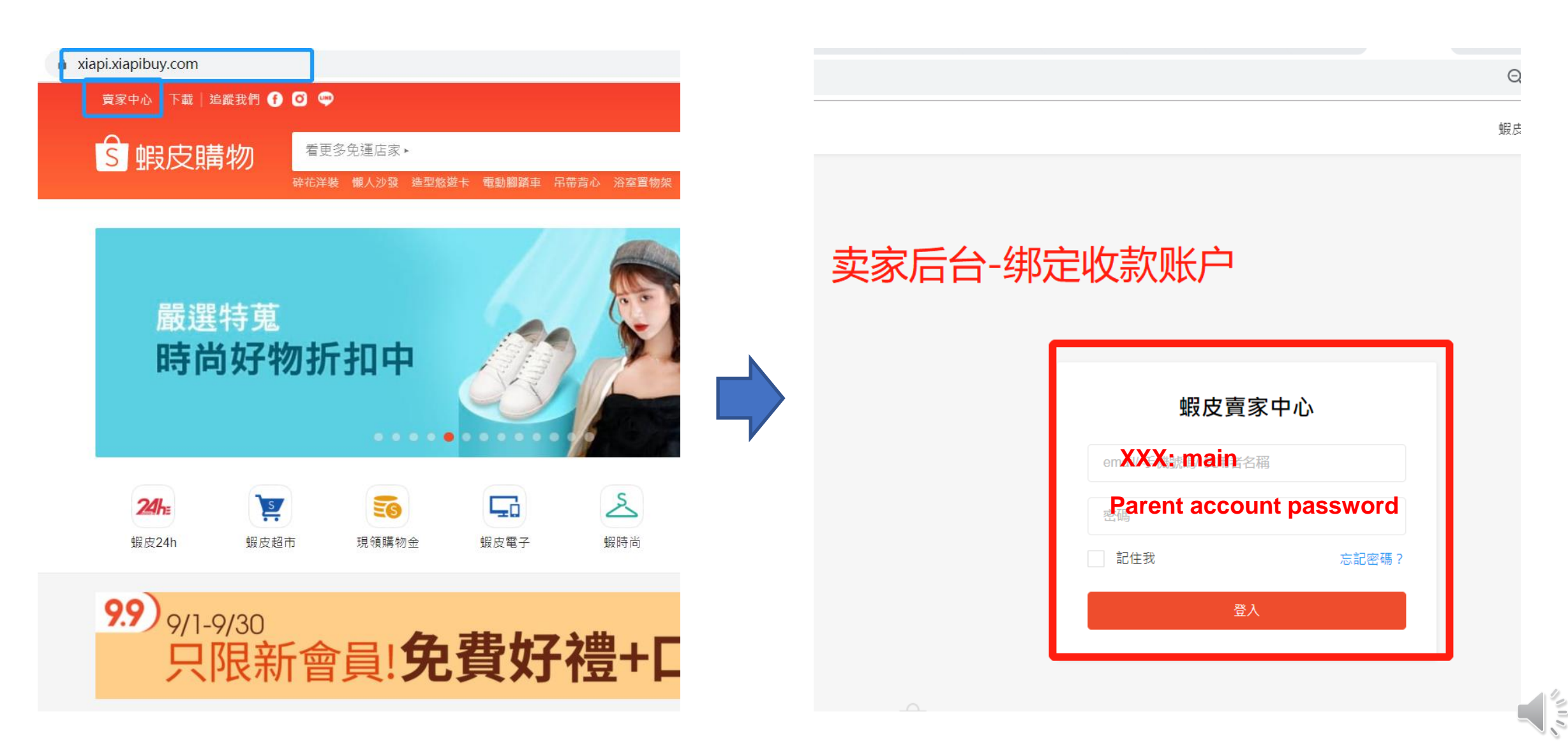

Step II: click the bank account. [Note] After clicking, you are required to enter the [login password of the parent account] for safety reasons.

| Shopee 賣家中心                                                        |                                                       |                                      |                                                                                                    |  |
|--------------------------------------------------------------------|-------------------------------------------------------|--------------------------------------|----------------------------------------------------------------------------------------------------|--|
| □ 物流中心● ^<br>待出貨 (New)                                             | ● 冲刺9.9大促,速看全方位运营指南!更有10.10大促五大市场活动日历、热卖品、潜力品,爆单效果拉满! |                                      |                                                                                                    |  |
| 批交出貨物流設定                                                           | Pa/oneer 15年稳度                                        | <b>建经营老牌支付机构,东南亚本币</b> 4             | <u> 、 、 、 、 、 、 、 、 、 、 、 、 、 、 、 、 、 、 、</u>                                                                                                    |  |
| <ul> <li>百單管理</li> <li>我的銷售</li> <li>已取消</li> <li>退貨/規軟</li> </ul> | <b>待辦事項清單</b><br>您的待處理事項                              | 【母账号登录密                              | 码】                                                                                                    |  |
| <ul> <li>○ 商品管理</li> <li>へ</li> <li>我的商品</li> <li>新増商品</li> </ul>  | 1<br>待付款訂單<br>0<br>待取鴻訂單                              | 為了保護你的帳號安全。請再次輸入登入密碼」<br>下一步<br>⑦ 密碼 | 以進行<br>2貨/L 款訂單 6 6 6 6 6 7 7 7 8 7 7 8 7 7 8 7 7 7 8 7 7 |  |
| 菜賣商品 ● 我的行銷活動 へ<br>我的行銷活動 姆皮廣告 New                                 | <b>賣家數據中心</b> (顯示資料至 Gut<br>今日賣場數據總覽(全部訂單)            | 取消 基                                 | E行驗證<br>更多 >                                                                                                    |  |
| <ul> <li>財務管理</li> <li>我的進帳</li> <li>我的幾包</li> </ul>               | 已售出 ①<br><b>462</b><br>-                              | 和昨天比 -50.63% ↓                       | 雪带响覽數 ①<br>和咋天比 -55.19% ◆                                                                                                    |  |
| 銀行帳號<br>ビ 数據中心 へ                                                   | 00: 00                                                | 訂置                                   | 下單轉換來 ①<br><sup>7144F7140 2.56% <b>个</b></sup>                                                                                                    |  |

Step II: enter Bank Account - My Payment - Payoneer / LianLian Pay / Pingpong (select one to register / login)

[Note] After clicking Register / Login, you are required to enter the [payment password] for the next operation.

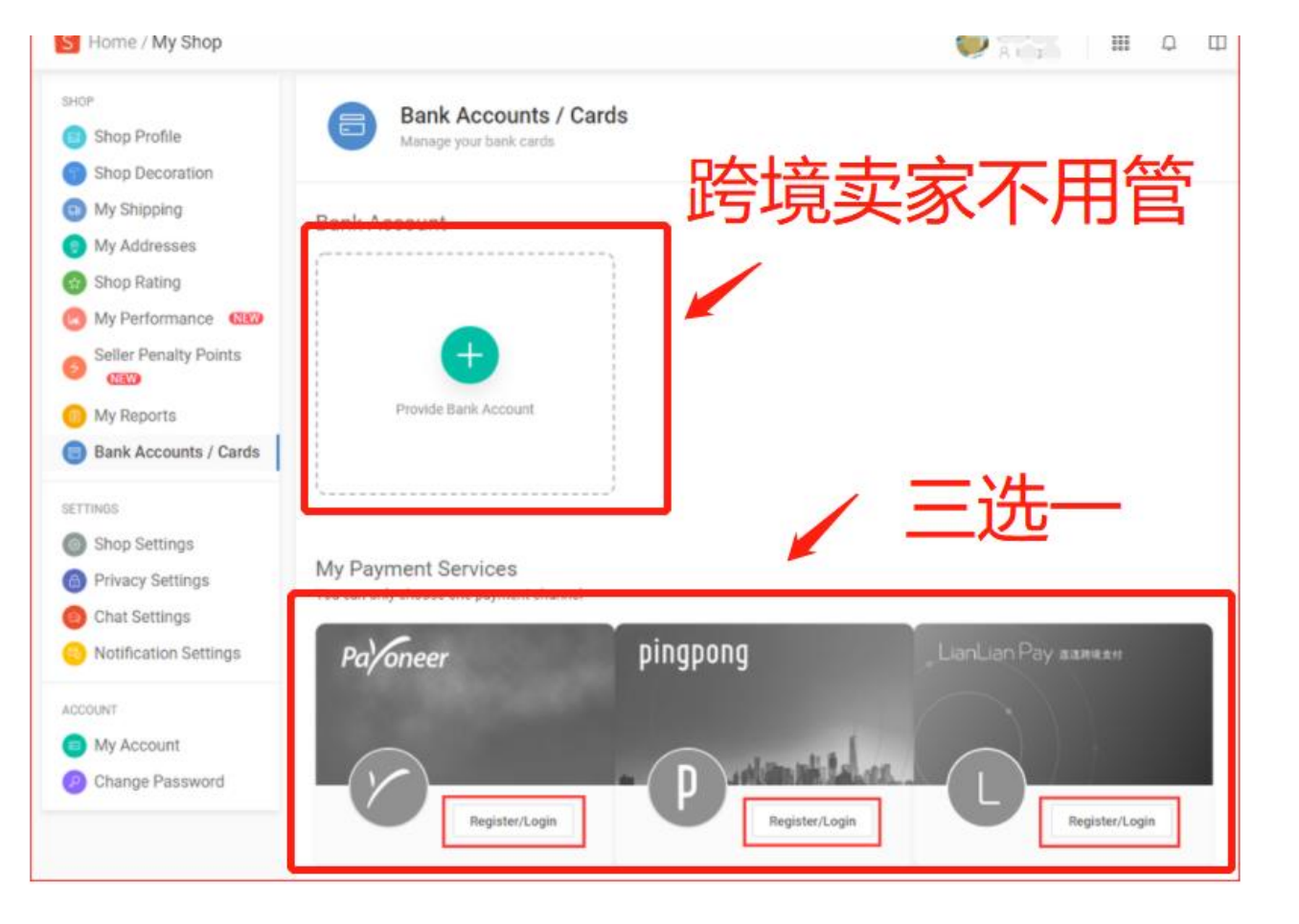

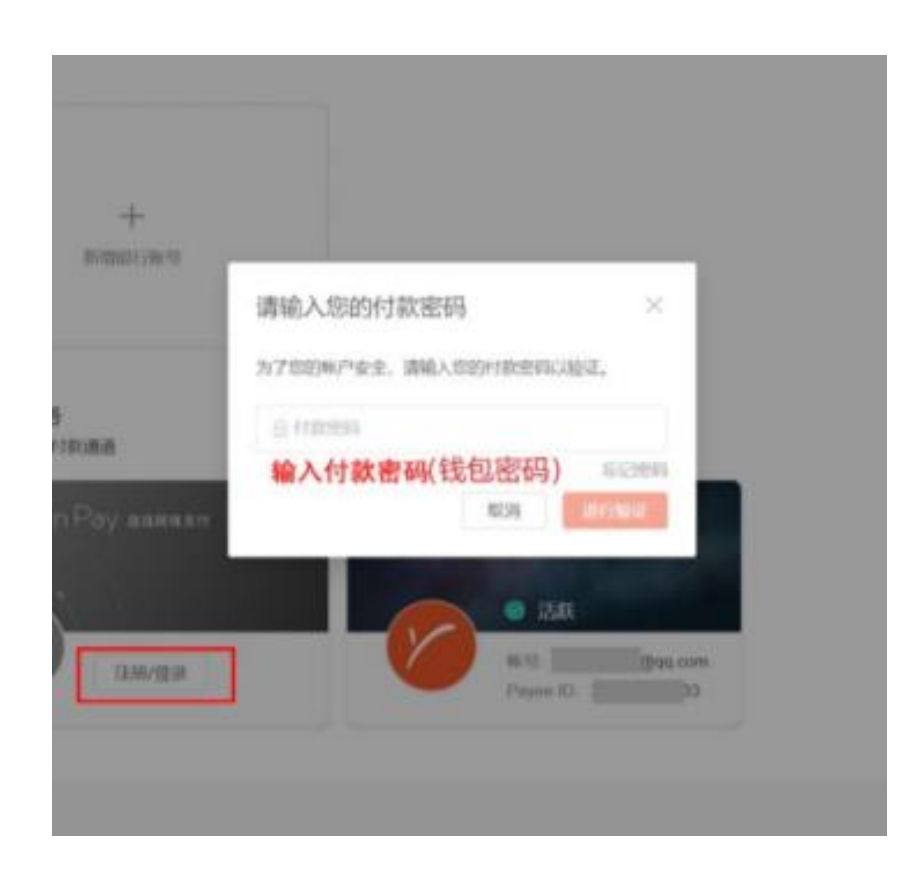

Step III: After binding, it is blue and in the active state, which means that the binding operation is completed!

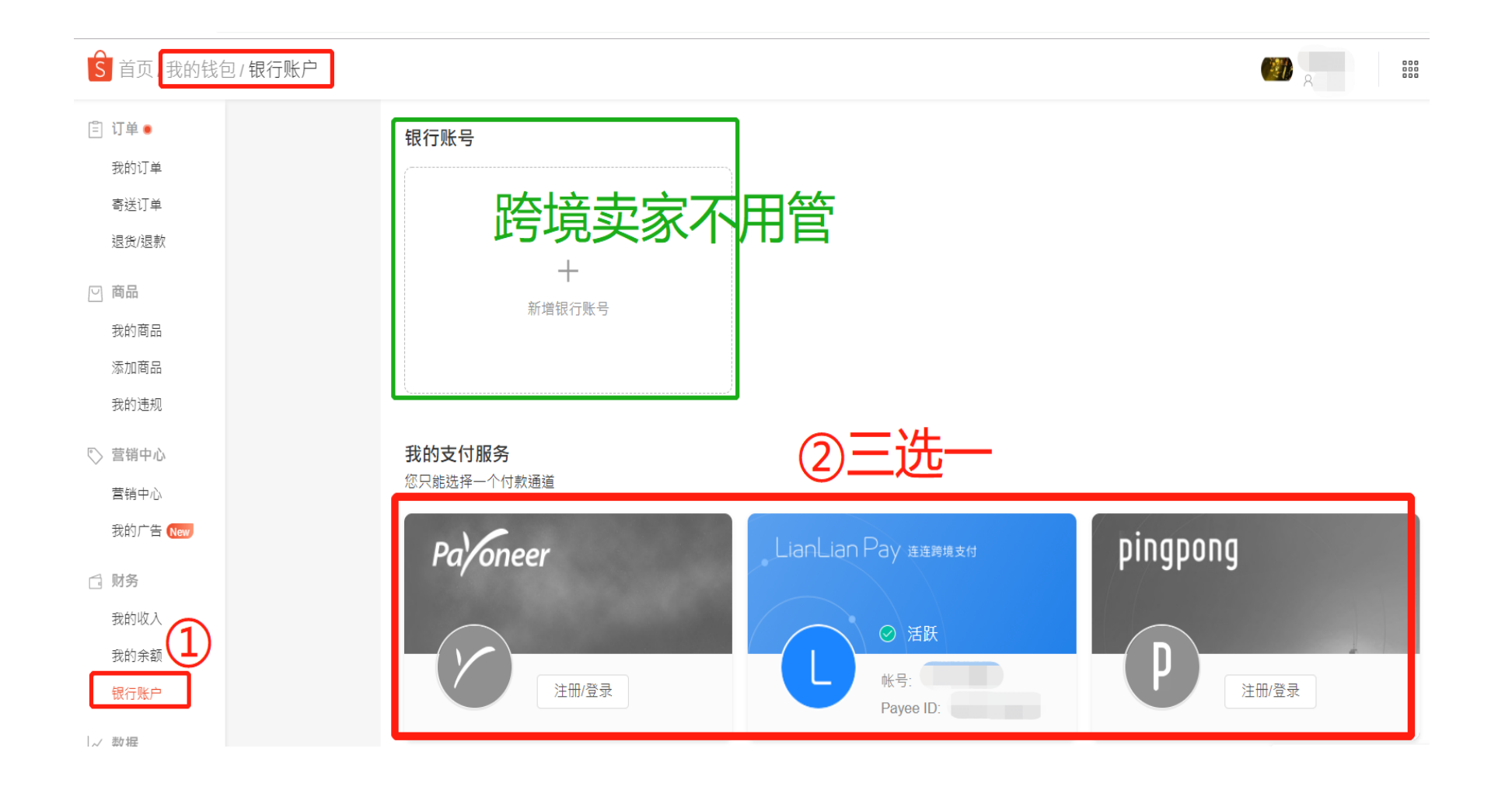

#### **Payment rules**

1. Twice a month. Please first find out the orders in the first half of the month up to the loan date (only the payment for **orders completed** in the first half of the month is allocated each time). If no payment is made this time, it will be postponed to the next time; **The monthly payment time is about within the 4th-10th day and the 22nd-30th day**, which may be delayed or advanced by 2 days due to the different working days and the transfer cycles of various banking systems.

2. If the collection account is bound this month, it will take effect and receive the payment next month.

3. In terms of payment currency: the payment currency in Singapore is SGD; the payment currency in Indonesia is IDR; the payment currency in Thailand / Malaysia / Taiwan / Philippine is USD. The withdrawal currency of the Vietnam site "Lianlian" is determined by sellers.

**Exception handling:** 

If there is any exception in the binding process, please login the seller learning center of Shopee for more details! The learning center of Shopee: https://shopee.cn/edu/home The parent account and subaccount system of Shopee: https://shopee.cn/edu/article/5675 Binding of the collection account of Shopee: https://shopee.cn/edu/article/4612 Introduction to the payment process of Shopee: https://shopee.cn/edu/article/4610

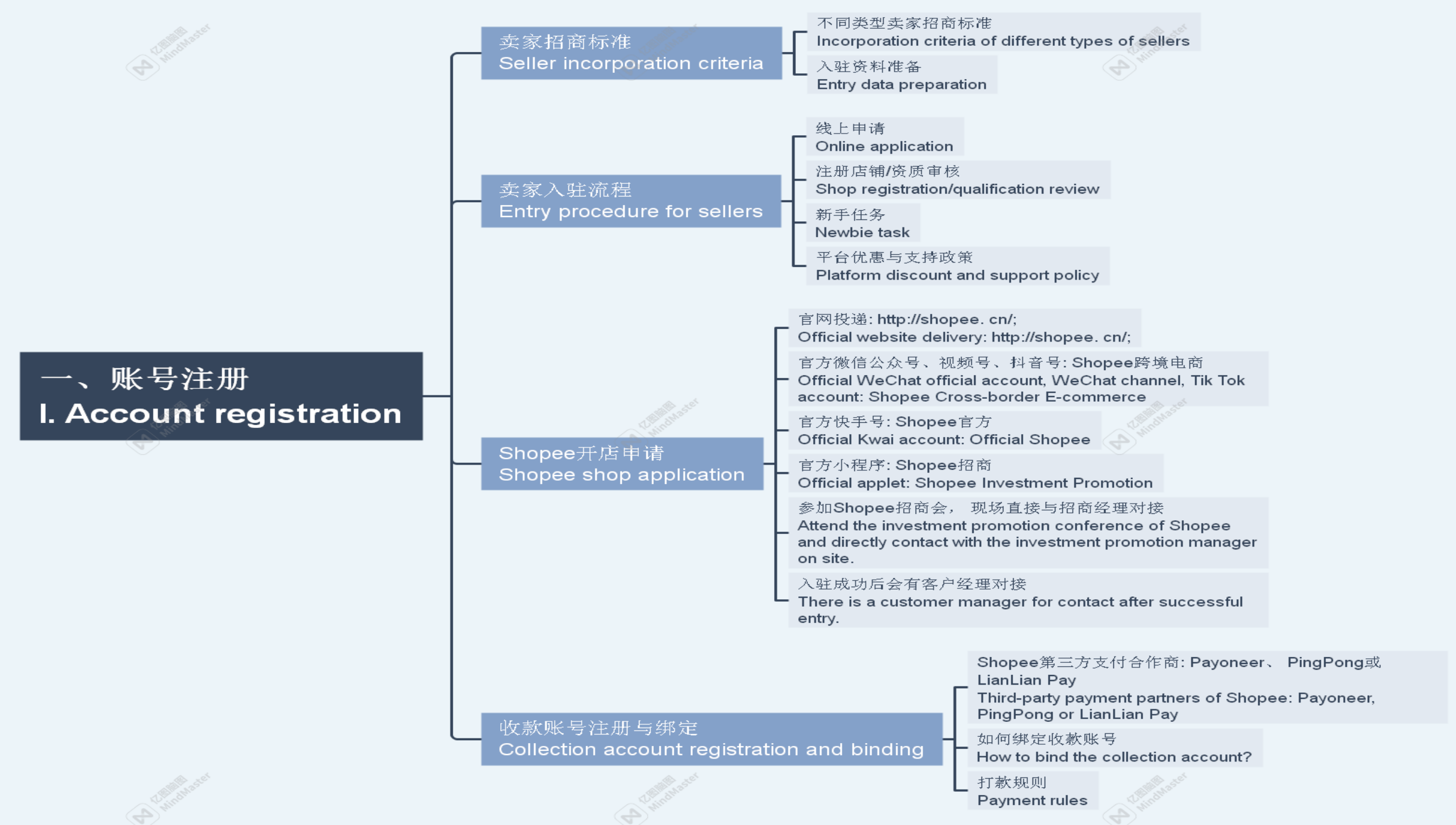

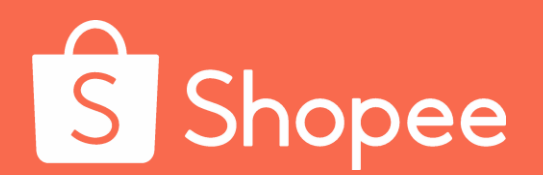

## Module II

Buyer's perspective

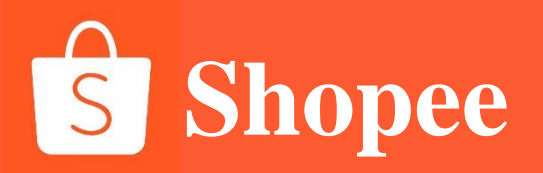

Introduction to the foreground-background page module

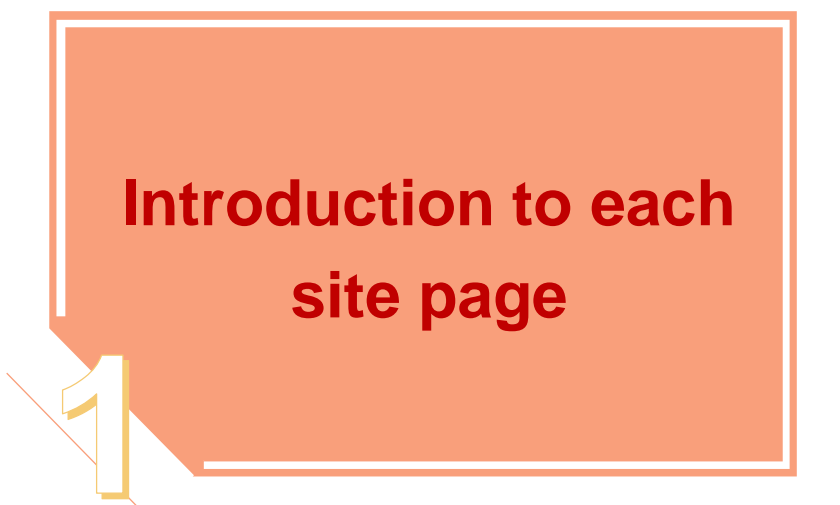

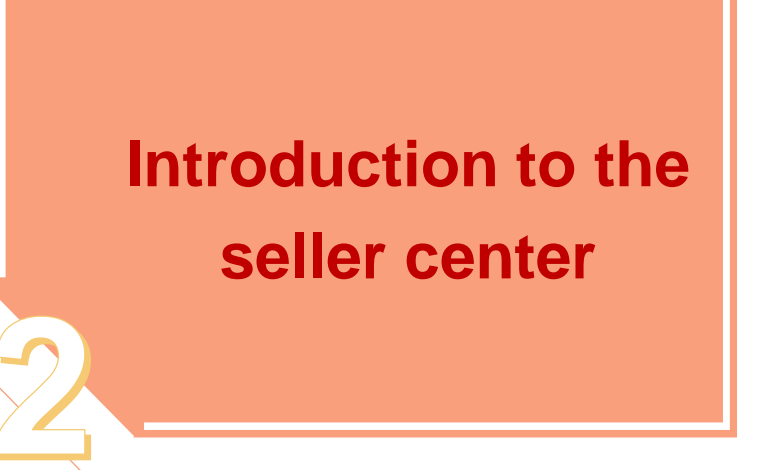

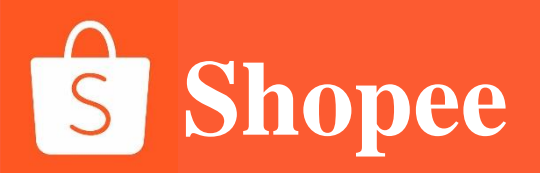

## PART 1

## Introduction to each site page
# Website and App of each Shopee site

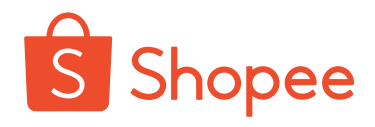

| The backgr<br>Enter the "s<br>bottom - you              | <b>ound address</b><br>hopee.cn" offic<br>u can choose th         | o <b>of each Shopee site:</b><br>ial website - pull the home page to the<br>ne background of the sellers of 7 major sites. | The foregroun<br>Enter the "shop<br>bottom - you ca<br>markets. | and address of each Shopee site:<br>Dee.cn" official website - pull the home page to the<br>an choose the foreground of the buyers of 7 major |                                  |  |
|---------------------------------------------------------|-------------------------------------------------------------------|----------------------------------------------------------------------------------------------------|-----------------------------------------------------------------|----------------------------------------------------------------------------------------------------|----------------------------------|--|
| S Shopee<br>出海东南亚首选                                     | 首页 新闻动态                                                           | Shopee大学 招商合作 🗸 Shopee政策 关于我们 🗸                                                                                            | S Shopee<br>出海东南亚首选                                             | 5 新闻动态                                                                                                    | Shopee大学 招商合作 🖌 Shopee政策 关于我们 🗸  |  |
| 卖家中心                                                    | 购物站点                                                              | 联系我们                                                                                                    | 卖家中心                                                            | 购物站点                                                                                                    | 联系我们                             |  |
| 台湾虾皮                                                    | 台湾虾皮                                                              | Shopee跨境客服热线                                                                                                    | 台湾虾皮                                                            | 台湾虾皮                                                                                                    | Shopee跨境客服热线                     |  |
| 马来西亚                                                    | 马来西亚                                                              |                                                                                                    | 马来西亚                                                            | 马来西亚                                                                                                    | 400 126 8888                     |  |
| 印度尼西亚                                                   | 印度尼西亚                                                             | 深圳加公室:<br>深圳市粵海街道科技南一路28号达实大厦33楼                                                                                           | 印度尼西亚                                                           | 印度尼西亚                                                                                                    | 深圳办公室:<br>深圳市粵海街道科技南一路28号达实大厦33楼 |  |
| 泰国                                                      | 泰国                                                                |                                                                                                    | 泰国                                                              | 泰国                                                                                                    | 上海办公室:                           |  |
| 菲律宾                                                     | 菲律宾                                                               | 工海中你儿区住平路391亏新着冲空国际间分中心8座31後                                                                                               | 菲律宾                                                             | 菲律宾                                                                                                    | 上海市徐汇区桂平路391号新漕河泾国际商务中心B座31楼     |  |
| 新加坡                                                     | 新加坡                                                               | Ⅰ 问题反馈                                                                                                    | 新加坡                                                             | 新加坡                                                                                                    | 1 问题反馈                           |  |
| 越南                                                      | 越南                                                                |                                                                                                    | 越南                                                              | 越南                                                                                                    |                                  |  |
| 巴西                                                      | 巴西                                                                |                                                                                                    | 巴西                                                              | 巴西                                                                                                    |                                  |  |
| Mobile S<br>Address: sca<br>website - pu<br>download ro | <b>Shopee App</b><br>an the QR code<br>Ill the home page<br>oute. | <b>download</b><br>on the right or enter the "shopee.cn" official<br>e to the bottom - you can choose the APP              |                                                                 |                                                                                                    | Android 版                        |  |

Note: If the corresponding site cannot be found, please contact with the manager.

# The foreground-background login websites of each site:

**Buyer entrance of Shopee:** 

Taiwan: https://xiapi.xiapibuy.com/ Indonesia: https://id.xiapibuy.com/ Thailand: https://th.xiapibuy.com/ Singapore: https://sg.xiapibuy.com/ Vietnam: https://sg.xiapibuy.com/ Malaysia: https://my.xiapibuy.com/ Philippines: https://ph.xiapibuy.com/

Seller entrance of Shopee:

https://seller.xiapi.shopee.cn/account/signin?next=%2F

Shopee APP download:

https://shopee.cn/android-download

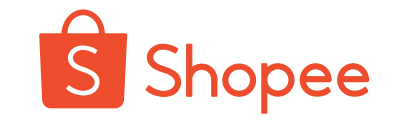

# Each site page module of Shopee APP

### **Malaysian site**

Shopee

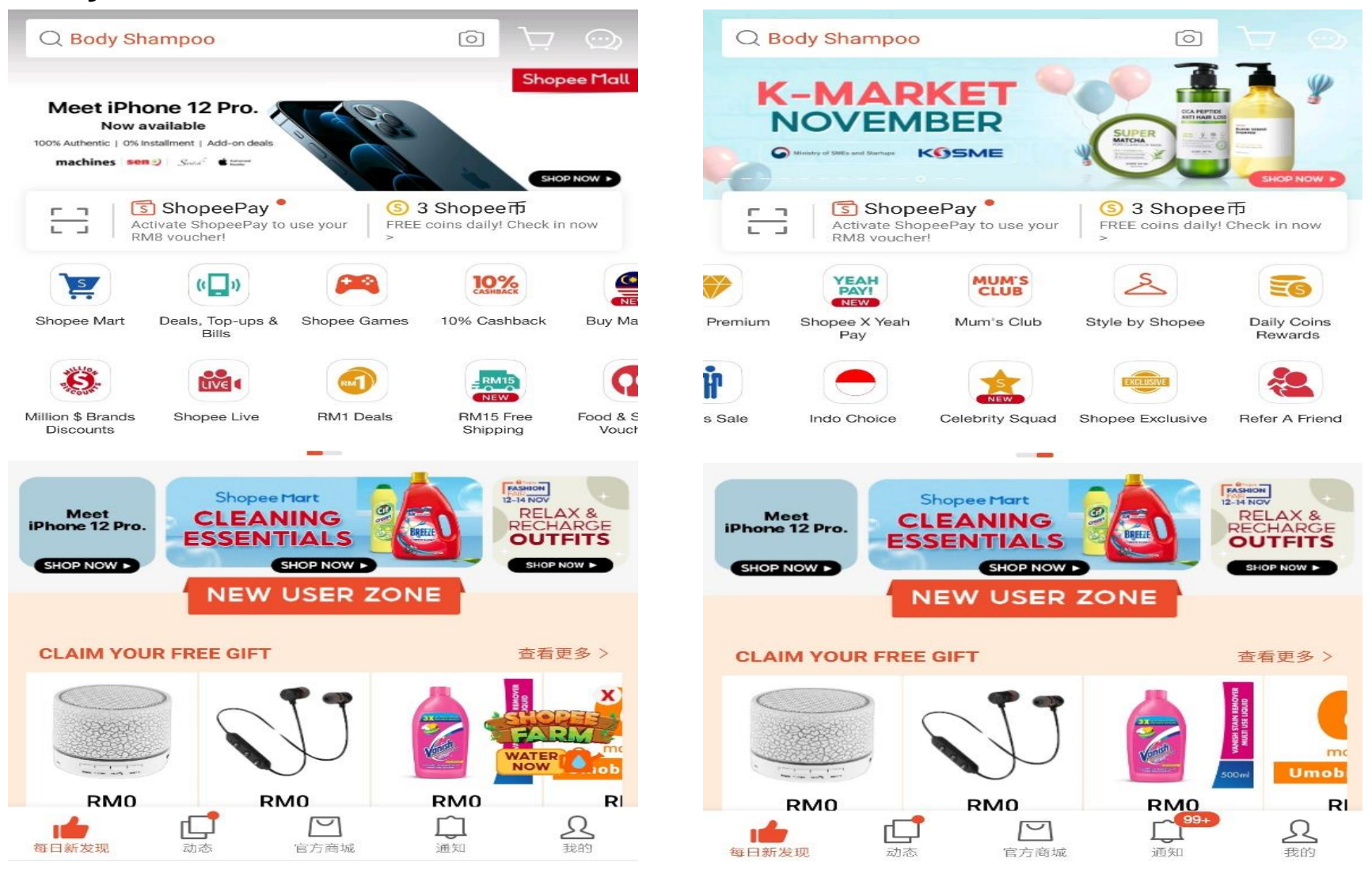

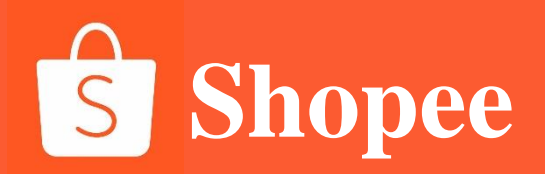

### **Taiwan site**

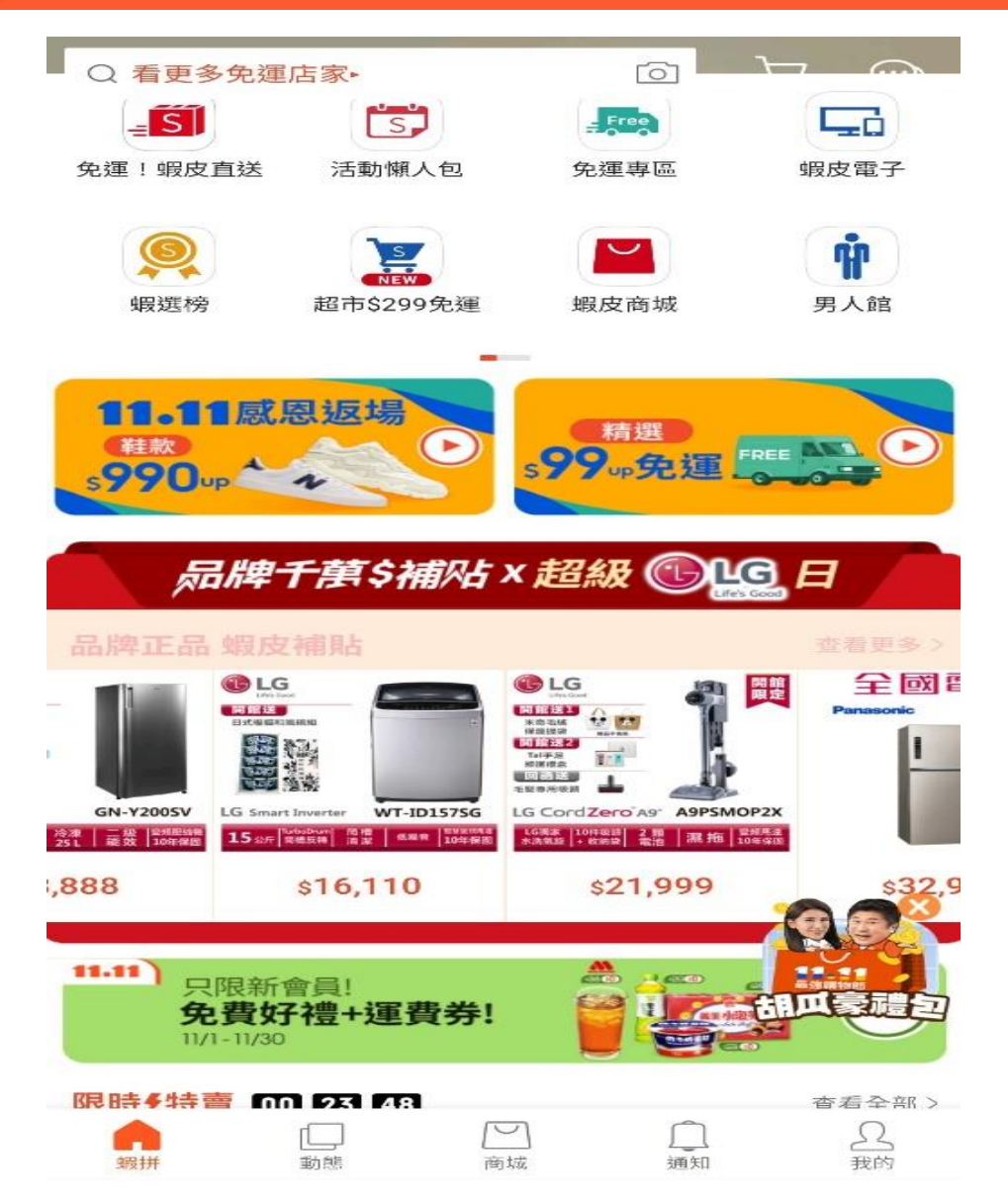

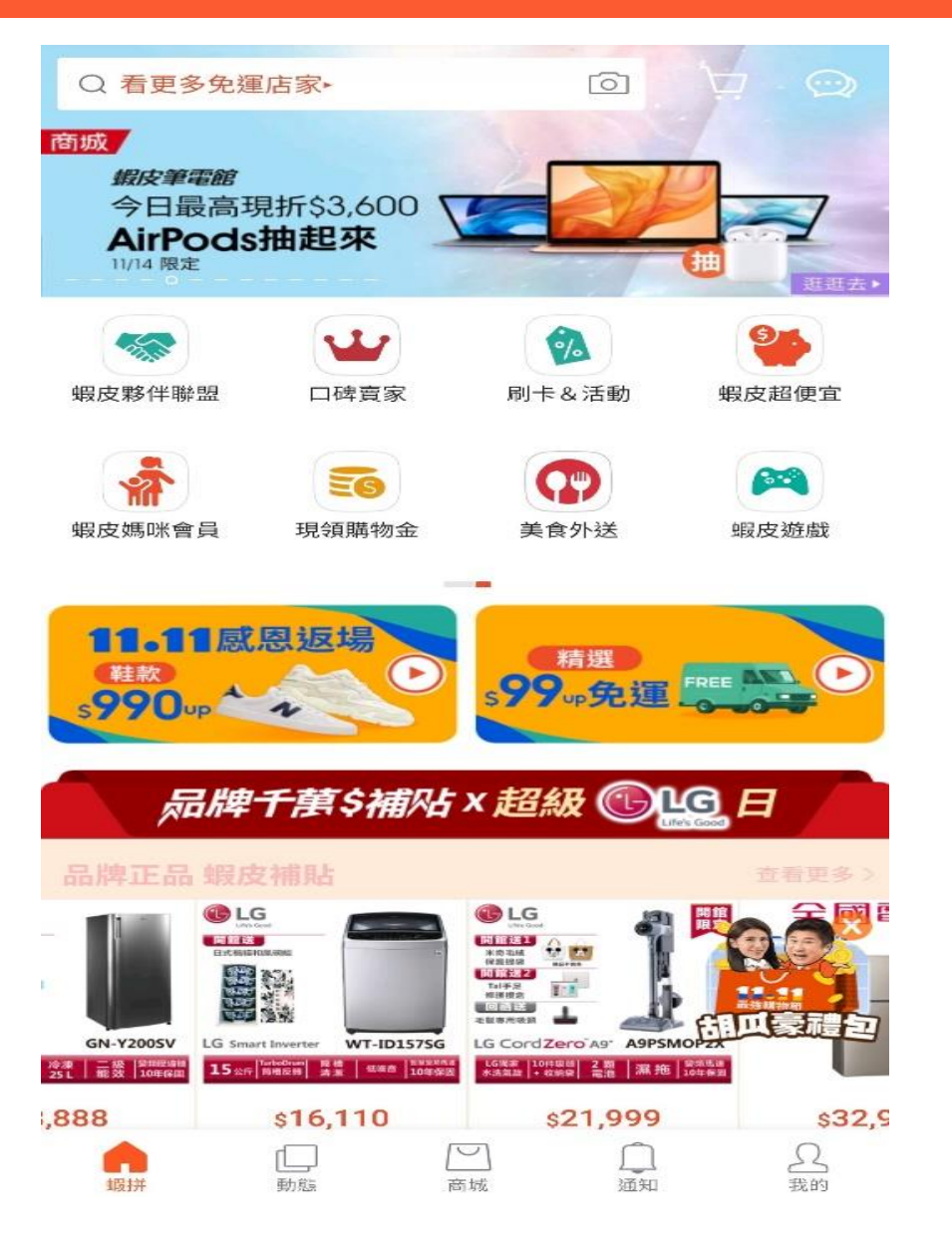

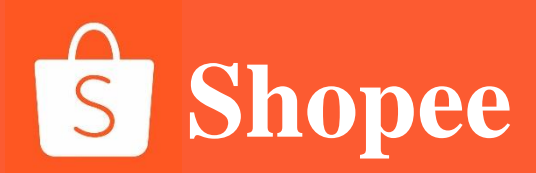

### **Indonesian site**

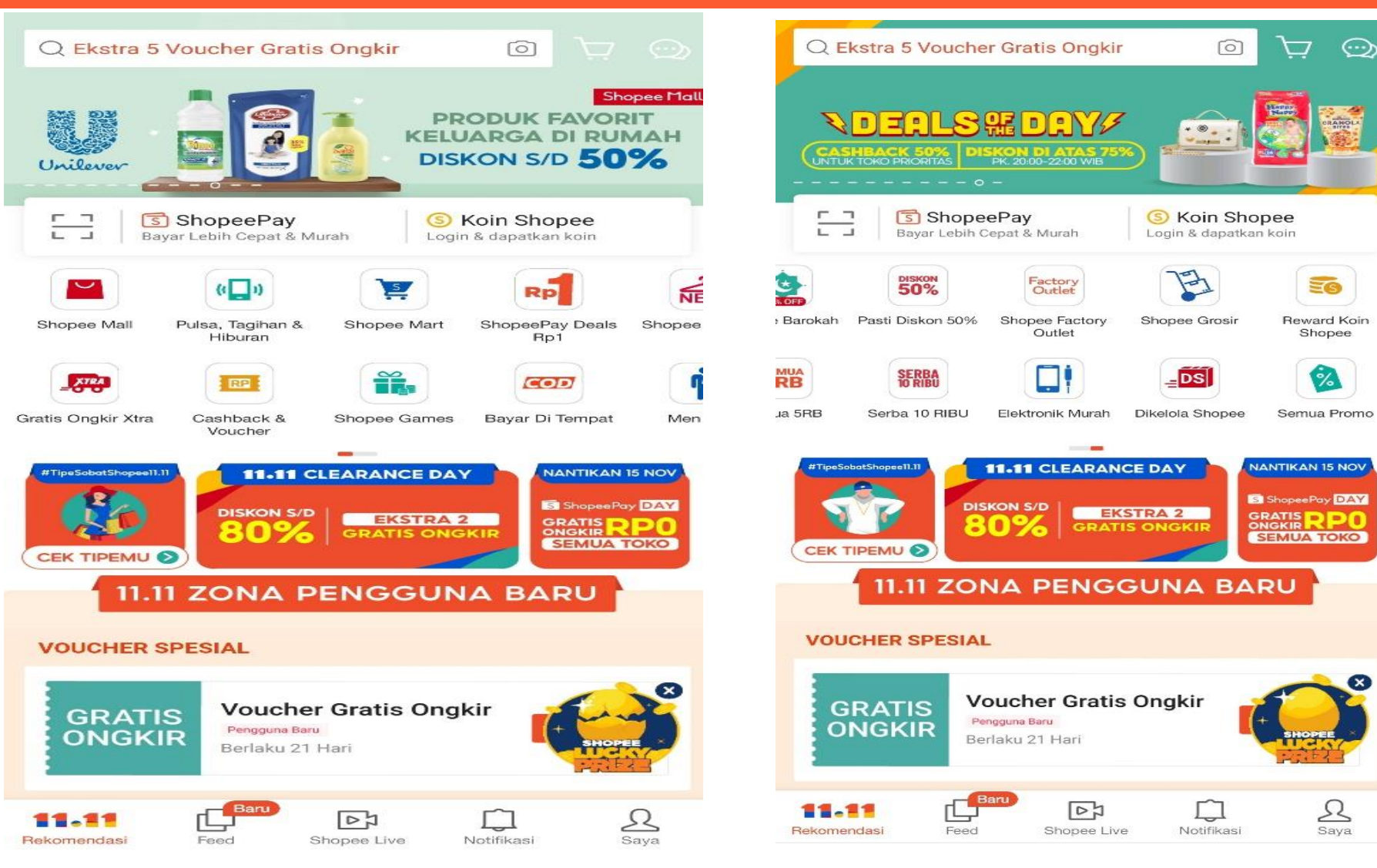

# **Shopee**

### **Thailand market**

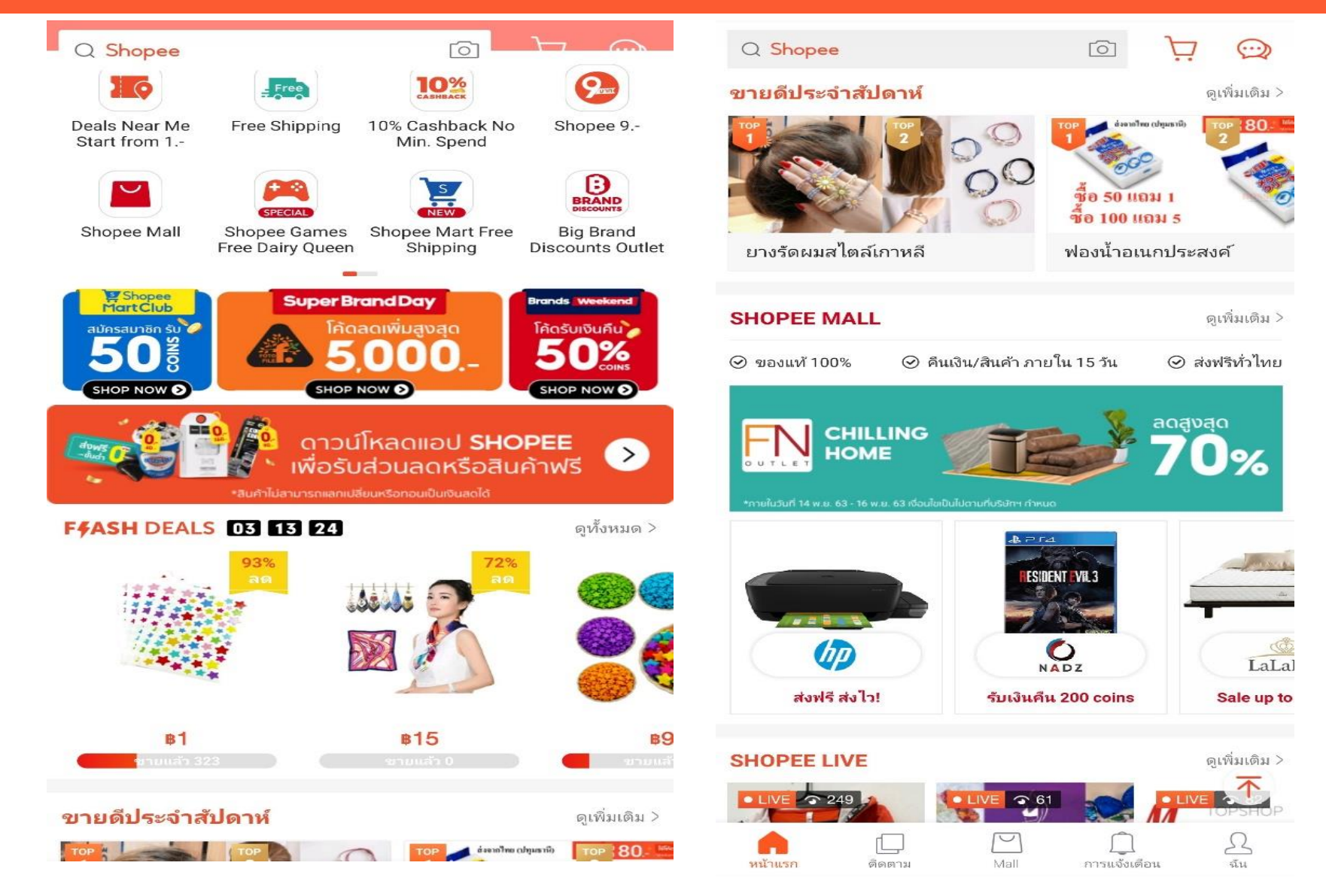

**S** Shopee

### Singapore site

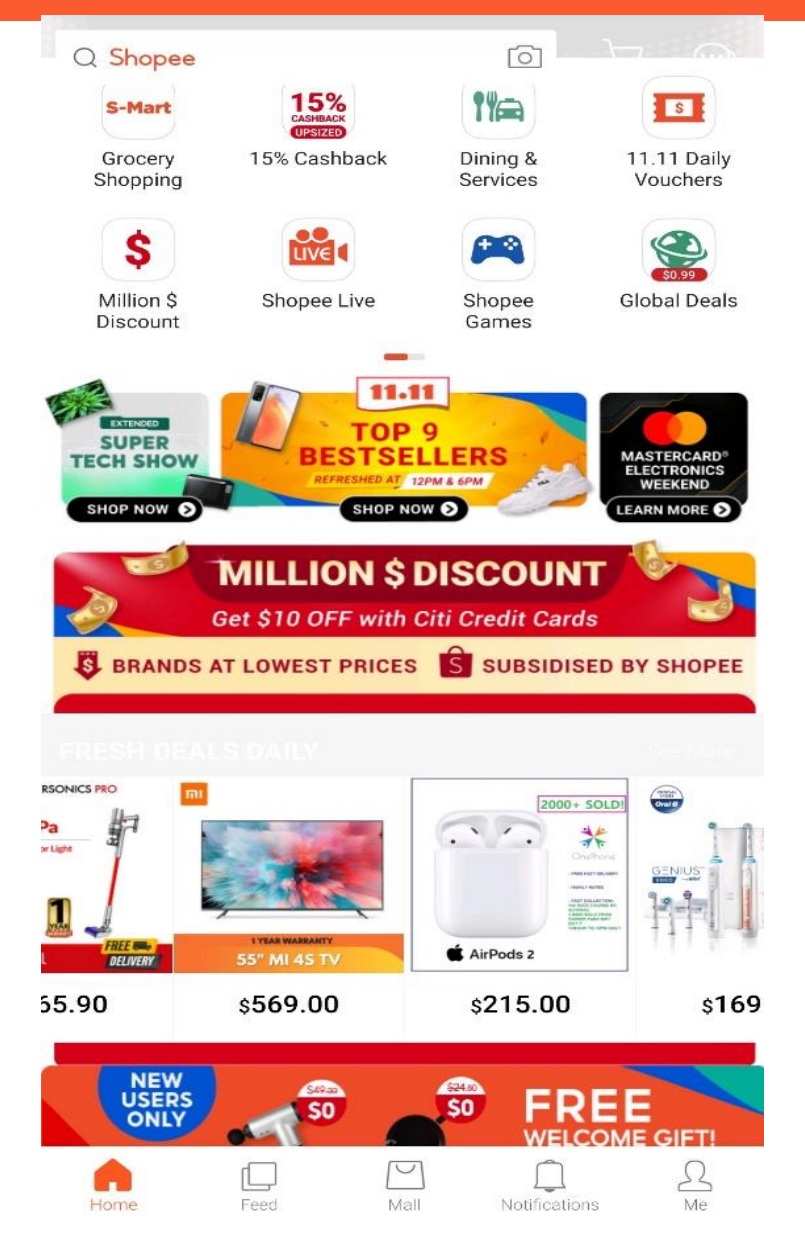

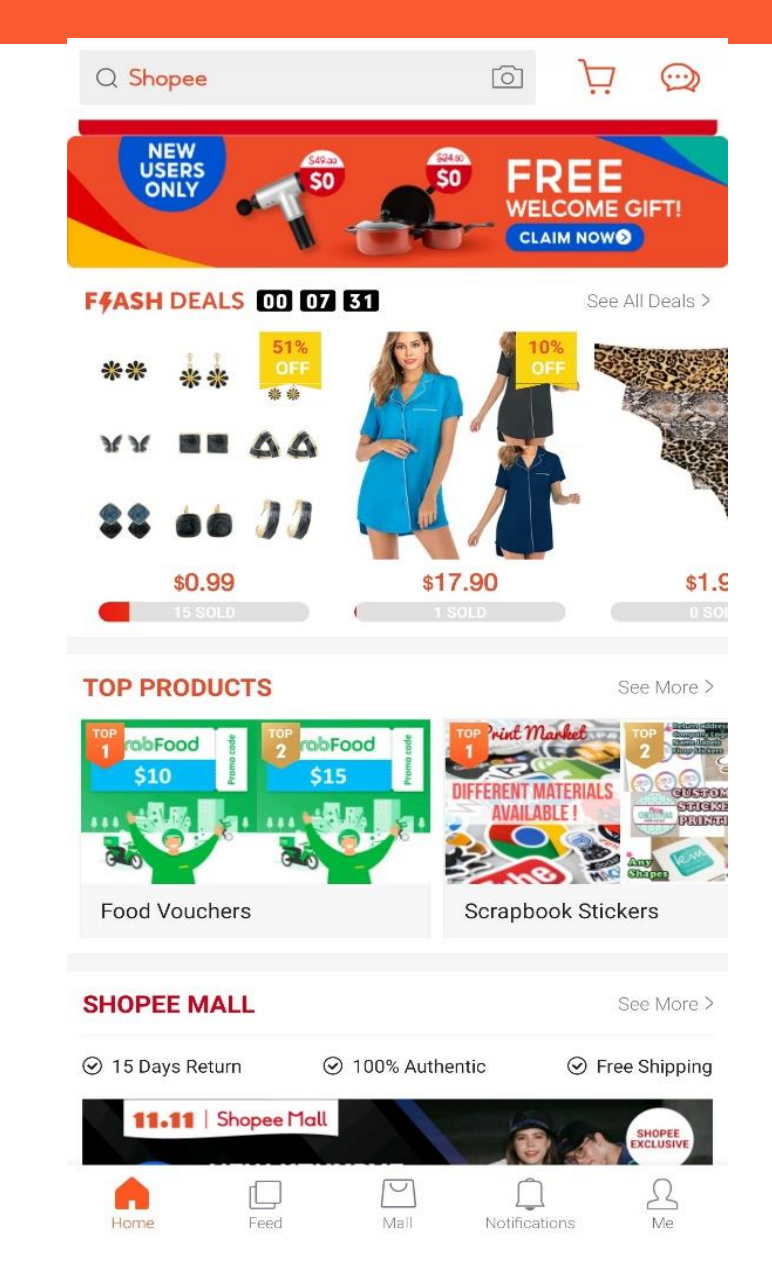

**S** Shopee

### **Vietnam market**

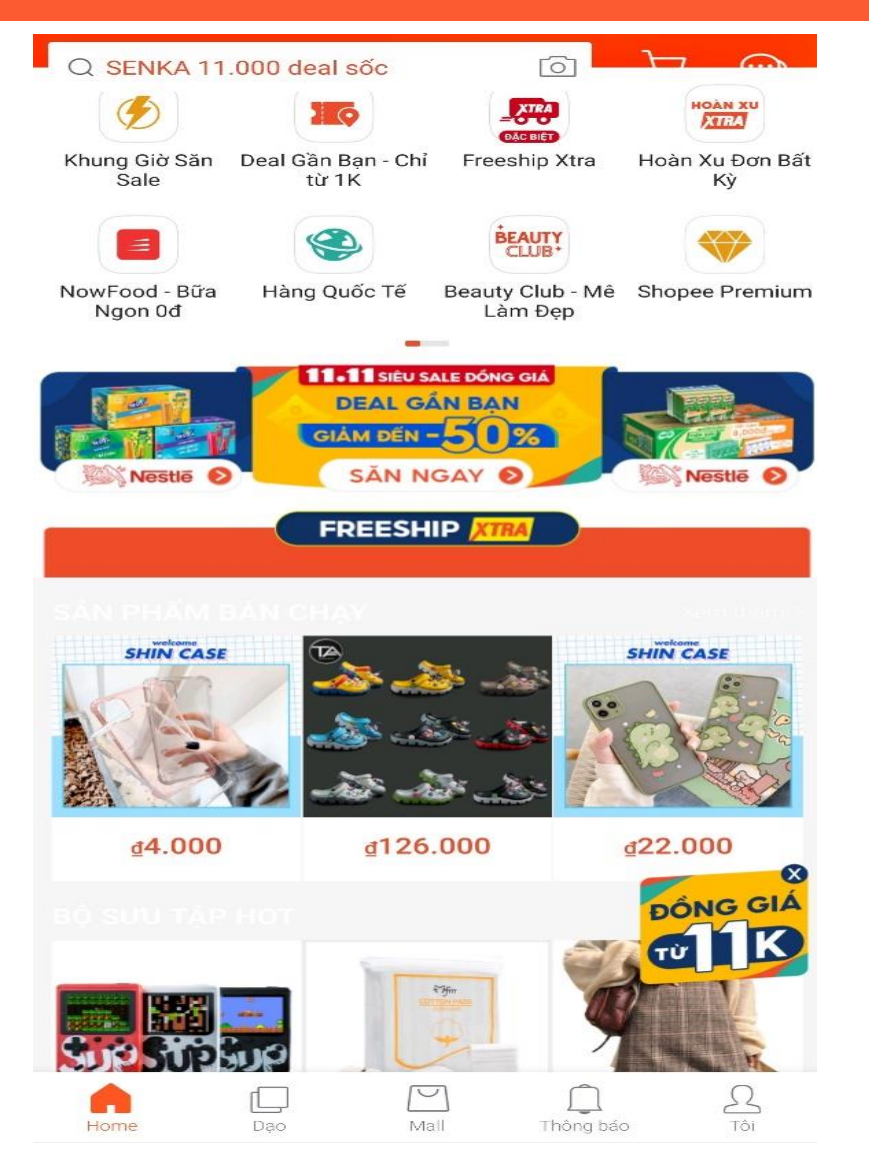

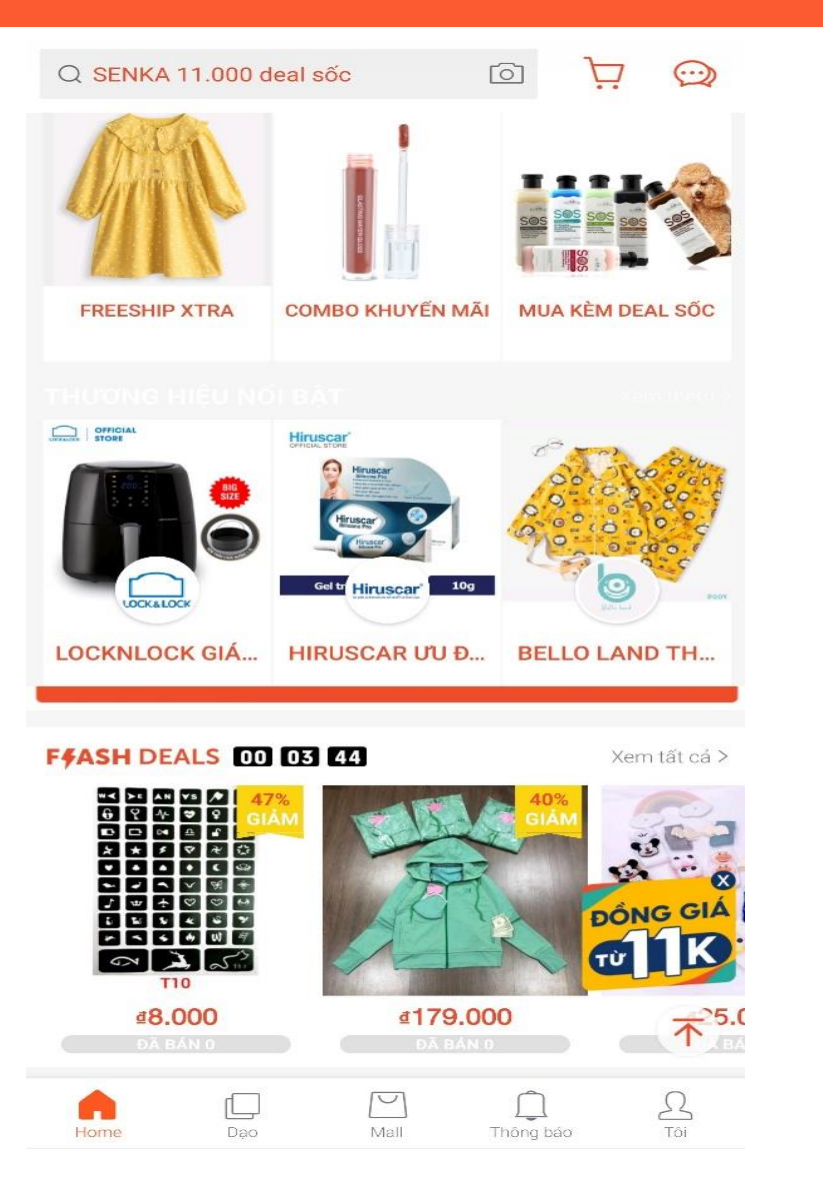

# **Shopee**

### **Philippine market**

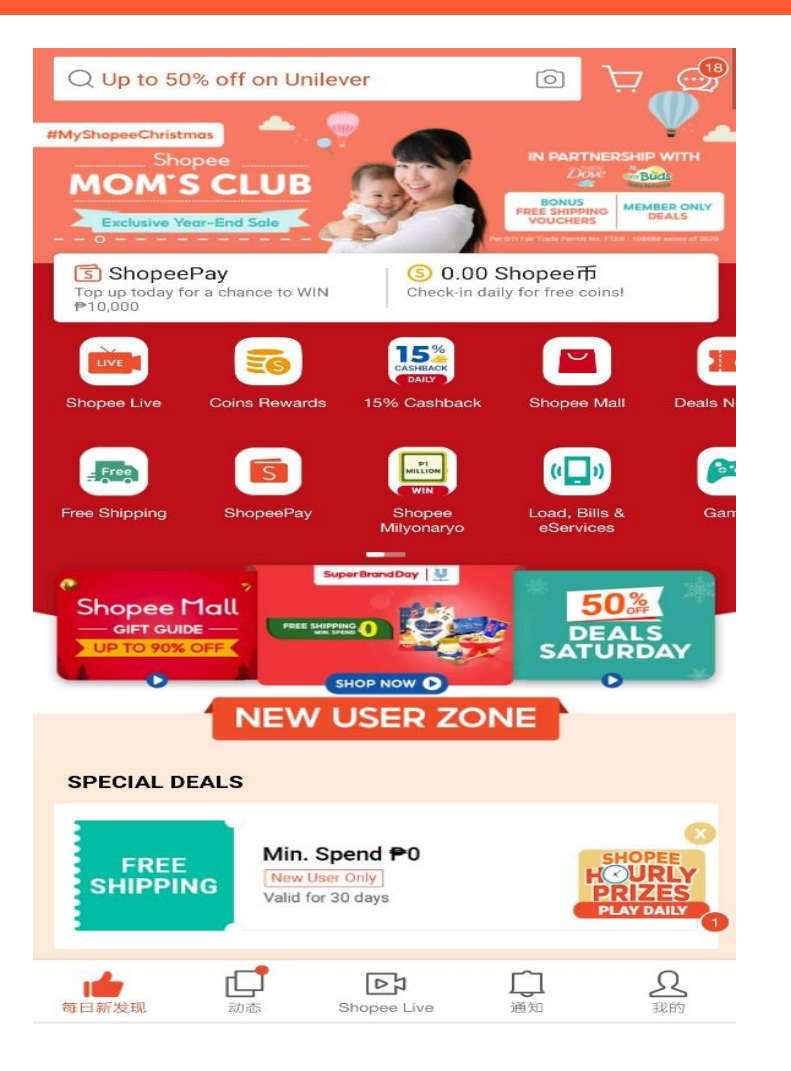

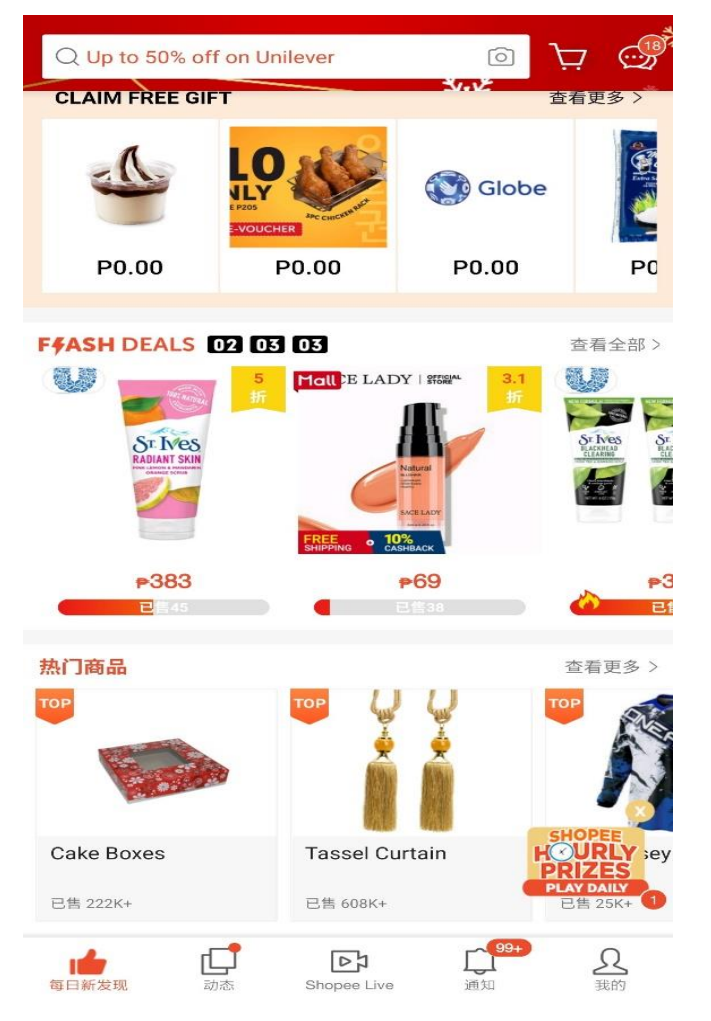

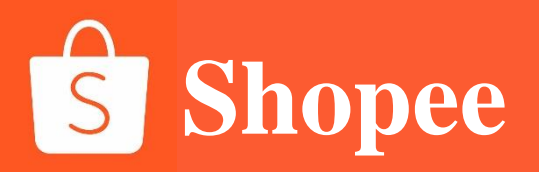

# **PART 2**

# Introduction to the seller center

## Introduction to the function of the background seller center of Shopee

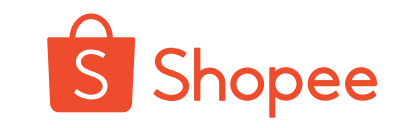

My Orders Ship Orders Return/Refund Product My Products Add New Product Suspended Products Narketing Centre 3 Marketing Centre My Ads New 🗇 Finance My Income My Balance Bank Accounts N Data 5 My Data My Performance New My Penalty New 🖶 Shop Shop Decoration No. Shop Categories

S Shopee Seller Centre

🖹 Order

Shop Settings

Shopee Event

Campaign

Shop Rating

| To Do List<br>Things you need to deal with                           |                                 |                                  |                                | 新春战疫,广告助力!<br>亲爱的卖家,您好!为了助<br>放广告,虾皮推出广告自动;<br>能。除寒国站点外的其他站,              |
|----------------------------------------------------------------------|---------------------------------|----------------------------------|--------------------------------|---------------------------------------------------------------------------|
| 0<br>Linnaid                                                         | 0<br>To-Process Shinment        | 0<br>Processed Shinment          | 0<br>Pending Return/Returnd    | 成,新启福代云在每周一九<br>将分享自动投放的最新教程<br>待!此外,我们特意推出虾                              |
| 0<br>Pending Cancellation                                            | 0<br>Banned Products            | 0<br>Sold Out Products           | r energy recently recent       | ◆【问卷调研】疫情期间商家:<br>研<br>在这个抗击疫情的特殊时期<br>能以实际行动给与卖家朋友;<br>持,重启2020爆单之年!为    |
| My Data (Real-time until 12:0<br>An overview of the shop data for th | 00 )<br>he paid order dimension |                                  | More >                         | 准备了问卷 (<br>https://www.wjx.cn/jq/565<br>) 以了解您目前的店铺运营<br>11 February 2020 |
| Sales (1)                                                            |                                 | Unique Visitor ①                 | Page View 🕓                    |                                                                           |
| Rp 0,00                                                              |                                 | <b>O</b><br>vs yesterday 0.00% – | <b>O</b><br>vs yesterday 0.00% | Feedback >                                                                |
|                                                                      |                                 | Orders ()                        | Conversion Rate ③              |                                                                           |
| 00: 00                                                               |                                 | <b>O</b><br>vs yesterday 0.00%   | 0.00%<br>vs yesterday 0.00%    |                                                                           |

#### 1. [Order]

View the sold order / logistics / refund / return information

#### 2. [Product]

Upload / edit products and view illegal commodities

#### 3. [Marketing Centre]

Submit the registration information of commodities participating in platform activities and set the multiple promotion activities of the shop

#### 4. [Finance]

View the shop revenue and add the third-party payment accounts supported by Shopee

#### 5. [Data]

View the performance data and penalty points of the shop

#### 6. [Shop]

Settings related to shop decoration / logistics / notification

#### 7. [Announcements]

View the announcements of platform-related sites

# Introduction to the function of the seller center of Shopee -[Order-My Orders] My Orders

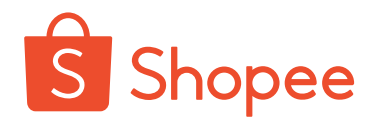

#### Shipment procedure: **1. All** 1. Click "Arrange Shipment" on the page [To Ship] of the Include unpaid orders, orders to be shipped, shipped orders, completed orders, canceled order to be shipped to apply for shipment number. orders and return / refund orders 2. Click [Print Waybill] to print out the shipping list, download the corresponding pdf file and print the express sheet (10\*10 2. View Shipping Details Click to view detailed information such as order logistics status, the buyer's receiving cm) as required address, order products and order amount \*Note: please click in DTS to apply for the shipment 3. Arrange Shipment number, so that goods are shipped to the logistics For undelivered orders, click this button to operate order shipment transit warehouse as soon as possible

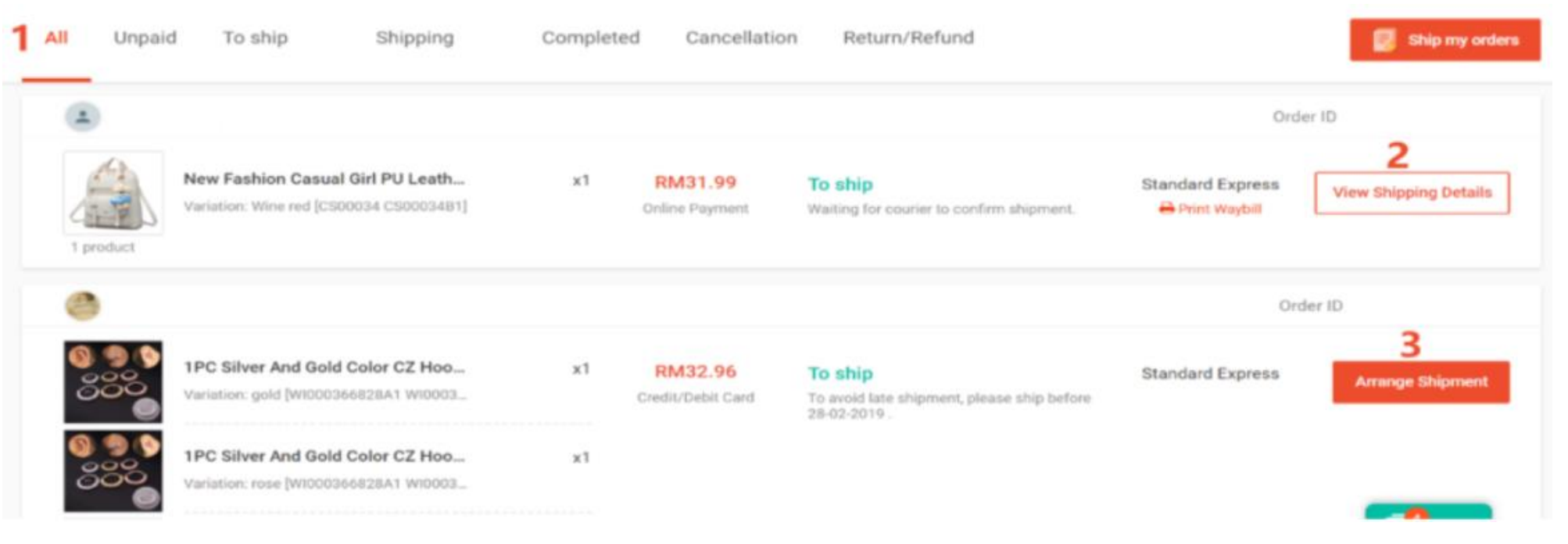

# Introduction to the function of the seller center of Shopee - [Marketing Center] Shopee

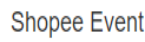

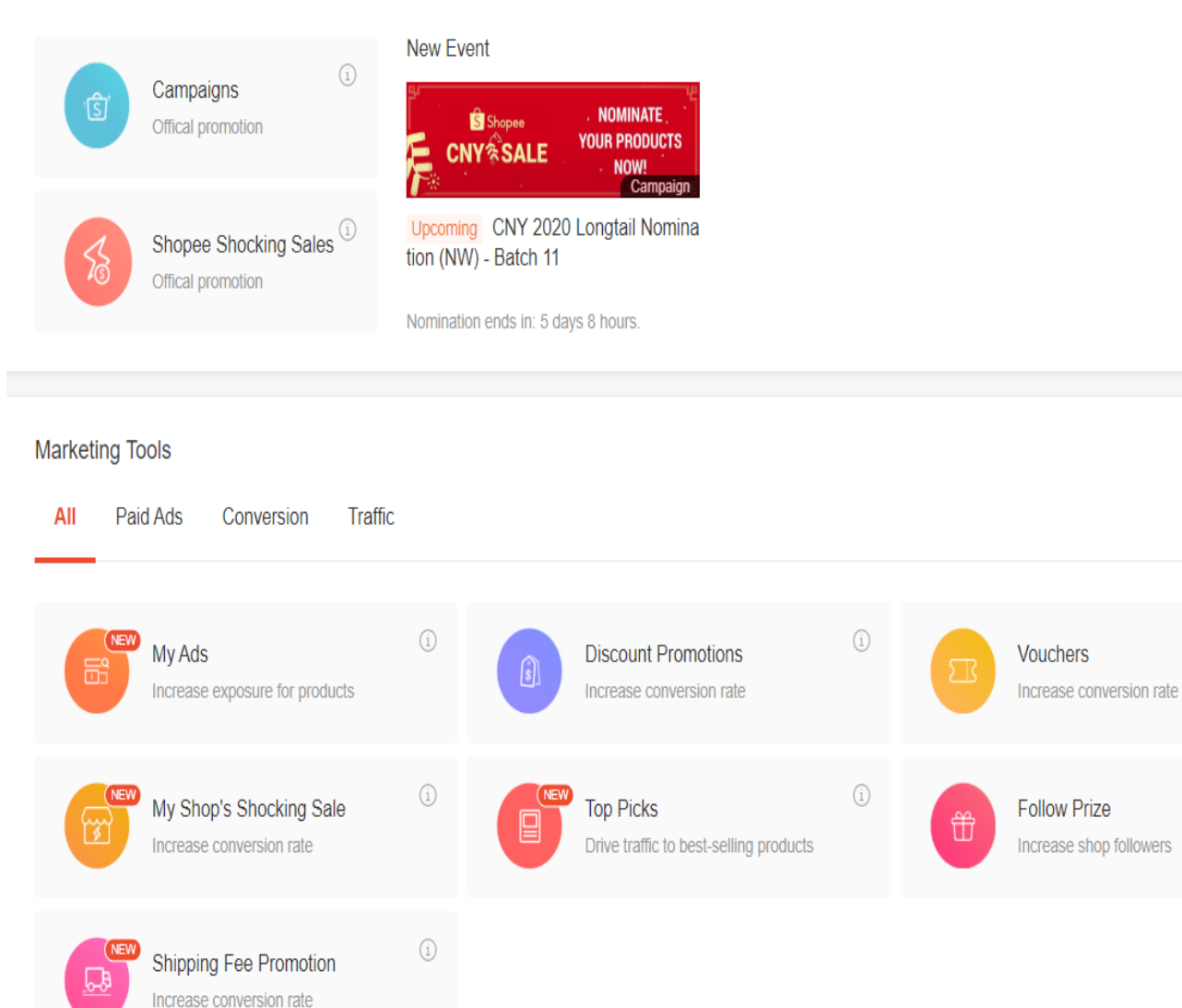

#### [Shopee Event]

#### 1. Campaigns

The platform will carry out the corresponding theme activities within different time categories

#### 2. Shopee Shocking Sales

The platform will carry out irregular official limited-time spike activities

### [Marketing Tools]

#### 1. My Ads (keyword promotion)

Buying keyword services can improve the exposure of products on the platform and attract more customers

### 2. Discount Promotions

Shop promotion discount set to improve the conversion rate of shop products

#### 3. Vouchers

Shop discount vouchers can be set by yourself to attract buyers to buy more than items once.

### 4. My Shop Shocking Sale

The limited-time sale activities of the shop can be set by yourself to achieve low-cost customer attraction effect

#### 5. Top picks

(i)

The hot products in the shop are selected as top picks

#### 6. Follow Prize

Buyers are guided to pay attention to the shop and increase the conversion rate of the shop

### 7. Shipping Fee Promotion

The freight discount of shop products can be set by yourself to increase the order quantity.

# Introduction to the function of the seller center of Shopee - [Finance - Bank Accounts] My Wallet

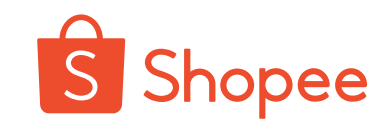

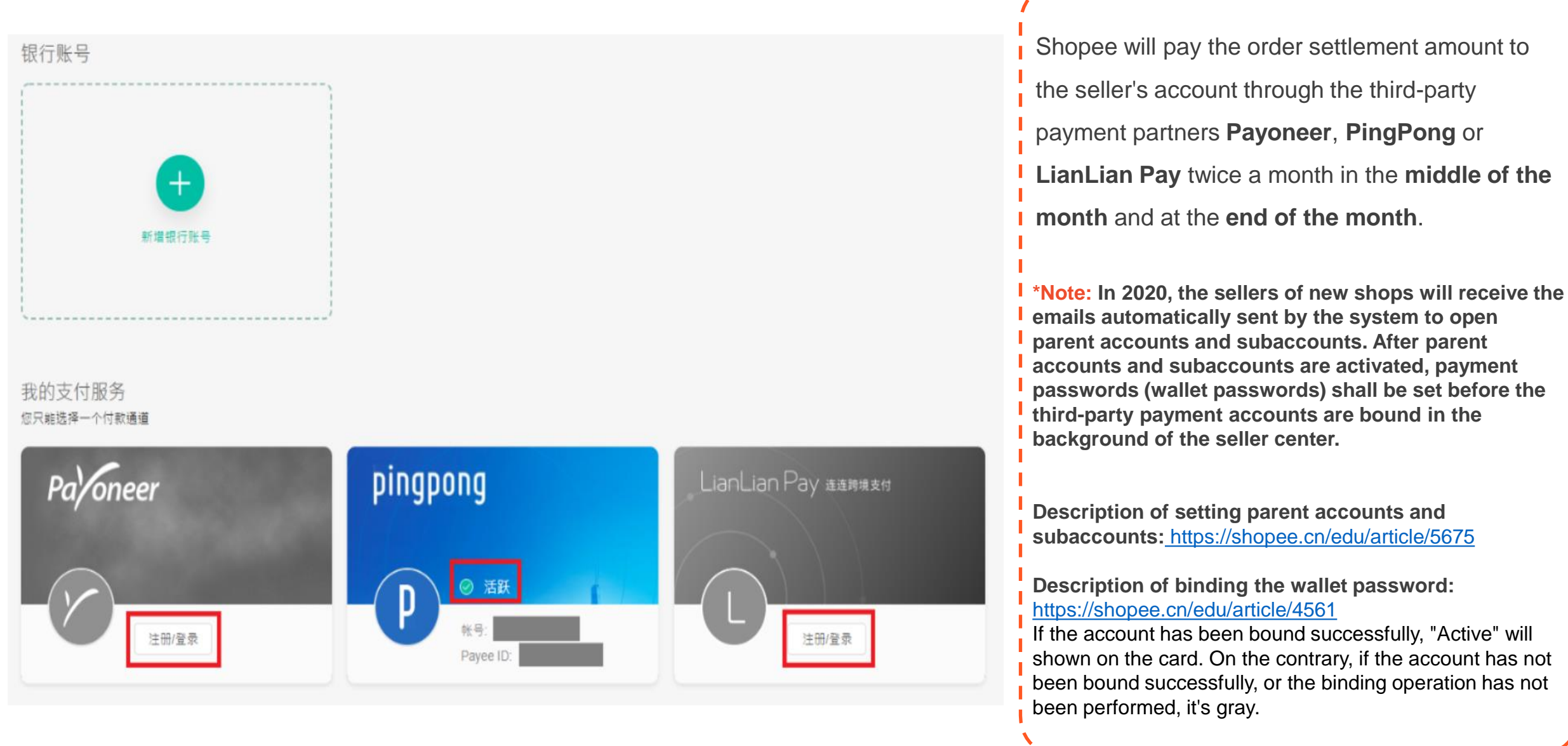

# 二、买家视角 II. Buyer's perspective

| 各站点页面介绍                           | Shopee各站点网址和APP<br>Website and APP of each Shopee site                   |
|-----------------------------------|--------------------------------------------------------------------------|
| Introduction to each site page    | 各站点前台后台登录网址<br>The foreground-background login websites of each site     |
|                                   |                                                                          |
|                                   | 卖家中心各功能模块介绍<br>Introduction to all function modules in the seller center |
| 卖家中心介绍                            | 我的订单模块<br>My order module                                                |
| Introduction to the seller center | 营销中心模块<br>Marketing center module                                        |
|                                   | 我的钱包模块<br>My wallet module                                               |

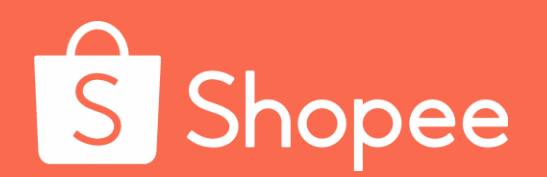

# Module III

# Introduction to platform and site

# 三、平台和站点介绍 III. Introduction to platform and site

# 平台介绍 Introduction to platform

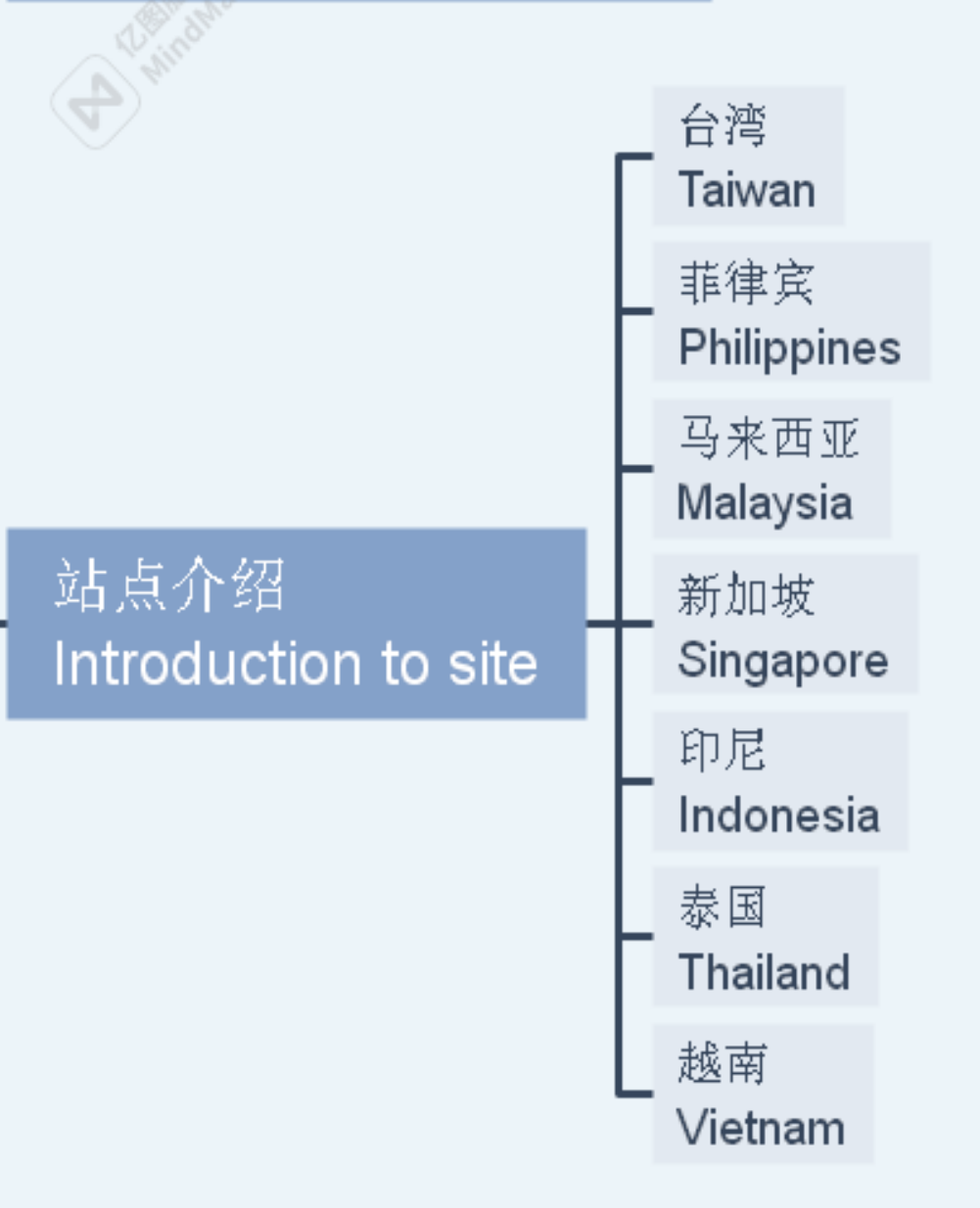

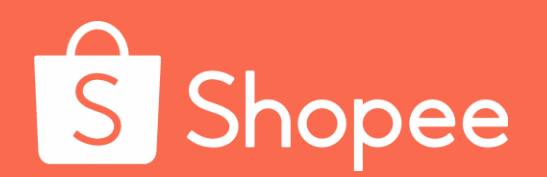

# **Module IV**

# Costs and product pricing

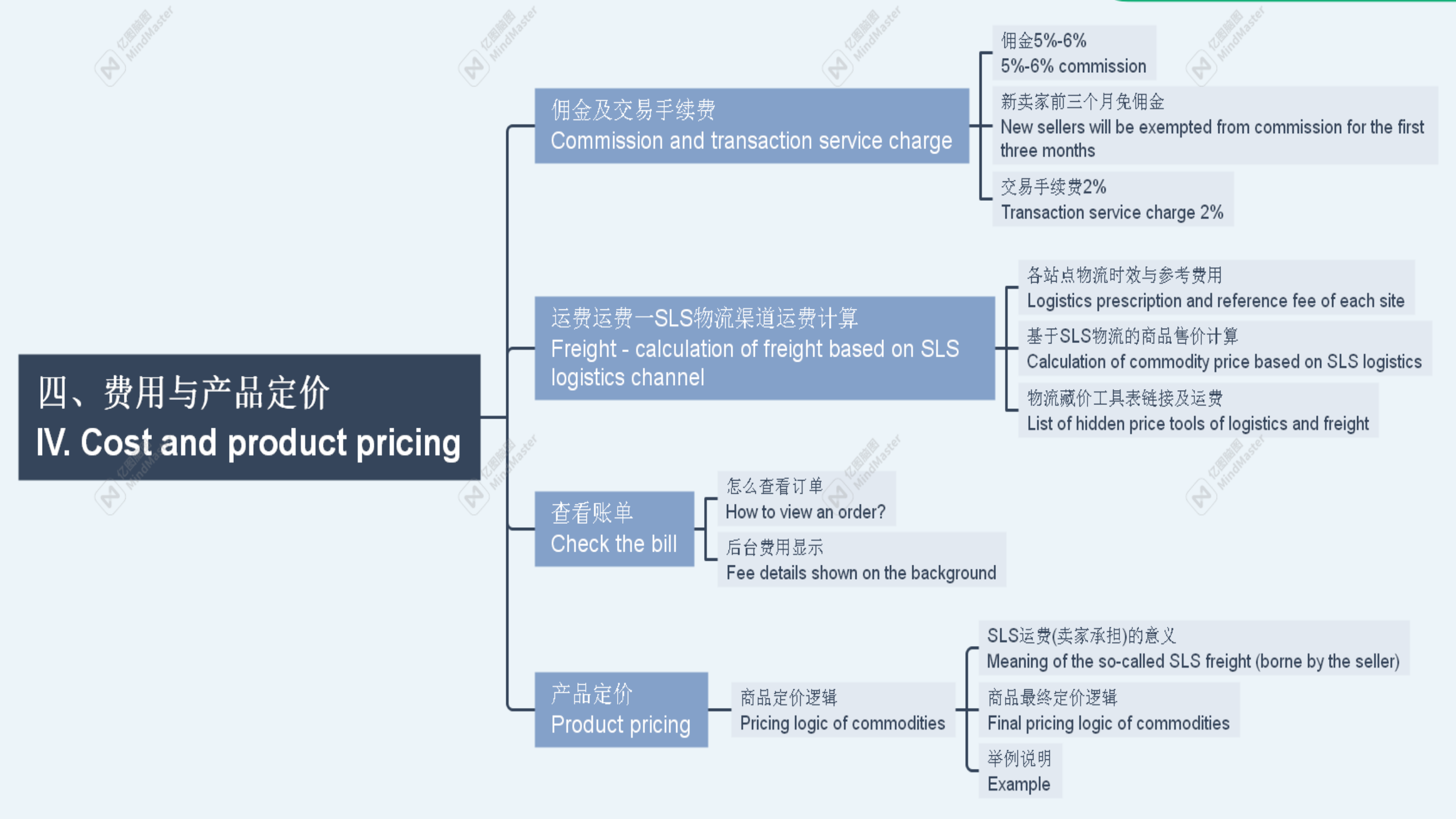

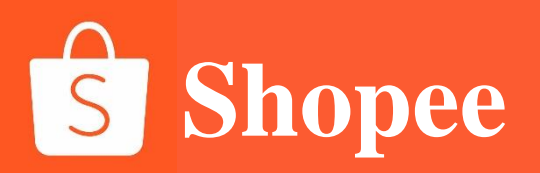

# **Costs and product pricing**

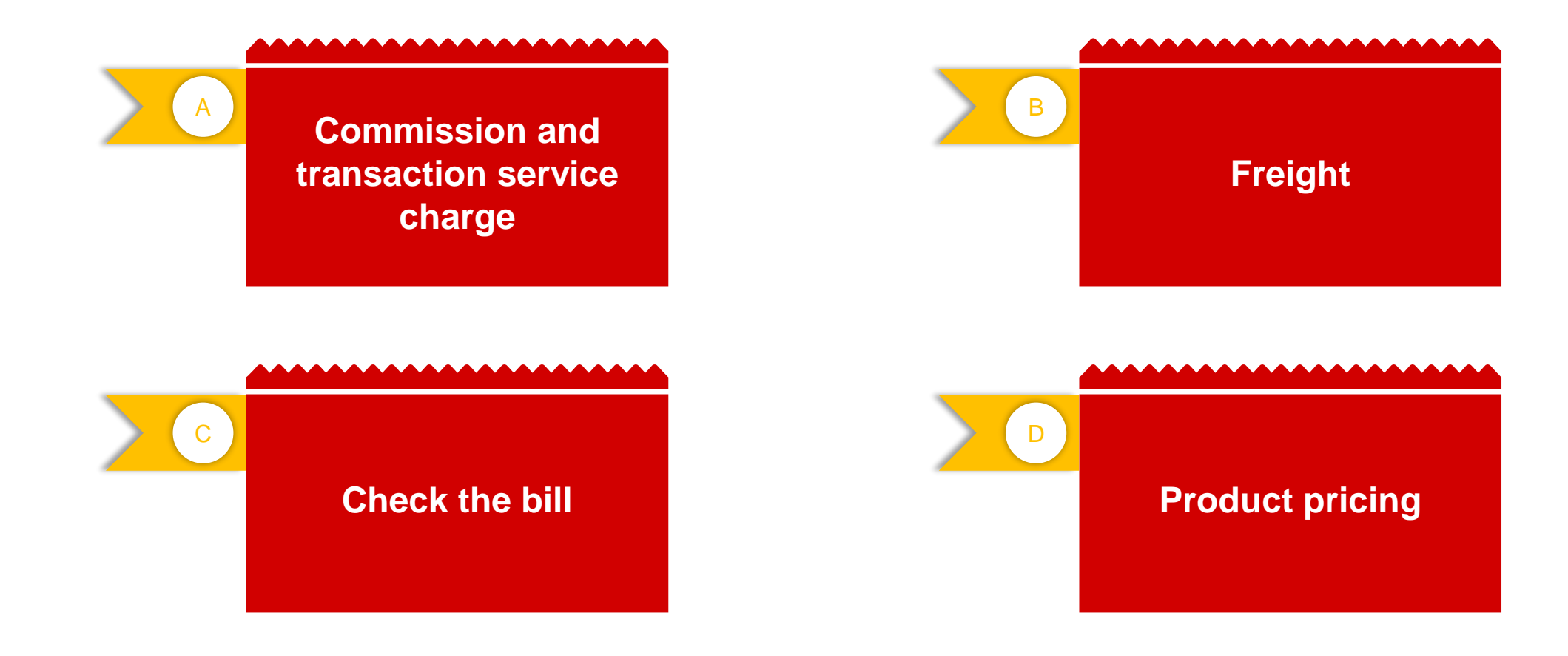

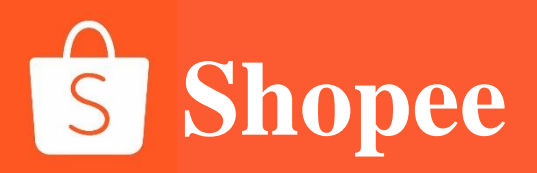

# PART 1

# Commission and transaction service charge

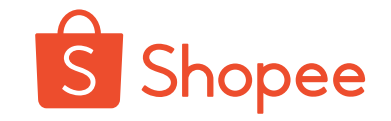

### 5%-6% commission will be charged, but new sellers will be exempted

from commission for the first three months.

(subject to the time when the shop is established)

|                |       | 2019 年 Sh                            | opee  | 平台的          | 用金费率表     | ŧ     |      |      |              |  |  |
|----------------|-------|--------------------------------------|-------|--------------|-----------|-------|------|------|--------------|--|--|
|                | 等级    | 上月已完成订单总金额<br>( <mark>不含订单运费)</mark> | 台湾    | 印尼           | 马来西亚      | 新加坡   | 泰国   | 越南   | 菲律宾          |  |  |
| 佣金费率           | 1级    | >=100万美金                             |       | 5%           |           |       |      |      |              |  |  |
|                | 2级    | >=50 万美金                             | 5.5%  |              |           |       |      |      |              |  |  |
|                | 3级    | <50 万美金                              | 6%    |              |           |       |      |      |              |  |  |
| <b>注:</b> 1.上月 | 已完成   | 订单总金额 (不包含订单运费                       | 豊) 为佣 | <b>目金收</b> 取 | 基数;       |       |      |      |              |  |  |
| 2.收取佣金         | 的费率证  | 适用于下一个月 16 号开始后                      | 的一个   | 月;           |           |       |      |      |              |  |  |
| <b>示例</b> :经计  | 算,卖   | 家 A 2019 年 7 月已完成订单                  | 自总金额  | 达 120        | 万美金,则     | 2019年 | 8月16 | 日-9月 | 15日的         |  |  |
| 佣金费率为          | 5%; 2 | 019年7月已完成订单总金                        | 额为 95 | 万美金          | ,则 2019 纪 | ₹8月16 | 日-9月 | 15日佣 | <b>I金费</b> 率 |  |  |
| 为 5.5%。        |       |                                      |       |              |           |       |      |      |              |  |  |

Orders with commission:

(1) The transaction commission is only charged for completed orders (the commission charging base does not include the freight of the order);

(2) No transaction commission will be charged if the order is canceled;

(3) After the first site of the platform is opened, the same seller will be free of commission during the first three months (if other sites are opened three months before the first site is opened, they will also be free of commission during the first three months).

Note: Shopee platform reserves the right of final interpretation and does not exclude the adjustment to charging items and standards. The current version rate remains valid before releasing a new commission rate by Shopee platform.

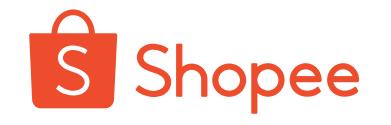

# **Transaction service charge 2%**

On January 1, 2019, Shopee platform began to charge sellers a 2% transaction service fee, which is the transaction service charge to be paid actually to the transaction settlement service provider. Calculation method of transaction service charge: 2% of the total payment of the order (including the freight paid by the buyer after using coupons or Shopee coin).

1. The transaction service charge will be charged for completed orders (including orders for payment on delivery and non-payment on delivery), will not charged for unfinished orders, canceled orders and refunded orders;

2. The transaction service charge will be charged based on the order amount (including the freight paid by the buyer);

3. The charging rate of the service charge is 2%;

4. The service charge is independent of the platform commission and will not be exempted during the first three month.

For example, an order with a payment amount of USD 100. Total payment amount: USD 100 Transaction service charge: USD 100 x 2% = USD 2

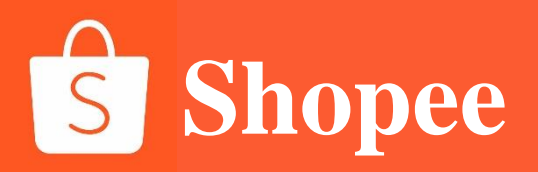

# PART 2

Freight - calculation of freight based on SLS logistics channel

# Logistics prescription and reference fee of each site

### Taiwan

| SLS 物流时效与卖家参考费率 (NTD 新合币) |      |        |      |              |             |              |  |  |  |
|---------------------------|------|--------|------|--------------|-------------|--------------|--|--|--|
|                           |      |        |      |              |             |              |  |  |  |
| 货物类型                      | 物流类型 | 首重(KG) | 首重价格 | 续重单<br>位(KG) | 每续重单位<br>价格 | 时效           |  |  |  |
| 並化                        | 宅配   |        | 85   |              | 30          | <b>4-</b> 8天 |  |  |  |
| 百贝                        | 店配   | 0.5    | 75   | 0.5          | 30          |              |  |  |  |
| 特货                        | 宅配   | 0.5    | 105  |              | 40          |              |  |  |  |
|                           | 店配   |        | 95   |              | 40          |              |  |  |  |

### Thailand

| 泰国 SLS Standard Express 卖家费率与参考时效 (THB) |          |            |          |              |             |        |  |  |  |  |
|-----------------------------------------|----------|------------|----------|--------------|-------------|--------|--|--|--|--|
|                                         |          |            |          |              |             |        |  |  |  |  |
| 目的地                                     | 物流渠道     | 首重<br>(KG) | 首重<br>价格 | 续重单位<br>(KG) | 每续重单<br>位价格 | 时效     |  |  |  |  |
| 泰国A区                                    | SLS      | (          | 22       | ()           |             |        |  |  |  |  |
| 泰国 B 区                                  | Standard | 0.01       | 32       | 0.01         | 2           | 5-15 天 |  |  |  |  |
| 泰国 C 区                                  | Express  |            | 232      |              |             |        |  |  |  |  |

### Singapore

| 1      | 新加坡                     | SLS St      | andard | Express 卖    | 家费率与参       | 考时效 (sci     | 0)          |       |  |
|--------|-------------------------|-------------|--------|--------------|-------------|--------------|-------------|-------|--|
| 日的林    |                         | 费率          |        |              |             |              |             |       |  |
|        | 杨法海送                    | × = × = <=1 |        | 1KG >        |             | KG           | 마차          |       |  |
| H HYPE | 彻加朱坦                    | 目里<br>(KG)  | 日里价格   | 续重单位<br>(KG) | 每续重单<br>位价格 | 续重单位<br>(KG) | 每续重单<br>位价格 | AX CH |  |
| 新加坡    | SLS Standard<br>Express | 0.05        | 1.6    | 0.01         | 0.12        | 0.01         | 0.12        | 5-8天  |  |

|        | 新加坡:                    | SLS Sta | ndard | Economy 3    | 卖家费率与参      | 参考时效 (so     | D)          |           |  |
|--------|-------------------------|---------|-------|--------------|-------------|--------------|-------------|-----------|--|
| 日始地    |                         | 费率      |       |              |             |              |             |           |  |
|        | 物法海洋                    | 关舌      | 苦舌    | <=1KG >1KG   |             | KG           | 时神          |           |  |
| H HYPE | 初加朱坦                    | (KG)    | 价格    | 续重单位<br>(KG) | 每续重单<br>位价格 | 续重单位<br>(KG) | 每续重单<br>位价格 | HJXX      |  |
| 新加坡    | SLS Standard<br>Economy | 0.05    | 0.6   | 0.01         | 0.12        | 0.01         | 0.12        | 8-15<br>天 |  |

### Malaysia

| 马来西亚 SLS Standard Delivery 卖家费率与参考时效 (мук) |        |      |              |             |                             |          |  |  |  |
|--------------------------------------------|--------|------|--------------|-------------|-----------------------------|----------|--|--|--|
|                                            | 费率     |      |              |             |                             |          |  |  |  |
| 目的地                                        | 首重(KG) | 首重价格 | 续重单<br>位(KG) | 每续重单<br>位价格 | 超过 800g 部分,<br>每 0.25KG 附加费 | 时效       |  |  |  |
| Zone A-KV                                  | 0.01   | 5.35 |              | 0.15        | 2.2                         |          |  |  |  |
| Zone A-<br>Non KV                          |        | 6.15 | 0.01         | 0.15        | 2.2                         | 5-15<br> |  |  |  |
| Zone B                                     |        | 6.15 | ]            | 0.15        | 2.2                         | ~        |  |  |  |
| Zone C                                     |        | 6.15 |              | 0.15        | 2.2                         |          |  |  |  |

# Logistics prescription and reference fee of each site

### Philippines

| 菲律宾 SLS 卖家费率与参考时效 (PHP) |     |            |     |              |             |       |  |  |  |  |
|-------------------------|-----|------------|-----|--------------|-------------|-------|--|--|--|--|
|                         | 杨达  |            | Ē   | 费率           |             |       |  |  |  |  |
| 目的地                     | 渠道  | 首重<br>(KG) | 首重价 | 续重单位<br>(KG) | 每续重单<br>位价格 | 时效    |  |  |  |  |
|                         |     | (((())))   | 111 | ((((         |             |       |  |  |  |  |
| 菲律宾 A 区                 |     |            | 73  |              | 4.5         |       |  |  |  |  |
| 菲律宾 B 区                 | SLS | 0.05       | 88  | 0.01         | 4.5         | 5-15天 |  |  |  |  |
| 菲律宾 C 区                 |     |            | 123 |              | 4.5         |       |  |  |  |  |

### Vietnam

| 越南 SLS Standard Express 卖家费率与参考时效 (VND) |             |          |        |          |         |        |  |  |  |  |
|-----------------------------------------|-------------|----------|--------|----------|---------|--------|--|--|--|--|
| 目的地                                     | 物流渠道        | 费率       |        |          |         |        |  |  |  |  |
|                                         |             | 首重(KG)   | 首重价格   | 续重单位(KG) | 每续重单位价格 | XX CH  |  |  |  |  |
| A1 区                                    |             | SLS 0.01 | 10,900 | 0.01     | 900     |        |  |  |  |  |
| A2 🗵                                    | <u>ei e</u> |          | 20,900 |          |         | 8-12 天 |  |  |  |  |
| B1 区                                    | 313         |          | 20,900 |          |         |        |  |  |  |  |
| B2 🗵                                    |             |          | 30,900 |          |         |        |  |  |  |  |

### Indonesia

| 印度尼西亚 SLS Standar Ekspres 卖家费率与参考时效 (IDR) |      |        |        |          |         |       |  |  |  |  |
|-------------------------------------------|------|--------|--------|----------|---------|-------|--|--|--|--|
| 目的地                                       | 物流渠道 | 费率     |        |          |         |       |  |  |  |  |
|                                           |      | 首重(KG) | 首重价格   | 续重单位(KG) | 每续重单位价格 | IN SX |  |  |  |  |
| 印尼A区                                      |      |        | 13,200 |          |         | F 1F  |  |  |  |  |
| 印尼B区                                      | SLS  | 0.01   | 31,200 | 0.01     | 1,200   | 5-15  |  |  |  |  |
| 印尼C区                                      |      |        | 51,200 |          |         |       |  |  |  |  |

### Brazil

|     |      | I    | 巴西 SL | S卖家费率        | 与参考时效       | 女 (BRL)      |             |         |
|-----|------|------|-------|--------------|-------------|--------------|-------------|---------|
| 目的地 | 物流渠道 | 费率   |       |              |             |              |             |         |
|     |      | ざま : | 首面    | <=100g       |             | >100g        |             | 时效      |
|     |      | (KG) | 价格    | 续重单位<br>(KG) | 每续重单<br>位价格 | 续重单位<br>(KG) | 每续重单<br>位价格 |         |
| 巴西  | SLS  | 0.03 | 13    | 0.01         | 1.4         | 0.01         | 0.9         | 50-75 天 |

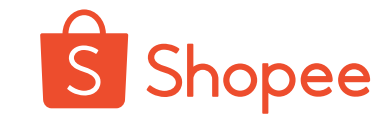

### Concept

Actual freight (paid by Shopee on behalf of the buyer): the fee for transporting from the Shopee transfer warehouse to the buyer, which will be settled by the platform with the seller after the order is completed.

### **Calculation formula**

Actual freight (paid by Shopee on behalf of the buyer) = price of first weight +(actual weight - first weight)/unit of additional weight \* unit price per additional weight+additional charge for exceeding 0.8 KG.

### **Example:**

What is the actual freight of SLS logistics as for commodities sold to Malaysia's Area B weigh 1.5 KG after being packaged?

Actual freight (paid by Shopee on behalf of the buyer) = 5.95+(1.5-0.01)/0.01 \* 0.15+(1.5-0.8)/0.25 \* 2.2 = RM 34.46.

|    | 关家文门运费(按照已表到已关际里里) |        |                        |          |         |                         |  |  |
|----|--------------------|--------|------------------------|----------|---------|-------------------------|--|--|
|    | 目的地                | 首重(KG) | 首重价格                   | 续重单位(KG) | 每续重单位价格 | 超过800g部分,<br>每0.25KG附加费 |  |  |
|    | KV区                |        | <del>5.35</del> → 5.15 | 0.01     | 0.15    | 2.20                    |  |  |
|    | NON KV区            | 0.01   | <del>6.15</del> → 5.85 |          | 0.15    | 2.20                    |  |  |
|    | B区                 | 0.01   | <del>6.15</del> → 5.95 |          | 0.15    | 2.20                    |  |  |
| ld | C⊠                 |        | <del>6.15</del> → 5.95 |          | 0.15    | 2.20                    |  |  |

(地限自审制人的职务

S

Shopee

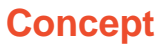

1. Actual freight (paid by Shopee on behalf of the buyer): the fee for transporting from the Shopee transfer warehouse to the buyer,

which will be settled by the platform with the seller after the order is completed.

- 2. Seller's order income: including cost, profit, domestic express fee, etc.
- 3. Commodity price: the price of commodity sold to consumers after discount.

4. Platform rules: The buyer will pay part of the freight, and the remaining freight (the actual freight minus the freight paid by the buyer) will be hidden by the seller into the commodity price, that is, the "hidden price"

| 买家支付运费 (按照设定商品重量) |                        |                        |                        |                        |  |  |
|-------------------|------------------------|------------------------|------------------------|------------------------|--|--|
| 目的地               | KVX                    | NON KV区                | B⊠                     | C⊠                     |  |  |
| 首重800g            | <del>5.20</del> → 5.00 | <del>6.00</del> → 5.70 | <del>6.00</del> → 5.80 | <del>6.00</del> → 5.80 |  |  |
| 续重/每0.25kg        | 2.20                   | 2.20                   | 2.20                   | 2.20                   |  |  |

| 卖家支付运费 (按照包裹到仓实际重量) |        |                        |          |         |                         |  |
|---------------------|--------|------------------------|----------|---------|-------------------------|--|
| 目的地                 | 首重(KG) | 首重价格                   | 续重单位(KG) | 每续重单位价格 | 超过800g部分,<br>每0.25KG附加费 |  |
| KV区                 |        | <del>5.35</del> → 5.15 | 0.01     | 0.15    | 2.20                    |  |
| NON KV区             | 0.01   | <del>6.15</del> → 5.85 |          | 0.15    | 2.20                    |  |
| B区                  |        | <del>6.15</del> → 5.95 |          | 0.15    | 2.20                    |  |
| C⊠                  |        | <del>6.15</del> → 5.95 |          | 0.15    | 2.20                    |  |

Note: The latest rate is subject to the seller bulletin board and platform rules of Shopee platform! (Website: http://shopee.cn)

#### **Calculation formula**

Commodity price = seller's order income+actual freight (paid by Shopee on behalf of the buyer)-freight paid by the buyer (including

additional charge).

=seller's order income+price of first weight +(actual weight-first weight)/unit of additional weight \* unit price per additional weight

+additional charge for exceeding 0.8 KG-freight paid by the buyer (including additional charge)

#### It is obtained based on the formula:

Commodity price = seller's order income+weight /0.01\*RM 0.15, weight unit: KG

Hidden price = weight /0.01\* RM 0.15, weight unit: KG

Note: The seller will add the freight difference of RM 0.15 in the commodity price for each 10 g of commodity; fill in the weight of the commo

being packaged when uploading

#### **Example:**

How much will be hidden by the seller for commodities sold to KV area and weighed 0.5 KG after being packaged?

Hidden price = weight /0.01\* RM 0.15, =0.5/0.01\*0.15=7.5 RM

#### 1、蓝色部分为物流手册中计算得到的真实费用;

2、红色部分为运费买卖家双方承担部分详解; C列为卖家承担0.15RM/10g(需藏入定价部分), D列为买家(KV区)承担3.8RM;

3、BC区买家以及附加费相关,只需在后台填入准确重量(因包装或扫描精准问题,请适当上浮5−10%),系统会自动向买家收取额外费用,无须藏入定价; 4、后台显示运费为向BC区买家收取的费用,填入准确重量即可。

| 重量/g | 实际运费(KV区)/RM | 卖家承担部分(KV区)/RM | 买家承担部分(KV区)/RM | 合计/RM |
|------|--------------|----------------|----------------|-------|
| 500  | 11.3         | 7.5            | 3.8            | 11.3  |

Please scan the QR code below for pricing tools

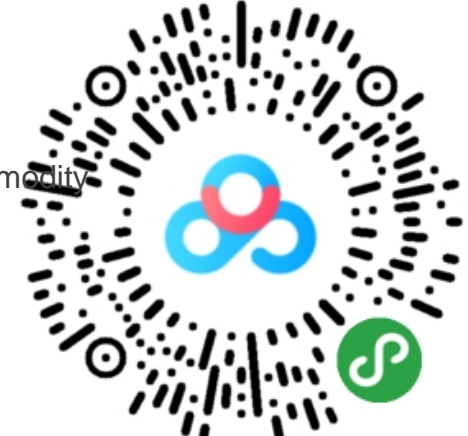

# List of hidden price tools of logistics and freight

| Markets     | Links                                                  | Extraction code |
|-------------|--------------------------------------------------------|-----------------|
| Singapore   | https://pan.baidu.com/s/1uljBWXgXk_rR_Bcmrh54Uw        | r7d4            |
| Malaysia    | https://pan.baidu.com/s/1DMobfNo1QnKDUZx07dzuyg        | jgw4            |
| Indonesia   | https://pan.baidu.com/s/1mFzhN177KXeyQAcZJkl3Uw        | ejug            |
| Taiwan      | https://pan.baidu.com/s/1wUWQmZm868t-EOdnK2a9Lg        | Not required    |
| Thailand    | https://pan.baidu.com/s/1pqyBo2jQFOg2qx8p1xmyxA        | atu             |
| Philippines | https://pan.baidu.com/s/1vWwLTE7-W9hJ9SL1vGVJIg        | iutn            |
| Vietnam     | https://pan.baidu.com/s/1qFuUuhbrKCCJpC52SS8Zww        | 7jjt            |
| Brazil      | Brazil https://pan.baidu.com/s/1aq-OKHf3ztTNRLcRYgK0zA |                 |

Note: The latest hidden price list is subject to the <u>Policies Guideline</u> in the seller bulletin board and platform rules of Shopee platform!

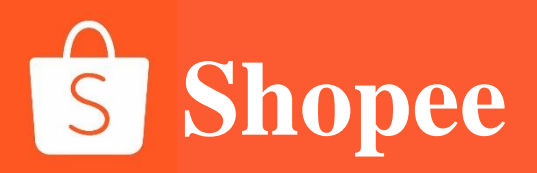

# PART 3

# **Check the bill**

# How to check the details of the order (subject to the completed order) Shopee

Order amount = the total price of the commodity

Total freight amount = the fee that the seller shall pay for logistics Transaction & credit card service charges = commission (the new seller is free of commission during the first three months)+activity commission (activities with freight free)+transaction service charges

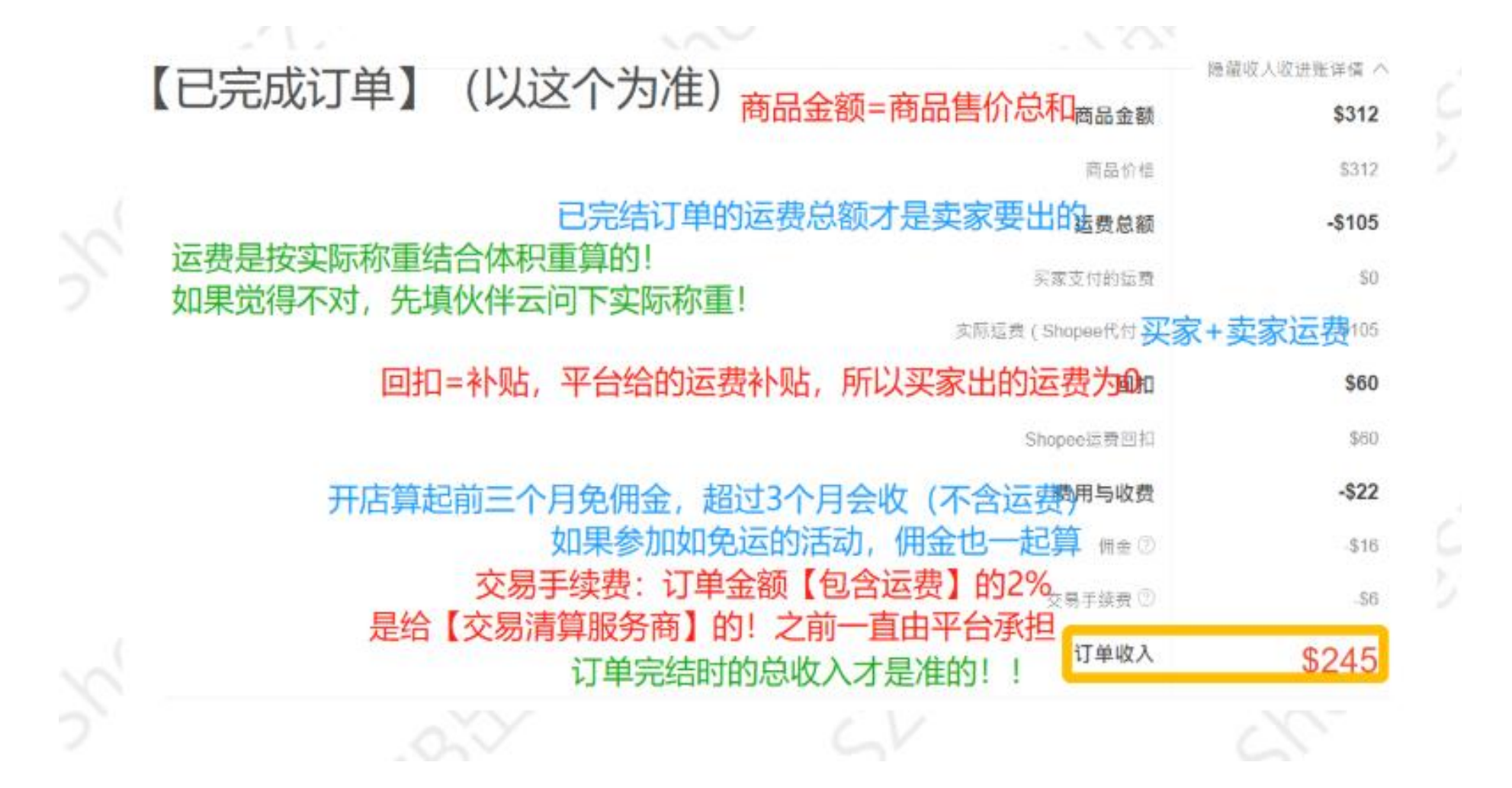

# Please refer to the completed order for checking the income details!

S Shopee

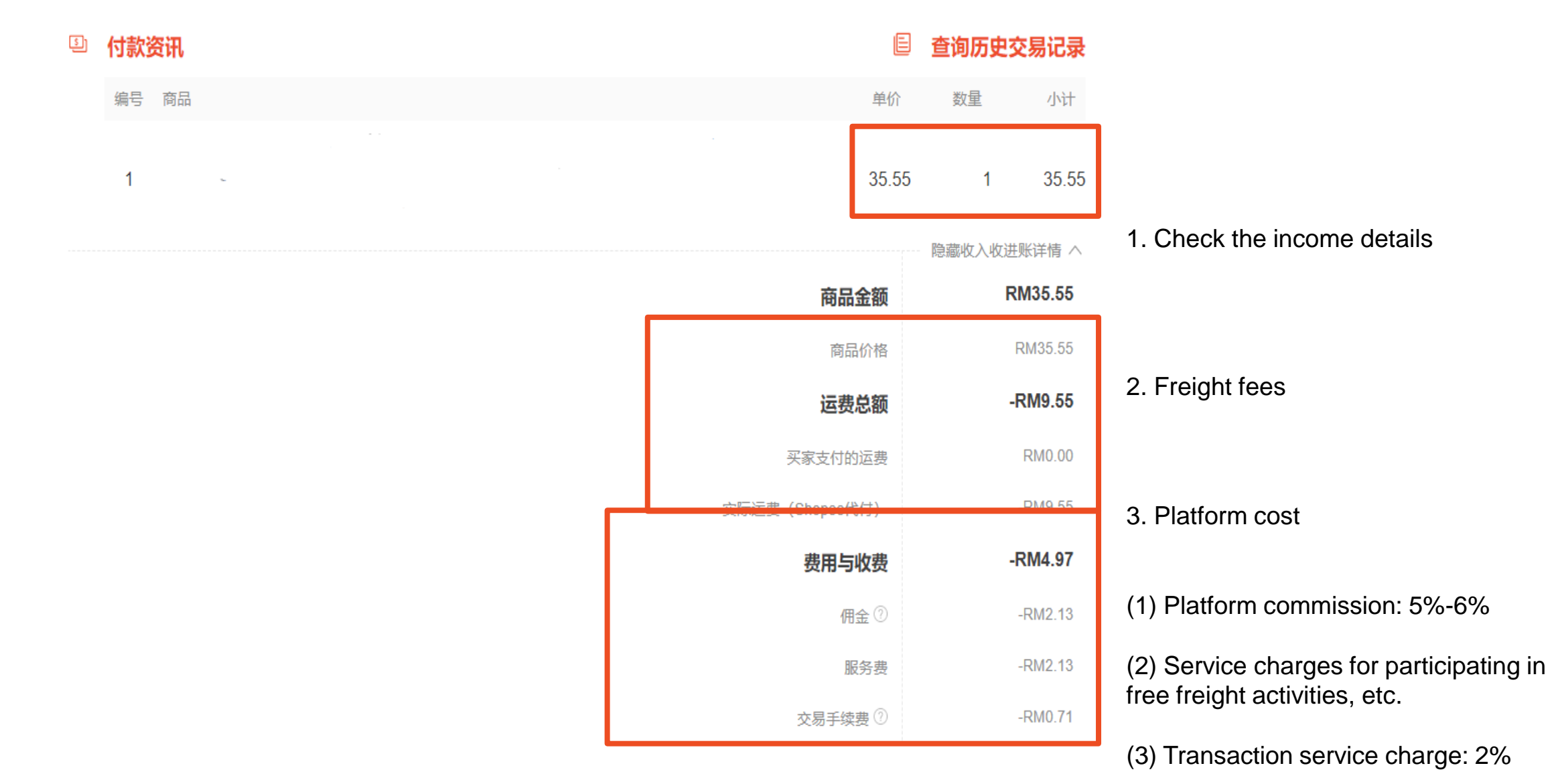

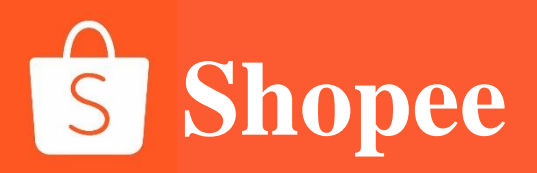

# PART 4

# **Product pricing**

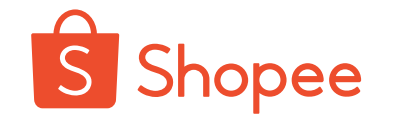

# TO know the final pricing logic of commodities

It is necessary to find out the meaning of the so-called SLS freight (borne by the seller)

For orders of SLS channel, no matter how heavy each order is and how many pieces are bought by the buyer, a part of fixed freight will be provided only. (For some sites, such as Malaysia site, the buyers shall pay additional charges if commodities they buy exceed the first weight; basically, they only need to pay the freight of first weight if commodities are not heavy)

However, logistics providers charge freight from sellers by weight, without price difference between them. If the freight difference is not hidden in the product price, this part of the freight difference is actually paid by the seller.

So, we shall included the freight difference involved into the price; in the formula below, calculate the freight difference as SLS freight (borne by the seller), namely the hidden price.

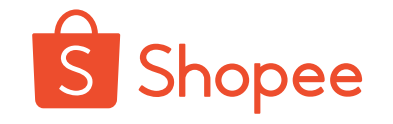

**Final pricing decomposition** 

# Final pricing logic of commodities=

= cost+profit+domestic freight +SLS freight (borne by the seller)+transaction service charge+commission

# Calculation formula for final pricing of commodities

# Final price of commodities=

[cost+profit+domestic freight +SLS freight (borne by the seller)]+\*(100%+6%+2%) + freight of the buyer \*2%
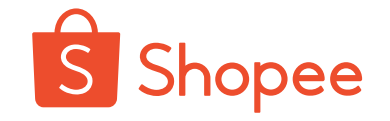

### **Calculation formula for final pricing of commodities**

### Final price of commodities=

[cost+profit+domestic freight +SLS freight (borne by the seller)]+\*(100%+6%+2%) + freight of the buyer \*2%

### **Example-Malaysia site**

How to price the mobile phone shell (package sold to KV area and weighed 100 g after being packaged) with cost price of 3 RM, profit of 2 RM, domestic freight of 1 RM?

First of all, freight borne by the seller= weight /0.01\*0.15 RM, weight unit: KG That is, SLS freight (borne by the seller) = 0.1/0.01\*0.15=1.5 RM

### Based on the final pricing formula of commodities, price =

[cost+profit+domestic freight +SLS freight (borne by the seller)]+\*(100%+6%+2%) + freight of the buyer \*2%

Final price = (3+2+1+1.5) \* (100%+6%+2)+3.8 \* 2% ≈ 8.2 RM

The latest rate is subject to the seller bulletin board and platform rules of Shopee platform! (Website: http://shopee.cn)

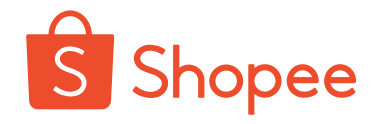

### **Pricing tips**

1. The price obtained based on commodity pricing formula is discounted price, so a certain discount margin should be reserved

If 20% off sale is provided for the mobile phone shell shown in the above figure, the original price is 8.2/0.8=10.25 RM

2. New sellers are free of commissions three months before a shop is opened, so they can appropriately reduce product price to obtain competitive prices!

3. Please refer to the hot products of the same category before pricing. If it is found that the price is relatively high, try to find low-cost sources, reduce the target profit for winning competitiveness!

4. Price reasonably and set the low-cost customer attraction commodities and mainstay commodities to ensure the continuous attraction of customers!

5. If the price is competitive at Malaysia site, the system will automatically mark the Lowest Price Guaranteed to get exclusive exposure page!

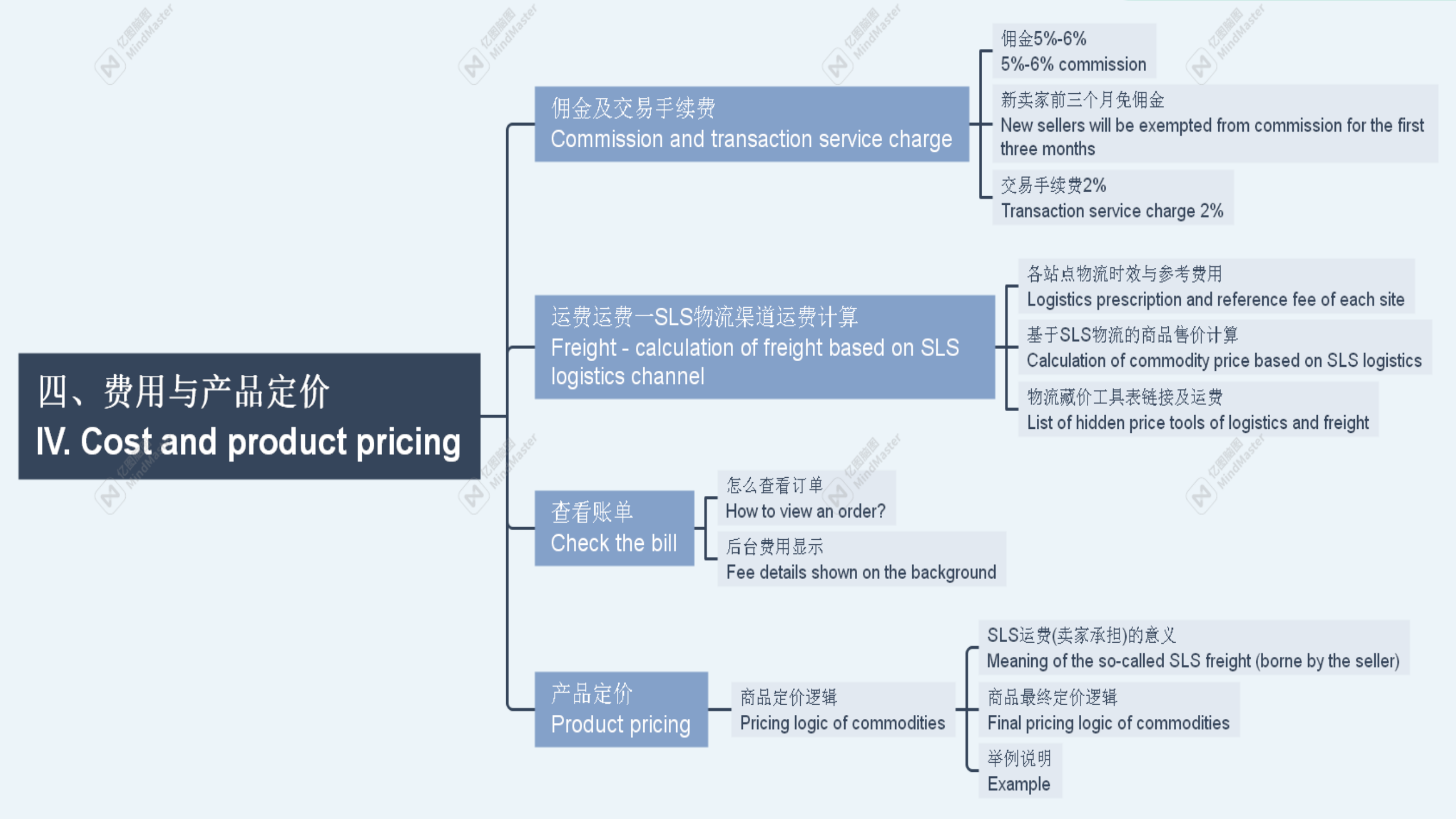

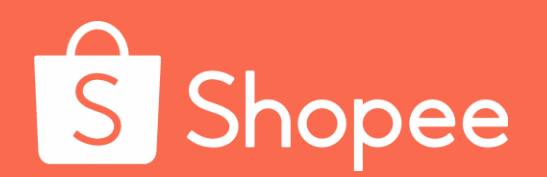

## Module V

Commodity Release

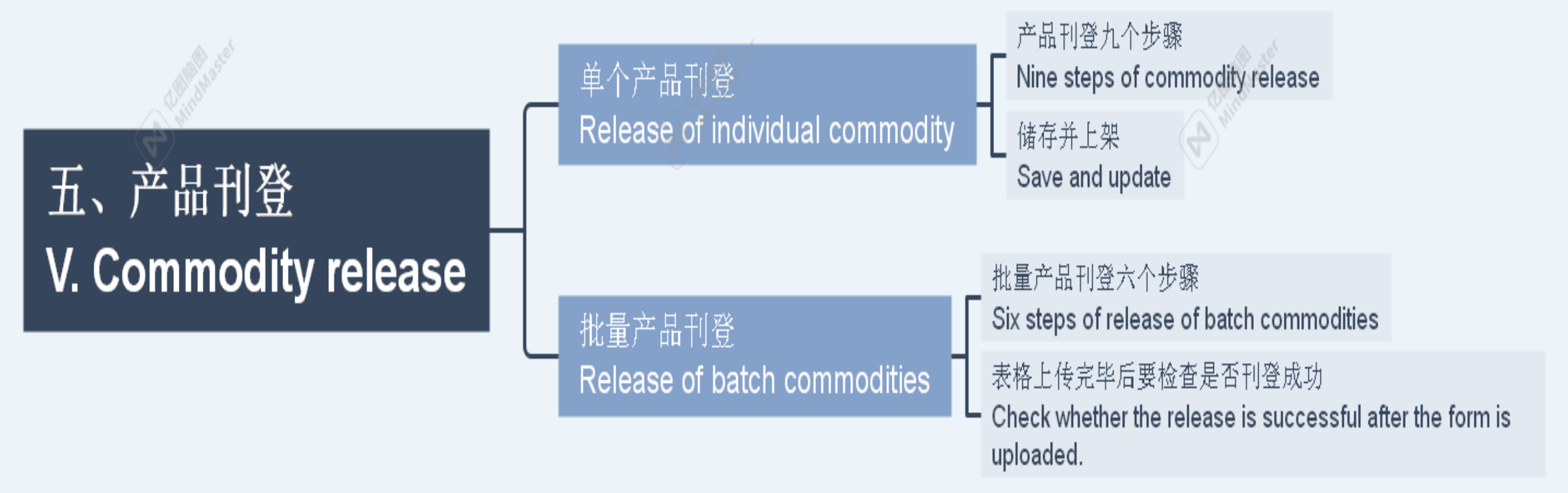

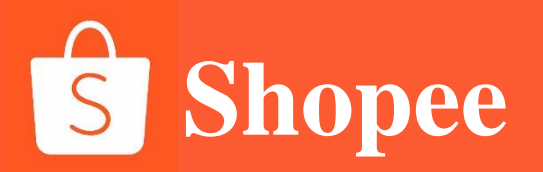

### **Commodity update**

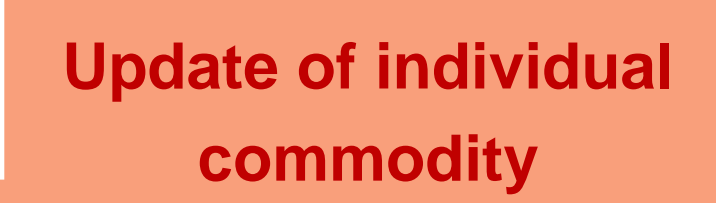

Update of batch commodities

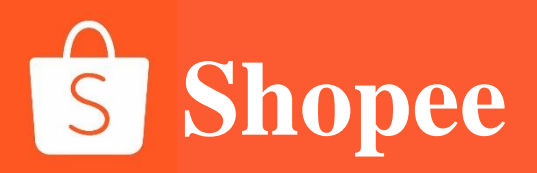

## PART 1

# Update steps of individual commodity

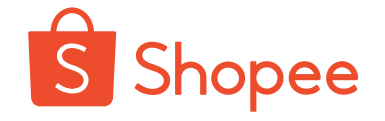

### Log into the seller center-click [My Commodities]

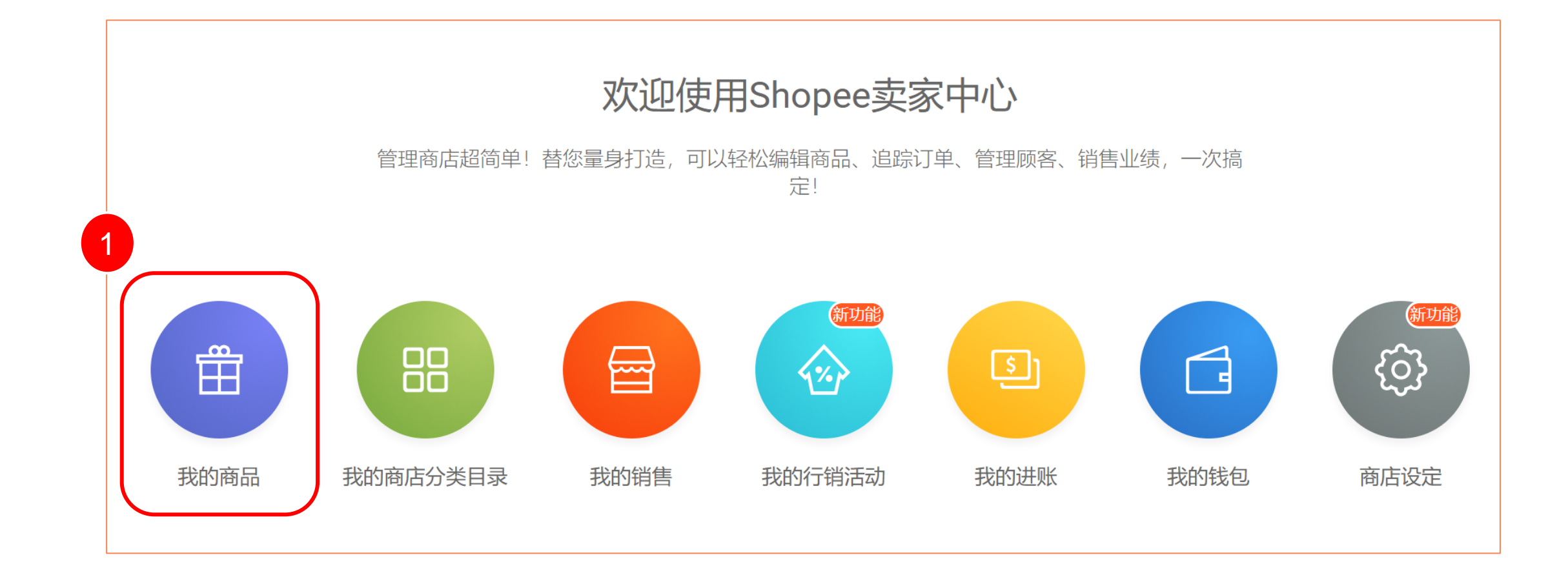

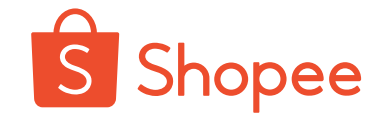

### **Enter [My Commodities]-click [Add Commodities]**

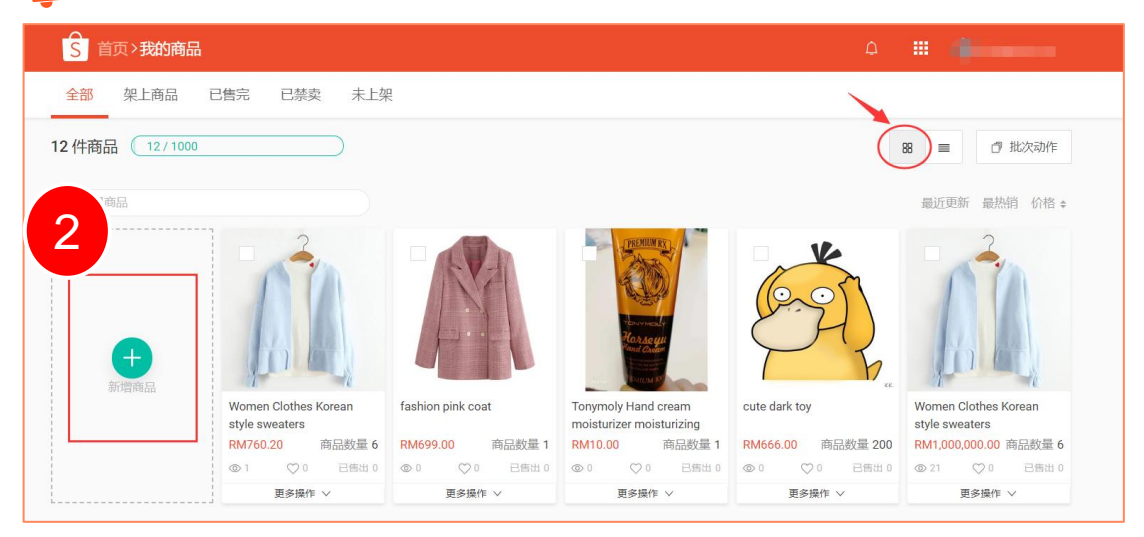

| S 首页>我的商品                                                                     |           |           |        |          | <b>4</b> : | • •    |          |  |  |  |  |
|-------------------------------------------------------------------------------|-----------|-----------|--------|----------|------------|--------|----------|--|--|--|--|
| 全部 架上商品 已售完 已禁卖 未上架 2                                                         |           |           |        |          |            |        |          |  |  |  |  |
| 12件商品 (12/1000)                                                               |           |           |        | 85       | ■ + 新      | 增商品    |          |  |  |  |  |
| Q. 搜寻商品                                                                       |           |           |        |          |            | 最近更新 最 | 热销 价格 \$ |  |  |  |  |
| 商品名称                                                                          | 主商品货号     | 商品规格货号    | 规格     | 价格       | 商品数量       | 已售出    | 操作       |  |  |  |  |
| Women Clothes Koreen style sweeters                                           | 123456-wb | ph-1-wb9v | red    | RM760.20 | 3          | 0      | 45.247   |  |  |  |  |
| Winten civilies rolean siye sweaters                                          | 123430-WD | ph-2-wb9v | blue   | RM760.20 | 3          | 0      | 1944     |  |  |  |  |
| fashion pink coat                                                             | -         | -         | -      | RM699.00 | 1          | 0      | 修改       |  |  |  |  |
| Tonymoly Hand cream moisturizer<br>moisturizing cream against dry<br>cracking | -         | _         | orange | RM10.00  | 1          | O      | 修改       |  |  |  |  |

### **Tiled display mode**

Thees two modes can be switched by the sellers themselves according to their own preferences

#### Thumbnail display mode

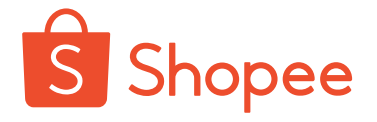

### Fill in [Commodity Name]

**STEP 3** 

Standard name format: brand+category words+major words+commodity attribute words+long tail words+modifier

|                  | : "Women Clothes S | ummer T-Shirts" |  |
|------------------|--------------------|-----------------|--|
| 3称               |                    | 0/80            |  |
| Q分类名称            |                    |                 |  |
| Women Clothes    | > ^                | *               |  |
| Health & Beauty  | >                  |                 |  |
| Women's Bags     | >                  |                 |  |
| Men Clothes      | >                  |                 |  |
| Mobile & Gadgets | >                  |                 |  |
| Watches          | >                  |                 |  |
| Home & Living    | >                  |                 |  |
|                  |                    |                 |  |

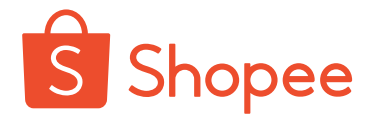

### Select commodity categories: [Class I category]-[Class II category]-[Class III category]

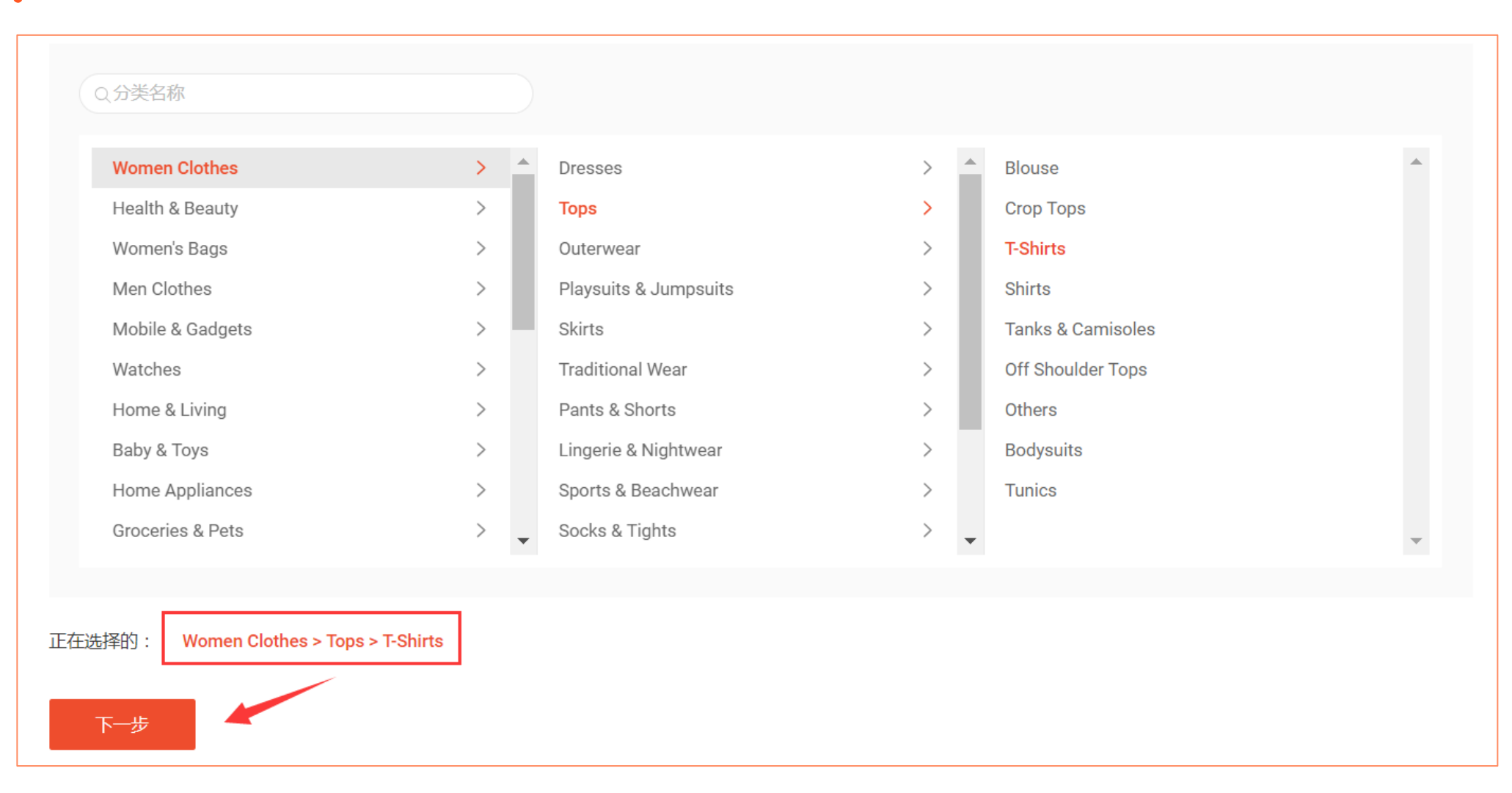

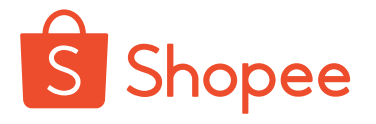

Fill in the required boxes marked with \*: [Product Description], [Brand] and [Material], etc. it is best

#### not to choose brand.

| * 商品描述     | Features of Blouse:<br>-Long Sleeve<br>-Round Neck<br>-Multi-color<br>-Simple And Comfortable<br>-Color Printing                                |          |
|------------|----------------------------------------------------------------------------------------------------|----------|
|            | Description:<br>Item Type: Blouse<br>Material: 100% Cotton<br>Colour: Yellow & Red, White & Navy Blue, Blue & Red<br>Size: As the Picture Shown | 230/3000 |
| * 类别       | Women Clothes > Tops > T-Shirts 编辑 >>                                                                                                    |          |
| * Brand    | No Brand                                                                                                    | /        |
| * Material | Cotton                                                                                                    | /        |

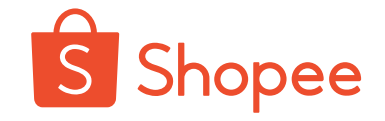

### Fill in [Sales Materials]: set the price, quantity, specification and wholesale

### Single specification

| 销售资料  |                                            |  |
|-------|--------------------------------------------|--|
| *价格   | RM 30                                      |  |
| *商品数量 | 100                                        |  |
| 规格    | 开启商品规格                                     |  |
| 批发    | ④ 新增批发价格                                   |  |
|       | <ol> <li>此商品正在促销中,批发价在促销结束后才会生效</li> </ol> |  |
|       |                                            |  |

### Multiple specifications

| 为化1日 | 商品坝    | 47.7           |          |            |        | ×  |        |
|------|--------|----------------|----------|------------|--------|----|--------|
|      | 格名称    | 颜色             |          |            | 2/14   |    |        |
|      | 选项     | black          |          |            | 5/20   |    |        |
|      |        | white          |          |            | 5/20   | ñ  |        |
|      |        |                | ④ 増      | 加选项 (3/20) |        |    |        |
|      |        |                |          |            |        |    |        |
| 规格二  |        |                | ⊕        | 新增         |        |    |        |
| 规格资讯 | RM 价格  |                | 商品数量     |            | 商品规格货号 |    | 全部套用   |
|      |        | 颜色             |          | 价格         | 商品     | 数量 | 商品规格货号 |
| 规格表  | i      |                |          |            |        | 0  |        |
| 规格表  | k      | olack          | RM       | 30         | 10     | 0  |        |
| 规格表  | i<br>k | black<br>vhite | RM<br>RM | 30<br>30   | 10     | 0  |        |

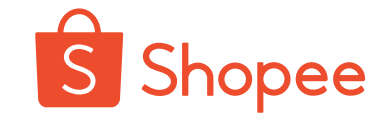

### Fill in [Media Management]: upload images and size chart

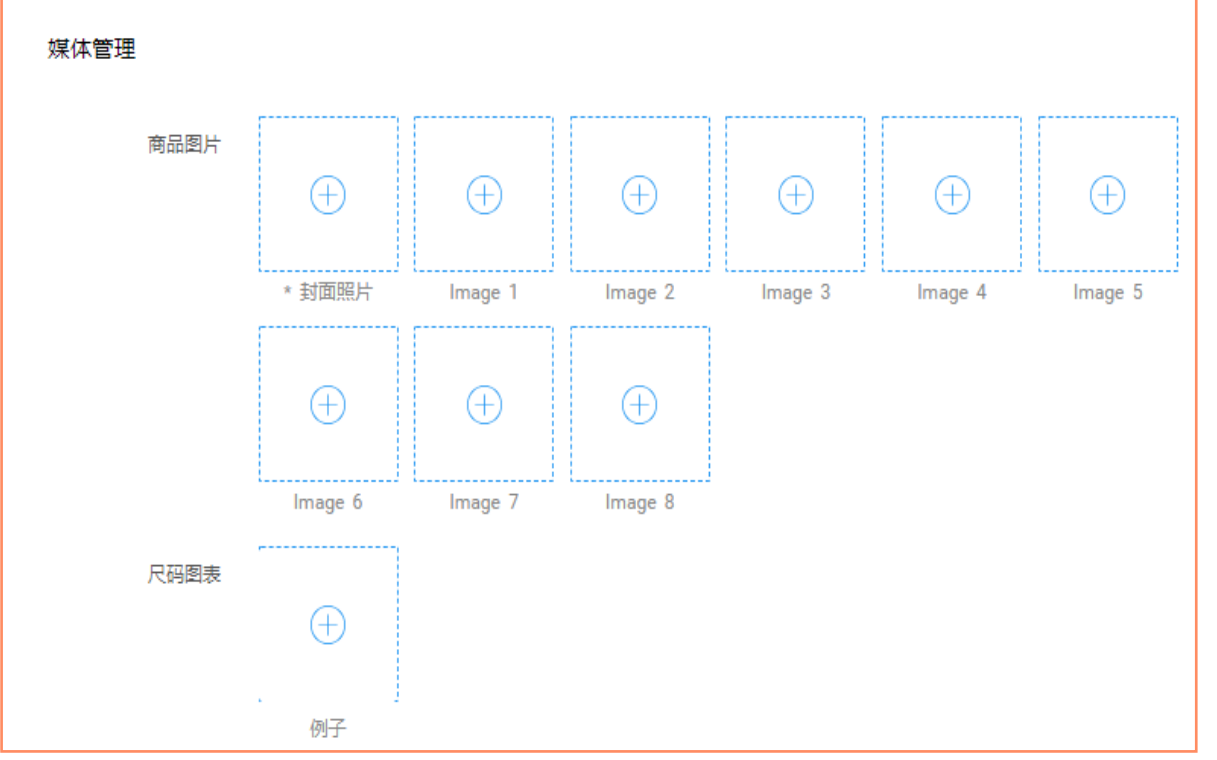

Image specification requirements:

- Image format: JPG/JPEG/ PNG
- Suggested image size: 800 x 800, the size of each image does not exceed 2.0 MB
- Upload 9 images at most

The main picture shall be the best image, the most characteristic image, the most eye-catching image! For example, multi-scenario image portfolio The overall style of 9 images shall be unified The size chart shall be also provided! Video can be also added!

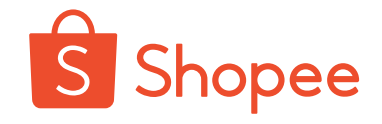

### Fill in [weight], [package size] and [freight]

| 运费           |                                       |            |
|--------------|---------------------------------------|------------|
| * <u>車</u> 量 | 0.5 kg                                |            |
| 包裹尺寸大小       | 20 cm 20 cm 10 cm                     |            |
| 运费           | Standard Express (最大 30kg) SHOPEE支援物流 | RM4.80 🖉 💽 |
|              | <ol> <li>商品物流设定仅适用于此商品</li> </ol>     |            |
|              |                                       |            |

The weight is recommended to keep close to the actual weight
Size is close to actual size
Do not set free delivery

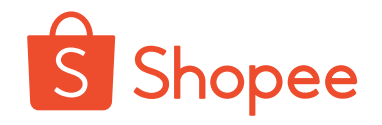

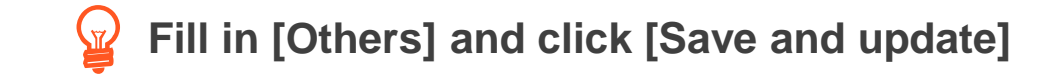

| 其他     |                                                                 |
|--------|-----------------------------------------------------------------|
| 预购     | <ul> <li>● 否 ○ 是</li> <li>我将在2天内发货(不包括公共假期和快递服务休息日)。</li> </ul> |
| 商品保存状况 | 全新                                                              |
| 主商品货号  | A0001                                                           |
| 取消     | 储存并上架                                                           |

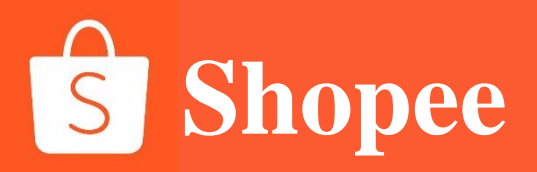

## PART 2

# Batch update of commodities

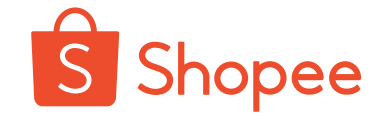

### Log into the seller center-click [My Commodities]

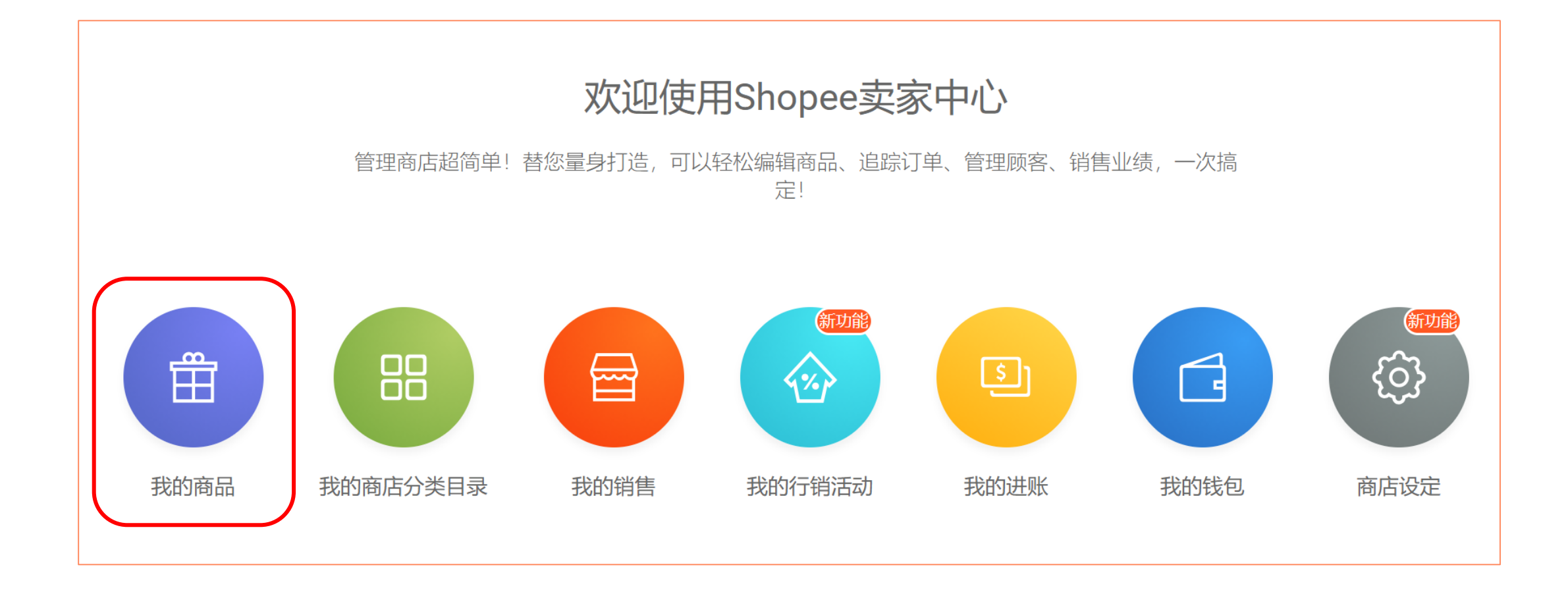

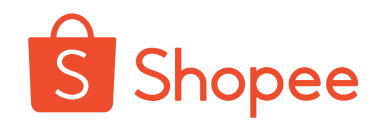

### Enter [My Commodities]-click [Add Commodities]

| S 首页>我的商品          |              | <b>₽ Ⅲ</b>       |
|--------------------|--------------|------------------|
| 全部 架上商品 已售完 已禁卖 未. | 上架           |                  |
| 0 / 1000           |              | 器 ≡ +新增商品 ⑦ 批次动作 |
| Q 搜寻商品             | 点击这里以使用网格视图。 | 确定 最近更新 ● 编辑现有商品 |
|                    |              |                  |
|                    | 找不到商品        |                  |

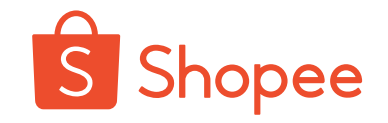

### **Click [Download] to upload the template**

| S 首页 >我的商品 >新增商品       | Ĺ                                                                                                    | <u>à</u> III <b>-</b> |
|------------------------|----------------------------------------------------------------------------------------------------|-----------------------|
| 新增商品                   |                                                                                                    |                       |
| 选择档案 您也可以直接拖放 Excel 档案 | 上传范本<br>立刻下范本、填入商品资料! 刊登完毕之后<br>您也可以输出、下载完整的商品清单<br>① 目前仅支援 Windows 系统的 Microsof<br>Excel 进行操作<br>下载用户手册 | ▲ 下载                  |

Shopee\_mass\_upload\_template\_cb\_ph (1)

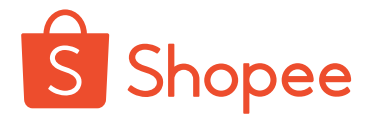

### Sort out the data of [Upload Template], click [Validate] first and then click [Export]

**STEP 4** 

| Ē                | 自动保存 💽                | ¥ 🛛              |            |        | <del>,</del>             |                                 | Ē)        | 祥宾站点) \$                                                        | Shopee_mas      | s_upload_pr | oduct_list_04                         | )52019_145    | 4 - Excel     |
|------------------|-----------------------|------------------|------------|--------|--------------------------|---------------------------------|-----------|-----------------------------------------------------------------|-----------------|-------------|---------------------------------------|---------------|---------------|
| 文                | 件 <b>开始</b>           | 插入               | 、 绘        | 图 页    | 面布局                      | 公式 数                            | 居 审阅      | 视图                                                              | 帮助 🔎            | 操作说明搜       | 索                                     |               |               |
| L<br>料           | □<br>□<br>№<br>水<br>✓ | 等线<br><b>B</b> I | <u>U</u> . |        | • 11 •<br>� • <u>A</u> • | A <sup>•</sup> A <sup>•</sup> ≡ |           | P→ ebel<br>ebel<br>ebel<br>ebel<br>ebel<br>ebel<br>ebel<br>ebel | □动换行<br>`并后居中 ▼ | 常规<br>☞ • % | • • • • • • • • • • • • • • • • • • • | 条件格式          | 套用<br>表格格式 ▼  |
| 亰                | 945版 5                |                  |            | 字体     |                          | L?                              | X         | 挤方式                                                             | F               | <u>支</u> 娄  | 文字 「                                  | 5             | 样式            |
| L12              | 2                     |                  | ×          | fx     |                          |                                 |           |                                                                 |                 |             |                                       |               |               |
|                  | А                     | В                |            | С      | D                        | E                               | F         | G                                                               | Н               | I           | J                                     | К             | L             |
| 1                | ps_catego             | ps_pro           | duc ps     | produc | ps_price                 | ps_stock                        | ps_produc | ps_days_to                                                      | ps_sku_ref_     | ps_mass_u   | ps_variatio r                         | os variatio p | os_variatio p |
| 2                | 7248                  |                  |            |        | 548.69                   | 40                              | 0.3       | 3                                                               |                 |             |                                       |               | 548.69        |
| 3                | 7248                  |                  |            |        | 474.63                   | 40                              | 0.3       | 3                                                               |                 |             |                                       |               | 474.63        |
| 4                | 7248                  |                  |            |        | 469.8                    | 245                             | 0.3       | 3                                                               |                 |             |                                       |               | 469.8         |
| 5                | 7248                  |                  |            |        | 458.53                   | 60                              | 0.3       | 3                                                               |                 |             |                                       |               | 458.53        |
| 6                | 7248                  |                  |            |        | 542.25                   | 60                              | 0.3       | 3                                                               |                 |             |                                       |               | 542.25        |
| <b>_7</b><br>∢ → | Template              | Sheet1           | (+)        |        |                          |                                 |           | : 4                                                             |                 |             |                                       |               |               |

### Edit the required information such as [Commodity Information] and [Commodity Attributes] in turn

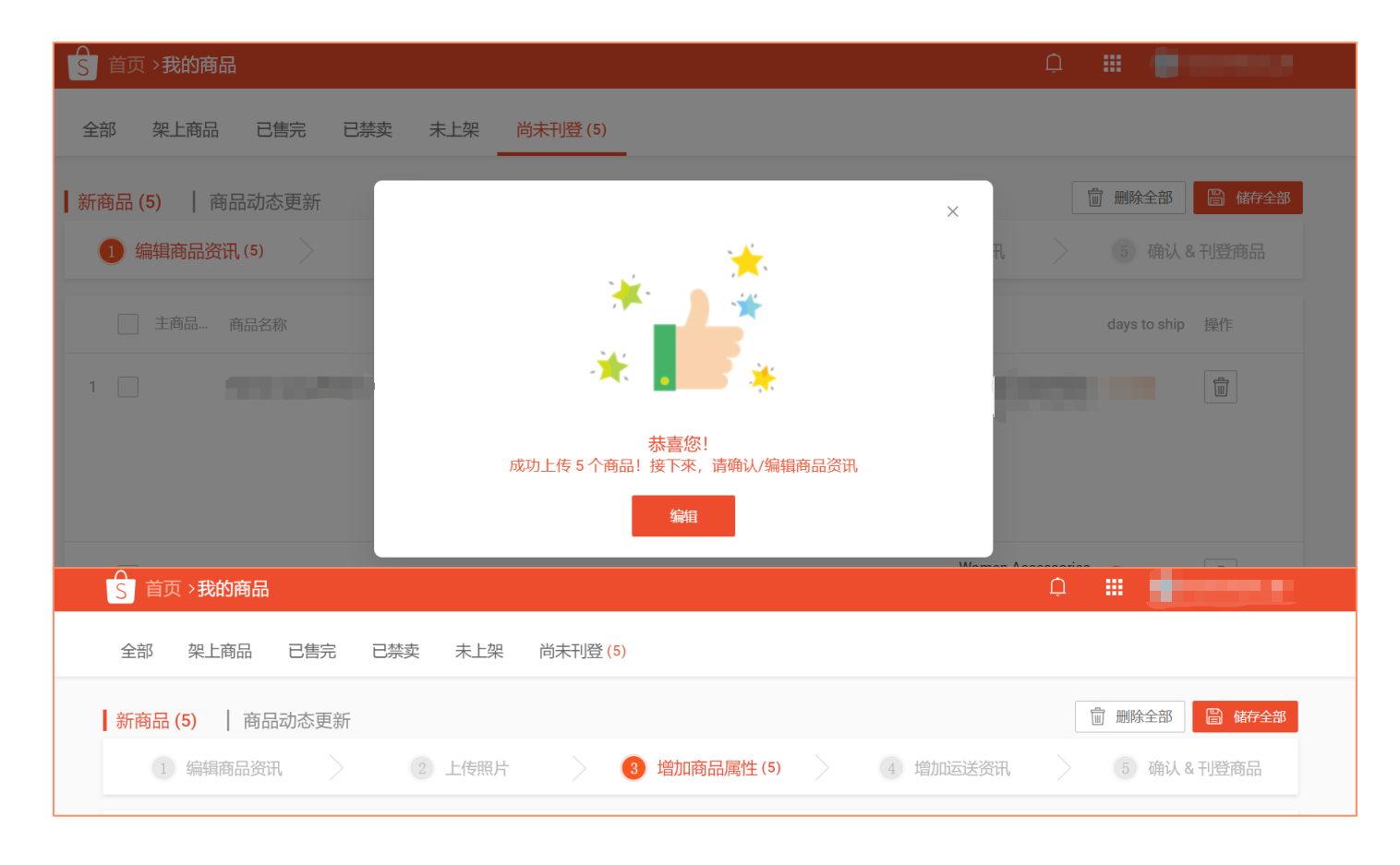

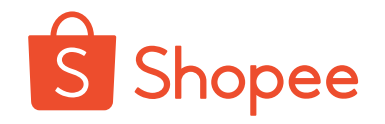

**Gick** [Update All] after the above steps are completed

| A<br>S 首页 > <b>我的商品</b>   |             |                              |                      |      |        | ф III    |               |
|---------------------------|-------------|------------------------------|----------------------|------|--------|----------|---------------|
| 全部 架上商品 已售完 已禁卖           | 未上架 尚未刊登(5) |                              |                      |      |        |          |               |
| <b>↓ 新商品 (5)</b> │ 商品动态更新 |             |                              |                      |      |        | 前 删除全部   | <b>會 全部印度</b> |
| 1 编辑商品资讯 2                | 上传照片        | 3 增加商品属性                     |                      | 4    | 增加运送资讯 | 〉 5 确认&Ŧ | 」登商品 (5)      |
| 选择全部 商品名称 主商              | 品 商品规 规格    | 价格                           | 商品数量                 | 重量   | 运费     | 类别       | 操作            |
| 1                         |             | ₱548<br>₱548<br>₱548<br>₱548 | 10<br>10<br>10<br>10 | 0.30 | ₱70    |          |               |
| 2                         |             | ₽474<br>₽474<br>₽474<br>₽474 | 10<br>10<br>10<br>10 | 0.30 | ₱70    | -        |               |

## 五、产品刊登 V. Commodity release

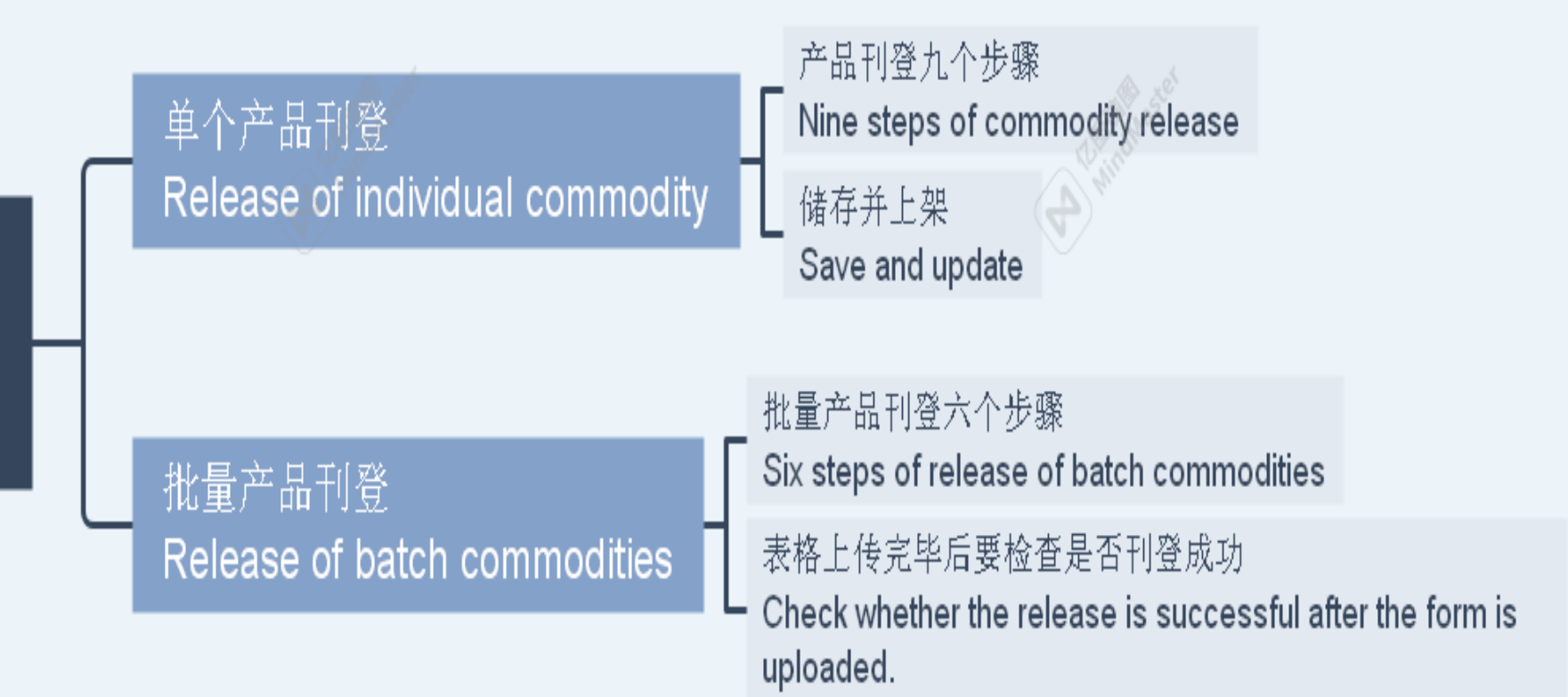

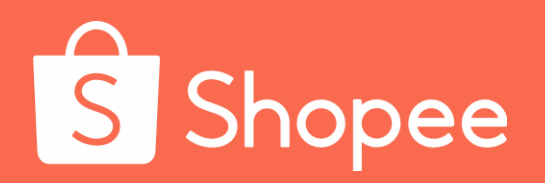

## Module VI

## **Pre-sales**

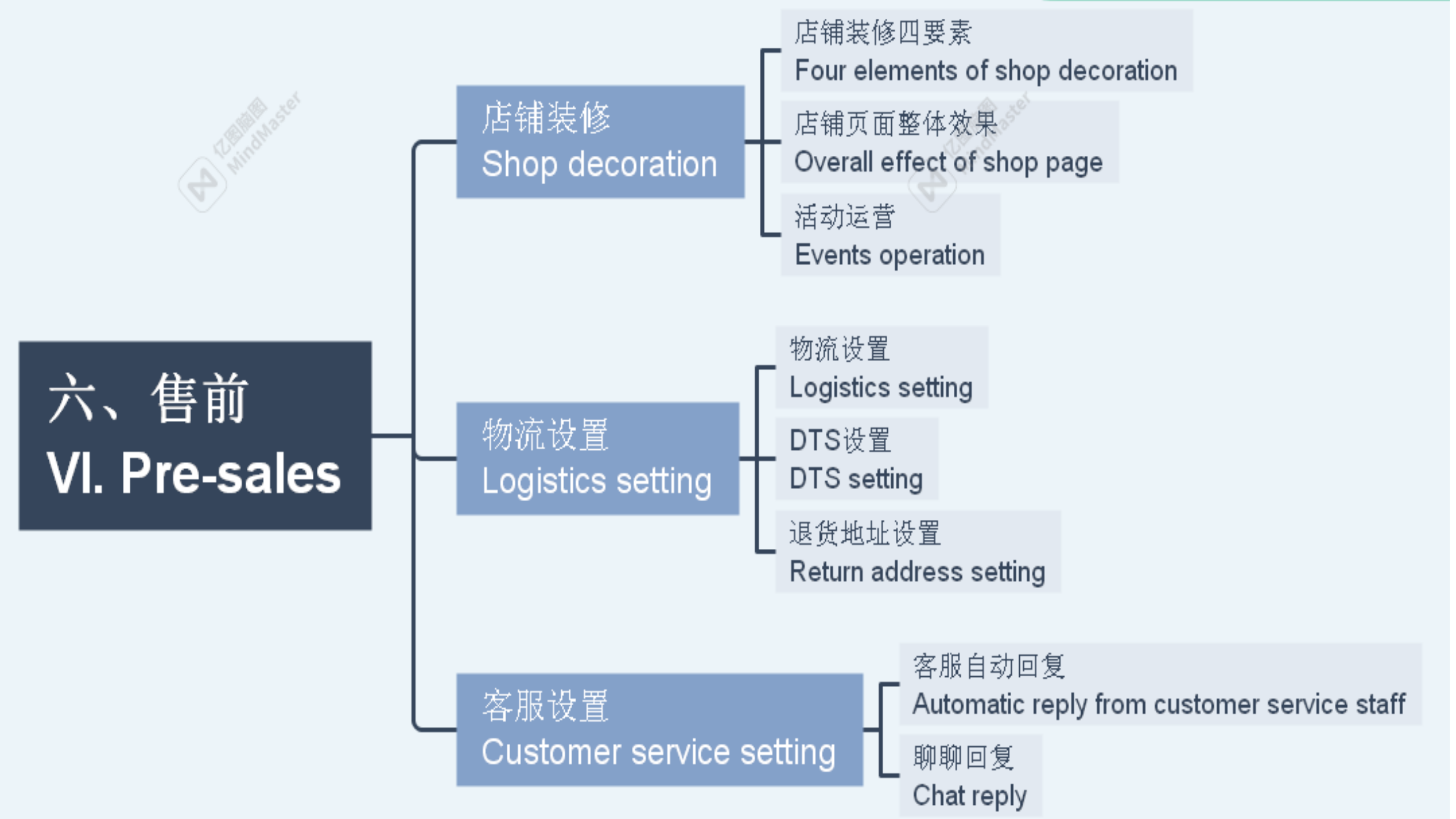

## **Pre-sales**

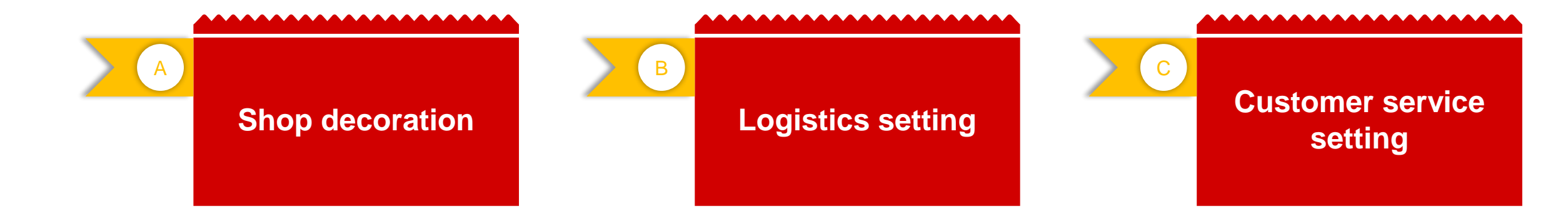

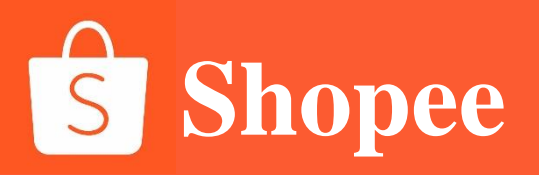

## PART 1

# **Shop decoration**

### Four elements of shop decoration

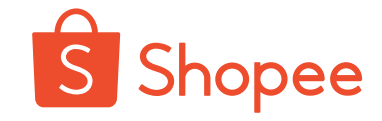

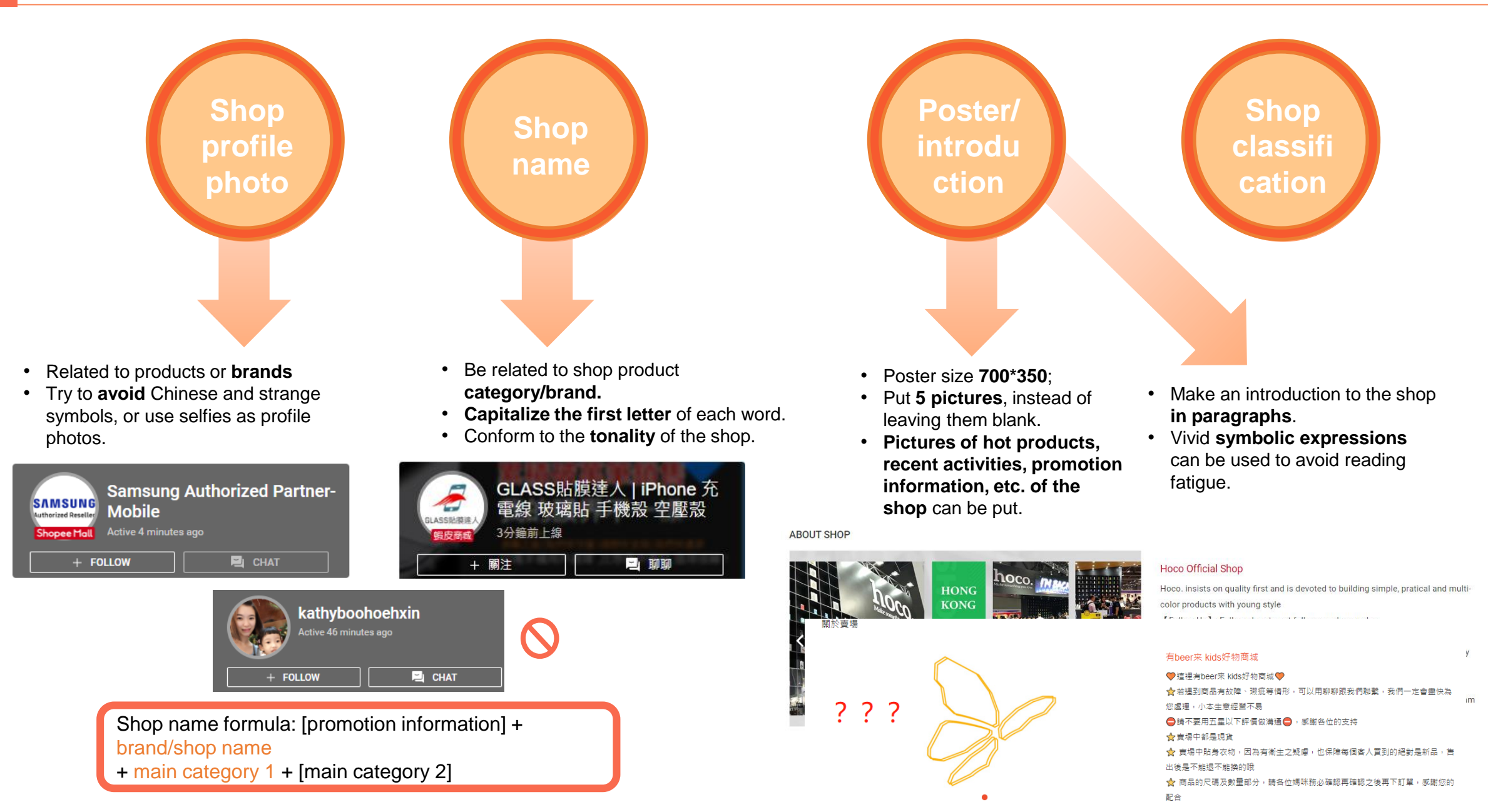

### Four elements of shop decoration

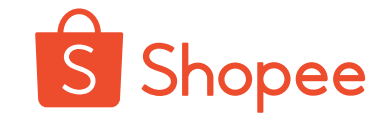

Slideshow and introduction : 分類 在此賣場搜尋 T #3 .... 我的膜界不 GLASS貼膜達人 | iPhon... ▶ 所有商品 © WW 粉絲 7.1萬 | 關注中 2,011 • Create activity areas and hot categories, and put them in front of the shop. ●年中下殺1折起● 貼文牆 商品 分類 • Refine product classification, and ▶ 蘋果保護貼 📓 🔒 🔥 年中下殺1折起 🔥 manually create secondary categories with > symbols. ▶ 蘋果保護設 •蘋果保護貼 30 商品 • Use emotions skillfully, with vivid images. > • After setting, check the effect on the app, ▶ iPad保護貼`保護殼 •蘋果保護殼 22 商品 > and then make adjustments. ◎蘋果穿戴配件周邊 •iPad保護貼`保護殼 13 商品 > ▶ 三星保護貼`保護殼 Offer attractive top products to increase click- ○蘋果穿戴配件周邊
 15 商品 > through rate. ▶ OPPO保貼`保護設 Make clear product classification to improve the •三星保護貼<sup>°</sup>保護殼 24 商品 > probability of add-on items. ► ASUS保貼`保護設 Offer more instructive shop pages, to have better →OPPO保貼`保護殼 > ▶ 小米保護貼`保護殻 15 商品 browsing experience and improve conversion rate. ACUC/DRE'/DE#

### 1. Profile photo and name

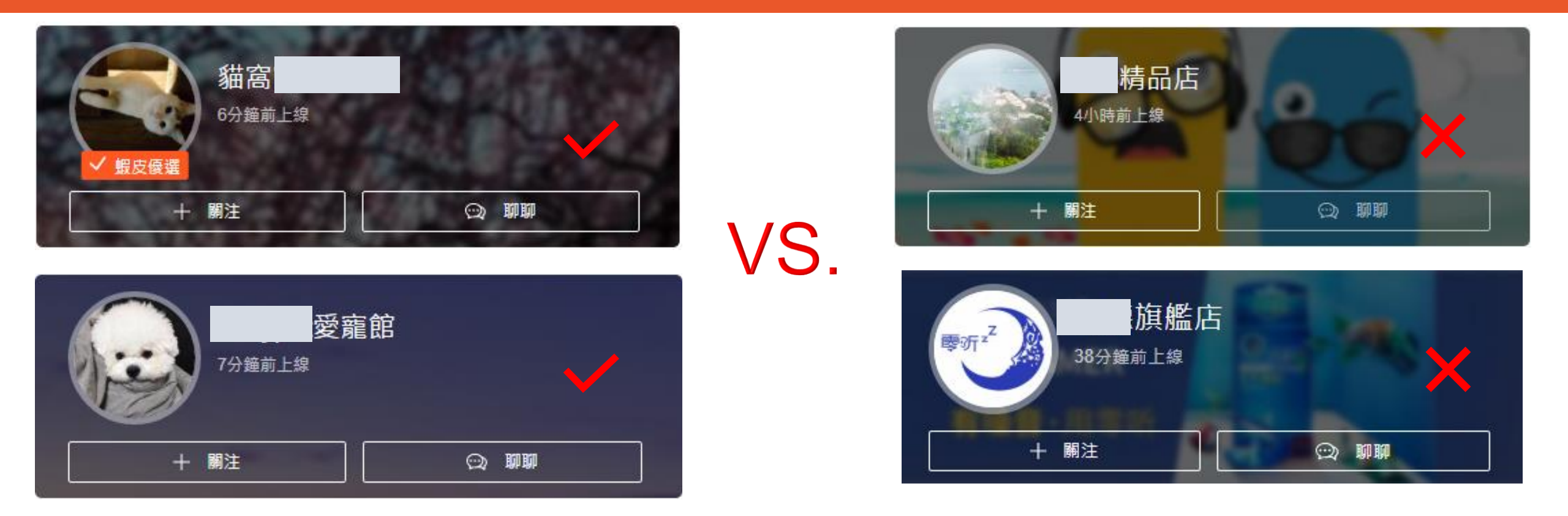

- Main points of profile photo: Be clear and intuitive, and be related to name or positioning.
- Main points of shop name: Be popular and easy to remember, and be easy to associate with positioning.
- Some domestic brands may not be well-known in other countries or regions, so it is necessary to rebuild the shop brand.

## 2. Slideshow and introduction of shop

- Slideshow of shop: The size is unlimited; it is suggested that five pictures for slideshow should be "interactive activities - shop discounts - brand introduction - hot products"
- Make full use of the part for fan attraction interaction and preferential information display.

關於賣場

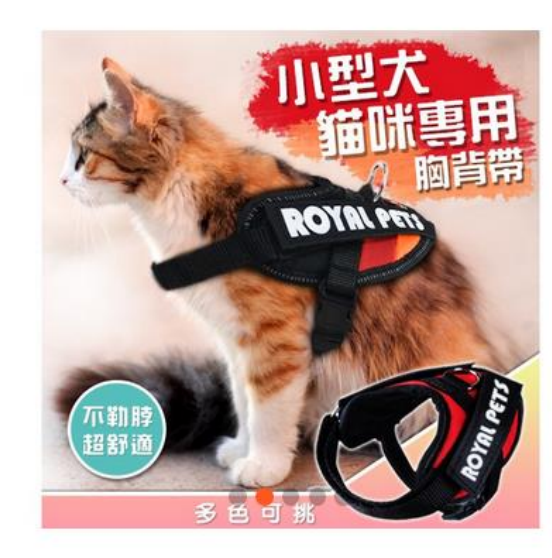

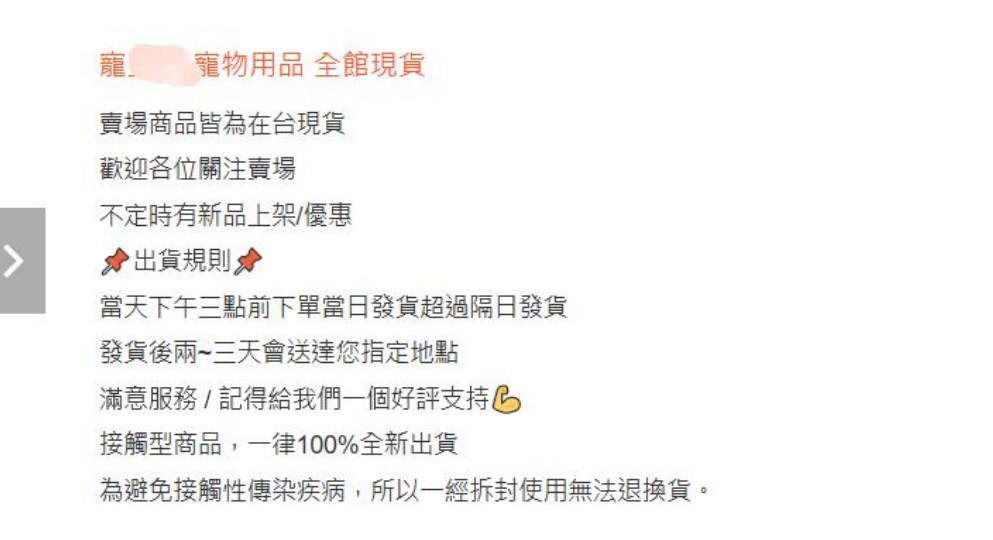

### 3. Shop classification - principles and methods

### A. Principle

- Create your own shop style, and display products with uniform and order style on the top;
- Develop strengths and avoid weaknesses, never display low-score products on the top, and give priority to advantageous categories;
- Efficiently use the space for display on the top, and never put duplicate products.

B. Type and application of custom classification

- Make good use of small icons to beautify classification titles.
- Be a good title attractor and set eye-catching titles for categories.
- Plan the fan zone, clearance zone and limitedtime discount based on the advantage of ultralow price.
- New product area and shopkeeper's recommendations
- Free delivery zone
- Bundle zone, buy one get one, etc.
- Main category: Be combined with festivals, brands and trends.

### Make good use of small icons to beautify classification titles.

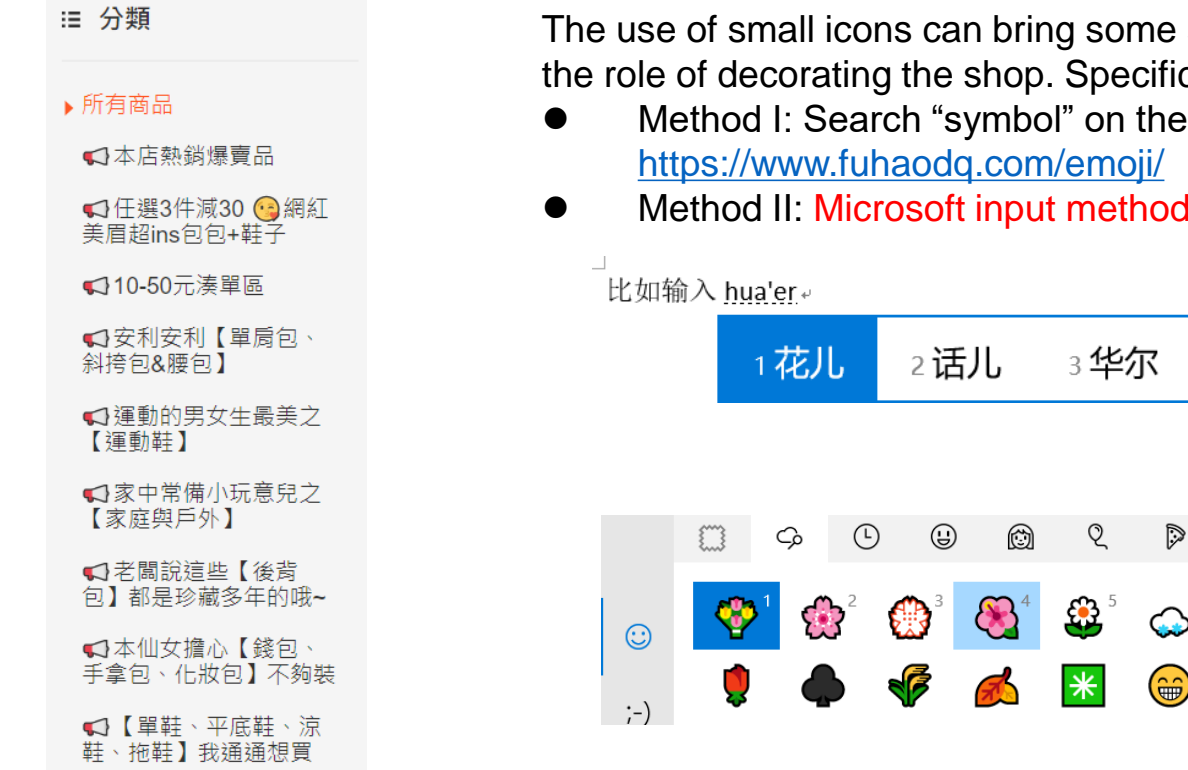

The use of small icons can bring some sense of fashion and interest to the rigid title, and play the role of decorating the shop. Specific use method:

- Method I: Search "symbol" on the Internet, and find the website, icon market:
- Method II: Microsoft input method, click the graphic logo at the back.

|    | -        | 花儿       |     | 2话             | յլ       | 3华; | 尔 | 4囲) | Լ            | 5 华二 |            | : |
|----|----------|----------|-----|----------------|----------|-----|---|-----|--------------|------|------------|---|
|    |          |          |     |                |          |     |   |     |              |      |            |   |
|    |          | Сþ       | Ŀ   | ( <del> </del> | ١        | ହ   |   | æ   | $\heartsuit$ |      | 口          | × |
|    | <b>?</b> | 1 🔅      | 2   | <b>3</b>       |          | 😍 ⁵ | S |     | ٌ 🤹          | ° 💦  | <b>R</b> a | 0 |
| -) | <b>!</b> | <b>A</b> | ) 4 | <b>F</b>       | <b>6</b> | *   |   | e   | $\odot$      | ٢    | •          |   |

## Plan the fan zone, clearance zone and limited-time discount based on the advantage of ultra-low price.

Heavy discount and low price are often the first factor to attract customers.

- For the old shops with a certain basis, it is advisable to take out the products recently cleared out of season as a special zone, and offer a heavy discount, which can often attract customers and add orders, and get more buyer fans.
- For new shops, arrange a fan area with low-cost customer attraction on the top, to increase orders in the initial stage and quickly get more fans.
- For the products marked with the lowest price tag by platform, establish classified topping, and highlight the shop price advantage.
- The traffic of the platform seckill activity is extremely high, but after all, the conditions for participation are relatively high, and shops can attract customers by making some limited-time discount activities.

| <b>,</b> 所有商品   | <b>)</b> 所有商品  |               |               |
|-----------------|----------------|---------------|---------------|
| 学植推薦 進店必要 全網最低價 | ♦新品上市●         | <b>)</b> 所有商品 | <b>》</b> 所有商品 |
| 專區內任繼3件8.8折     | ★貓咪開飯曜(罐頭區)★   | 【火爆熱賣】        | 新晉爆款-延喜攻略     |
| 超低限時下殺專區任擇3件299 | ★狗狗無法抗拒的零食★    | 【09/08新品上市】   | 全新水凝膜系列       |
| 【襯衫】            | ◆狗狗眼結[關/辯語[頁)→ |               |               |

### Bundle zone, and buy one get one.

- Bundle sales can often make commodities reach the threshold of free delivery, thus stimulating the buyer's purchasing power.
- Buy one get one. The gift zone captures the buyer's psychology of profit, and such a zone also has a high click-through rate.

| 所有商品                                | 6.9ff                                  | <b>6.9折</b>            | <mark>6.8折</mark>                      | <b>8</b> 6.8折                         | <mark>6.9折</mark>      |
|-------------------------------------|----------------------------------------|------------------------|----------------------------------------|---------------------------------------|------------------------|
| 爆款推薦 <mark>♬</mark> Ⅳ貝嬰屋❤           |                                        |                        | The second                             |                                       |                        |
| 秋季新上新 搶先購 💋 Ⅳ貝嬰屋 🛠                  | 1 A A A                                |                        | 100                                    |                                       |                        |
| 造型襪 專區任選兩件99 💋 IU 貝嬰                | 10 15 15 1                             |                        |                                        |                                       |                        |
| 屋餘                                  | 商城 💅 IU貝嬰屋                             | 商城 💅 IU貝嬰屋             | 商城 💋 IU貝嬰屋                             | 商城 💋 IU貝嬰屋                            | 商城 ØIU貝嬰屋              |
| ▶ 美衣套裝 專區任選兩件299                    | ✿女童短袖印花                                | ╈新款兒童套裝                | ╈"兒童夏季時尚                               | ♦ 費貝女孩圓點                              | ☆女童夏裝賞帶                |
|                                     | <del>\$2</del> 44 <b>\$166</b>         | <del>\$226</del> \$154 | <del>\$249</del> \$169                 | <del>\$236</del> \$160                | <del>\$239</del> \$163 |
| 車柱 表品仕選兩件199 <b>○</b> 10 貝要屋        | <b>華</b> 衣套裝仟選                         | 華友套裝任選                 | <u> 華衣套裝任選</u>                         | 華衣套裝任選                                | 華衣套裝任選                 |
| w                                   | ♥ 183★★★★ (38)                         | ♥ 53★★★★ (21)          | ♥ 64★★★★★ (35)                         | ♡ 114★★★★★ (49)                       | ♡ 51★★★★★ (11)         |
| 新品搶先購 <mark>♬</mark> 1U貝嬰屋 <b>餘</b> |                                        |                        |                                        | Contraction of the second             | ethermore thermore     |
| 小仙女 小可愛 髮飾�� ♬️Ⅳ貝嬰屋<br>�            | 6.9jf                                  | 7                      | 6.8IT                                  | 75                                    | 6.8jf                  |
| 寶寶 遮陽 保暖 帽子 <mark>ぱ</mark> Ⅳ貝嬰屋�    |                                        |                        | 09                                     | - J                                   |                        |
| 女童美衣專區 💋 IU貝嬰屋 🛠                    |                                        |                        |                                        |                                       |                        |
| 8.20-8.31免運                         | ◎000 000000000000000000000000000000000 | (部)00 頁要產<br>◆ 秋冬新款時尚… | 10 0 0 0 0 0 0 0 0 0 0 0 0 0 0 0 0 0 0 | 1000000000000000000000000000000000000 | ₩新款夏裝兒童                |
| 99大促                                | <del>\$220</del> \$150                 | \$155                  | <del>\$228</del> \$155                 | <del>\$239</del>                      | <del>\$228</del> \$155 |
|                                     | <b>筆</b> 衣套裝任選                         | <b>美</b> 衣套裝任選         | <b>美</b> 衣套裝任選                         | <b>羊</b> 衣套裝任選                        | 筆衣套裝任選                 |
| 男童師氣專區☎ⅡU貝嬰屋餘                       | ♥ 51★★★★★ (29)                         | ♥ 76 <b>★★★★</b> (29)  | ♥ 21★★★★★ (10)                         | ♡ 32★★★★★ (13)                        | ♥ 14★★★★ (5)           |

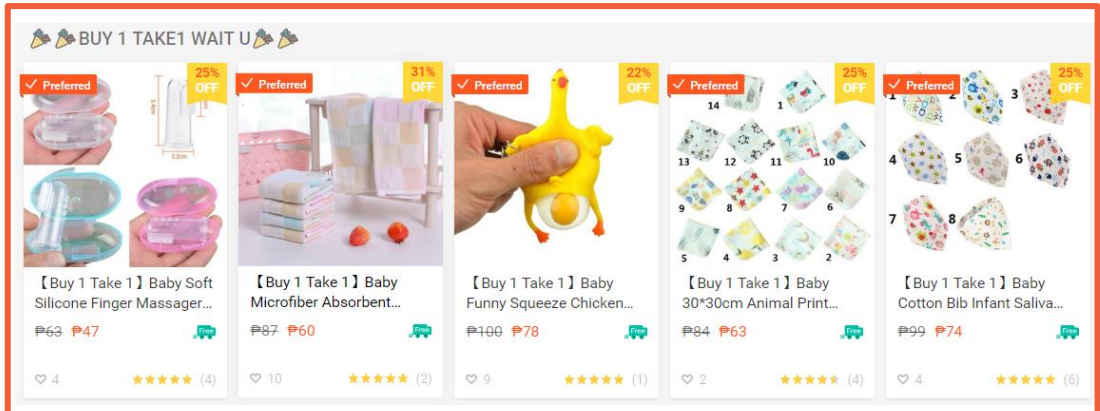

| 🧠 ╹ 美衣套裝任選兩組 <b>\$299 💋 IU</b> 貝嬰屋 🛠 🖕 🥏<br><sub>再購買2 個商品可享\$299億惠</sub> |                               |                            |                               |                               |  |  |  |
|--------------------------------------------------------------------------|-------------------------------|----------------------------|-------------------------------|-------------------------------|--|--|--|
|                                                                          |                               | 6.85F                      |                               | 6.855                         |  |  |  |
| 商城 ፼1U貝嬰屋龄女<br>童短袖印花T釦+中小童                                               | 商城 ☎10貝嬰屋龄耶<br>誕節爆款兒童雪花印花4    | 商城 ☎1U貝嬰屋參耶<br>誕節爆款兒童4件套套裝 | 商城 ☎10貝嬰屋發男<br>童藍色條紋長T+牛仔褲    | 商城 № IU貝嬰屋 分新<br>款女童淑女花朵T恤碎花  |  |  |  |
| <del>\$244</del> <b>\$166</b>                                            | <del>\$227</del> <b>\$154</b> | <del>\$227</del>           | <del>\$264</del> <b>\$180</b> | <del>\$231</del> <b>\$157</b> |  |  |  |
| 華衣套裝任躍兩組 <u>\$29</u>                                                     | 善衣套裝任選頭組\$29                  | 華衣套裝仔選爾網 <u>\$29</u>       | 善大套裝任選兩組\$29                  | 華衣套裝仔羅兩组 <u>\$29</u>          |  |  |  |
| ♥ 183 ★★★★★ (38)                                                         | ♥ 1 尚未有評價                     | ♥ 2 尚未有評價                  | ♥ 2 尚未有評價                     | ♥ 0 尚未有評價                     |  |  |  |
### 4. Shop classification - demonstration

| Classification of a<br>clothes shop | Classification of a pet shop | Classification of a<br>home decoration<br>shop | Classification of a<br>3C shop |
|-------------------------------------|------------------------------|------------------------------------------------|--------------------------------|
| ▶ 所有商品                              | ▶ 所有商品<br>●新品上市●             | ▶ 所有商品                                         | ▶ 所有商品                         |
| 掌櫃推薦 進店必看 全網最低價                     | ★貓咪開飯囉(罐頭區)★                 | 【火爆熱賣】                                         | 新晉爆款-延喜攻略                      |
| 專區內任選3件8.8折                         | ★狗狗無法抗拒的零食★                  | [09/08新品上市]                                    | 全新水凝膜系列                        |
| 超低限時下殺 專區任擇3件299                    | ★貓咪無法抗拒的零食★                  |                                                | 専用渎滿299運費                      |
| 【襯衫】                                | ★狗狗開飯囉(飼料區)★                 | 【漢甲等區】                                         | 纖維后醇素列                         |
| 【外套】                                | ★貓咪開飯囉(飼料區)★                 | 【》家的 <b>圍裙】</b>                                |                                |
| 【長褲】                                | ★狗狗尿布區★<br>★貓奴必買貓砂及便盆★       | 「家的門簾」                                         | 小C家iPhone保護設象列                 |
| 【衛衣】                                | ★吃飯喝水器具一應具全★                 | 【 家的壁貼】                                        | OPPO保護貼                        |
| 【毛衣】                                | ★貓咪最愛的玩具★                    |                                                | iPhone保護貼                      |
| 【背心】                                | ★愛寵營養保健必備★                   | [ 家的果布]                                        | VIVO保護設                        |

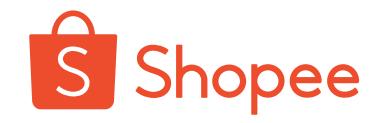

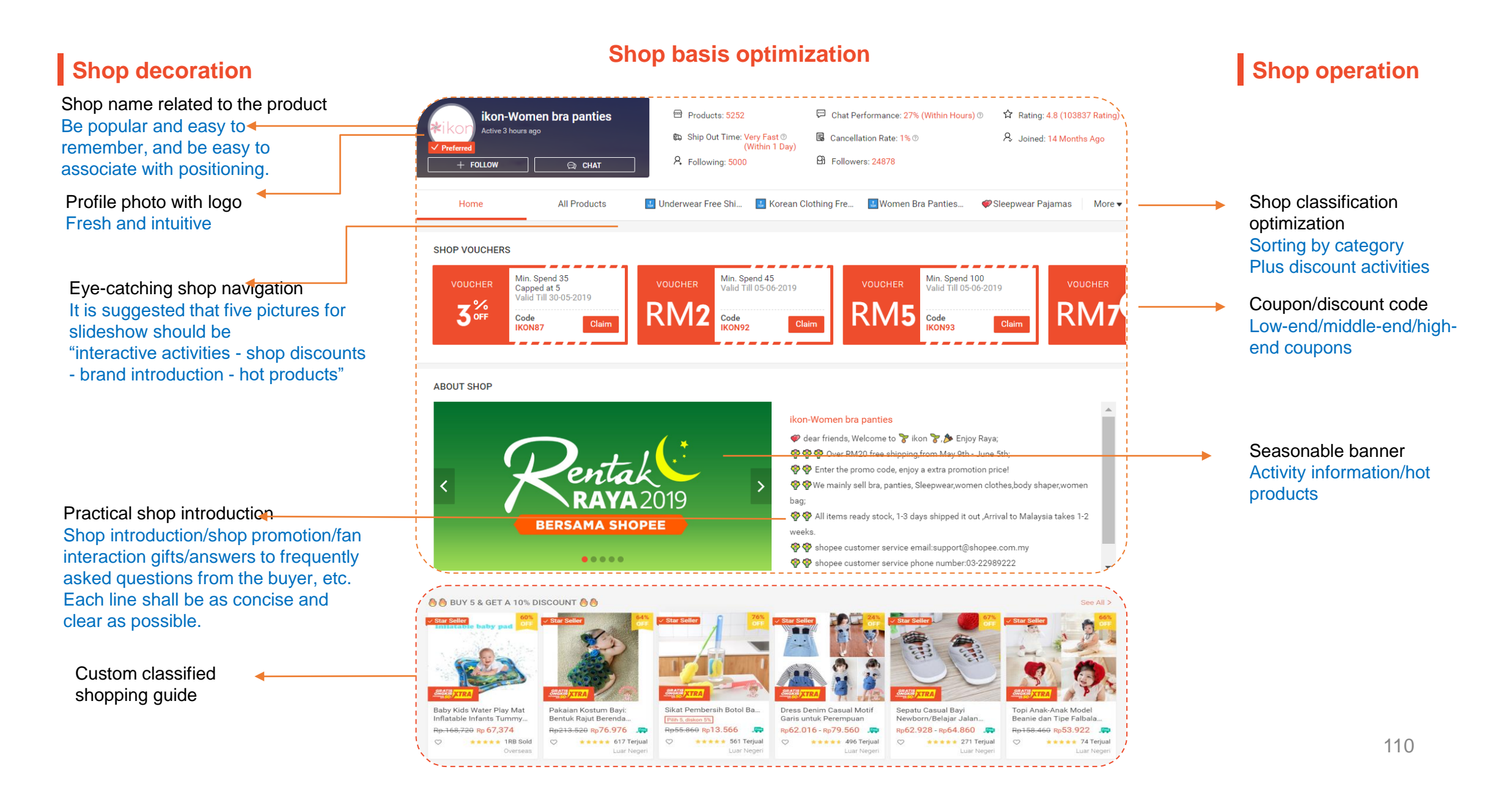

#### **Overall effect of product page**

Any 2 get 10% off!

Any 2 get 10% off!

Any 2 get 10% off!

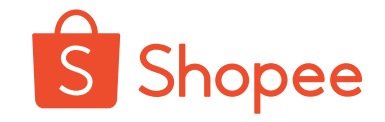

#### Shop in-depth optimization **Product optimization** Marketing activity COUNT 👌 💍 Picture optimization: Asian model map + multiattribute combination map preferred, non-white background map A READY STOCK Fashio. Low-cost customer Pakaian Kostum Bavi Sikat Pembersih Botol Ba Dress Denim Casual Motif Senatu Casual Bay Toni Anak-Anak Mode Bentuk Raiut Berenda. Garis untuk Perempuan Newborn/Belaiar Jal Beanie dan Tine Falba RM8.50 - RM9.90 attraction to create .m Rp213.520 Rp76.976 Ro55.860 Ro13.566 ...... Rp62.016 - Rp79.560 Ro62.928 - Ro64.860 Rp158 460 Rp53,922 \* \* \* \* \* 688 sold \* \* \* \* \* 617 Terjual • • • • • 561 Teriua 271 Teriua 496 Teriua 74 Teriual hot products Title optimization: Shop name + product brand + modifier + trade more women sleewear ,pls click here #ikonsleewea Platform activities: name Appropriate description of Double 11 and other Features: product details: In addition Made of high quality lace, endurable and antiwear promotion activities Make you super sexy and seductive to material, color and size, FSS, CCB and other ٠ Superior lace is comfortable to touch more sympathetic No underwire and no chest pad programs experiential descriptions Serve as a nightwear and also a stimulative sex kit for sexual life of couples Put your body in a totally relaxed status, high elasticity belt, no underwire, no any discomfort due to unscientific design from customers shall be Ultra smooth touch feeling, every diligent design consideration focuses on a perfect underwear for added. Product selection optimization: 🚗 🚗 🚗 ANY 2 GET 10%0FF 🚗 🚗 🚗 See All > Shop activities: Select products vertically, Gifts for customers and never launch multiple following us unrelated categories. Preference for the . Update peripheral hot first order products Bundle deal FreeShipping [Kiss Kiss 40cm My Little [Kiss] 3 In 1 Baby [Kiss] Classic Tetris na 🗸 🔪 Style Colorful Elephant... Soft Ocean Ball Funny Ba.. BALLS baby Ocean Pit Po .. Pony Rainbow Plush Soft... Children Kids Ocean Ball... Hand Held LCD Electronic...

Any 2 get 10% off!

Any 2 get 10% off!

Any 2 get 10% off!

#### Buy 1 get 1

Free gift 111

### Activity operation - shop operation, select add-on items for free delivery, related sales

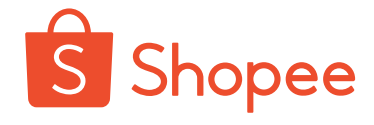

Select add-on items for free delivery Multiple pieces in one order Free delivery in case of exceeding RM 40 for Malay site Free delivery in case of exceeding Rp 90,000 for India sites

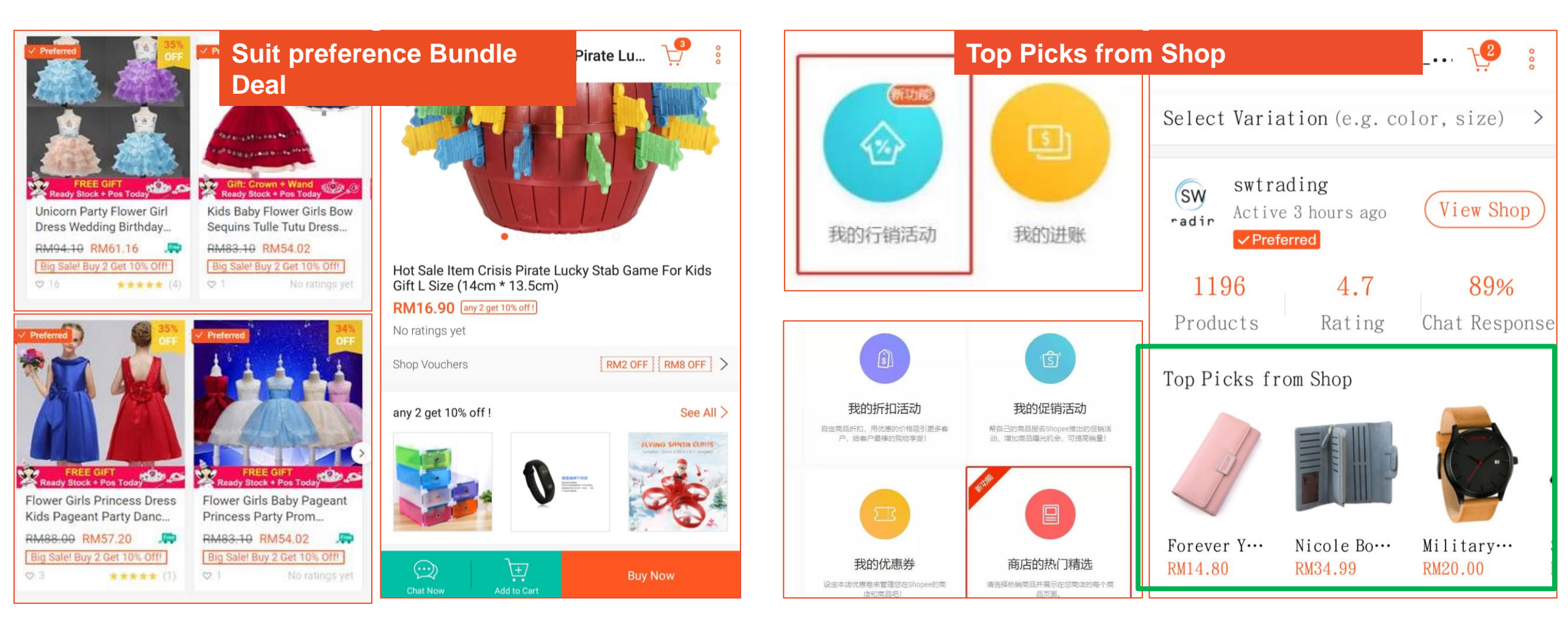

. . .

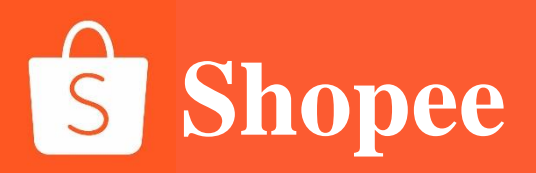

### PART 2

### **Logistics setting**

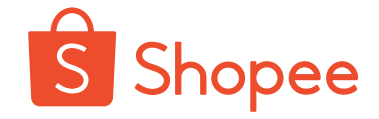

1. Enter the settings from the Seller Center, enter the [Basic Settings] shop settings, and select the language in [Language].

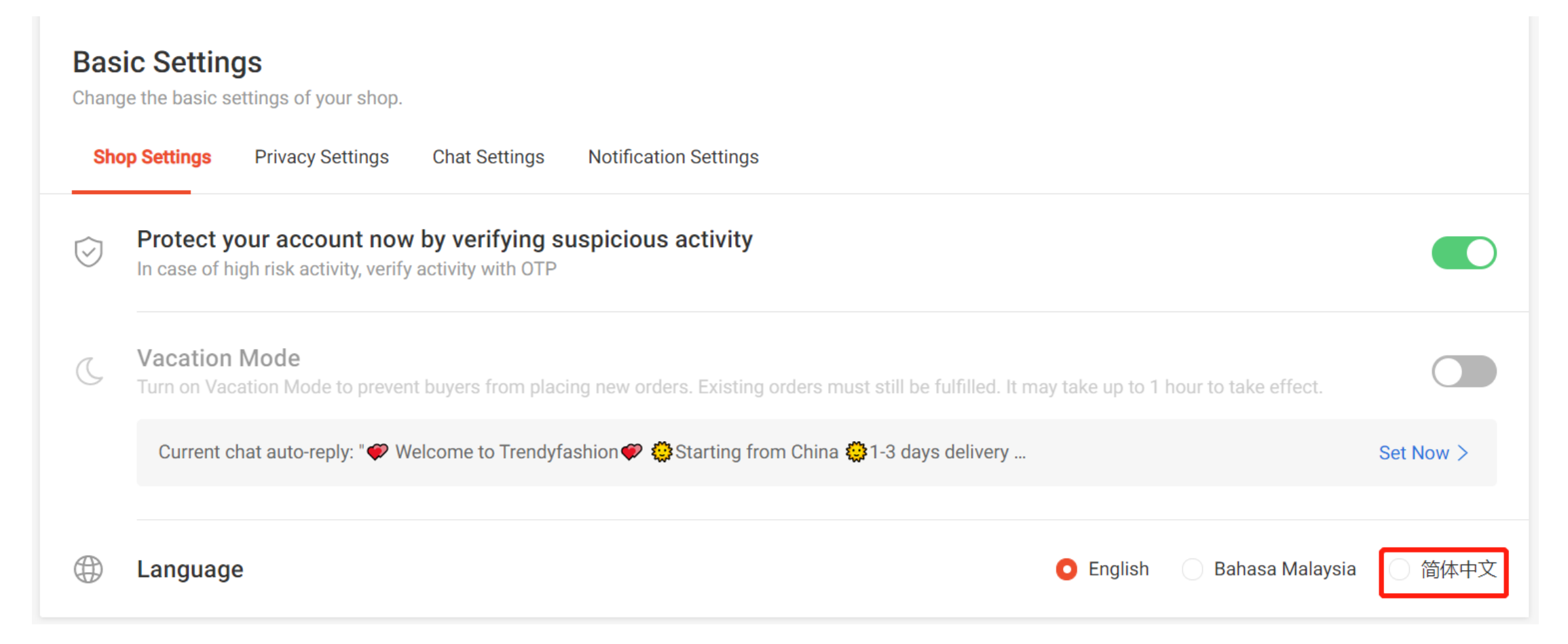

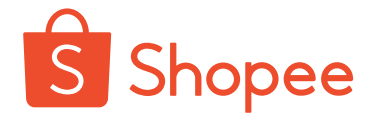

- 1. Enter [Logistics Settings] from [Logistics] in the Seller Center, and open Standard Delivery (SLS).
- 2. Click [Edit] to set the days to ship (DTS): 3 working days (spot) by default or 5-10 working days (pre-sales).

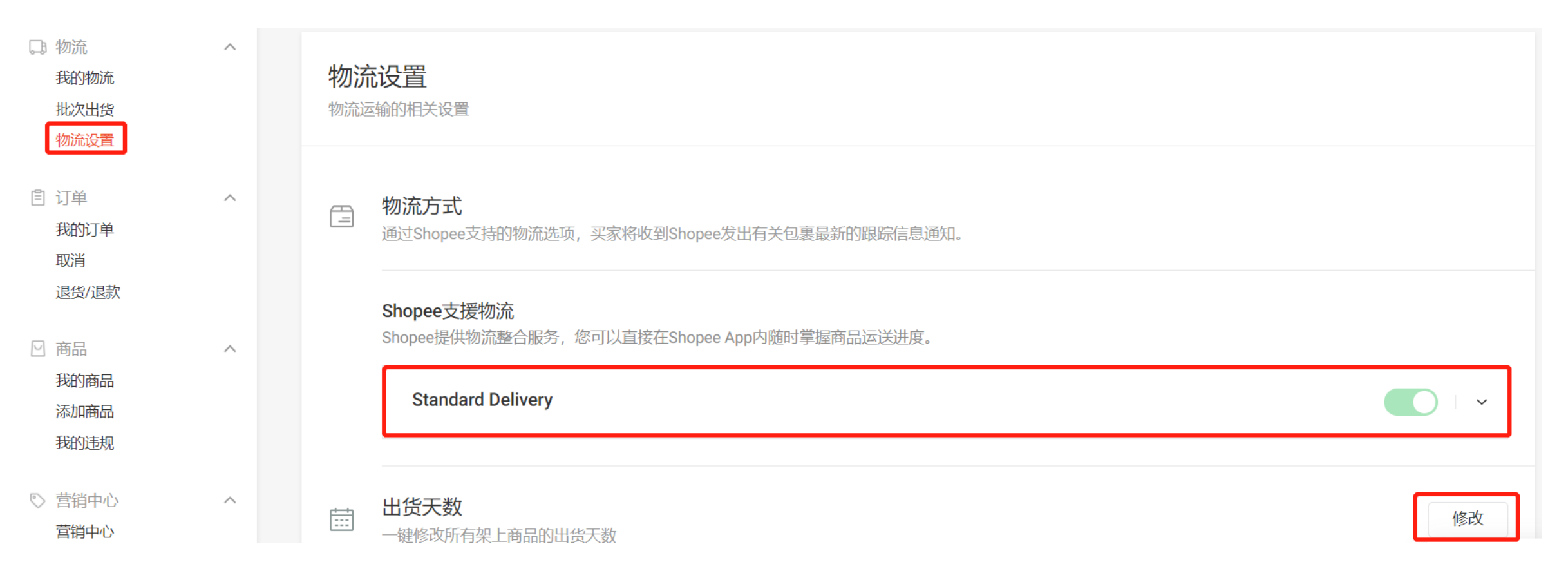

Note: Opening of the logistics channel in the logistics settings does not mean opening of the logistics channel of commodities. You also need to open the logistics channel in all the product details pages, otherwise, the buyer still cannot choose the logistics channel when placing an order.

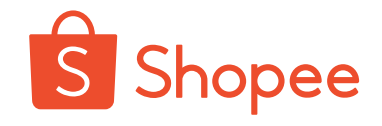

1. Enter [Logistics Center] from [Shop Setting] in Seller Center.

2. By default, the platform opens the Shopee home delivery, Shopee site delivery-711, Shopee site delivery-whole family, Shopee site delivery-Hi-Life.

3. Click [Edit] to set the DTS: 3 working days (spot) by default or 5-10 working days (pre-sales).

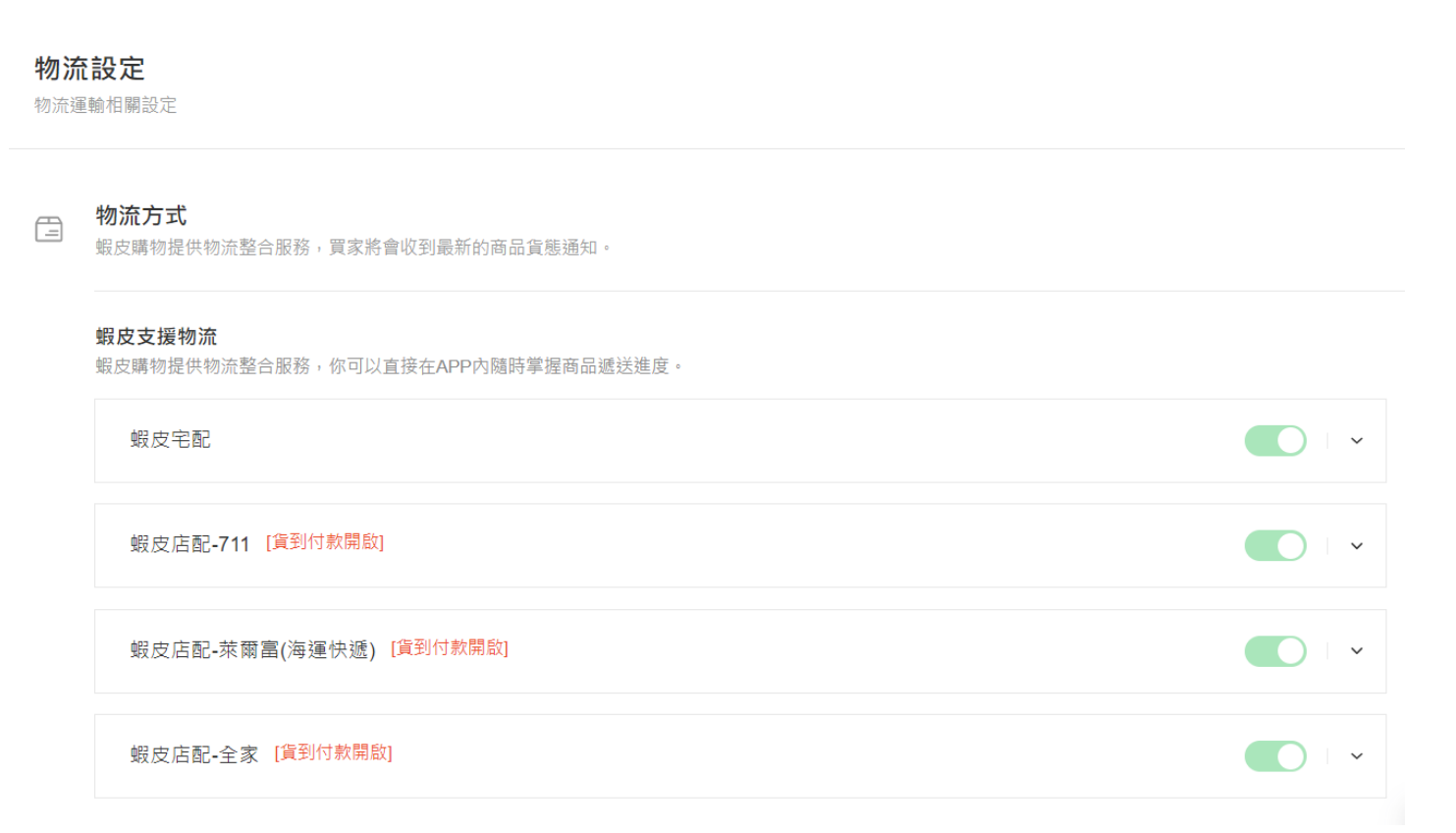

Note: Opening of the logistics channel in the logistics settings does not mean opening of the logistics channel of commodities. You also need to open the logistics channel in all the product details pages, otherwise, the buyer still cannot choose the logistics channel when placing an order.

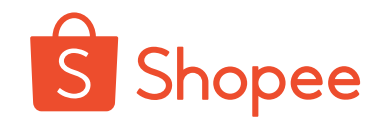

- DTS: preparation/shipping (only working days are counted), referring to the time from the second day after the buyer makes payment (the order in the status of "to ship" is generated in the background) to the time when the commodities arrive at the warehouse and are scanned (the status of commodities changes to "shipping").
- Spot: 3 working days by default for DTS
- Pre-sales: 5-10 working days can be set for DTS. Each site has a limit on the number of pre-sale commodities in the shop, so the pre-sales mode is not selected as far as possible.

Policy of rate of orders subject to new completion and late shipping (effective from January 18, 2021)

| DTS setting | Site             | Late shipping calculation<br>logic<br>(first kilometer/scanning<br>that is conducted after<br>the commodities are<br>transported to the<br>warehouse) | Calculation logic of the<br>orders canceled<br>automatically<br>(Clicked delivery) | Calculation logic of the<br>orders canceled<br>automatically<br>(scanning that is<br>conducted after the<br>commodities are<br>transported to the<br>warehouse) |
|-------------|------------------|----------------------------------------------------------------------------------------------------|------------------------------------------------------------------------------------|----------------------------------------------------------------------------------------------------|
|             | Non-Brazil sites | DTS (working days)                                                                                                    | DTS (working days)                                                                 |                                                                                                    |
| 3/5-10      | Brazil sites     | DTS (working days) + 1<br>natural day                                                                                                    | DTS (working days) + 1<br>natural day                                              | DTS (working days) + 3<br>(natural days)                                                                                                    |

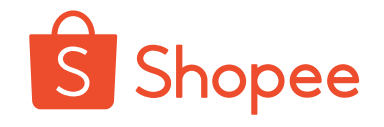

1. Completion entry: "Settings"-"My Address"-"Modify/Add Address"-set as the seller's return address

2. Please complete the name/company name, Country/Region, telephone number, receiving address (province, city, district, postal code) (**all are required items!**), to avoid being destroyed by the warehouse because return fails as usual due to the lack of return address.

| 商店 商店介绍                                                                                                    | ② 我的地址<br>管理您的运费及快递取货均 | 助止                                    |    | + 新蹭地址 |
|----------------------------------------------------------------------------------------------------|------------------------|---------------------------------------|----|--------|
| 商店装饰           1                                                                                                    | _                      |                                       |    |        |
| 我的地址     我的地址     我们的地址     我们的地址     我们的     我们的     我们们的     我们们的     我们们的     我们们的     我们们的     我们们的     我们们的     我们们的     我们们的     我们们的     我们们的     我们们的     我们们的     我们们的     我们们的     我们们的     我们们的     我们们的     我们们的     我们们的     我们们们的     我们们的     我们们的     我们们的     我们们的     我们们的     我们们的     我们们的     我们们们们们们们们们们 | Add a new Address      |                                       |    |        |
| (金) 商店评价<br>(型) 我的表现                                                                                                    | 姓名/公司名称                |                                       |    |        |
| 多我的计分 (310) 第3                                                                                                    | Country / Region 中國    |                                       |    |        |
| 1 1 1 1 1 1 1 1 1 1 1 1 1 1 1 1 1 1 1                                                                                                    | 由洋星四                   |                                       |    |        |
| 设定                                                                                                    | -86<br>+86             |                                       |    |        |
| ◎ 商店设定                                                                                                    | 收件地址 州/省/:             | 城市 / 行政区                              | ~  |        |
| <ul> <li></li></ul>                                                                                                    | 例如:                    | Shopee88号等更详细地址                       |    |        |
| 🥹 通知设定                                                                                                    | 由四政编                   | 10                                    |    |        |
| 新户<br>开始此户                                                                                                    | ✓ 设为                   | 预设地址                                  |    |        |
|                                                                                                    | 2 <sup>2</sup> 设       | 取货地址<br>为买家退货地址                       | _  |        |
|                                                                                                    | 设定                     | 为卖家退货地址                               |    |        |
|                                                                                                    |                        | Dimperaesentru<br>日前代本 vd 0.052295000 | 储存 |        |

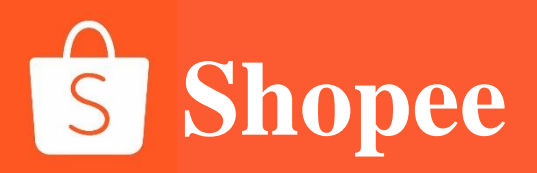

### PART 3

# Customer service setting

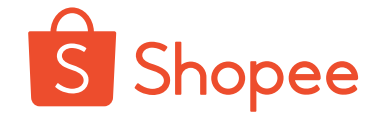

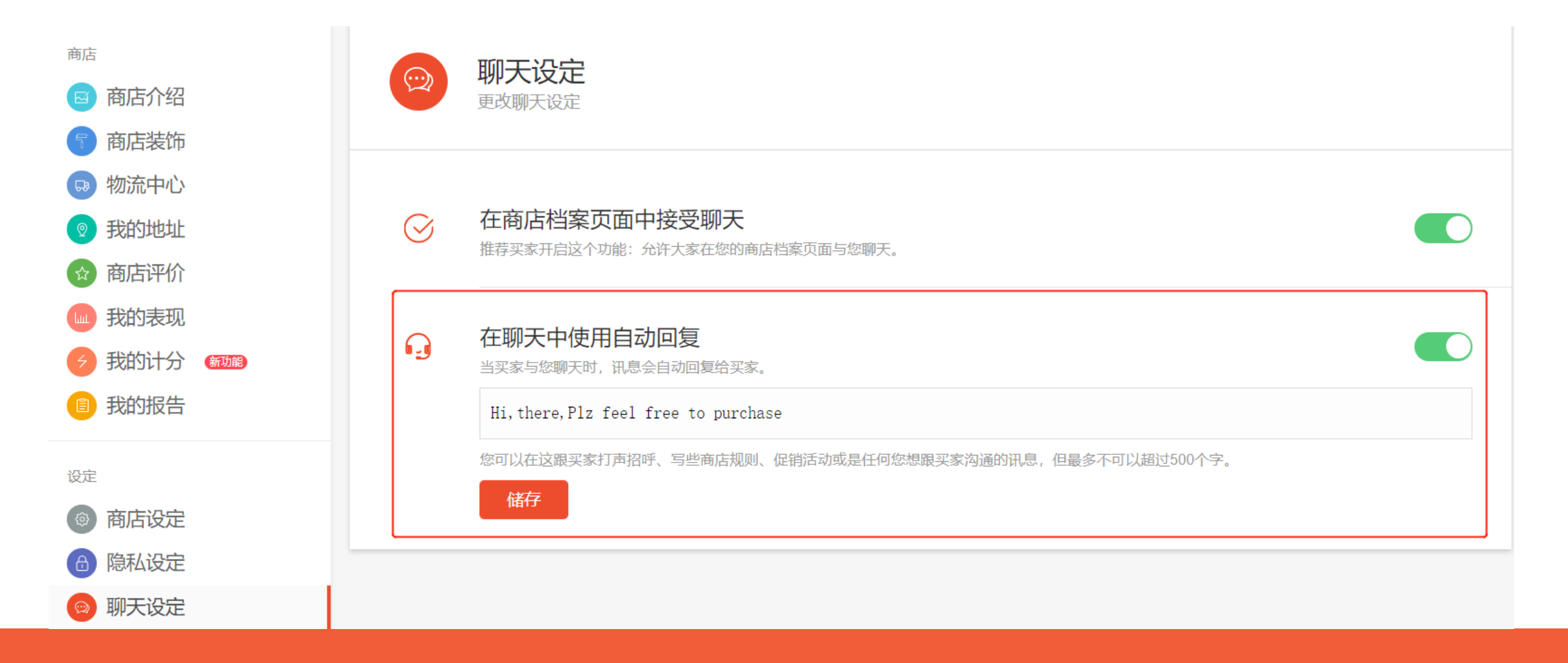

1. Click to enter [Shop Setting].

#### 2. Modify automatic reply

### **Chat reply**

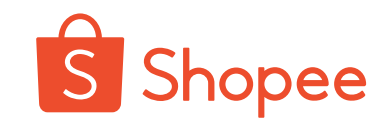

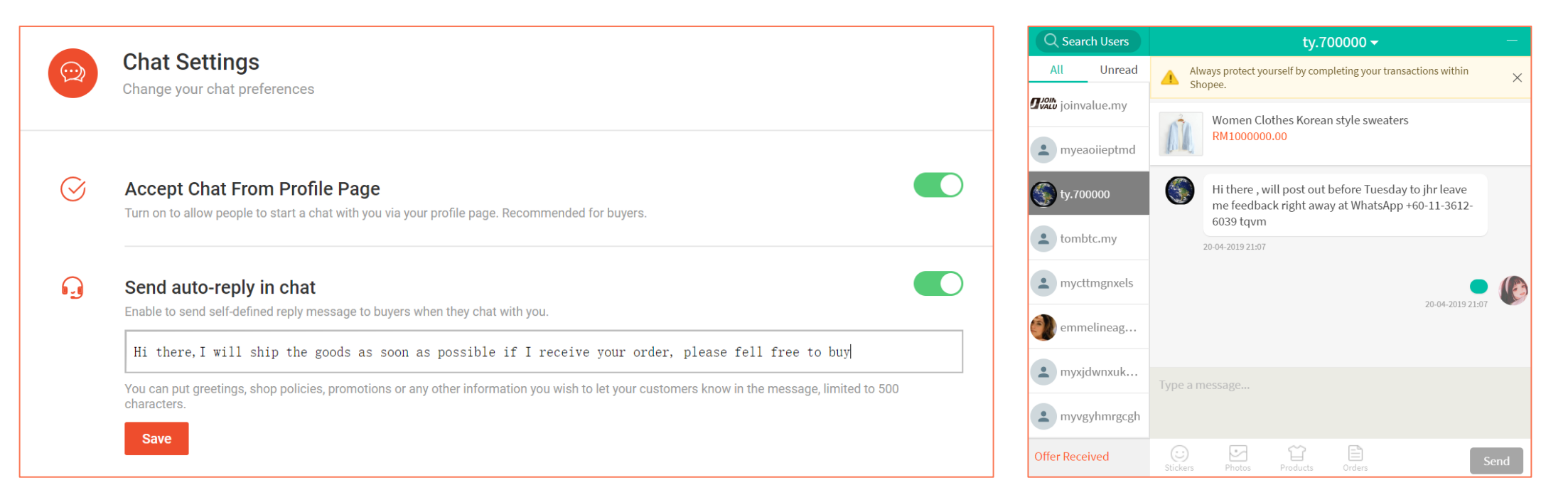

- 1. Chat functions: fan attraction and transformation
- 2. Chat reply time: The initial reply rate is 57%, which needs to be kept above 80%.
- 3. Chat skills and specifications:

Set the auto-reply greeting, including gifts for customers following us and gifts for customers placing an order of hot

products, and coupons or benefits unique to chat window.

You can write "Surprise when contacting customer service staff" on the main picture or details page.

You cannot use uncivilized language and other transaction mode information outside Shopee in the chat.

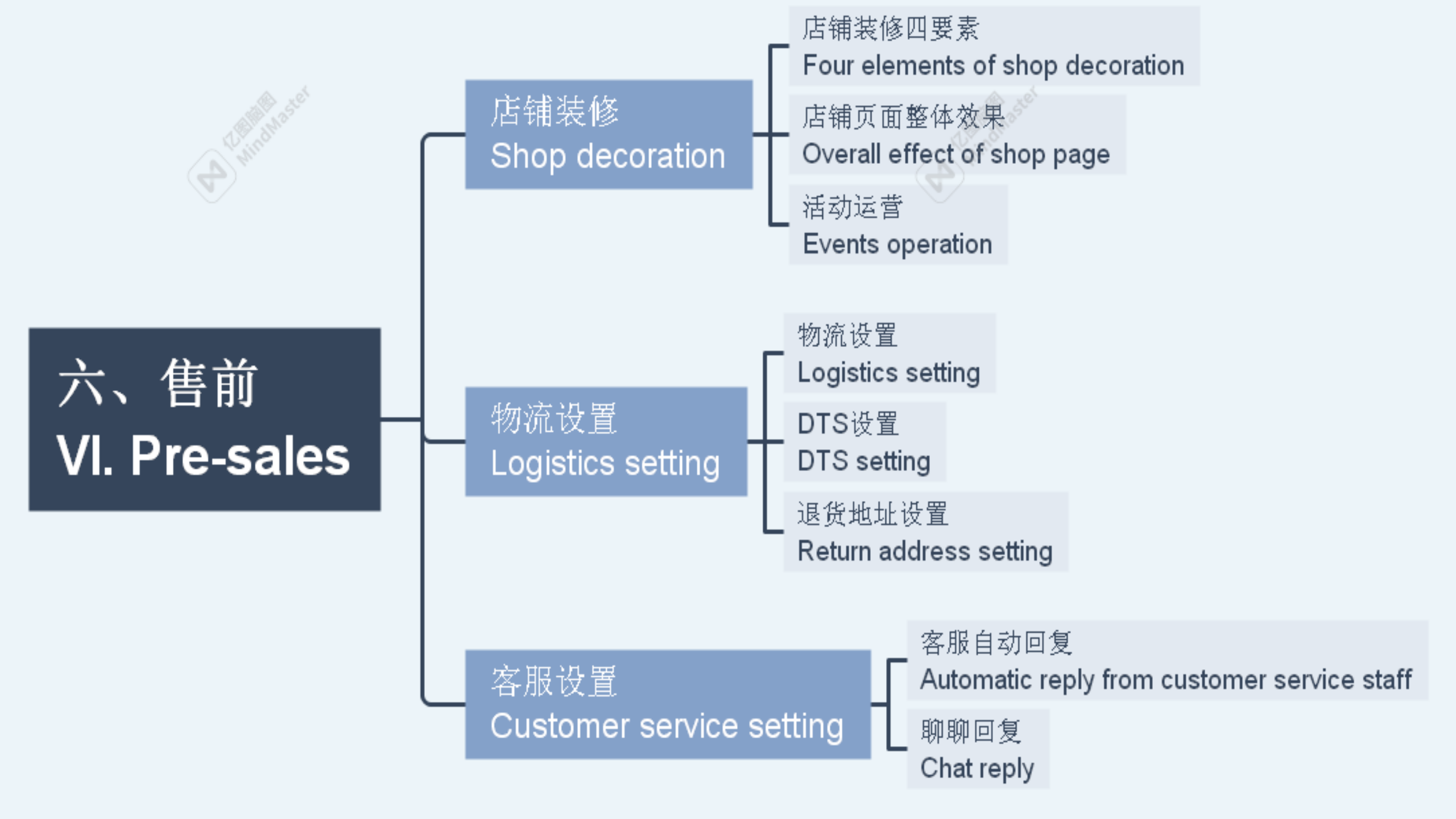

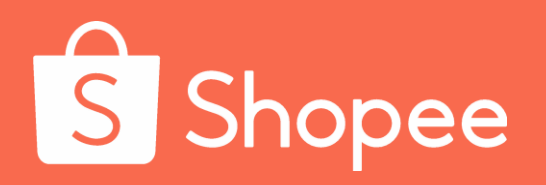

### Module VII

In sales

# In sales

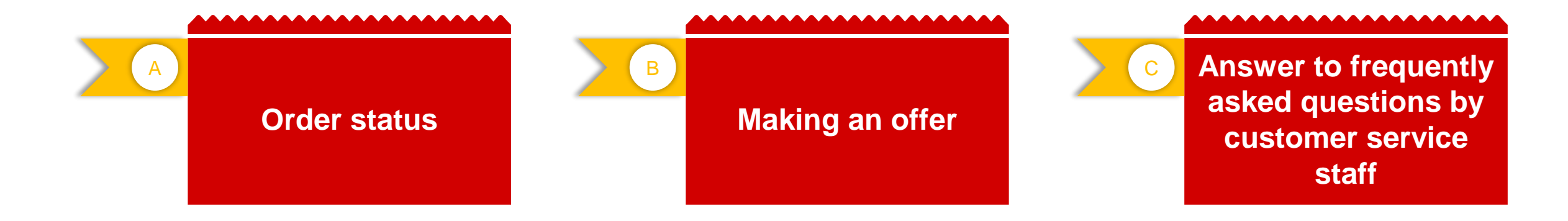

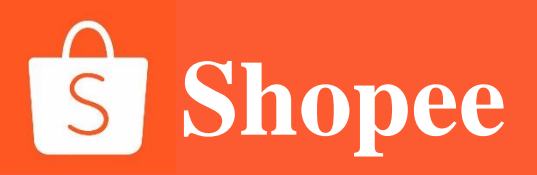

### PART 1

### **Order status**

#### **Order status**

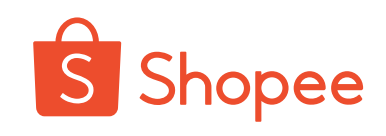

订单 【申请

并打印 方物流 运单号

| 搜寻订单 | Q |                 | 订单成立时间 2                 | 019/11/09 💼 - 2019 | /12/09 💼 🔀 |                    | (Unpaid) :            |
|------|---|-----------------|--------------------------|--------------------|------------|--------------------|-----------------------|
| 9订单  |   |                 |                          |                    |            | ■ 等待买家<br>■ 職 买家完成 | 《完成付款的订单<br>成付款 后此订单会 |
| 商品   |   | 买家应付金额          | 状态   倒数                  | 全部物流商 >            | 操作         | 自动进入               | 、【我的销售】-<br>?】中。      |
|      |   |                 |                          |                    |            |                    |                       |
|      |   | RM23.80<br>银行转账 | 尚未付款<br>在2019 12 11前空成付款 | Standard Express   | 民 查看详情     |                    |                       |

| 2 |
|---|
| 4 |

|                   | Q     |                                   | 订单成立时间 2          | 019/11/09 📓 - 2019/        | 12/09 📾 🖂 汇出 🗌 🚍 | 待出货 (To ship) :             |
|-------------------|-------|-----------------------------------|-------------------|----------------------------|------------------|-----------------------------|
| <b>全部 4</b> 处理中 1 | 已处理 3 |                                   |                   |                            |                  | 买家已付款,等待卖家b<br>物流如果是SLS,卖家点 |
| 4 订单              |       |                                   |                   | 筛选 订单创建时                   | 前-最 > 🛛 🖹 出货     | 出货编号】可以获取运算<br>面单进行出货;如果是   |
| 商品                |       | 买家应付金额                            | 状态   倒数           | 全部物流商 ∨                    | 操作               | 请点击出货开输入物流的<br>来完成相应货物的出货。  |
|                   |       | <b>RM32.45</b><br>信用卡/VISA金<br>融卡 | 待出货<br>等待快递员确认发货。 | Standard Express<br>合列印出货单 | 园 查看物流溶讯         |                             |

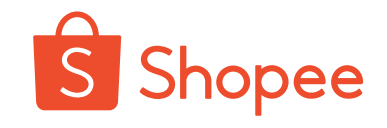

3

| 全部   | 尚未付款     | 待出货。 | 1 j | 运送中 1 | 已完成 | 取消                      | 退款/ | 退货                       |                     |               |           |        |       |                            |
|------|----------|------|-----|-------|-----|-------------------------|-----|--------------------------|---------------------|---------------|-----------|--------|-------|----------------------------|
| 搜寻订单 | <u>a</u> |      |     | Q     |     |                         |     |                          | 订单成立时间 2            | 019/11/09     | - 2019/1  | 2/09   | 12日 三 |                            |
|      |          |      |     |       |     |                         |     |                          |                     |               |           |        |       | 运送中 (Shipping) :           |
| 1订单  | L        |      |     |       |     |                         |     |                          |                     |               |           |        | 10 出货 | 【도꾼규】 축수파이 통               |
| 商品   |          |      |     |       |     | 买家应付                    | 金额  | 状态                       | 倒数                  | 全部物济          | 滴 ~       | 操作     |       | 【迎达甲】 头豕可以品<br>土【杏差送桂】杏 差对 |
|      |          |      |     |       |     |                         |     |                          |                     |               |           |        |       | 古【旦有奸俱】旦 有内<br>成的物法状态      |
|      |          |      |     |       |     | RM32.48<br>信用卡/VI<br>融卡 | SA金 | <b>已出货</b><br>等待买<br>完成订 | 家在2019-12-20前点<br>单 | Standaro<br>选 | d Express | 园 查看详情 |       | PET TANDUAL Seve           |

4

| 全部 尚未付款 | 待出货4 | 运送中 1 | 已完成 | 取消                        | 退款退货                            |                             |       |
|---------|------|-------|-----|---------------------------|---------------------------------|-----------------------------|-------|
| 搜寻订单    |      | Q     |     |                           | 订单成立时间                          | 2019/11/09 📾 - 2019/12/09 📾 | 12世 📃 |
| 123 订单  |      |       |     |                           |                                 |                             | ┏ 出货  |
| 商品      |      |       |     | 买家应付金                     | 额 状态 倒数                         | 全部物流商 > 操作                  |       |
|         |      |       |     |                           |                                 |                             |       |
|         |      |       |     | RM28.48<br>信用卡/VISA<br>融卡 | <b>已完成</b><br>A金 在2019-12-22前评价 | Standard Express 🛛 🖉 评价     |       |

已完成(Completed):

显示已经完成的订单,订单完成的条件:

- 1) 买家点击了确认收货
- 2) 超过Shopee系统针对跨 境电商预设的收货天数。

### **Order status**

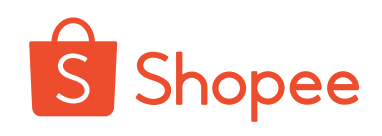

5

| 全部   | ß  | 尚未 | 村款 | 待出货 4 | 运送中 1 | 已完成 | 取消                      | 退款/退货   |              |          |              |          |        |      |          |            |             |            |            |                |    |
|------|----|----|----|-------|-------|-----|-------------------------|---------|--------------|----------|--------------|----------|--------|------|----------|------------|-------------|------------|------------|----------------|----|
| 搜寻讨  | 订单 | L  |    |       | Q     |     |                         |         | 订单成立时间       | 2019/11/ | /09 🗎 -      | 2019/12/ | )9     | 江出   | 已月       | 双消 (       | Can         | celle      | ed) :      |                |    |
| 51 เ | 丁咩 | 单  |    |       |       |     |                         |         |              |          |              |          |        | 🖻 出货 | 被耳<br>取消 | 収消的<br>肖】下 | 订<br>1<br>1 | 自会と<br>又消ル | 出现在<br>原因也 | E<br>【E<br>記会団 | 己司 |
| 商品   | 1  |    |    |       |       |     | 买家应付                    | 金额 状态   | 倒数           | 4        | 全部物流商、       | ~        | 操作     |      | 示。       | 目前         | 订自          | 自可以        | 以被买        | 家,             |    |
|      |    |    |    |       |       |     |                         |         |              |          |              |          |        |      | 卖家       | 家或者        | 系统          | 取消         | 0          |                |    |
|      |    |    |    |       |       |     | RM30.46<br>信用卡/VI<br>融卡 | SA金 已被系 | á<br>统自动取消订单 | S        | Standard Exp | ress     | 园 查看详情 |      |          |            |             |            |            |                |    |

6

| 全部   | 尚未付款 | 待出货4 | 运送中 1 | 已完成 | 取消 〕            | 显款/退货                    |                                               |            |        |          |        |     |                                 |            |              |            |
|------|------|------|-------|-----|-----------------|--------------------------|-----------------------------------------------|------------|--------|----------|--------|-----|---------------------------------|------------|--------------|------------|
| 搜寻订单 |      |      | Q     |     |                 |                          | 订单成立时间                                        | 2019/11/   | 09 🗎 - | 2019/12/ | 09 🖩   | 江出  | 退款                              | /退货        |              |            |
| 全部   | 处理中  | 已处理  |       |     |                 |                          |                                               |            |        |          |        |     | <br>(Re                         | eturn/     | refund)      | ):         |
| 4 订单 |      |      |       |     |                 |                          |                                               |            |        |          |        | 日出货 | <ul><li>买家</li><li>会在</li></ul> | 申请退<br>【退款 | 款/退货<br>/退货】 | 的订单<br>出现, |
| 商品   |      |      |       |     | 买家应付金額          | 额 状态                     | 倒数                                            | £          | 治物流商、  | ~        | 操作     |     | 点击                              | 订单任        | 意处即可         | 丁查看        |
|      |      |      |       |     |                 |                          |                                               |            |        |          |        |     | 头冢                              | 的退款        | /退货原         | 占。         |
|      |      |      |       |     | RM53.02<br>退款金额 | 已同意<br>您已同<br>若有退<br>直接与 | 律 <b>请</b><br>意了买家的退货申<br>货商品寄回的需求<br>买家讨论细节。 | 晴,<br>t, 请 |        |          | 图 查看详情 |     |                                 |            |              |            |

As for orders unpaid, we can contact the buyer using the chat tool for reminder of payment. Try to use the language of the destination country to give a reminder of payment.

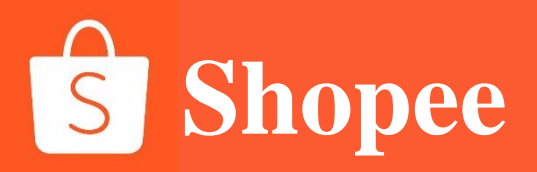

### PART 2

### Making an offer

### I. Making an offer

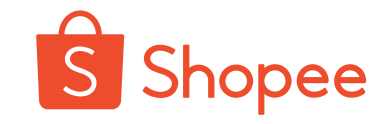

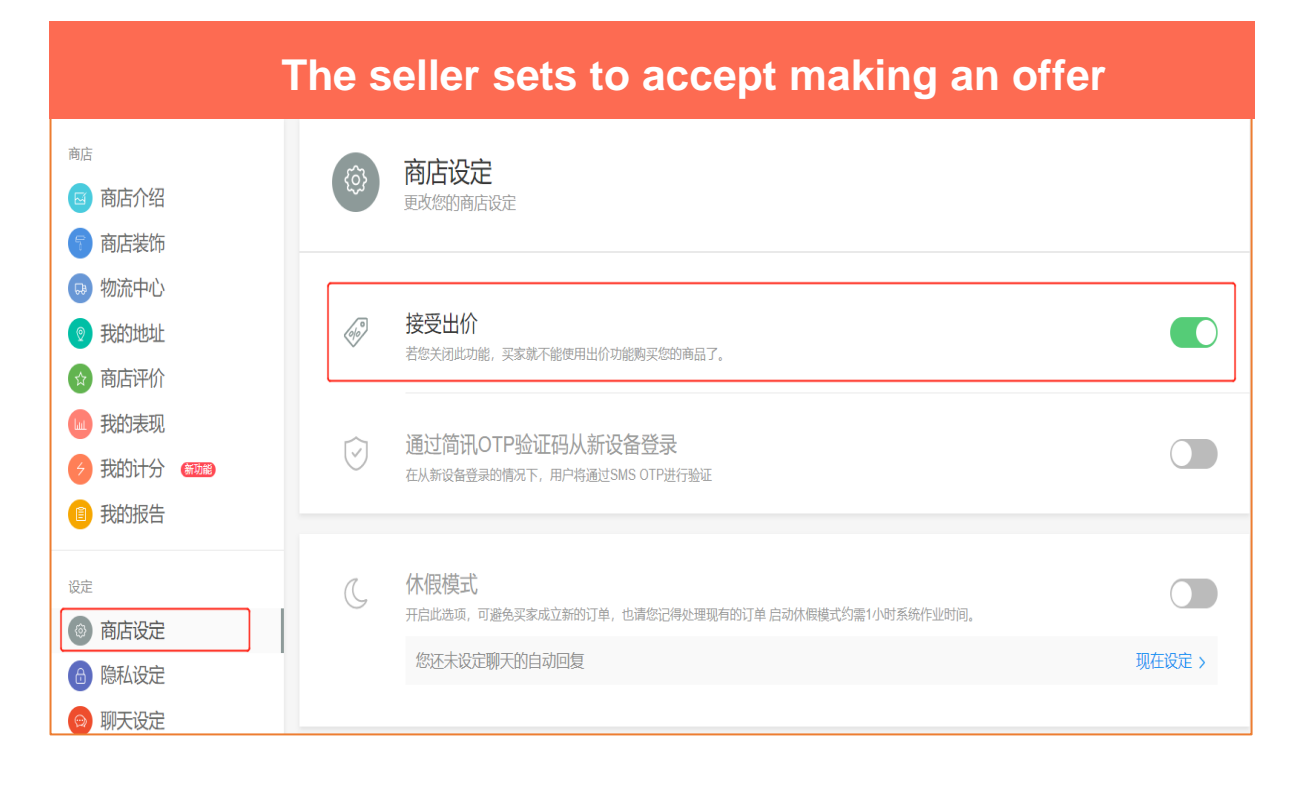

#### Buyer's method of making an offer

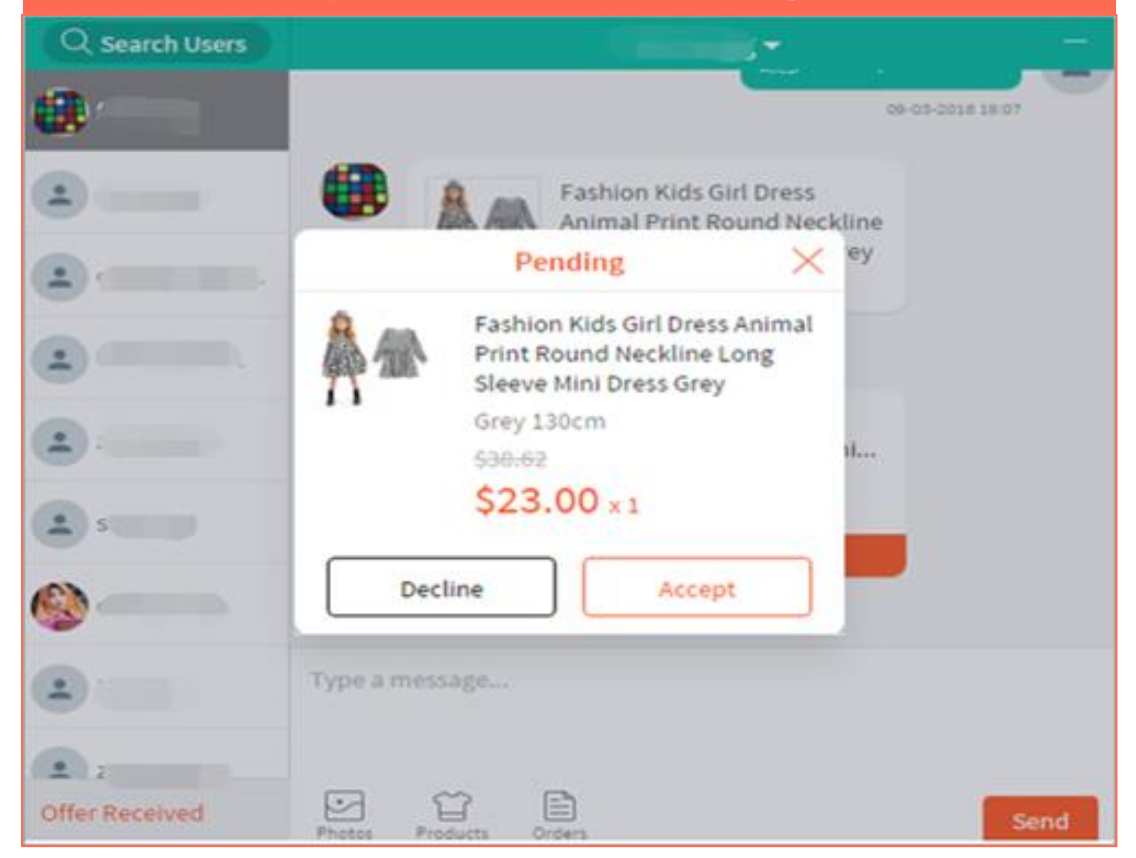

1. If the seller opens [Accept making an offer] in [Shop Setting], the buyer can negotiate the price of the commodities by chatting. If the seller agrees to lower the price of the commodities, the buyer can make an offer by chatting.

2. When the buyer makes an offer, the seller can see the buyer's operation in the chat window, click [Click to view] to see the latest price proposed by the buyer, and the seller can choose [Decline] or [Accept] to accept the new price proposed by the buyer.

\* Note: Before the transaction is concluded, the buyer and the seller can make an offer several times.

#### **II.** Guide the buyer to have an offer

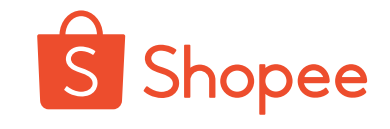

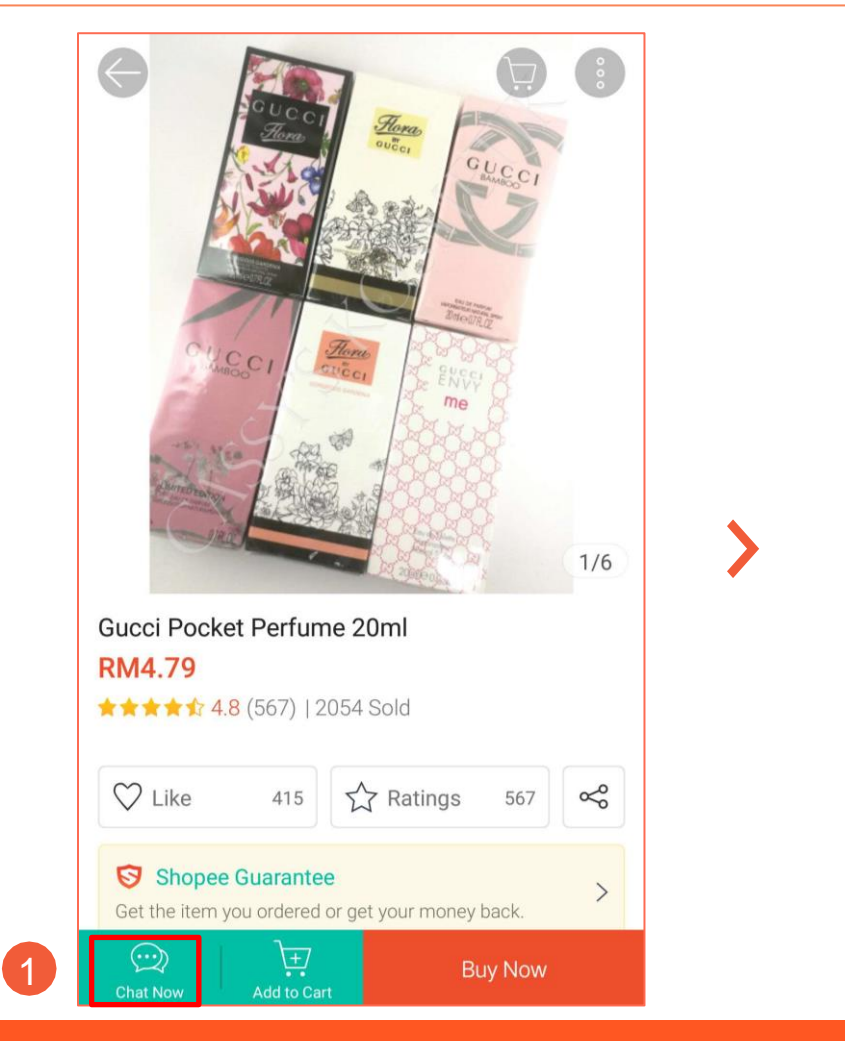

2

| Cassandra_92                           | 000      | • | Cassandra_92                      | 000 |
|----------------------------------------|----------|---|-----------------------------------|-----|
|                                        |          |   | RM4.79<br>Stock: 983              | ×   |
|                                        |          | X | /ariation                         |     |
|                                        |          |   | Gucci Bamboo LIMITED Gucci Bamboo |     |
|                                        |          |   | Envy Me no5 leau chanel           |     |
|                                        |          |   | Gucci Gardenia(PINK) Flora YELLOW |     |
|                                        |          |   | Econdo Moow Durro Koty Dorry      |     |
| Gucci Pocket Perfume 20ml<br>RM4.79    |          | C | Quantity (Stock 983) — 1 –        | F   |
| 2 Make Offer Buy Now                   |          | F | Price (original RM4.79)           |     |
| Hi! Is this available? Thank you! Edit |          |   | RM3 3                             |     |
| Upe a message                          | $\oplus$ |   | CANCEL MAKE AN OFFER              |     |

3 输入希望的商品价格, 点选"完成"按钮

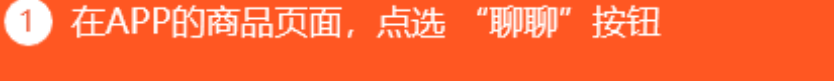

在聊聊页面点选"出价"按钮

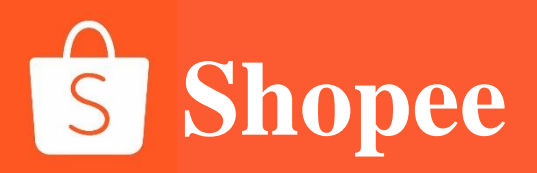

### PART 3

### Answer to frequently asked questions by customer service staff

# **S** Shopee

Consumers in Southeast Asian countries like to consult by chatting before placing an order, so we need to prepare answers to FAQs in advance.

During consultation of customers, we can choose different answers to customer questions.

Note: According to the different languages used by customers in destination countries, we have to answer the same question in different languages.

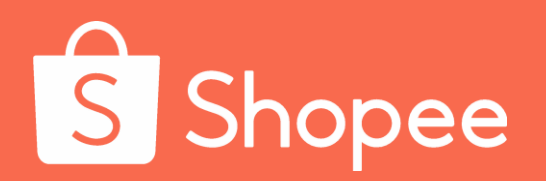

# Module VIII

## **After-sales**

### **After-sales**

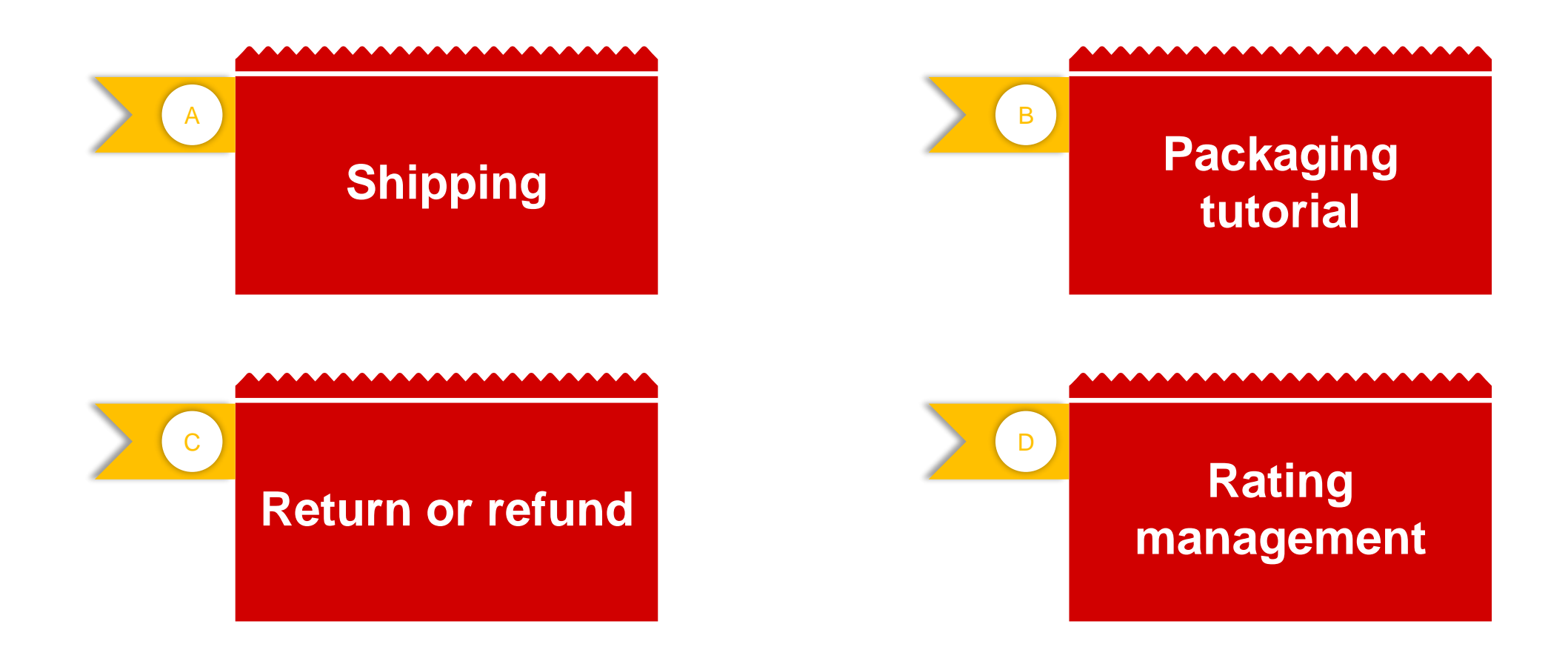

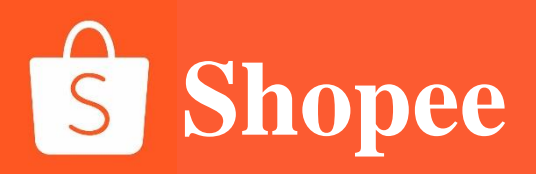

### PART 1

# Shipping

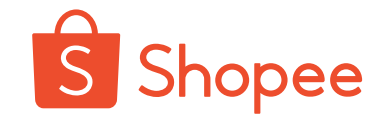

#### 简介

卖家可以自行选择Shopee转运仓和首公里的寄送方式的功能,无需客户经理的协助。客户经理将不再协助卖家转仓或修改首公里寄送方式,有需求的卖家请自行在卖家中心【物流设置】中修改。

#### 新功能优势

- 卖家可以在提交发货预报时灵活修改寄送方式;
- 增加卖家使用不同转运仓的灵活性

#### 适用卖家

此功能向所有类型的跨境卖家开放,包括SIP (虾皮国际平台)卖家, ERP卖家等。

**转运仓** 不同渠道包裹运输的中转仓库。Shopee平台的转运仓有:深圳仓,万 色仓(包含上海仓,义乌仓,泉州仓),香港仓。

#### 寄送方式

指首公里卖家的寄送方式,包括非快递寄送 (Pickup) 和快递寄送 (Dropoff)。

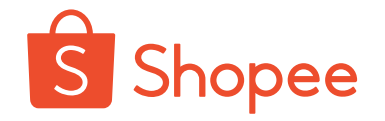

#### 打开选仓/选寄送方式功能后, 您会收到以下3种方式的提醒:

- ・ 您首次登录并打开【物流设置】页面时,会弹出选默认转运仓/默认寄送方式
- 在【我的订单】页面顶部 >>发货页面
- ・ 【批次出货】页面

|                 | First Mile setting is now ready for use                                      |   |
|-----------------|------------------------------------------------------------------------------|---|
|                 | Other Logistics Provider - Overseas                                          |   |
| H<br>الآ<br>الآ | 首公里设定<br>You can set first mile Transfer warehouse and shipping method here. |   |
|                 | 默认转运仓<br>请选择卖家始发地区的Shopee转运合。货拉拉类和自送仓库卖家仅需要确认您寄送的Shopee仓库即可。                 |   |
|                 | Shopee深圳合                                                                    | ~ |
|                 | <b>默认寄送方式</b><br>请选择头程的寄送方式                                                  |   |
|                 | 非快递寄送 (包括: 免费/付费揽收, 集货点)                                                     | ~ |

打开选仓/选寄送方式功能后, 您会收到以下3种方式的提醒:

- 您首次登录并打开【物流设置】页面时,会弹出选默认转运仓/默认寄送方式
- ・ 在【我的订单】页面顶部 >>发货页面

已处理2

• 【批次出货】页面

处理中3

全部 5

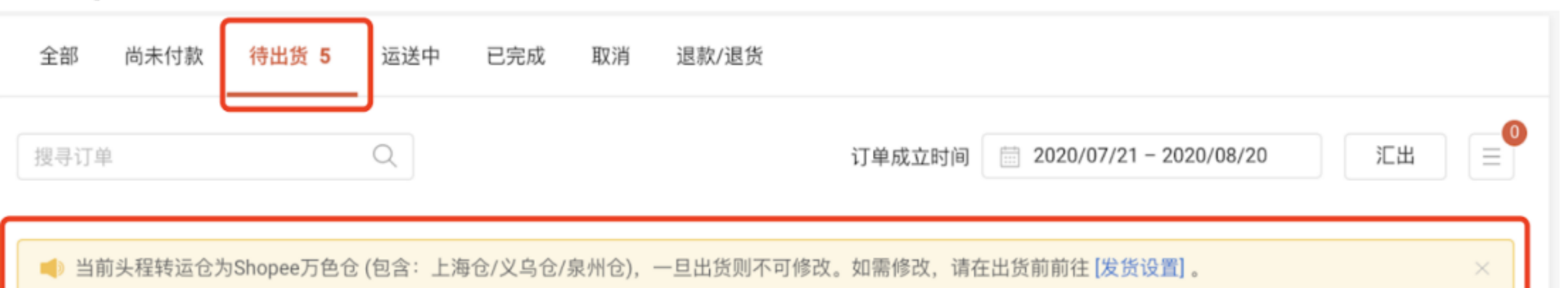

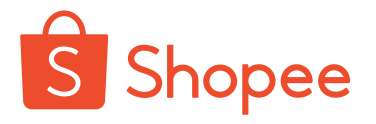

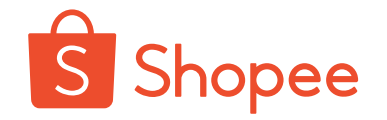

打开选仓/选寄送方式功能后, 您会收到以下3种方式的提醒:

- 您首次登录并打开【物流设置】页面时,会弹出选默认转运仓/默认寄送方式
- 在【我的订单】页面顶部 >>发货页面
- ・ 【批次出货】页面

山化

| 司時申请、列印多笔订单的运送标签!                                                                                    | 安排出货任务 三                                                                |  |
|----------------------------------------------------------------------------------------------------|-------------------------------------------------------------------------|--|
| ● 待出货 」 下载出货单                                                                                        | 批次出货                                                                    |  |
| 依照物流方式筛选订单: Air Mail - China Post (CK1), Registered Air Mail - China Post (CK1) Standard Economy (5) | 3 已选择订单                                                                 |  |
| Standard Express - Korea         其他寄送方式          1 / 1 >         10 / 每页 ~                           | □ 大量寄件                                                                  |  |
| 处理状态 <b>全部订单</b> ~ 筛选 订单创建时 ~                                                                        | 当前头程转运仓为Shopee万色仓(包含:上海仓/义乌<br>仓/泉州仓),一旦出货则不可修改。如需修改,请在出<br>货前前往[发货设置]。 |  |
| ✓ 商品 订单编号 买家 物流选项 订单状态                                                                               |                                                                         |  |

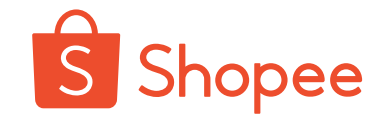

### 操作步骤: 【物流设置】 >> 【首公里设定】 >> 选择默认转运仓 >> 选择默认寄送方式 注意: 转运仓修改只影响在修改后申请出货的订单, 之前已经申请出货的订单不受影响。

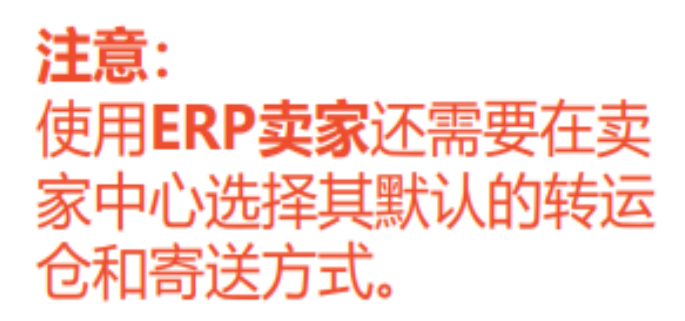

SIP(虾皮国际平台)卖 家只需在主店铺中选择转 运仓和寄送方式。 SIP店 铺将同步主店铺中的设置。

#### 首公里设定

E.

You can set first mile Transfer warehouse and shipping method here.

#### 默认转运仓

请选择卖家始发地区的Shopee转运仓。货拉拉类和自送仓库卖家仅需要确认您寄送的Shopee仓库即可。

| Snopee深圳古                                                                                                    |  |
|----------------------------------------------------------------------------------------------------|--|
| O Shopee深圳仓                                                                                                  |  |
| ○ Shopee万色仓 (包含:上海仓/义乌仓/泉州仓)                                                                                 |  |
| ○ Shopee香港仓                                                                                                  |  |
| 认寄送方式                                                                                                    |  |
| <b>认寄送方式</b><br>选择头程的寄送方式                                                                                    |  |
| <b>认寄送方式</b><br>选择头程的寄送方式<br>非快递寄送 (包括:免费/付费揽收,集货点)                                                          |  |
| <ul> <li>試審送方式</li> <li>請擇头程的寄送方式</li> <li>非快递寄送(包括:免费/付费揽收,集货点)</li> <li>● 非快递寄送(包括:免费/付费揽收,集货点)</li> </ul> |  |

### **II.** Application for shipping number - specific operation of single order shipment order printing (SLS logistics)

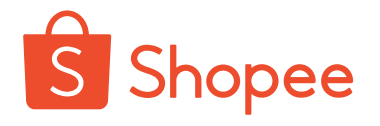

1. On the [To Ship] page, click "Generate Mail Number" in the [Processing] order.

2. Click the [Print Shipping Order], download the corresponding pdf file, print the sheet as required (print with 10 \* 10 thermal paper) and paste the sheet on the corresponding package.

\*Note: For non-Brazil sites, please click the application for shipping code within the DTS time limit; for Brazil sites, click the application for shipping code within the DTS (working day) + 1 natural day;

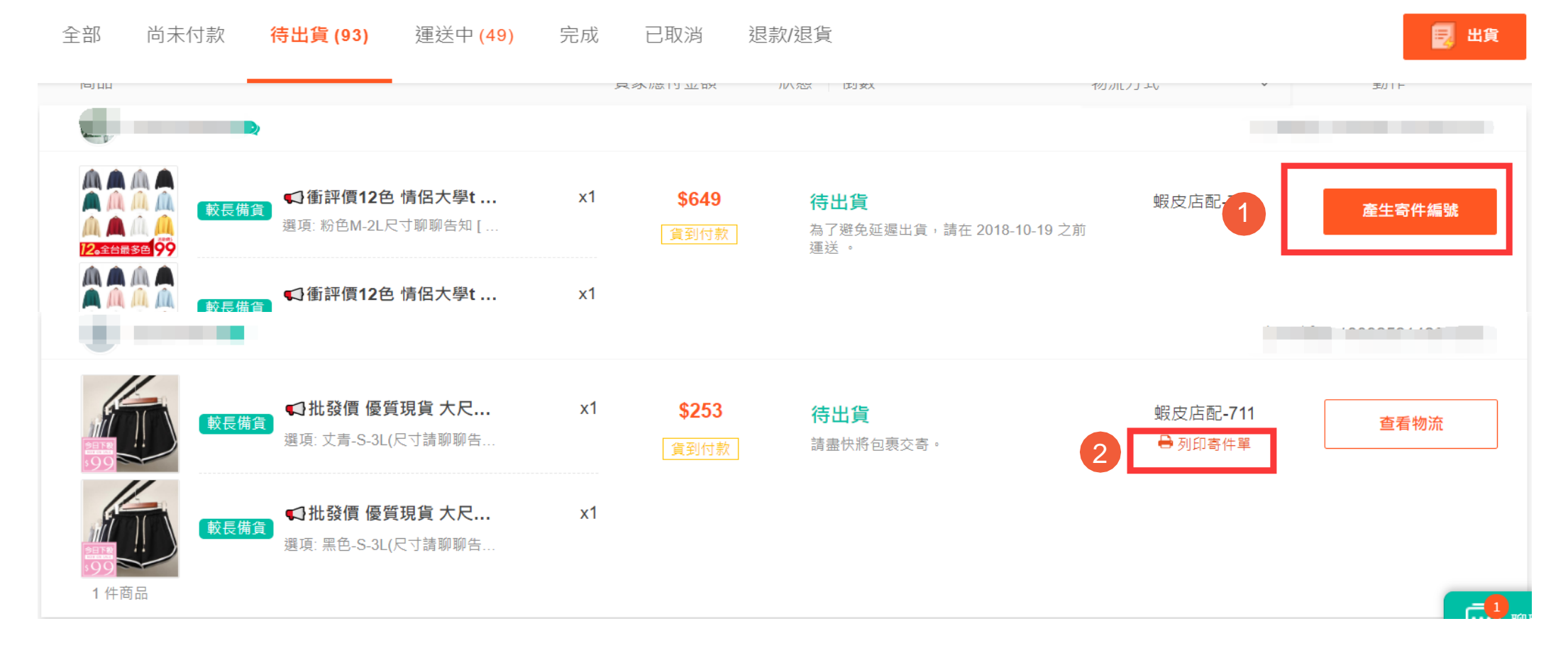

### **II.** Application for shipping number - specific operation of single order shipment order printing (SLS logistics)

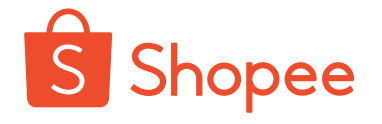

3. The seller packages the goods according to the packaging requirements and sends the goods to the corresponding warehouse. After receiving the goods, the sheet is scanned by the warehouse, **and the status of the goods is from [To Ship] to [Shipped]**, **to complete the shipment.** 

| 全部                                      | 尚未付款                              | 待出货 27                                       | 运送中 99+                              | 已完成 取消               | 退款/退货 2                            |                            |        |  |  |
|-----------------------------------------|-----------------------------------|----------------------------------------------|--------------------------------------|----------------------|------------------------------------|----------------------------|--------|--|--|
| 商品                                      |                                   |                                              |                                      | 买家应付金                | 额 状态 倒数                            | 全部物流商 >                    | 操作     |  |  |
| ▲ amada69 <b>旦</b> 订单编号 19120712310TEVN |                                   |                                              |                                      |                      |                                    |                            |        |  |  |
|                                         | Magnetic<br>Earphone<br>规格: black | Neckband Wir<br>Handsfree Ea<br>[bth633 V52] | eless Bluetooth x1<br>urphone for S… | RM26.45<br>ShopeePay | <b>已出货</b><br>等待买家在2019-12-2<br>订单 | Standard Express<br>6前点选完成 | 民 查看详情 |  |  |
# **II.** Applying for shipping number - specific operation of batch order shipment (SLS logistics)

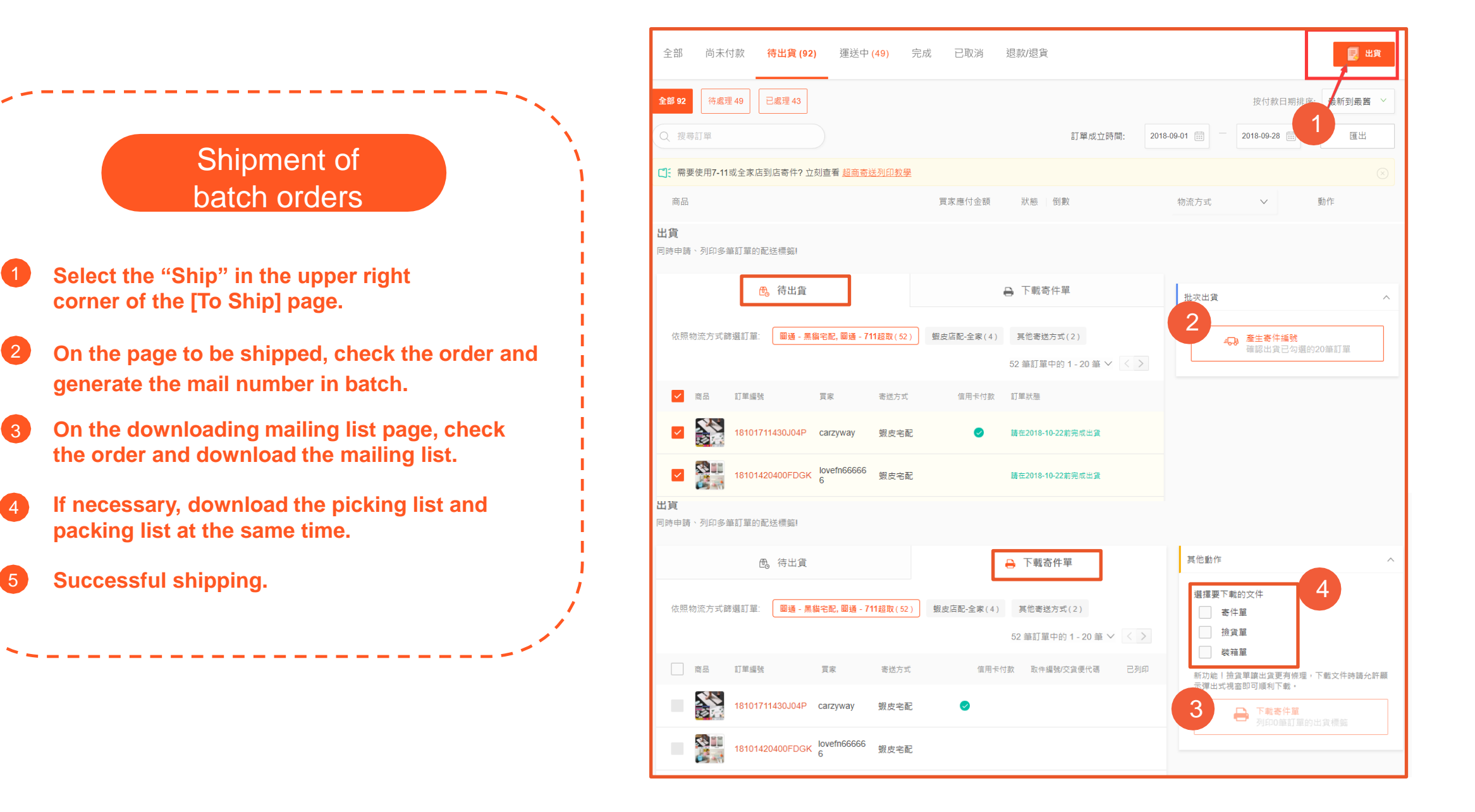

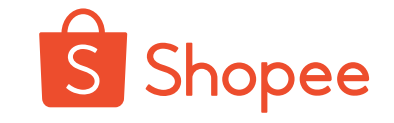

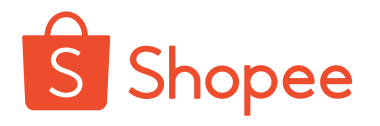

### **1. The corresponding DTS of different commodities in an order are also different. Which one?** The shipment time of such orders will be calculated as per the longest days of product preparation time,

including pre-sale and non-pre-sale commodities.

#### 2. Can different orders from the same buyer be combined into one package and shipped together?

**No**, one order No. corresponds to one logistics order No. If two orders are combined into one package for shipment, one of them is missing logistics information and is regarded as not shipped by the system.

### 3. Why can't you apply for shipping No.?

1) The logistics method is not set.

2 The products in the order are prohibited items.

③ A single order shall not exceed the corresponding amount. For example, the total value of the package provided by the shop at Taiwan sites shall not exceed NTD 20,000.

④ If it is not caused by the above reasons, it may be caused by the system. Please contact the manager for assistance.

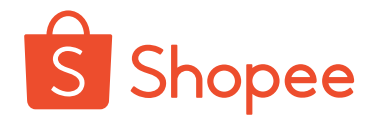

# 3. In case of preparing for shipment, the buyer wants to modify the contact/address/logistics method/amount. What is to be done?

**No**, at present, after the order is issued, there is no way to modify any information of the order. In case of change, please contact the buyer to cancel the order and place a new order.

•Special conditions: The package of Taiwan site is on the way of logistics, [Close and Transfer Shops], and the buyer shall contact the customer service staff of Taiwan site for solution.

#### 4. Why was the order cancelled during transportation?

The commodities are overlong or overweight.
 The commodities are not scanned by the warehouse after timeout.
 The contraband or empty package is transported.
 The seller cancels the order.

#### 6. Why is there no available delivery method?

(1) The logistics method is closed. (2) The specification is filled in incorrectly when the commodities are updated.

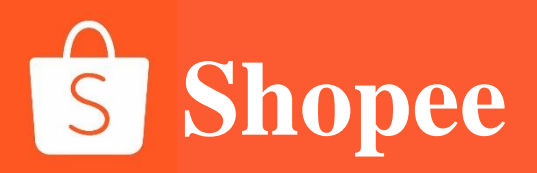

### PART 2

# **Packaging tutorial**

### I. Sheet printing

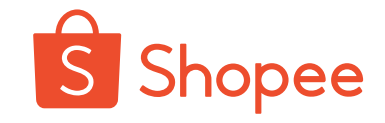

#### Tips:

It is recommended to print the express sheet with thermal printer; Check the "Fit to Border" in print settings; Size of sheet (minimum): 10 cm \* 10 cm;

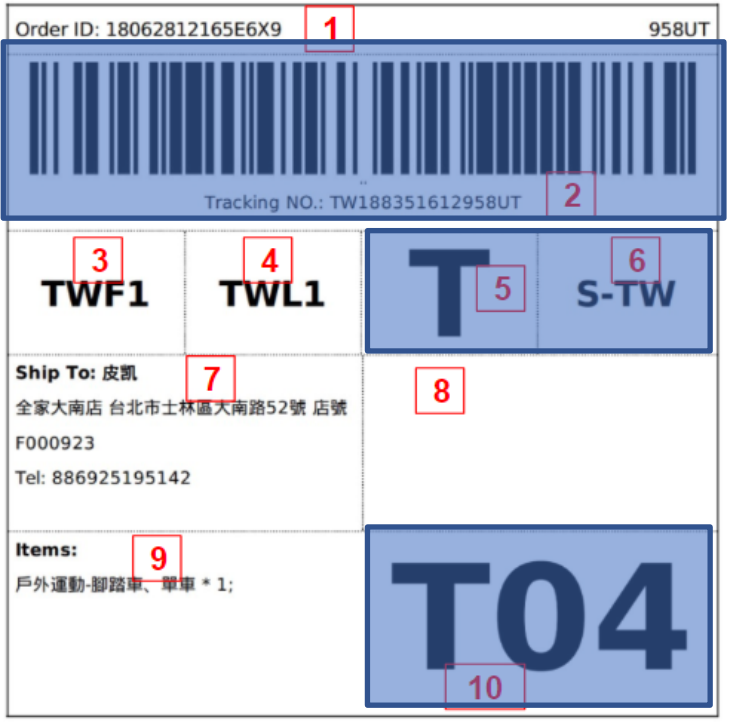

Scan the barcode in WeChat. If the barcode interface is displayed, it is a valid order.

| 序号 | 描述                                      | 备注                                                                                                    |
|----|-----------------------------------------|----------------------------------------------------------------------------------------------------|
| 1  | Shopee订单号                               | 从shopee.orders.GetOrderDetails接囗中ordersn字段返回<br>值                                                                                                    |
| 2  | SLS物流追踪号和相应<br>条码                       | 面单右上角是SLS 物流追踪号的最后5位, 条码制式: 128                                                                                                    |
| 3  | 头程物流商                                   | 从Logistics - shopee.logistics.GetOrderLogistics API获取<br>first_mile_name的值                                                                                                    |
| 4  | 尾程物流商                                   | 从Logistics - shopee.logistics.GetOrderLogistics API获取<br>last_mile_name的值                                                                                                    |
| 5  | 商品类型: T(特<br>货) /P (普货)                 | 系统根据商品品类自行判断普货还是特货,需要在先获取得         到tracking_number之后,卖家从         shopee.order.GetOrderDetails API或者Logistics -         shopee.logistics.GetOrderLogistics API获取         goods_to_declare字段:         若为False,则打印"P"         若为True,则打印"T"         此值打印设置:字号82,粗体 |
| 6  | Lane code "S" 代表<br>Shopee + 目的国或地<br>区 | 从Logistics - shopee.logistics.GetOrderLogistics API 获取<br>lane_code字段返回值                                                                                                    |
| 7  | 买家姓名,地址及电话<br>号码                        | 调用接囗Order - shopee.order.GetOrderDetails 获取<br>full_address字段信息                                                                                                    |
| 8  | 转运仓编号及地址                                | 可为空                                                                                                    |
| 9  | 商品三级品类*数量                               | 从shopee.order.GetOrderDetails API获取items中的字段信<br>息                                                                                                    |
| 10 | shopee提供的服务号码                           | 从Logistics - shopee.logistics.GetOrderLogistics API获取<br>service_code字段,此值打印设置:字号100,粗体,建议<br>宽度大于4cm                                                                                                    |

Example of Sheet in Taiwan Site

\*Pay attention to tracking number + barcode (not folded and too small, clear and scannable), site code, channel code, general goods

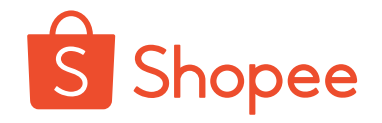

### 第一层包装,即最里面一层包装,是顾客最终收到的包裹,上面贴国际面单。

- 1. 包装完好, 包装袋结实, 不易破损
- 2. 包裹需贴上国际面单(不能折叠,不能太小)
- 3. 面单条码清晰(不能被胶带盖住,无折叠)

注意:同一个订单里的产品只能包一个包裹,一张面单只能贴在一个包裹上。 一个面单分成两个包裹,贴两张相同面单,只会发出一个,另一个作为异常件退回。

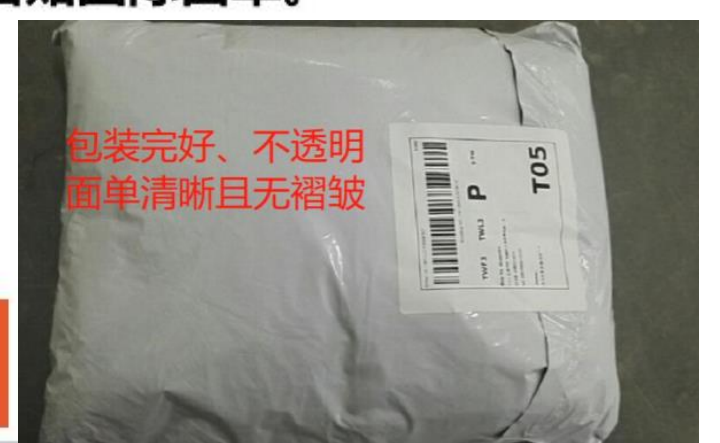

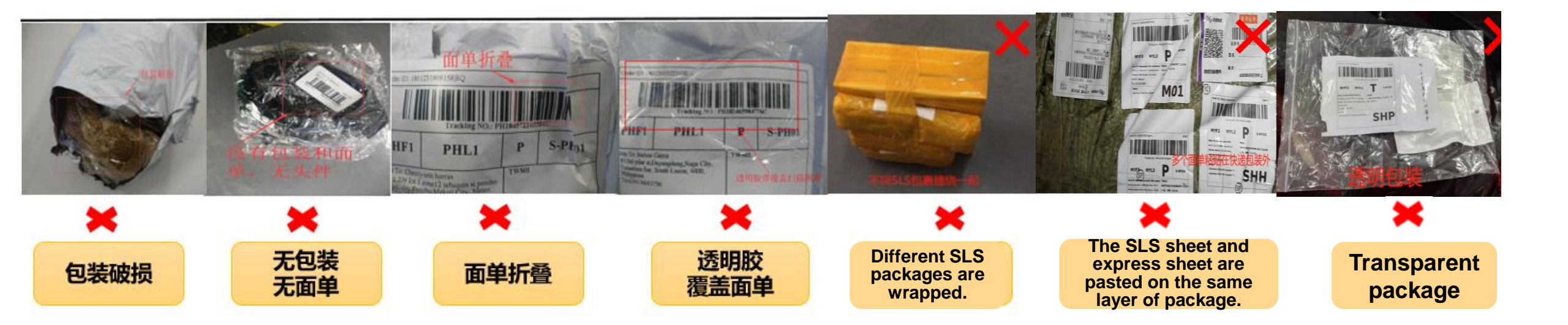

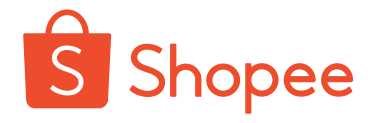

The seller refers to the following steps for the package of magnetic products. **Do not directly use the plastic film and express bag for package;** if it is delivered to Shopee transit warehouse without proper package, **it shall be judged as contraband Class B and cannot be delivered to the destination because the strong magnetic force will affect air flight or other goods.** 

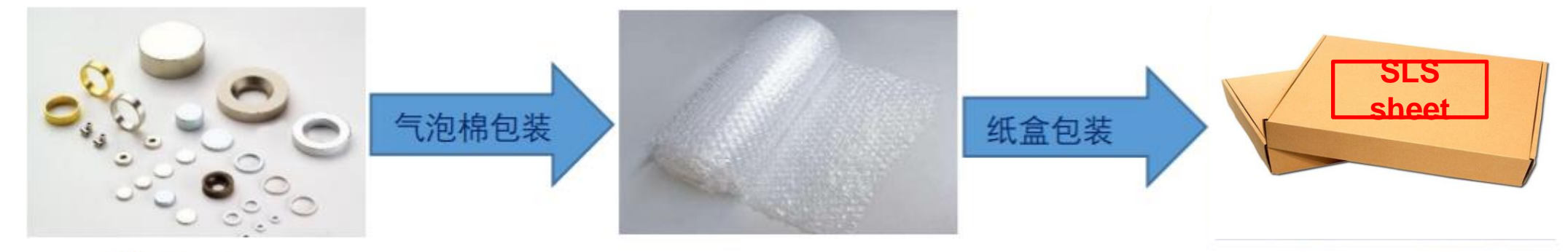

带磁产品

| 1.建议使 | 用三层气          | 泡  |
|-------|---------------|----|
| 棉包装,  | 对磁铁有          | ī— |
| 定磁性屏  | <b>释蔽作用</b> , | 且  |
| 与外箱表  | <b>医面保持</b> 跟 | E离 |

2.建议用纸箱包装, 根据商品大小调整纸 箱大小,建议纸箱最 小边>10CM

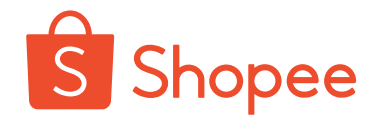

1. The second layer of packaging: The packages with only one site are put into a transport bag (mail bag/woven bag/carton, etc.), and the identification card is attached at the seal (how to make it on the next page). The warehouse keeper opens the outer layer of bags, and there are packages from the same site.

2. The third layer of packaging: Packages from multiple sites are sent (such as Malaysia, Singapore, Indonesia and Thailand). Note: First put the packages from the same site into a transport bag and mark the corresponding site code (as shown in the figure) SG (Singapore)/MY (Malaysia)/ID (Indonesia)/PH (Philippines)/TH (Thailand)/TW (Taiwan site)/VN (Vietnam), then put the transport bags at different sites into a large transport bag.
 3. The outermost transport bag shall be pasted with the logistics express waybill sent to the domestic transfer warehouse, and the mailing address shall be written and sent to the Shopee transit warehouse.

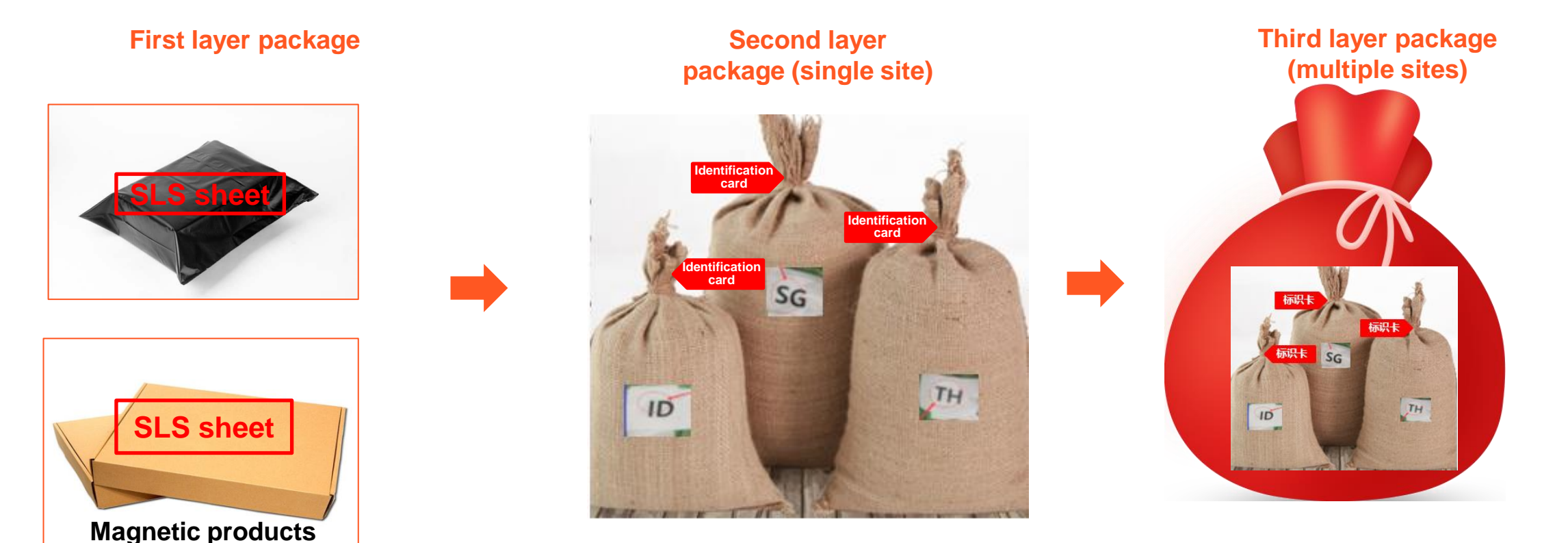

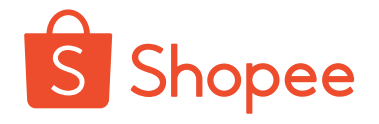

#### **Identification card**

- Specification of seal identification card: 10 \* 10 cm
- Content: seller's company name, English abbreviation of shipment site, number of packages, Wise background registered account (East China warehouse) and commodity weight (East China warehouse)
- English abbreviations of all stations: SG (Singapore)/MY (Malaysia)/ID (Indonesia)/PH (Philippines)/TH (Thailand) /TW (Taiwan Site)/VN (Vietnam)

\*It is forbidden to use discarded or normal SLS sheet as label, which is easy to cause the whole package to be issued as one lot.

| Identification card of Shenzhen<br>warehouse |  |  |  |
|----------------------------------------------|--|--|--|
| Full name of<br>company                      |  |  |  |
| Shipment site<br>English<br>abbreviations    |  |  |  |
| Number of packages                           |  |  |  |

| Identification card of East China<br>warehouse<br>(Shanghai/Quanzhou/Yiwu) |                                       |  |  |  |
|----------------------------------------------------------------------------|---------------------------------------|--|--|--|
| Merchant ID                                                                | Wise background<br>registered account |  |  |  |
| Full name of                                                               |                                       |  |  |  |
| company                                                                    |                                       |  |  |  |
| Shipment site                                                              |                                       |  |  |  |
| English                                                                    |                                       |  |  |  |
| abbreviations                                                              |                                       |  |  |  |
| Number of                                                                  |                                       |  |  |  |
| packages                                                                   |                                       |  |  |  |
| Commodity                                                                  |                                       |  |  |  |
| weight                                                                     |                                       |  |  |  |

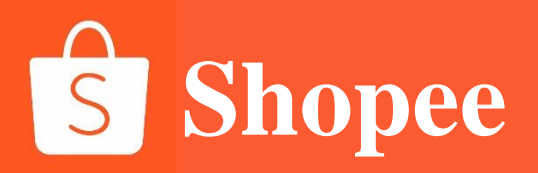

### PART 3

## **Return or refund**

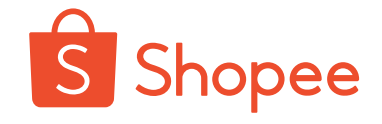

| All Unpaid To ship Shipping Completed Cancellation Return/Refund                                                                                                    |
|----------------------------------------------------------------------------------------------------|
| All     To Processed       Q. Search Orders     Order Creation Date:     01-01-2018     0 5-01-2018     Export                                                                                                    |
| Product(s)     Order Total     Status     Countdown     Shipping Channel     Actions       Image: Count of the status     Count of the status     Count of the status     Request ID                                                                                                    |
| Image: Section of the section of the section of t |
| <ul> <li>Request Pending</li> <li>Please discuss with the buyer and arrange to have the product(s) returned to you before 08-01-2018. Do confirm this refund or submit a dispute by 08-01-2018 or the refund amount will be automatically processed.</li> <li>WHAT YOU CAN DO NEXT</li> <li>Refund</li> </ul>                                                                                                    |
| <ul> <li>Request ID</li> <li>View related order</li> <li>Delivery Address</li> </ul>                                                                                                    |
| Reason from Buyer Did not receive the order                                                                                                    |
| Follow 💬 Chat Now                                                                                                    |
| Kid Child Boys Girls Backpack Bag Kindergarten Preschool Shoulder       RM23-60 RM11.75       x1         Xariation: C [HHH008929 HHH008929003]       x1                                                                                                    |

1. Before clicking "Confirm Receiving", the buyer can make a refund or return request on Shopee platform in the following cases:

a. The buyer does not receive the goods.

b. The buyer receives the wrong product (wrong size, color and category).

c. The buyer receives damaged or defective products.

2. After the buyer initiates the application, the order will enter [Return/Refund], and the business firm will also receive an email reminder. The seller can click the [Respond] button of the order for return or refund to enter the order details interface to view the application reasons;

3. The seller can click the [Refund] to refund the buyer, or choose the [Submit Dispute to Shopee] to raise a dispute with Shopee, and Shopee will intervene to deal with it.

\*Note: The seller shall complete the [Respond] operation within the specified time; otherwise, the system will automatically agree to apply for a refund to the buyer.

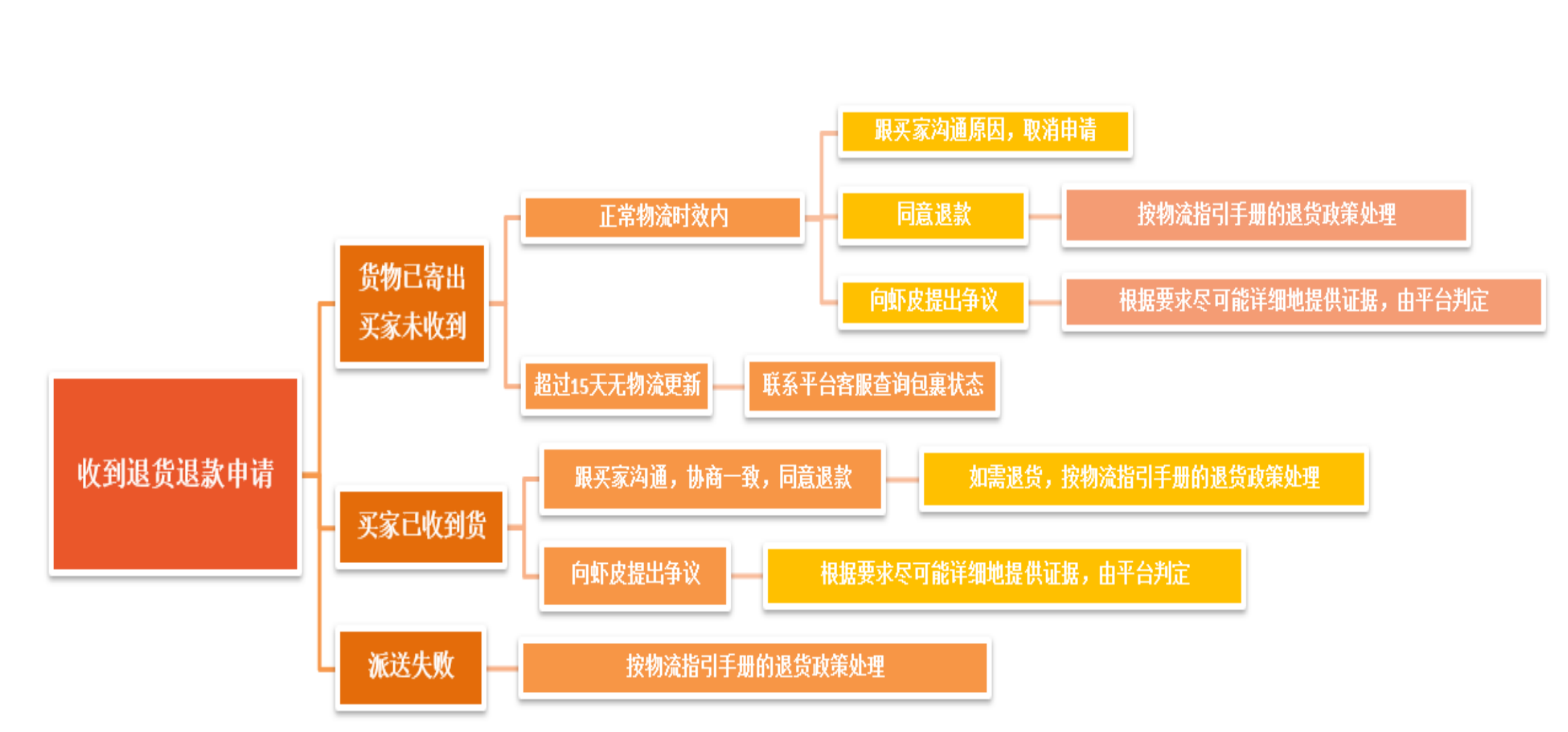

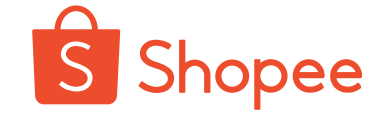

# S Shopee

#### 1. How to deal with the buyer's application for partial refund?

Except for Thailand sites, all other sites can refuse the refund after the buyer applies for a refund, and the local customer service staff will intervene. The partial refund process is as follows, and Thailand does not provide partial refund service for the time being.

① The buyer initiates the return or refund and indicates the amount to be refunded in the note.

2 The seller clicks the dispute, notes the amount to be refunded, and attaches the chat records with the buyer (the content shall include the refunded commodities + number of pieces + amount). Please send the content to the buyer for confirmation. After receiving the reply, upload the screenshot as evidence.

③ The platform customer service staff will intervene in the operation.

#### 2. How to return the package to be returned from all sites?

For specific policies, please scan the QR code or click the link to view the manual for guidance of Shopee platform cross-border logistics: https://shopee.cn/edu/article/4465

① Open the website and click the attachment.

#### 我们是不是可以做得更好?

如果您对Shopee平台跨境物流指引手册的使用或 https://shopee.wjx.cn/jg/86114816.aspx

ト 物流手册更新…

2 Check the description of the return section in the table of contents.

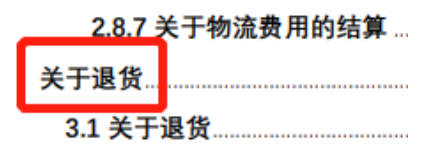

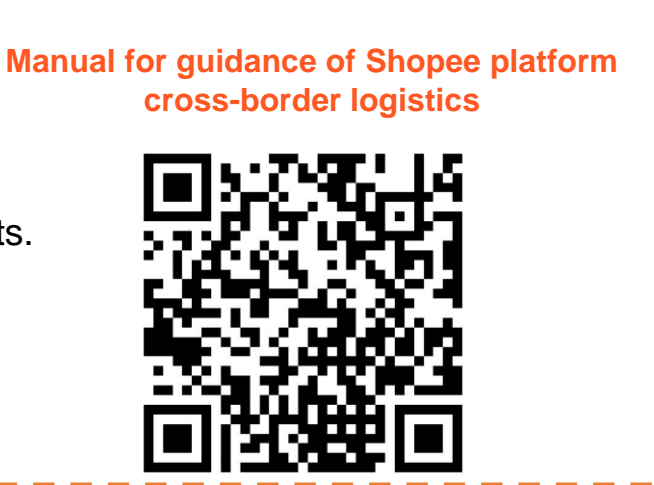

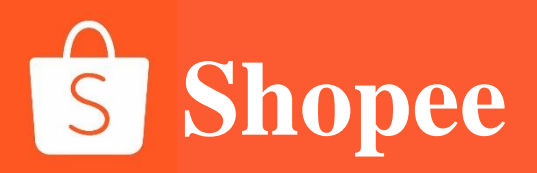

### PART 4

# **Rating management**

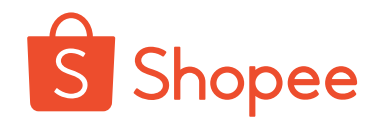

#### 1. View order reviews and respond to buyer rating.

Click the [Shop Settings] - [Shop Rating] to view the scores of orders rated by all buyers. The seller clicks the [Reply] to view the buyer rating.

#### 2. Rating time

The buyer shall rate the order within 15 days, and the seller is recommended to encourage the buyer to give a positive comment after the order is completed;

#### 3. Rating modified by buyer

If a buyer gives a negative comment, it is recommended that the seller negotiate with the buyer to modify the rating in time. There is an opportunity to modify the rating within 30 days after the rating.

The steps of rating modified by buyer are as follows: [Me] > [My Purchase] > find the corresponding order [Shop Rating] > [Change Rating] > modify the rating and click "OK" to modify it.

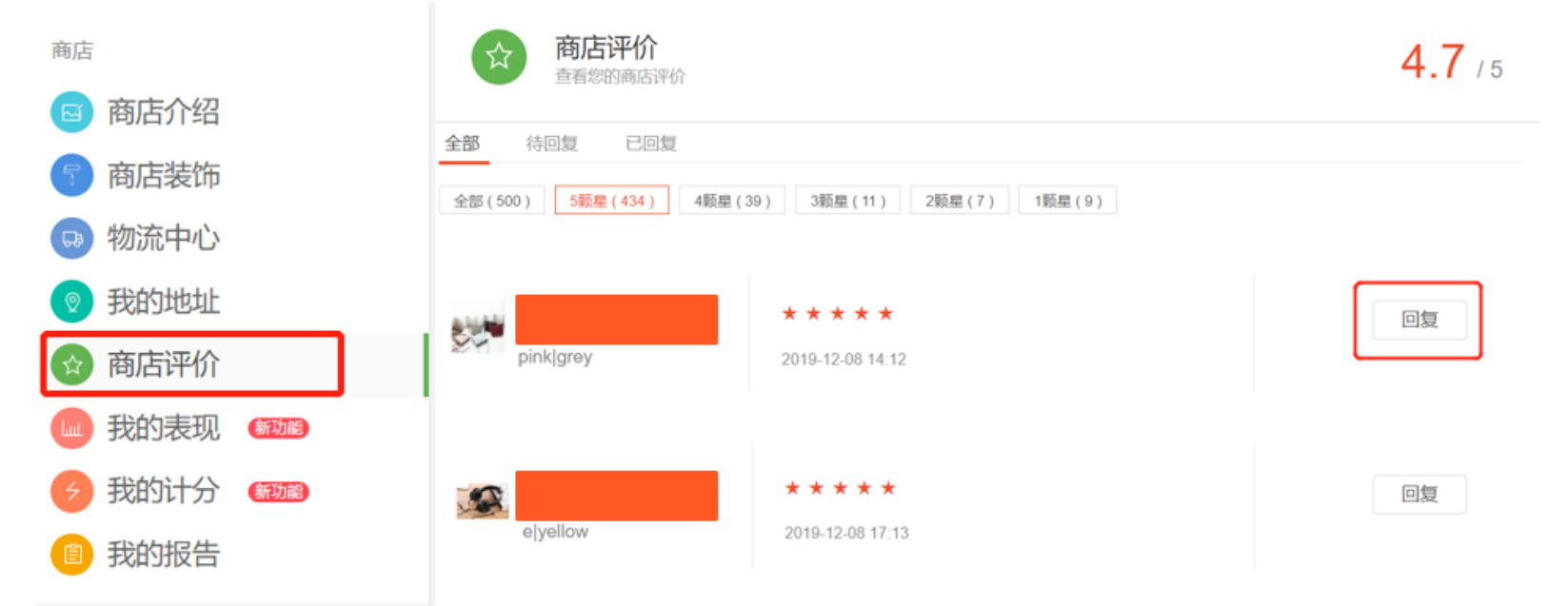

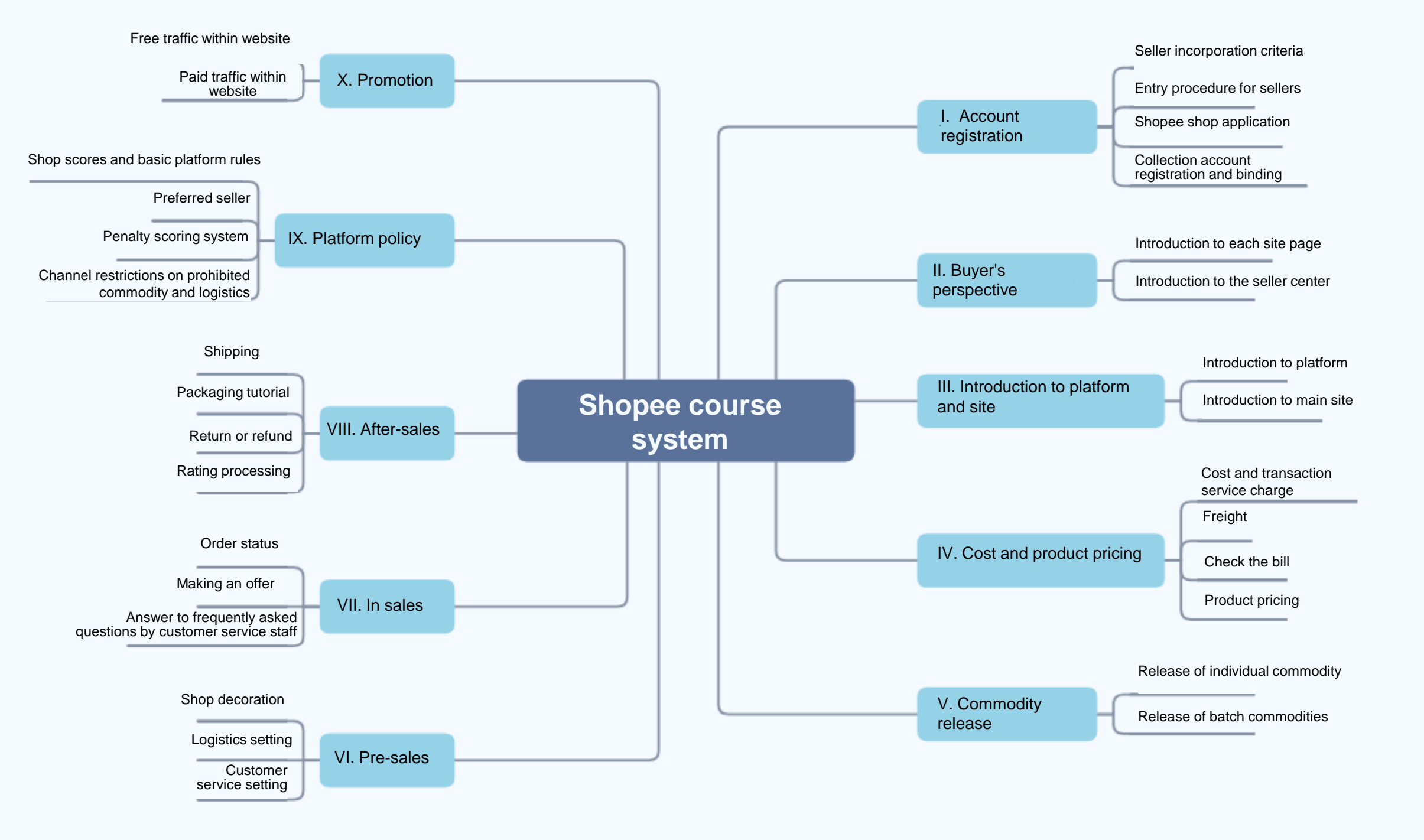

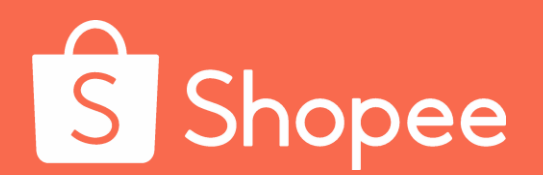

# Module IX Platform Policy

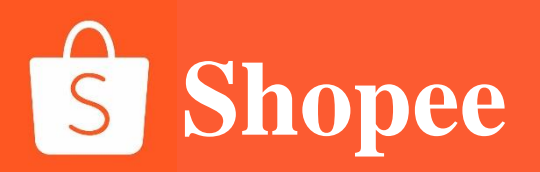

### **Platform policy**

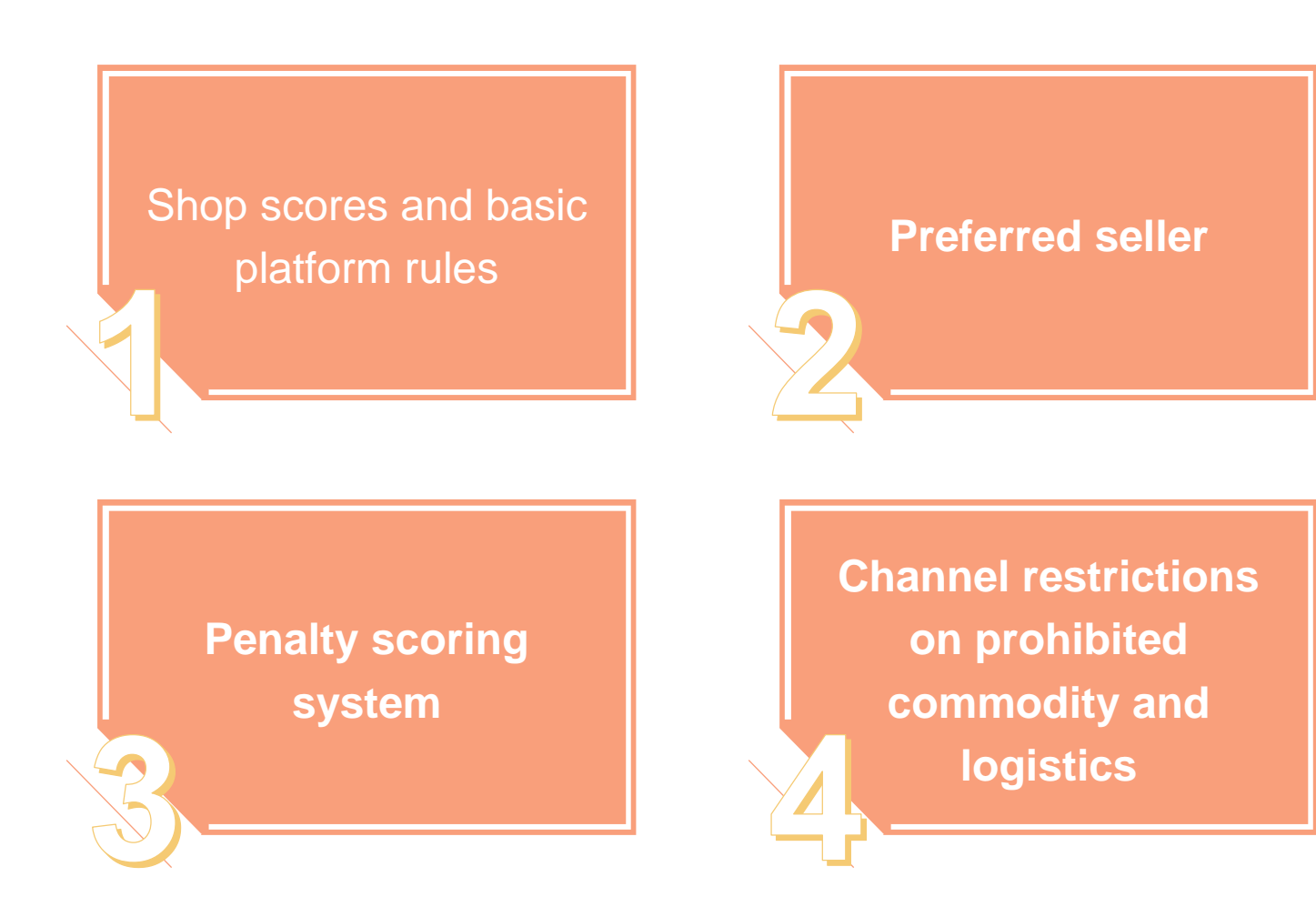

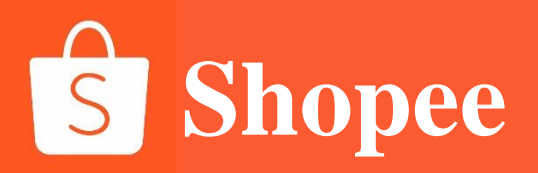

### PART 1

# Shop scores and basic platform rules

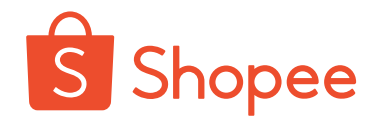

### **Shop scores**

Shop performance mainly includes the following aspects:

| ▲<br>S 首頁 >我的賣場                                       | Non-fulfillment<br>rate (NFR) of<br>orders<br>(NFR) | Cancellation percentage + return/refund percentage to the total quantity of orders within the past 7 days. Only the order canceled by the seller will be included in the NFR of orders. NFR of orders is also the sum of order cancellation rate and return/refund rate of orders. |
|-------------------------------------------------------|-----------------------------------------------------|----------------------------------------------------------------------------------------------------|
| <sub>賣場</sub><br>☑ <b>賣場介紹</b>                        | Cancellation rate of orders                         | Cancellation percentage to the total quantity of orders within the past 7 days. Only the order canceled by the seller will be included in the cancellation rate of orders. Return/refund orders will not be included in the cancellation rate of orders.                           |
| ● 物流中心                                                | Return or refund rate                               | Percentage of orders in which the buyer requested a return or refund to the total orders within the past 7 days                                                                                                    |
| ● 我的地址                                                | Late-shipping rate                                  | Orders of overdue shipment within the total orders within the past 7 days [Days to Ship (DTS) + 1 natural day]                                                                                                    |
| <ul> <li>租 我的表現     <li>④ 賣家計分系統     </li> </li></ul> | Chat reply rate                                     | Percentage of the seller reply within 12 hours after receiving new chat messages or offers (to the total orders) Automatic reply will not be included in the chat reply rate calculation (within the past 30 days)                                                                 |
| 1 我的報表                                                | Shop scores                                         | The overall ratings given by the buyer to the seller's shop: the seller can log into Seller Center and check the scores in [shop setting - shop evaluation], which is close to the total average of all the orders submitted by the buyer                                          |
| <b>司</b> 銀行帳號                                         | Scores of<br>commodities                            | The scores given by the buyer to the purchased products. The seller can view the scores given by the buyer on the corresponding products in [shop setting - shop evaluation].                                                                                                    |

### Basic platform rules - restriction rules on the quantity of commodity

#### 1. Restriction on the quantity of commodity caused by shop types

### 台湾市场

2402 件商品 2402 / 1000

其他市场上架商品数量限制

P

Sł

cer

| 店铺类型  | 标准                                                                   | 上架商品数量上限 | 店   | 铺类型   |                              | 标准        |             | 上架商品数量上限 |     |
|-------|----------------------------------------------------------------------|----------|-----|-------|------------------------------|-----------|-------------|----------|-----|
| 成长店铺  | 开店时间<30 天 <mark>或</mark><br>过去 30 天完成不同买家订单数<10 单 <u>或</u>           | 500      | 成   | 长店铺   | 开店时间<30天或累                   | 计完成不同买家订  | 单数<5 单的店铺   | 1000     | Sh  |
|       | 当季度未完成订单率/迟发货率≥3分的店铺                                                 |          | 有潜  | 替力店铺  | 开店时间>=30 天 <mark>并且</mark> 累 | 累计完成不同买家订 | 单数>=5单的店铺   | 3000     |     |
| 有潜力店铺 | 开店时间>=30 天 <mark>并且</mark><br>过去 30 天完成不同买家订单数>=10 单 <mark>并且</mark> | 1000     | 有約  | 圣验店铺  | 开店时间>=30天并且累留                | 计完成不同买家订单 | 单数>=100单的店铺 | 5000     | Ģ   |
|       | 当季度未完成订单率/迟发货率 < 3 分的店铺                                              |          | 优   | 选店铺   | 获得低                          | 尤选卖家资质的店铺 | ŧ           | 10000    |     |
| 有经验店铺 | 开店时间>=30 天 <mark>并且</mark><br>过去 30 天完成不同买家订单数>=20 单 <mark>并且</mark> | 3000     | 商   | 城店铺   | 获得福                          | 商城卖家资质的店铺 | ŧ           | 20000    | P   |
|       | 当季度未完成订单率/迟发货率 < 3 分的店铺                                              |          | ÉUI | 日本福   |                              |           |             |          |     |
| 优选店铺  | 获得优选卖家资质的店铺                                                          | 10000    | 477 | עעווש |                              | 所有跨境卖家    | 优选卖家        | 商城卖家     |     |
| 商城店铺  | 获得商城卖家资质的店铺                                                          | 20000    |     |       | 卖场商品数量上限                     | 10000     | 10000       | 50000    | Exr |
| 商城店铺  | 获得商城卖家资质的店铺                                                          | 20000    |     |       | 卖场商品数量上限                     | 10000     | 10000       | 50000    | Ext |

The Shopee evaluates the type of shops every Tuesday. In that week, the seller will display the commodity according to the quantity of released commodity for the corresponding type of the shop.

If the quantity of released commodity of a seller exceeds the limit, the seller will not be able to release commodity, and the commodity exceeding the limit will be hidden

Note:

1. When calculating the quantity of orders from different buyers completed by the seller in the past 30 days, the orders of SIP shop will be included in that of Taiwan shop

2. If the quantity of orders from different buyers completed by the seller in the past 30 days reaches the next level, the type of shop will be upgraded, and more commodity can be released. If the quantity of orders from different buyers completed by the seller in the past 30 days does not meet the standard, the type of shop will be degraded, and the limit of released commodity will be reduced.

### Restriction rules on the quantity of commodity

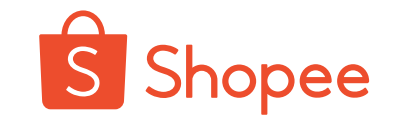

2. Restriction on the quantity of commodity caused by the high proportion of pre-sale commodity 2402 件商品 (2402/1000)

Pre-sale commodity: commodity with days to ship (days of preparation set by the seller) > 3 **Proportion of pre-sale commodity = pre-sale commodity/all commodity in the shop (excluding deleted and removed commodity)** 

| 市场   | 预售商品占比 | 预售商品数量 | 惩罚方式           |
|------|--------|--------|----------------|
| 越南   | >=20%  | >=100  | 仅 500 个商品可以上架  |
| 泰国   | >=20%  | >=100  | 仅 500 个商品可以上架  |
| 马来西亚 | >=20%  | >=100  | 仅 1000 个商品可以上架 |
| 新加坡  | >=20%  | >=100  | 仅 500 个商品可以上架  |
| 菲律宾  | >=20%  | >=100  | 仅 500 个商品可以上架  |
| 台湾   | >=20%  | >=100  | 仅 500 个商品可以上架  |
| 印尼   | >=20%  | >=100  | 仅 500 个商品可以上架  |

#### Note:

1. Due to too many pre-sale commodity in the shop, quantity restrictions of the commodity last for one week at a time. If the quantity or proportion of the seller's pre-sale commodity recalculated on Monday of the second week falls below the standard, quantity restrictions of the commodity will be canceled from Tuesday of the current week, and the hidden commodity will be launched again the seller

2. Ordinary sellers refer to sellers who are neither shopping-center sellers nor preferred sellers

### **Restriction rules on the quantity of commodity**

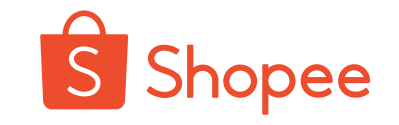

#### 3. Restriction on the quantity of commodity caused by deducting points

2402 件商品 2402

2402/1000

|             | 违反上架规则计分 > =3          | 违反上架规则计分>=6         |
|-------------|------------------------|---------------------|
| 台湾市场        | 1000                   | 500                 |
| 马来西亚市场      | 500                    | 100                 |
| 非台湾/印尼/马来市场 | 200                    | 50                  |
| 印尼市场        | 当店铺违反上架规则计分达到 3/6/9/12 | 分的时候,允许卖家展示 100 个商品 |

Note: the quantity of released commodity is limited to 28 days each time. If the cumulative penalty scores within 28 days increase and reaches the next level, the penalty will be upgraded accordingly

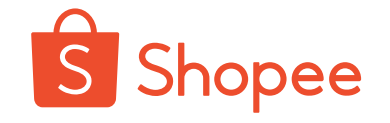

### **Cancellation rules of orders**

#### 1. The buyer needs to cancel the orders after the payment: (COD is regarded as payment)

| Site        | Time of payment                       | Order status | Policies                                                                                        |
|-------------|---------------------------------------|--------------|-------------------------------------------------------------------------------------------------|
|             | Within 24 hours after the payment     | Shipped      | Treat it by return or refund process<br>The seller shall agree/refuse within the specified time |
|             |                                       | Not shipped  | The system cancels the orders in time                                                           |
| TW          | The payment is completed more than 24 | Shipped      | Treat it by return or refund process<br>The seller shall agree/refuse within the specified time |
|             |                                       | Not shipped  | The seller shall agree/refuse within the specified time                                         |
|             | Within 1 hours after the              | Shipped      | Treat it by return or refund process<br>The seller shall agree/refuse within the specified time |
|             | payment                               | Not shipped  | The system cancels the orders in time                                                           |
| Other sites | The payment is completed more than 1  | Shipped      | Treat it by return or refund process<br>The seller shall agree/refuse within the specified time |
|             | hours                                 | Not shipped  | The seller shall agree/refuse within the specified time                                         |

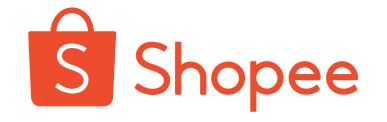

### **Cancellation rules of orders**

#### 2. Cancellation of orders in case of late shipping:

| DTS设<br>置 | 站点        | 迟发货计算逻辑<br>(首公里/到仓扫<br>描) | 自动取消订单计算<br>逻辑<br>(点击发货) | 自动取消订单计<br>算逻辑<br>(到仓扫描) |
|-----------|-----------|---------------------------|--------------------------|--------------------------|
| 3/5-      | 非巴西<br>站点 | DTS (工作日)                 | DTS (工作日)                | DTS (工作日) +3             |
| 10        | 巴西站<br>点  | DTS (工作日)+1个<br>自然日       | DTS (工作日) +1个<br>自然日     | 个自然日                     |

Note: DTS is the days to ship set by the seller's background

### **Cancellation rate of orders**

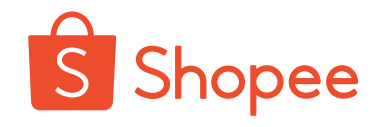

One of graduation conditions - order cancellation rate = quantity of canceled orders/total quantity of orders

#### **1. Type of orders canceled:**

| Orders canceled by the system                                                                             | Orders canceled by the seller                | Return or refund orders                                                                                                    |
|----------------------------------------------------------------------------------------------------|----------------------------------------------|----------------------------------------------------------------------------------------------------|
| <ol> <li>Orders cancelled by the<br/>system caused by the<br/>seller's failure in<br/>shipment</li> </ol> | 1. Orders canceled by the seller's operation | <ol> <li>Return or refund orders<br/>agreed by the seller</li> <li>Return or refund orders<br/>agreed by the seller as<br/>agreed in the settlement of<br/>disputes</li> </ol> |

Note: DTS is the days to ship set by the seller's background

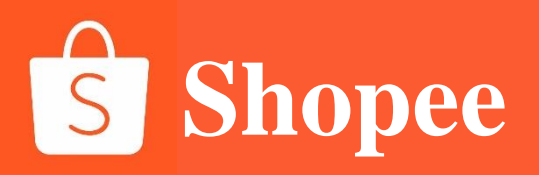

### PART 2

### **Preferred seller**

### **Advantages of preferred seller**

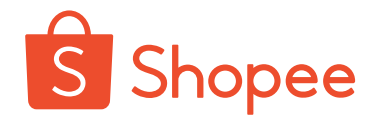

- 1. Status symbol: the profile photo of a shop and all commodity in the shop are marked with "Shopee Preferred", which is displayed in the upper left corner of the commodity or the shop
- 2. Customer flow preference: buyers have more trust and recognition for the "Shopee Preferred" shop, which is conducive to improving the conversion rate of the shop
- 3. Resource preference: get the second kill resource state on the homepage
- 4. Payment support: in the "Shopee Preferred" shop, buyers can get more Shopee Coins after buying commodity.

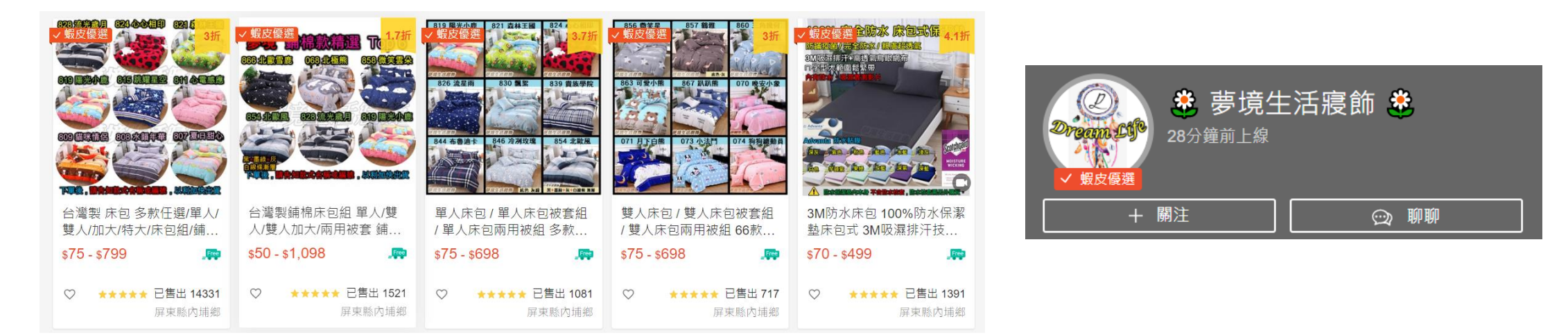

### How to become a preferred seller

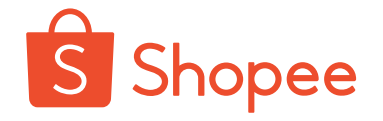

The selection criteria for the preferred seller of Shopee site are as follows:

|                | 泰国  | 台湾              | 新加坡   | 马来西亚 | 印尼          | 越南  | 菲律宾    |
|----------------|-----|-----------------|-------|------|-------------|-----|--------|
| 过去日历月最少净订单数    | 100 | 50              | 30    | 75   | 30          | 100 | 50     |
| 贡献订单量的最少买家数    | 15  | 25              | 10    | 35   | 10          | 50  | 30     |
| 最低净成交总额 (当地货币) |     | <b>30</b> , 000 |       |      | 100,000,000 |     |        |
| 最高订单未完成率       | 10% | 9.99%           | 4.99% |      |             | 8%  | 14.99% |
| 最高迟发货率         | 10% | 9.99%           | 4.99% |      |             | 8%  | 14.99% |
| 最低聊聊回复率        | 75% | 80%             | 70%   | 90%  | 80%         | 75% | 75%    |
| 最低店铺评分 (实时)    | 4.5 | 4.75            | 4.6   | 4.6  | 4.5         | 4   | 4.5    |
| 预售商品最高占比       | 20% | 10%             | 10%   | 5%   | 20%         | 30% | 20%    |
| 最高卖家惩罚计分       | 0   | 0               | 0     | 0    | 0           | 0   | 0      |
| 允许超过预售商品占比天数   | 5   | 5               | 0     | 5    | 5           | 2   | 0      |

When selecting the preferred seller for each site, in addition to meeting the criteria for the corresponding scoring items in the form, the following additional conditions shall be met (no additional conditions for Indonesian site):

| Taiwan markets                                                                                                    | Philippine market                                                                                                  |
|----------------------------------------------------------------------------------------------------|----------------------------------------------------------------------------------------------------|
| <ol> <li>Credit card payment is supported in the shop;</li> <li>The total monthly sales volume is higher than NTD 30,000;</li> <li>There are no infringing and illegal commodity in the shop (such as brand cartoon infringement);</li> <li>The shop provides a 7-day appreciation period</li> </ol> | <ol> <li>There are no fake and interior commodity in the shop;</li> <li>There are no frauds in the shop</li> </ol> |
| Singapore markets                                                                                                    | Other markets                                                                                                    |
| <ol> <li>There are no fake and interior commodity in the shop;</li> <li>All commodities in the shop are genuine</li> </ol>                                                                                                    | 1. There are no fake and interior commodity in the shop;                                                           |

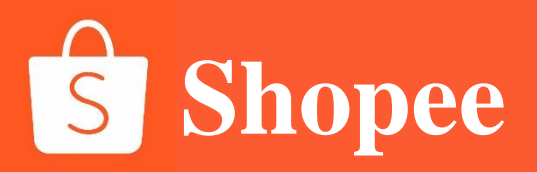

### PART 3

### Penalty scoring system

# Why should the new shop pay attention to platform rules?

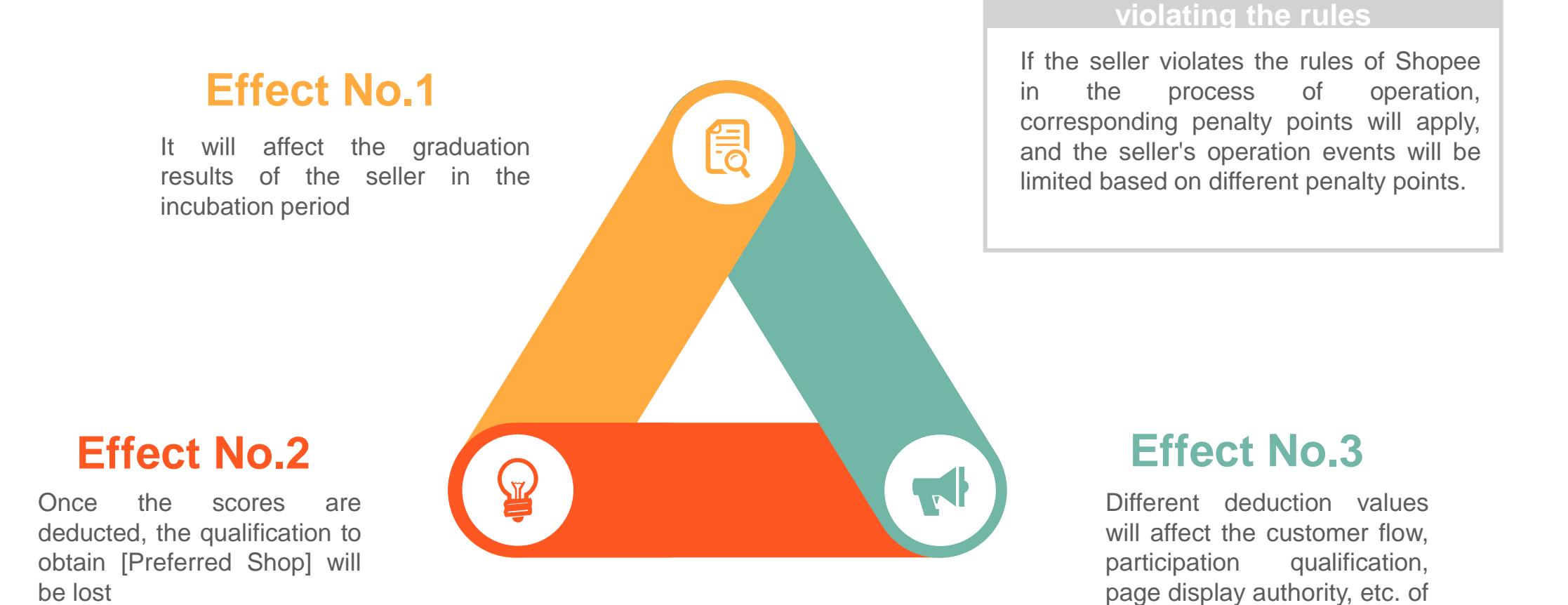

the shop

### Penalty scoring system and penalty measures

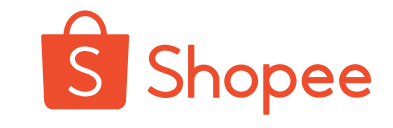

After the seller obtains 3/6/9/12/15 points in a quarter, the penalty corresponding to the points shown in the table below will apply. The "preferred seller" identification will be canceled after the penalty scores of the preferred seller reaches 3 points.

| Cumulative penalty scores                                                                | 3       | 6       | 9       | 12      | 15      |
|------------------------------------------------------------------------------------------|---------|---------|---------|---------|---------|
| Penalty level                                                                            | Level 1 | Level 2 | Level 3 | Level 4 | Level 5 |
| Be prohibited to participate in theme events of Shopee (28 days)                         | *       | *       | *       | *       | *       |
| Be unable to enjoy freight or event subsidies of Shopee (28 days)                        |         | *       | *       | *       | *       |
| The commodity will not be displayed on the page (28 days)                                |         | *       | *       | *       | *       |
| The commodity will not be displayed on the<br>"Search Result" column (28 days)           |         |         | *       | *       | *       |
| It is not allowed to create/modify the commodity (except changing inventories) (28 days) |         |         |         | *       | *       |
| The account will be frozen (28 days)                                                     |         |         |         |         | *       |

#### Note:

After the 28-day penalty expires, it will be automatically relieved, but if the scoring quarterly cycle does not end, the accumulated scores will not change

The cumulative penalty scores will only be cleared on Monday of the first week for each quarter

Note: the condition for graduation is to calculate the sum of all the points deducted during the incubation period, which will not be cleared

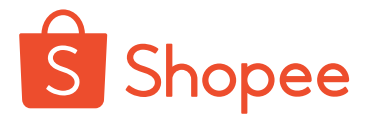

### **Computational logic of penalty scoring system**

- Every Monday, new penalty scores will be included according to the violations of the previous week and accumulated with the existing penalty scores of the quarter;
- On the first Monday of every quarter (January, April, July and October), the penalty

score of the previous quarter will be cleared.

#### For example:

#### <u>卖家A</u>

- 卖家A在第3周得到了3个惩罚积分,所以禁止 参加Shopee主题活动28天
- 卖家在第7周会重新获得参加活动的权利
- 惩罚积分在下个季度的第一个周的周一清零

#### <u>卖家B</u>

- 卖家B在第3周得到了3个惩罚积分,所以禁止
   参加Shopee主题活动28天
- 卖家并没有提升自己的运营表现并在第5周得到
   了第6个惩罚积分
- 卖家除了不允许参加Shopee主题活动惩罚,接
   下来28天也不会得到运费补贴,商品也不会出
   现在浏览页面中
- 卖家在第9周会重新获得参加活动,运费补贴的
   权利,商品也会出现在浏览页面中
- 惩罚积分在下个季度的第一个周的周一清零

### Items included in penalty score

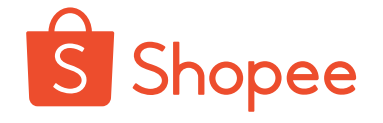

The Penalty System of Shopee Sellers is a scoring system used by Shopee to measure whether its sellers complies with the rules of Shopee platform. If the seller violates the rules of Shopee in the process of operation, corresponding penalty points will apply, and the seller's operation events will be limited based on different penalty points.

Shopee aims to remind sellers to abide by the rules of the platform and standardize their own operation through the seller's penalty scoring system, and also provide buyers with a healthier consumption experience.

### Sub-items of the seller's penalty scoring system

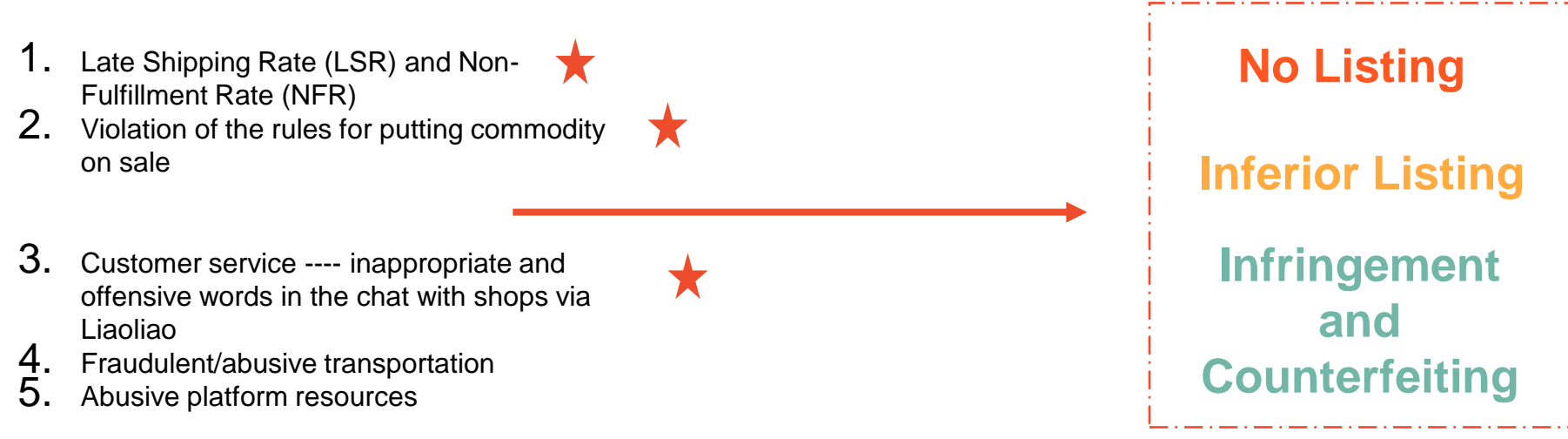

### 卖家发货规则 Seller Fulfillment

#### DTS (Days To Ship)

The seller can set the DTS to 3 or 5-10 days, and the commodity with DTS set to 5-10 days are presale commodity

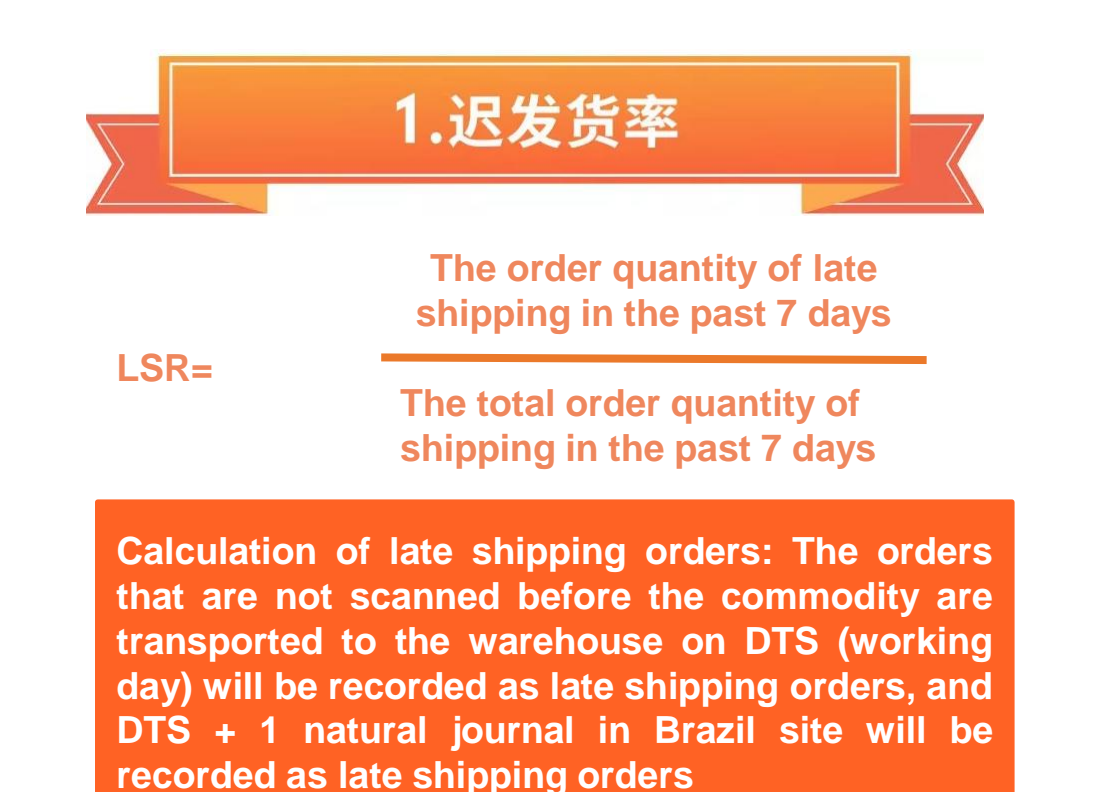

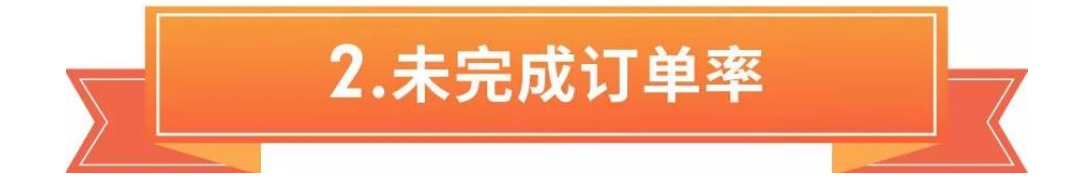

The non-fulfillment rate in the past 7 days

Shopee

NFR=

In the Last 7 days (non-fulfillment orders + net orders)

Net orders refer to those that have been completed but return or refunds have not been initiated

### 迟发货率 Late Shipping Rate (LSR)

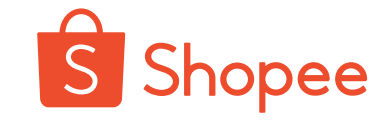

| Site                | DTS<br>settings                           | Late shipping<br>calculation logic<br>(first<br>kilometer/scanning<br>that is conducted<br>before the commodity<br>are transported to the<br>warehouse) | Automatic order<br>cancellation logic<br>(Not-clicked shipment) | Calculation logic of the<br>orders canceled<br>automatically<br>(clicked shipment but<br>scanning before the<br>commodity are<br>transported to the<br>warehouse) |  |
|---------------------|-------------------------------------------|----------------------------------------------------------------------------------------------------|-----------------------------------------------------------------|----------------------------------------------------------------------------------------------------|--|
| Non-Brazil<br>sites | 2/5 10                                    | DTS (working days)                                                                                                    | DTS (working days)                                              | DTS (working days) + 3                                                                                                    |  |
| Brazil sites        | DTS (working days) +<br>+1 (natural days) | DTS (working days) + +1<br>(natural days)                                                                                                    | (natural days)                                                  |                                                                                                    |  |

From January 25, 2021 (viewing the orders in the past 7 days, that is, the change starts from January 18), the calculation logic of late shipping orders and automatic order cancellation will be updated.
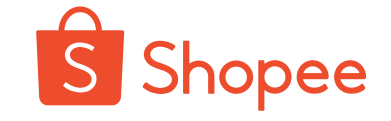

Case I: The order was generated on September 18 (Wednesday), how is it the late shipping? Days To Ship (DTS is 3)

| —              | _                | Ξ                | 四                | 五                 | 六                 | E                 |
|----------------|------------------|------------------|------------------|-------------------|-------------------|-------------------|
| 26             | 27               | 28               | <b>29</b>        | <b>30</b>         | <b>31</b>         | <b>1</b>          |
| 世六             |                  | 世八               | 开九               | 初一                | 初一                | 初三                |
| <u>2</u><br>初四 | 3<br>抗战胜…        | 4<br>初六          | 5<br>初七          | 6<br>初八           | 7<br>初九           | <br>8<br>白露       |
| 9              | <b>10</b>        | <b>11</b>        | <b>12</b>        | <mark>休</mark> 13 | <mark>体</mark> 14 | <mark>体</mark> 15 |
|                | 教师节              | +≡               | 十四               | <sub>中秋节</sub>    | 十六                | 十七                |
| <b>16</b>      | <b>17</b>        | 18               | 19               | <b>20</b>         | <b>21</b>         | <mark>22</mark>   |
| 十八             | 十九               | 二+               | ⊞—               | ⊞⊒                | ⊞Ξ                | 廿四                |
| <b>23</b>      | <b>24</b>        | <b>25</b>        | <b>26</b>        | <b>27</b>         | <b>28</b>         | <mark>班</mark> 29 |
| 秋分             | 廿六               | ⊞-৳              | 廿八               | 廿九                | ≘+                | <sub>初一</sub>     |
| <b>30</b>      | <mark>休</mark> 1 | <mark>休</mark> 2 | <mark>休</mark> 3 | <mark>休</mark> 4  | <mark>休</mark> 5  | <mark>休</mark> 6  |
| 初二             | 国庆节              | 初四               | 初五               | 初六                | 初七                | 初八                |

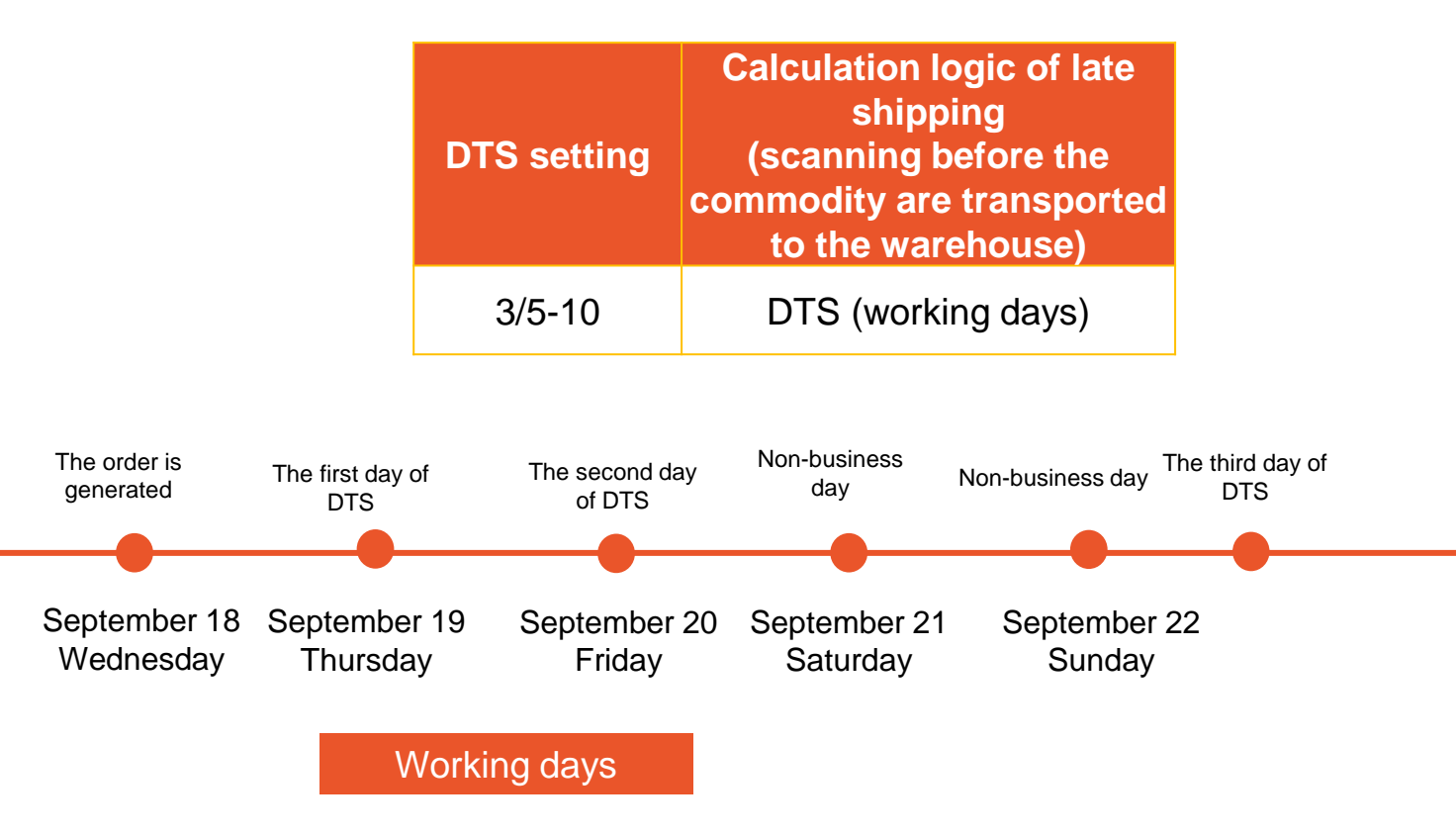

The order was not scanned by the warehouse before 23:59:59 on September 23, so it is regraded as late shipping.

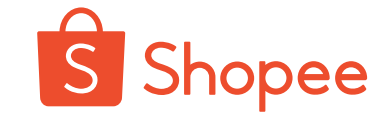

**Calculation logic of late** 

shipping

(scanning before the

Case II: The order is generated on **September 19 (Thursday)**, how is regarded as the late shipping? Days To Ship (DTS is 3)

| _               | Ξ         | Ξ                         | 四                                 | 五                    | ${}$                   | 日                      |
|-----------------|-----------|---------------------------|-----------------------------------|----------------------|------------------------|------------------------|
| 26              | <b>27</b> | <mark>28</mark>           | <b>29</b>                         | <b>30</b>            | <b>31</b>              | <b>1</b>               |
| 廿六              | 廿七        | 廿八                        | 廿九                                | 初一                   | 初二                     | 初三                     |
| <b>2</b>        | <b>3</b>  | <b>4</b>                  | <b>5</b>                          | <b>6</b>             | <b>7</b>               | 8                      |
| 初四              | 抗战胜…      | 初六                        | 初七                                | 初八                   | 初九                     | 白露                     |
| 9               | <b>10</b> | <b>11</b>                 | <b>12</b>                         | <mark>体</mark> 13    | <mark>体</mark> 14      | <mark>体</mark> 15      |
| +—              | 教师节       | +Ξ                        | 十四                                | <sub>中秋节</sub>       | 十六                     | 十七                     |
| <b>16</b>       | <b>17</b> | 18                        | 19                                | <b>20</b>            | <b>21</b>              | <mark>22</mark>        |
| 十八              | 十九        | 二十                        | 廿—                                | ⊭二                   | ⊞Ξ                     | 廿四                     |
| <b>23</b>       | <b>24</b> | <b>25</b>                 | <b>26</b>                         | <b>27</b>            | 28                     | <mark>班</mark> 29      |
| 秋分              | 廿六        | #七                        | 廿八                                | 廿九                   | ≘+                     | 初一                     |
| <b>30</b><br>初二 | 休<br>国庆节  | <mark>休</mark><br>2<br>初四 | <mark>休</mark> 3<br><sub>初五</sub> | <mark>休</mark><br>初六 | <mark>休</mark> 5<br>初七 | <mark>体</mark> 6<br>初八 |

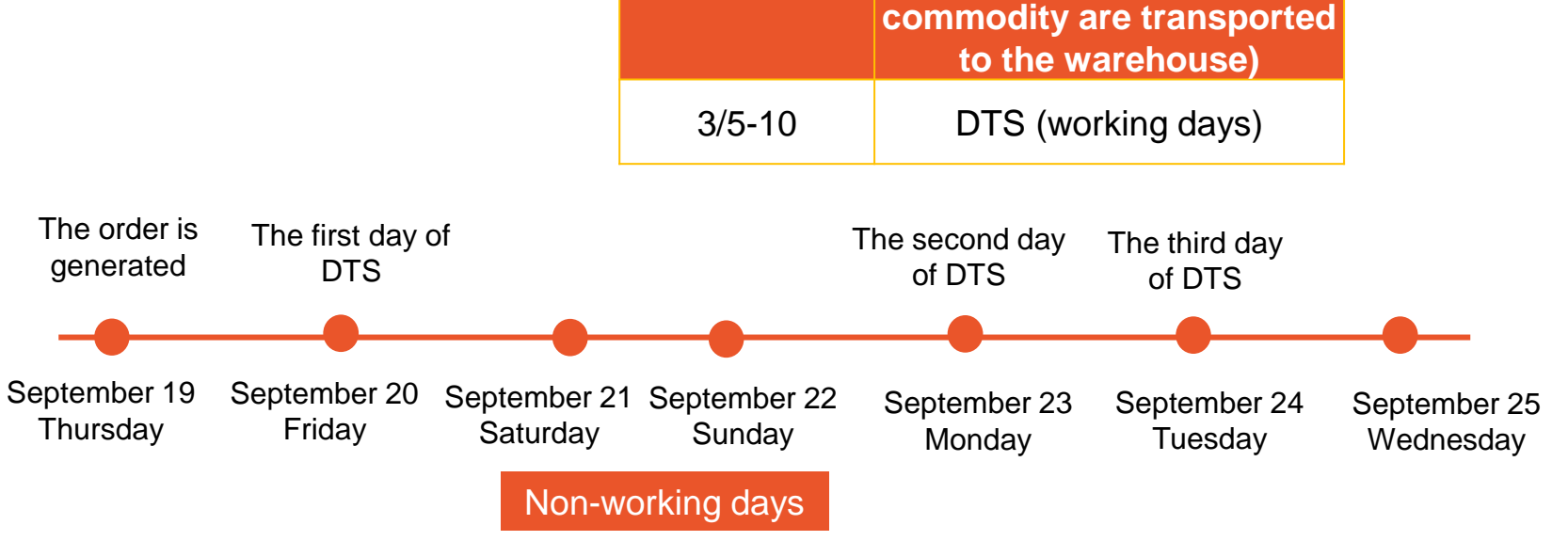

**DTS** setting

The order was not scanned by the warehouse before 23:59:59 on September 24, so it is regraded as late shipping.

# 订单未完成率 Non-Fulfillment Rate (NFR)

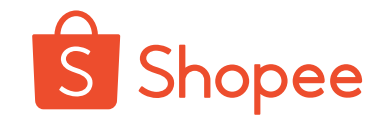

#### The Calculation Formula for Non-Fulfillment Orders

Non-fulfillment orders = ① orders canceled by the seller+

(2) The return or refund order successfully initiated by the buyer

③ Orders are automatically canceled due to Sellers' responsibility

The non-fulfillment rate in the past 7 days

Total orders in the past 7 days (nonfulfillment orders + net orders) Calculation of the orders canceled automatically

Orders that are not clicked by DTS for shipment will be recorded as those which are automatically canceled (non-Brazilian sites)

At the Brazilian site, orders that are not clicked on DTS + 1 natural day will be recorded as those which are automatically canceled

DTS (working days) + orders that have not been scanned when commodity have been transported to the warehouse for 3 natural days will be recorded as those which are automatically canceled

Note: The exemption of logistics prescription is only for the working days set on DTS, and there is no exemption of logistics prescription (natural day).

NFR=

# Deduction logic of late shipping rate (LSR) and nonfulfillment rate (NFR)

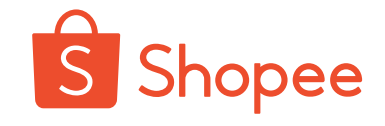

The platform will calculate the late shipping rate and non-fulfillment rate of previous seven days every week. If any item of the non-fulfillment rate or late shipping rate fails to meet the standard, 1 point will be scored. If none of them meet the standard, 2 points will be scored. 2 points will be scored if any item of non-fulfillment rate or late shipping rate isn't up to the standard. In case of none of them is up to the standard, 4 points will be scored.

#### **Taiwan markets**

| 计分项目                  | 标准 1                             | 计分                 |
|-----------------------|----------------------------------|--------------------|
| 未完成订单率                | >=10%                            | 1                  |
| 迟发货率                  | >=10%                            | 1                  |
|                       |                                  |                    |
| 计分项目                  | 标准 2                             | 计分                 |
| <b>计分项目</b><br>未完成订单率 | <b>标准 2</b><br>未完成订单>=15 单且>=10% | <del>计分</del><br>2 |

#### Philippine market

| 计分项目                  | 标准 1                                   | 计分                 |
|-----------------------|----------------------------------------|--------------------|
| 未完成订单率                | >=15%                                  | 1                  |
| 迟发货率                  | >=15%                                  | 1                  |
|                       |                                        |                    |
| 计分项目                  | 标准 2                                   | 计分                 |
| <b>计分项目</b><br>未完成订单率 | <mark>标准 2</mark><br>未完成订单>=50 单且>=15% | <del>计分</del><br>2 |

#### Vietnam market

| 计分项目            | 标准 1                      | 计分      |
|-----------------|---------------------------|---------|
| 未完成订单率          | >=10%                     | 1       |
| 迟发货率            | >=10%                     | 1       |
|                 | 4=94-0                    |         |
| 计分项目            | 你准 2                      | 计分      |
| 17分项目<br>未完成订单率 | 标准 Z<br>未完成订单>=30 单且>=10% | 计分<br>2 |

#### Singapore markets

| 计分项目                        | 标准 1                      | 计分                 |
|-----------------------------|---------------------------|--------------------|
| 未完成订单率                      | >=10%                     | 1                  |
| 迟发货率                        | >=10%                     | 1                  |
|                             |                           |                    |
| 计分项目                        | 标准 2                      | 计分                 |
| <mark>计分项目</mark><br>未完成订单率 | 标准 2<br>未完成订单>=30 单且>=10% | <del>计分</del><br>2 |

#### Malaysian market

| 计分项目   | 标准 1  | 计分 |
|--------|-------|----|
| 未完成订单率 | >=10% | 1  |
| 迟发货率   | >=15% | 1  |

| 计分项目   | 标准 2              | 计分 |
|--------|-------------------|----|
| 未完成订单率 | 未完成订单>=30 单旦>=10% | 2  |
| 迟发货率   | 迟发货订单>=50 单旦>=15% | 2  |

#### Indonesian and Thai markets

| 计分项目                  | 标准 1                      | 计分      |
|-----------------------|---------------------------|---------|
| 未完成订单率                | >=10%                     | 1       |
| 迟发货率                  | >=10%                     | 1       |
|                       |                           |         |
| 计分项目                  | 标准 2                      | 计分      |
| <b>计分项目</b><br>未完成订单率 | 标准 2<br>未完成订单>=30 单且>=10% | 计分<br>2 |

# Short-term approach

- **Increase order quantity**—Store discounts, coupons, bundling sale, keyword advertising, participation in activities
- Avoid new NFR/LSR—Ensure that orders are no longer shipped late and canceled

#### Long-term approach

- **Stocking**—The source of commodity is stable and the commodity can be supplied in time/stocked up in advance before the activities
- **Packaging**—Monitor the packaging quality and reduce wrong shipment, missing shipment, overlong or overweight and damaged parts
- Logistics——Track warehouse scanning every day/select high-quality domestic logistics providers
- **Products**——Regularly assess the return or refund rates of suppliers' commodity, select the superior and eliminate the inferior/regularly update the commodity inventory

# Violation of the rules for putting commodity on sale

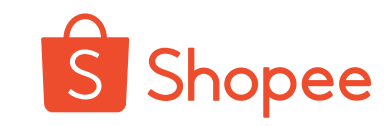

# P

#### **No Listing**

- Put on sale the Goods that are prohibited from being sold (including contraband commodity by cross-border sellers, illegal commodity and commodity recalled by the local government, etc.)
- Place an advertisement or sell the commodity free of physical objects
- Replace with different products under the same product ID
- Exaggerated and false discounts
- The pictures for product description has the watermark to guide the content of the external platform
- Pink content in the product pictures or descriptions - please carefully read the special specifications and handling methods for the sale of adult products

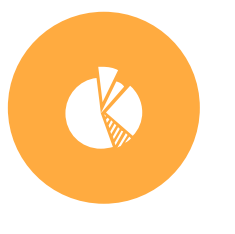

### **Inferior Listing**

- Errors in the setting of commodity category
- Duplicate listing of commodity (including duplicate listing of commodity by the same seller and different shops)
- Misleading pricing
- **Irrelevant keywords** (for example, the product title and label that are used or the description of relevant products are inconsistent with those of the commodity themselves)
- The picture quality is poor, and the area that is occupied by the commodity is less than 70% of the whole of the picture

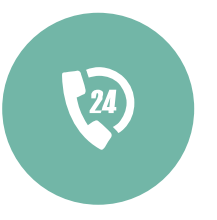

#### Infringement and Counterfeiting

- Non-Taiwan sites: 1 point is scored for the commodity that violate intellectual property rights or counterfeit products. In case of serious violation, 2 points is scored
- Taiwan site: 2 points is scored for the commodity that violate intellectual property rights or counterfeit products. In case of serious violation, 3 points is scored
- 15 points will be scored if it is proved that counterfeit products are sold or pictures and texts of products are plagiarized

If the seller violates the rules for putting commodity on sale, 1 point is scored. In case of serious violation, 2 points is scored If the seller violates the aforesaid rules for putting commodity on sale and puts similar illegal commodity on sale again after the commodity are deleted, an additional 1 pints will be scored for penalty.

# Violation of rules for putting commodity on sale - no listing Shopee

# 1. Put on sale the Goods that are prohibited from being sold are put on sale - SLS

Each order of Class A contraband commodity scores 3 points. Every 5 orders of Class B contraband commodity score 1 point.

|          | Shopee平台违禁品A类核                                                                                                    | 示准                                                                                                    |    |                                                                              | Shopee平台违禁品                                                                                      | B类标准                                      |                                                       |
|----------|----------------------------------------------------------------------------------------------------|----------------------------------------------------------------------------------------------------|----|------------------------------------------------------------------------------|--------------------------------------------------------------------------------------------------|-------------------------------------------|-------------------------------------------------------|
|          |                                                                                                    |                                                                                                    | 站点 | 全站点违禁品B类                                                                     | 个别站点违禁品B类                                                                                        | 备注                                        | 说明                                                    |
| 类别       | 物品名称<br>1、手雷、铝雷管、电雷管、纸雷管、铜雷管、铁雷管、<br>火雷管、TNT、手榴弹、炮弹、拉火管、岩石炸药、硝铵<br>炸药、奧克托令、纯虑太安、纯化黑素令、黑火药、黑素                          | 备注           1、查获第一大类第1类物品           将直接交由公安机关处理                                                                                               | ID |                                                                              | 賭具(扑克牌、骰子、筹码等)<br>成人用品<br>指甲油(包括甲油胶)<br>卸甲水(油)<br>液体(>200ml)                                     | 无人机可以寄运<br>香水和精油单个包裹50ml内可以寄运             |                                                       |
| 第一类爆炸物品  | 今、吉纳、聚奧、双方、乳化炸药、双迫、塑性炸药、太<br>安、爆炸装置、导火索、导爆索、鞭炮、烟花 等等<br>2、仓库常见爆炸类物品:仿真手雷、礼花筒、烟雾弹、<br>压缩气罐等等                           | 2、仿真爆炸物品易引起恐慌<br>造成次序混乱,且对公司有造成一定的<br>负面影响                                                                                                    | MY | 箭 (箭头)<br>强力磁铁<br>纯电池,例如充电宝、外置电<br>池等,包括单独的纽扣电池和                             | 赌具(扑克牌、骰子、筹码等)<br>成人用品<br>指甲油(包括甲油胶)<br>卸甲水(油)<br>液体(>200ml)                                     |                                           |                                                       |
| 第二类易燃气体  | <ol> <li>1、氧气、氢气、一氧化碳、乙烯、乙块、丙烷、防锈润<br/>滑剂、发胶、汽车冷冻添加剂、清洁剂、杀虫剂、喷雾定<br/>画液等</li> <li>2、仓库常见易燃气体:打火机、火机气、压缩气瓶等</li> </ol> |                                                                                                    | РН | 高容量电池 (一般大于8000m<br>Ah)<br>蜡烛<br>枪型小饰品<br>刀具/剑模型 (饰品)                        | 指甲油(包括甲油胶)<br>卸甲水(油)<br>无人机<br>液体(>200ml)<br>赌具(扑克牌、骰子、筹码等)                                      |                                           |                                                       |
| 第三类易燃液体  | 汽油、煤油、苯、乙醇、白酒、油漆、防污剂、油墨、松<br>洁水、天那水等                                                                                  |                                                                                                    |    | 球类 (充气)<br>油漆<br>点烟器 (无明火)                                                   | 成人用品<br>指甲油 (包括甲油胶)<br>卸甲水 (油)                                                                   | 充由主・陆伝可以表伝(空家栗将商品                         |                                                       |
| 第四类枪支弹药类 | 玩具枪、仿真枪、工艺枪、砸炮枪、发令枪、步枪子弹、<br>子弹吊饰、子弹型装饰品等其他武器或仿品                                                                      | <ol> <li>具备枪支外形特征,并且具有与制式<br/>枪支材质和功能相似的枪管枪机、机匣<br/>或者击发等机构之一的;</li> <li>外形、颜色与制式枪支相同或者近似,并且外形长度尺寸分子相应制式枪支</li> <li>人枪上每日本的一公支上向之间和</li> </ol> | TH | 粉末<br>电子烟及配件(如烟油等)<br>合酒精类(非纯酒精,如酒精<br>棉等)<br>咳雾<br>胶水<br>药骨贴(艾草贴、足贴等)<br>订和 | 电子秤(体重秤(体重秤(体监秤;需要认证)<br>牙刷(需要认证)<br>电税机顶盘(需要认证)<br>无人机<br>液体(>200m)<br>指甲油(包括甲油胶)<br>卸甲水()油)    | 放到正确的category类别)                          | 1: 所有B类物品包括<br>不仅限于表格内的例<br>2: 临时性违禁品B类<br>扣分: 如激光笔、头 |
| 第五类刀具类   | 跳刀、锁刀、蝴蝶刀、弹簧刀、匕首、民族刀、皮带刀、<br>梳子刀、双刃刀、单刃刀、剑、斧头等                                                                        | 所有带杀伤性的刀具全部做扣留处理                                                                                                    | SG | フわ<br>电动平衡车<br>保健品                                                           | 賭具(扑克牌、骰子、筹码等)<br> 成人用品<br> 液体(>200ml)<br>                                                       |                                           | 、山间、友兄八                                               |
| 第六类腐蚀品类  | 硫酸、电解液、高锰酸钾、过氧化氢等                                                                                                    |                                                                                                    |    | 食品(包括宠物食品)<br>香華挙(▽草重香 蚊香 虐                                                  | 指甲油 (包括甲油胶)                                                                                      |                                           |                                                       |
| 第七类毒害品类  | <ol> <li>水毒、海洛因、大嘛、摇头丸、吗啡、可卡因等</li> <li>吸毒用具</li> <li>提供与非法药物/毒品生产有关的信息的出版物和其他<br/>媒体</li> </ol>                      | 如查获该类物品直接交由公安机关处理                                                                                                    | TW | 雷、烧香等)<br>竹炭类<br>无人机<br>香水、精油<br>润滑油、机油                                      | (即平不()面)<br>除虫用品(蚊膏、防蚊手环)<br>液体不得超过100ml<br>手机、平板电脑、笔记本电脑<br>蓝牙产品如无线鼠标、蓝牙耳机、蓝<br>牙音箱)、智能穿戴设备、无线通 |                                           |                                                       |
| 第八类火种类   | 打火机、镁棒点火器、火机枪、喷火枪、万次火柴等                                                                                               | 具备此类 (如打火机、喷火枪等) 外形<br>特征的,需做扣留处理,为违禁品A类                                                                                                    |    | T 除か<br>香料<br>在 室輸途中意外 开 启 并导致 发                                             | 信产品(如收音机、遥控器、路由器、<br>,电视机顶盒)<br>,儿童座椅、汽车安全座椅、手推车                                                 |                                           |                                                       |
| 第九类军警用具类 | 警服、警徽、电击器、警棍、手铐、警绳、指虎、钝器等                                                                                             | 具备此类用具外形特征的,需做扣留处<br>理,为违禁品A类                                                                                                    | VN | 元、                                                                           | 液体 (>200ml)<br>液体 (>200ml)                                                                       | A市电宝: 陆运可以寄运 (卖家需将商品<br>放到正确的category 送别) | 1                                                     |
| 第十类杂项类   | 所有活体动植物或干植物(扇贝、乌龟、盆景/动物尸体/<br>尸骨生物标本)、所有药品、文物类、银行卡、货币、香<br>烟及其他烟草制品、制造烟草制品的仪器、弓、弓弩、医<br>序沿各。成人和93秒m局动爆体(烟宫或喝和产品等)     | 动植物活体、经过晒干或其他处理的动<br>植物,都会扣留做违禁品A类处理                                                                                                    | BR | ]                                                                            | 指甲油(包括甲油胶)<br>卸甲水(油)<br>液体(>30ml)<br>成人用品<br>地是的电子原体(>50(4)更)                                    |                                           |                                                       |

#### Note:

#### See the Manual for the Guidance of Logistics for details

The contraband commodity that have been seized is not limited to the items in the table. Whether their physical objects have the functions of the dangerous commodity banned by the General Administration of Civil Aviation (GACA) or factors threatening the safe flight of aircraft or are the commodity that are restricted for export by the State Administration for Entry-Exit Inspection and Quarantine of the People's Republic of China and the General Administration of Customs of the People's Republic of China (GACC) will be the final judgment of category.

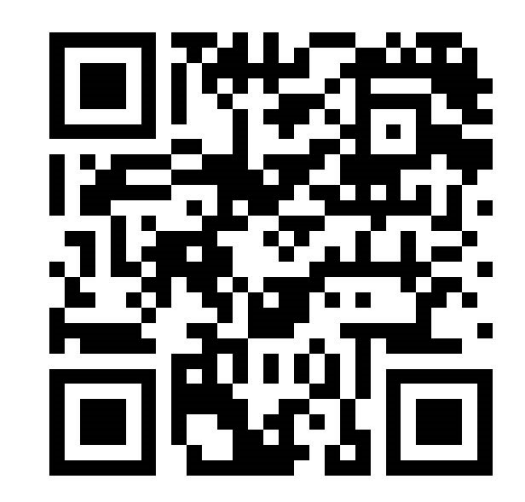

If the seller wants to confirm whether the commodity can be mailed, he/she can consult the warehouse customer service staff See the Manual for the Guidance of Shopee Logistics for details for contact information

# Violation of rules for putting commodity on sale - no listing Shopee

2. Exaggerated and false discount = increase of the original price and then discount promotion

# Definition of exaggerated and false discounts

Exaggerating and false discounts means that sellers raise prices and then give large discount before discount activities. If business firms have exaggerated and false discount behavior, the Shopee will delete the product within two days and score the sellers according to the standard of the seller's scoring system.

# How to determine the discount is exaggerated and false?

As long as the commodity have a discount mark (whether set by the Shopee platform or the Seller itself), and there is a status of inflated statement, it will be deleted and scored.

#### How to avoid deduction?

- **Before putting on sale,** the cost of the commodity and the discount space shall be included in the price to **reserve the discount space**;
- The price of the commodity without sales basis can be changed by **deleting the commodity** and then **uploading** them again;
- The original price of the hot-selling products that have been sold can be increased due to the rise in price. After the commodity are investigated and dealt with by the system, the business firms can provide the corresponding certificate for the rise in price to the operation manager for appeal.

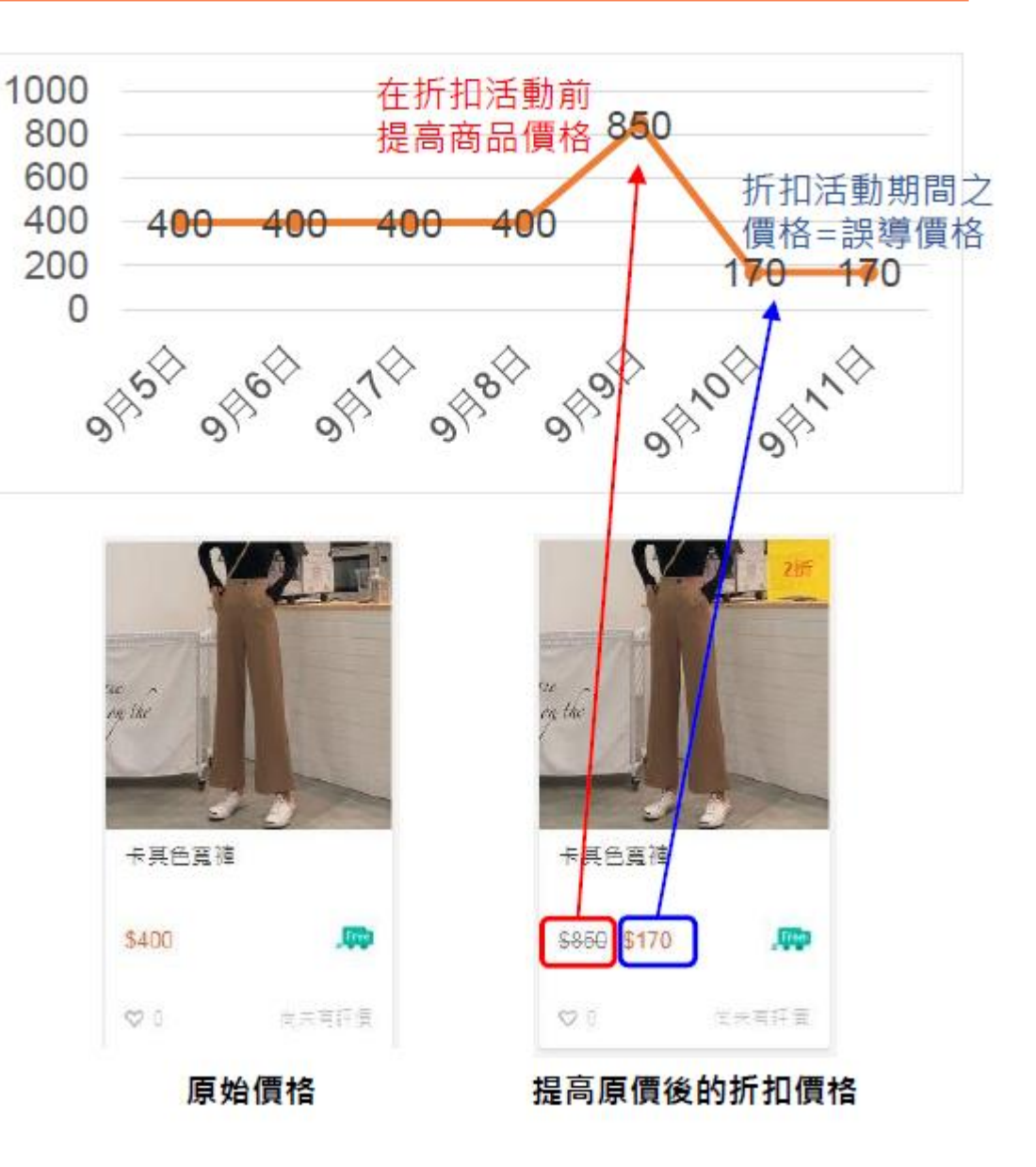

# Violation of the rules for putting commodity on sale

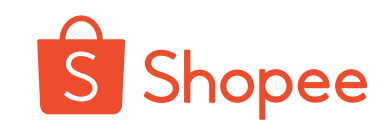

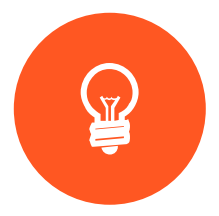

#### **No Listing**

- Put on sale the Goods that are prohibited from being sold (including contraband commodity by cross-border sellers, illegal commodity and commodity recalled by the local government, etc.)
- Place an advertisement or sell the commodity free of physical objects
- Replace with different products under the same product ID
- Exaggerated and false discounts
- The pictures for product description has the watermark to guide the content of the external platform
- Pink content in the product pictures or descriptions - please carefully read the special specifications and handling methods for the sale of adult products

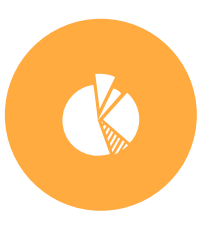

#### **Inferior Listing**

- Errors in the setting of commodity category
- **Duplicate listing of commodity** (including duplicate listing of commodity by the same seller and different shops)
- Misleading pricing
- Irrelevant keywords (for example, the product title and label that are used or the description of relevant products are inconsistent with those of the commodity themselves)
- The picture quality is poor, and the area that is occupied by the commodity is less than 70% of the whole of the picture

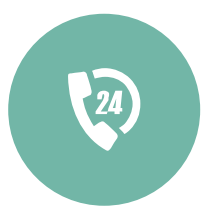

# Infringement, counterfeiting and others

- Non-Taiwan sites: 1 point is scored for the commodity that violate intellectual property rights or counterfeit products. In case of serious violation, 2 points is scored
- Taiwan site: 2 points is scored for the commodity that violate intellectual property rights or counterfeit products. In case of serious violation, 3 points is scored
- 15 points will be scored if it is proved that counterfeit products are sold or pictures and texts of products are plagiarized

If the seller violates the rules for putting commodity on sale in the previous month, 1 point is scored. In case of serious violation, 2 points is scored

If the seller violates the aforesaid rules for putting commodity on sale and puts similar illegal commodity on sale again after the commodity are deleted, an additional 1 pints will be scored for penalty.

# Violation of rules for putting commodity on sale - inferio

#### 1. Duplicate listing

The definition of the duplicate listing of commodity is:

There is no obvious difference between the commodity that are put on sale. Duplicate listing of the same product is strictly prohibited and will be deleted. The regulation is designed to ensure that every buyer can have the best browsing experience and avoid the seller's improper dominance of the search results on the Shopee.

Common types (the same site):

- 1. Publish the commodity repetitively in different commodity categories
- 2. Put the same products with different specifications on sale repetitively
- 3. Publish the same commodity at different prices

Handling method: The commodity will be deleted directly with points deducted

In order to provide better user experience for the buyers on Shopee platform, all sites of Shopee platform have begun to monitor the duplicate listing of commodity **between shops of different sellers** in the platform. Duplicate listing of commodity refers to the behavior that sellers repetitively publish the same commodity in different shops. The commodity that is listed repetitively will be deleted by the platform, and the seller's penalty scoring system will score the penalty points to the seller.

#### 2. Misleading pricing

Sellers set too high or too low prices on their own commodity to win more exposure to customers, but they aren't really willing to sell the listed commodity. The accessory of commodity shall not be listed separately, but it, together with the original commodity, shall be regarded as a commodity with different attributes of the same commodity.

Handling method: The commodity will be deleted

directly with points deducted

举例1:

卖家将商品价格设置为远低于(例如 0.10)或者远高于商品市场价格(例如 9999)会被系统删除。

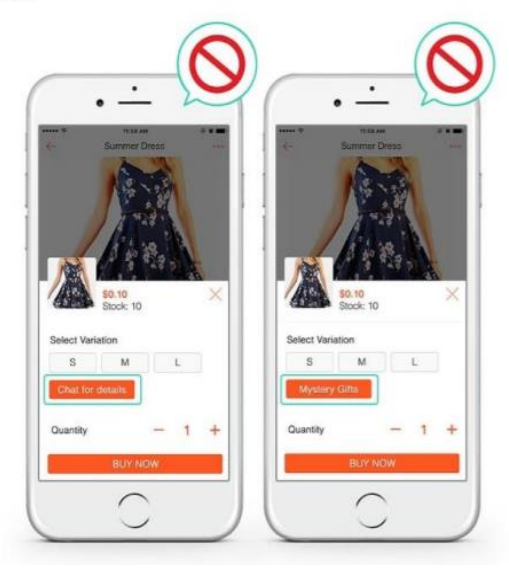

举例 2:

当销售手机套组的时候,手机(价值\$750)和手机壳(价值\$10) 错误做法: \$750 手机, \$10 手机壳

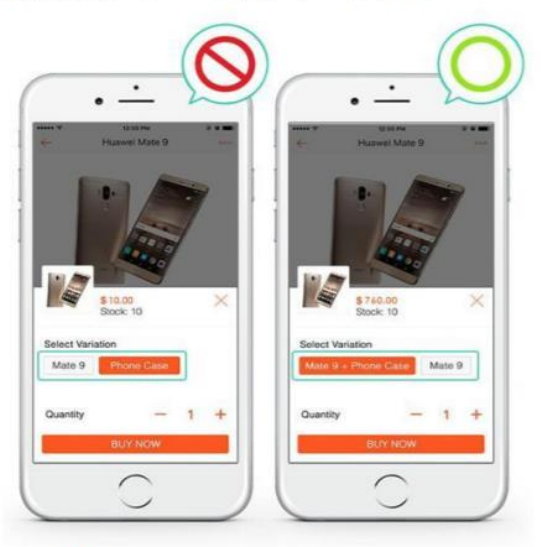

**正确做法:** \$750 手机, \$760 手机+手机壳

# Violation of rules for putting commodity on sale - inferio

#### 3. Abuse of keywords/brands and attributes

If the information contained in the commodity does not correspond to or is not related to the commodity sold, it will be regarded as listed junk commodity.

**Handling method:** The commodity is notified to be pulled from shelves for the first time. If it is still nonconforming after being uploaded again, it will be deleted with its points deducted. Repetitive violations may result in the frozen account of the seller.

| Туре                     | Example:                                                                                                    | Correct method                                                                                                    |
|--------------------------|----------------------------------------------------------------------------------------------------|----------------------------------------------------------------------------------------------------|
| Abuse of keywords/brands | <ul> <li>The commodity title contains multiple or irrelevant<br/>brand names/keywords: for example, "women's<br/>pants, skirts and shirts", "LANEIGE Dior SK-II<br/>moisturizing cream"</li> <li>Irrelevant keywords appear in the commodity title:<br/>for example, "Dell monitor   not ASUS, Samsung,<br/>LG TV"</li> </ul>             | <ul> <li>According to the commodity title format<br/>recommended by Shopee: brand +<br/>product name + model. For example,<br/>Innisfree Green Tea Serum.</li> <li>Ensure that all keywords in the title and<br/>description are accurate and relevant to<br/>the commodity sold. Do not include</li> </ul> |
| Abuse of attributes      | <ul> <li>The brand name appears repetitively or multiple<br/>brand names appear, such as "Nike, Nike, Nike"<br/>"Nike, Puma, Adidas"</li> <li>Other attribute information is inaccurate, for<br/>example "top selling product" written in the attribute</li> <li>Inaccurate brand attributes, for instance "Chinese<br/>brand"</li> </ul> | <ul> <li>inaccurate/irrelevant keywords in the product title.</li> <li>Enter the accurate attributes of commodity classification, including brand name, model and warranty period.</li> <li>If the commodity has no brand name, please select "No brand"</li> </ul>                                         |

# Violation of the rules for

### putting commodity on sale

#### **No Listing**

NI/

- Put on sale the Goods that are prohibited from being sold (including contraband commodity by cross-border sellers, illegal commodity and commodity recalled by the local government, etc.)
- Place an advertisement or sell the commodity free of physical objects
- Replace with different products under the same product ID
- Exaggerated and false discounts
- The pictures for product description has the watermark to guide the content of the external platform
- Pink content in the product pictures or descriptions please carefully read the special specifications and handling methods for the sale of adult products

#### **Inferior Listing**

- Errors in the setting of commodity category
- Duplicate listing of commodity (including duplicate listing of commodity by the same seller and different shops)
- Misleading pricing
- **Irrelevant keywords** (for example, the product title and label that are used or the description of relevant products are inconsistent with those of the commodity themselves)
- The picture quality is poor, and the area that is occupied by the commodity is less than 70% of the whole of the picture

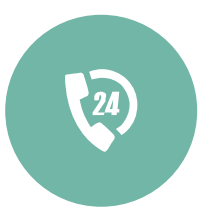

# Infringement, counterfeiting and others

- Non-Taiwan sites: 1 point is scored for the commodity that violate intellectual property rights or counterfeit products. In case of serious violation, 2 points is scored
- Taiwan site: 2 points is scored for the commodity that violate intellectual property rights or counterfeit products. In case of serious violation, 3 points is scored
- 15 points will be scored if it is proved that counterfeit products are sold or pictures and texts of products are plagiarized

If the seller violates the rules for putting commodity on sale in the previous month, 1 point is scored. In case of serious violation, 2 points is scored If the seller violates the aforesaid rules for putting commodity on sale and puts similar illegal commodity on sale again after the commodity are deleted, an additional 1 pints will be scored for penalty.

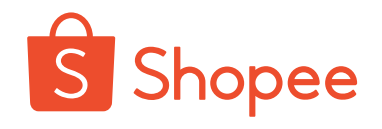

# Violation of rules for putting commodity on sale - infringement an Shopee counterfeiting

If the seller is complained of infringement for the first time, Shopee platform will remove the corresponding infringing commodity from the shelves. If the seller is complained of infringement again, Shopee platform will temporarily freeze the seller's account for 7 days. In case the seller account is complained of infringement once more after the account is unfrozen, the account will be frozen for 7 days again, the rest may be deduced by analogy (the number of infringement began to accumulate on March 27, 2017).

Shopee platform may directly close the account of the complained sellers who have violated the rule seriously or whose cumulative infringement is excessive

#### Duplicate listing of commodity by cross-border sellers and local sellers

In case the seller, without permission, uses the commodity pictures of other sellers as his/her own commodity pictures, or the commodity information of other sellers as his own commodity information, the behavior will be judged as piracy of pictures or commodity information.

| Site           | Penalty                                                                                                    |
|----------------|----------------------------------------------------------------------------------------------------|
| Taiwan site    | 15 points for penalty                                                                                                    |
| Thailand site  | <ul> <li>The commodity that is listed repetitively will be deleted and 1 point will be scored for penalty,</li> <li>2 points will be scored for the penalty of serious duplicate listing.</li> <li>If the number of commodity listed repetitively by a seller accounts for a certain standard of the total number of commodity of sellers, 15 points will be scored for penalty, and his/her account number will be frozen for 28 days.</li> </ul> |
| Malaysian site | <ul> <li>The commodity that is listed repetitively will be deleted and 1 point will be scored for penalty,</li> <li>2 points will be scored for the penalty of serious duplicate listing. Meanwhile, if there are serious violations after manual inspection, the shop will be frozen.</li> </ul>                                                                                                    |

# Violation of the rules for putting commodity on sale - other specificationspee

#### The commodity title shall not contain the keyword related to Shopee activities

| 市场      | 泰国、新加坡                     | 菲律宾                        | 马来西亚、印尼、越南                 |
|---------|----------------------------|----------------------------|----------------------------|
| 违反规则的商品 |                            |                            | 商品标题中带有"Big sale           |
|         | 商品标题中带有"Big sale           | 商品标题中带有"Big sale           | 11.11", "11.11 Big sale"," |
|         | 11.11", "11.11 Big sale"," | 11.11", "11.11 Big sale"," | < Shopee 12.12 > ", " <    |
|         | < Shopee 12.12 > ", " <    | < Shopee 12.12 > ", " <    | Shopee 11.11 > " ,"        |
|         | Shopee 11.11 > " ,"        | Shopee 11.11 > " ,"        | Shopee 9.9 ",等关键词 <b>且</b> |
|         | Shopee 9.9 ", 等关键词         | Shopee 9.9 "等关键词.          | <b>并没有实际商品</b> (见下         |
|         |                            |                            | 图)                         |
| 处理方法    | 下架该商品                      | 删除该商品                      | 删除该商品                      |

#### The sellers are prohibited from uploading quickly in Indonesian market

The sellers are required to adjust the upload speed of ERP to at most 5 SKUs per minute, which can avoid freezing the account. If the upload speed is greater than the requirement, the shop will be frozen

# Inappropriate speeches and offensive behaviors in shopers and sharpee

| 与买家沟通中不当言语及行为           | 计分 |
|-------------------------|----|
| 过去7天卖家因自身因素通过聊聊请买家取消订单  | 2  |
| 过去7天在商品评论中使用辱骂性话语回复买家   | 2  |
| 过去7天在聊聊中使用辱骂性话语回复买家     | 2  |
| 过去30天订单数>=10且聊聊回应率<=20% | 1  |

卖家因素指: 商品缺货、商品损坏、价格设定错误等状况。但若为合理说明性质或非卖家自身的问题,且可以从 聊聊信息中判断,卖家将不会被计分。

过去7天评论及聊聊中使用辱骂性话语的卖家将计2惩罚计分。若为优选卖家,同时将移除优选卖家资格。

若卖家在过去30天订单数>=10,并且聊聊回应率未超过20%,将计1惩罚计分。

#### The seller guides the buyer to other platforms

On the Shopee platform, the sellers are prohibited from guiding buyers to leave Shopee platform via LiaoLiao to complete transactions. Once such behaviors are found, the seller will be punished accordingly.

#### **Behavior 1:**

The messages that are repetitively sent by a seller to multiple buyers contain, but not limited to:

• Promoting the seller's commodity or services on other platforms

- Guiding buyers to other websites
- Sending messages unrelated to Shopee

• Spreading the seller's personal contact information and have no clear sales intention on Shopee platform

# Once a seller is found to have such behaviors, his/her shop will be closed

#### **Behavior 2:**

 A seller mentioned many times in the LiaoLiao and intended to guide the buyer to other platforms

If A seller is found to have such behavior for the first time, it will be warned. If the seller is found to have such behavior for the second time, the shop will be closed

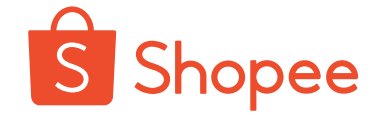

A seller transports empty packages or commodity that do not match its order

Shopee logistics will check sellers' transportation of commodity every day. If it is found that a seller transports empty packages or commodity that do not match its order, and such behaviors reach a certain quantity, the seller will be treated as follows:

|     | 违反规则      | 严重违反规则       |  |
|-----|-----------|--------------|--|
| 初次  | 警告        | 冻结店铺 28 天或关店 |  |
| 第二次 | 冻结店铺 28 天 | 关店           |  |
| 第三次 | 关店        | -            |  |

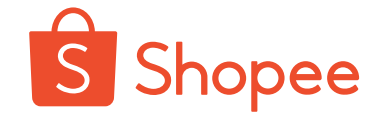

If a seller is found to have the following abuse of platform resources, it will be punished accordingly:

| 滥用行为                        | 惩罚计分    |
|-----------------------------|---------|
| 被系统侦测到的滥用行为                 | 1       |
| 查实刷单、自买自卖行为                 | 账户永久性冻结 |
| 查实滥用折扣代码行为                  | 账户永久性冻结 |
| 假一赔二案成立/Shopee 抽查确实为假货、仿品   | 15      |
| 系统侦测到卖家未填订单号点击发货或伪造/错误的物流单号 | 3       |

Note: If the system detects that a seller has not filled in the order number of equal to or greater than 3 orders and greater than 50% of the orders, and clicked shipment or has had counterfeit/wrong logistics order number in the past 7 days, the seller will score 3 points for penalty.

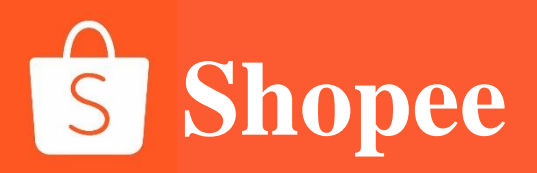

# PART 4

# Channel restrictions on prohibited commodity and logistics

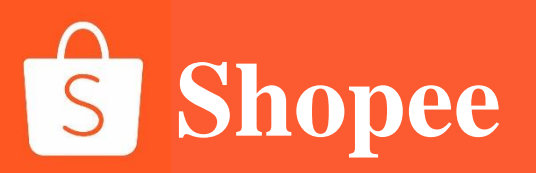

# What is the commodity that are prohibited from being sold?

The commodity that are prohibited from being sold refer to commodity that are not allowed to be sold by local laws and regulations or Shopee commodity specifications. including:

The Products that are not allowed to be sold online in various countries and regions;

The products that are only allowed to sell products by sellers with local business licenses in various countries and region;

The Products that are prohibited from being sold due to customs reasons in various countries and regions.

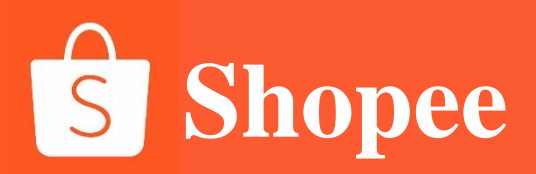

#### Which products are prohibited on Shopee?

Products listed on Shopee should comply with local laws, as well as Shopee's terms and policies. It is the seller's responsibility to check before listing the products.

Do note that this list might be updated from time to time, so please visit these pages regularly for updates:

Prohibited and Restricted Items Policy Telecommunication Equipment Medical Devices, Medicinal Products, Cosmetic, Health Supplement, Chinese Proprietary Medicines (CPM), Traditional Medicines

Useful links from Health Sciences Authority (HSA): HSA Updates

Useful links from Enterprise Singapore (ESG): <u>Regulations and Guidelines for Suppliers</u> <u>Consumer Protection (Safety Requirements) Regulations (CPSR)</u> <u>Consumer Protection (Consumer Goods Safety Requirements) Regulations (CGSR)</u>

Some of the prohibited categories on Shopee, including services, illicit drugs, prescription or pharmacy drugs, drugs or replenishers with false/deceptive statements, weapons, cigarettes and wildlife products.

In addition, some products require special approval or licensing. You need to upload relevant supporting documents before you can sell the commodity on Shopee.

#### Taiwan

#### SLS Limitation and Prohibited Products

- 1. According to relevant laws and regulations in Taiwan, the following products are **prohibited** from transportation:
  - A. All fresh and unprocessed foods, meat and meat products, peanuts, lotus seeds, ginkgo (ginkgo seed), shiitake mushrooms, food with medicinal value or treatment function;
  - B. Medicine, health care products, medical equipment, pest control products, and anti-mosquito wristband;
  - C. Cigarettes, e-cigarettes and e-cigarette accessories, currency, bills, stocks and other valuable securities;
  - **D. Inflammables and explosives** (such as nail polish and other alcohol-based products, essential oils, compressed gas), hair gel, perfume and other pure liquid products (each liquid product shall not exceed 100ml);
  - E. Weapon-related items (such as optical sights, model guns, toy guns and ammunition) and offensive items (such as iron braces, batons, knives and axes, daggers, slingshots and swords);
  - F. Mobile phones, tablets and laptops, electric self-balancing vehicle and other non-detachable battery products, power banks, **portable power** supplies (products that can charge other devices) and other pure electric products;
  - G. Bluetooth product (such as wireless mouse, bluetooth headset and bluetooth speaker), **smart wearable devices** and wireless communications (such as radio, remote control, router and TV set-top box)
  - H. Child seats, car safety seats, trolleys, strong magnetic products (such as speakers and microphones);
  - I. Animal and plant products restricted by the Washington Convention or requiring animal and plant quarantine certificates;
  - J. Electric products that are accidentally opened in transit and result in luminescence, heating and sound;
  - K. Infringement products and products without brand authorization.
- 2. Meanwhile, the total value of shop-delivered packages should not exceed 20,000 NTD; otherwise it will not be delivered.

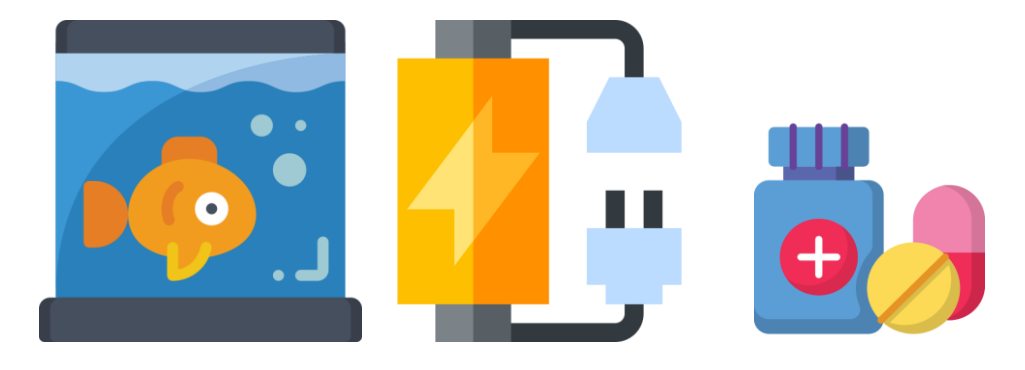

#### **Philippines**

#### SLS Limitation and Prohibited Products

The following products cannot be currently available for shipping through SLS Standard Express channels:

a. Fresh food and medicine

b. Pure battery, power bank (all products that can charge other devices) and electric selfbalancing vehicle

c. Package containing more than 200ml liquid (excluding alcohol and spray)

d. E-cigarettes and e-cigarette accessories, cigarettes, certificates, cinerary casket and unmanned aerial vehicle

e. Currency, counterfeit money, commemorative coins and coins with monetary value, stamps, lottery tickets, credit and debit cards

f. Firearm-related items (such as optical sights, model guns and ammunition) and offensive items (such as iron braces, batons, electric shock device, knives and axes, daggers, slingshots and swords)

g. Animal and plant products restricted by the Washington Convention, seeds and plant extracts subject to animal and plant quarantine

h. Inflammables and explosives (such as nail polish and other alcohol-based products, perfume, tooth powder and lighters), magnetic products (such as magnets) and products with gas (such as rubber ball, football and spray)

i. Counterfeit commodity and commodity involving infringement, otherwise they will be confiscated and the seller will be fined

j. Drugs, radioactive substances, infectious substances and chemicals (such as sulfuric acid and ethanol)

\*\*The mobile phones and tablets can be delivered to the Philippines, with each package not more than 2

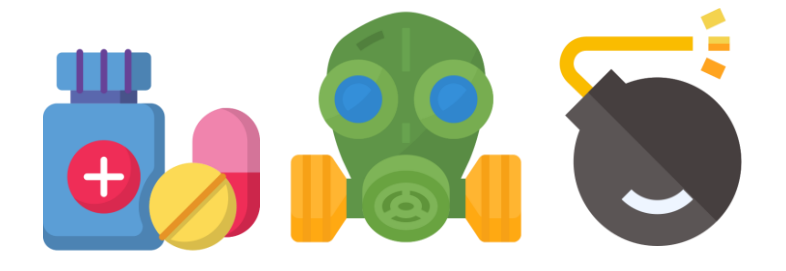

#### SLS Limitation and Prohibited Products

- 1. The following products **cannot** be currently available for shipping through SLS Standard Express channels:
  - A. Medicines, fresh food, counterfeit money and stamps, credit and debit cards, lottery tickets, certificates, sex products, ecigarettes and e-cigarette accessories, cigarettes, cinerary casket, commodity with gas (such as life jackets, rubber balls, football and sprays), medical supplies and medical aids
  - B. Walkie-talkies, printers, projectors, pure battery goods, power banks (all products that can charge other devices), electric selfbalancing vehicle, easy-to-light commodity and easy-to-sound commodity
  - C. Animal and plant products restricted by the Washington Convention, seeds and plant extracts subject to animal and plant quarantine
  - D. Firearm-related items (such as optical sights, model guns and ammunition) and offensive items (such as iron braces, batons, electric shock device, knives and axes, daggers, slingshots and swords)
  - E. Inflammables and explosives (such as inflammable liquids containing alcohol, nail polish, tooth powder, lighters and compressed gases) and strong magnetic products (such as magnet)
  - F. Counterfeit commodity and commodity without brand authorization; otherwise the commodity will be detained by the customs, and fines and fees incurred will be borne by the seller
  - G. Drugs, radioactive substances, infectious substances and chemicals (such as sulfuric acid and ethanol)
  - H. Gambling-related products (such as playing cards and dice)
  - I. Package containing more than 200ml liquid (excluding alcohol and spray)
- 2. \*\*The mobile phones and tablets can be delivered to Malaysia, with each package not more than 2.

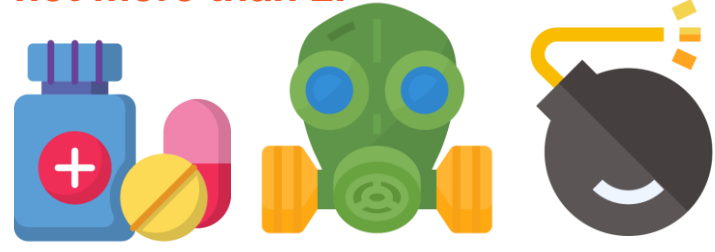

#### Singapore

#### SLS Limitation and Prohibited Products

1. The following products cannot be currently available for shipping through SLS Standard Express channels:

a. Fresh food, medicines, medical supplies, e-cigarettes and e-cigarette accessories, cigarettes, cinerary casket and products with gas (such as rubber balls and basketballs)

b. Currency, counterfeit money, stamps, credit and debit cards, lottery tickets, certificates and adult products

c. Animal and plant products restricted by the Washington Convention, seeds and plant extracts subject to animal and plant quarantine

d. Firearm-related items (such as optical sights, model guns and ammunition) and offensive items (such as iron braces, batons, electric shock device, knives and axes, daggers, slingshots and swords)

e. Inflammables and explosives (such as inflammable liquids containing alcohol, nail polish, tooth powder, lighters and compressed gases) and strong magnetic products (such as magnet)

f. Counterfeit commodity and commodity without brand authorization; otherwise the commodity will be detained by the customs, and fines and fees incurred will be borne by the seller

g. Drugs, radioactive substances, infectious substances and chemicals (such as sulfuric acid and ethanol)

h. Electric self-balancing vehicle, pure battery and power bank (all products that can charge other devices)

i. Gambling-related products (such as mahjong, playing cards and dice)

j. Package containing more than 200ml liquid (excluding alcohol and spray)

2. The mobile phones and tablets can be delivered to Singapore, with each package not more than 2.

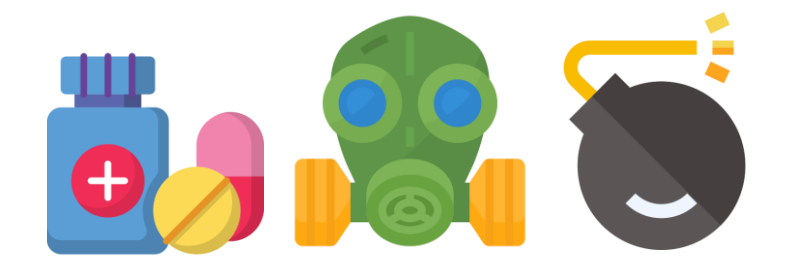

#### Indonesia

#### SLS Limitation and Prohibited Products

- 1. The following products cannot be currently available for shipping through SLS Standard Express channels:
  - A. Electric self-balancing vehicle, pure battery and power bank (all products that can charge other devices)
  - **B. E-cigarettes and e-cigarette accessories**, cigarettes, e-money, e-books, credit and debit cards, lottery tickets, certificates, cinerary casket, sex products, **fresh food**, **medicines**, medical supplies and medical aids (such as hearing aids), and various types of dangerous goods subject to air traffic control
  - C. Animal and plant products restricted by the Washington Convention, seeds and plant extracts subject to animal and plant quarantine
  - **D. Firearm-related items** (such as optical sights, model guns and ammunition) and offensive items (such as iron braces, batons, electric shock device, knives and axes, daggers, slingshots and swords)
  - E. Inflammables and explosives (such as inflammable liquids containing alcohol, nail polish, tooth powder, lighters and compressed gases), strong magnetic products (such as magnet) and products with gas (such as rubber ball)
  - F. Counterfeit commodity and commodity without brand authorization; otherwise the commodity will be detained by the customs, and fines and fees incurred will be borne by the seller
  - G. Drugs, radioactive substances, infectious substances and chemicals (such as sulfuric acid and ethanol)
  - H. Gambling-related products (such as playing cards and dice)
  - I. Package containing more than 200ml liquid (excluding alcohol and spray)
- 2. Computers, tablets, mobile phones, unmanned aerial vehicles, walkie-talkies and other communication equipment can be delivered to Indonesia, with each order not more than 2 sets.

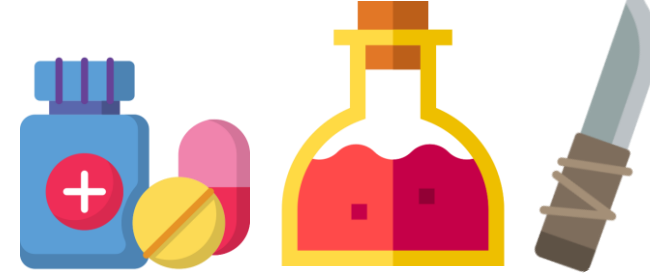

#### Thailand

#### SLS Limitation and Prohibited Products

The following products cannot be currently available for shipping through SLS Standard Express channels:

- A. Inflammable and explosive materials such as nail polish, perfume, tooth powder, lighter and compressed gas, ferromagnetic products such as magnets, and products with gas such as football.
- B. Mobile phones, tablets, desktop computers, unmanned aerial vehicles, walkie-talkies and other communication equipment
- **C.** E-cigarettes and e-cigarette accessories, cigarettes, cinerary caskets, TVs, electronic scales, electric self-balancing vehicles, magnetic putty and pure battery products
- D. Food, all medicine, health care products, medical devices (such as thermometer/sphygmomanometer, beauty products using laser/needle and Babaka.)
- E. Animal and plant products restricted by the Washington Convention, seeds and plant extracts subject to animal and plant quarantine
- F. Sexual-related products such as publications, videos, DVDS and software that contain pornography and obscene language, as well as products that include sensitive words like Massage
- G. Drugs, radioactive substances, infectious substances and chemicals (such as sulfuric acid and ethanol)
- H. Products related to gambling, such as dice and playing cards, but excluding chess
- I. Counterfeit and suspected infringing products, branded products and unauthorized use of others' copyrights (such as toys with unauthorized cartoon images) will be confiscated and the seller will be fined unless the authorization documents are provided
- J. Firearm-related items and offensive items
- K. Packages containing more than 200ml liquid (excluding alcohol and spray)
- L. Currency, banknotes and certificates

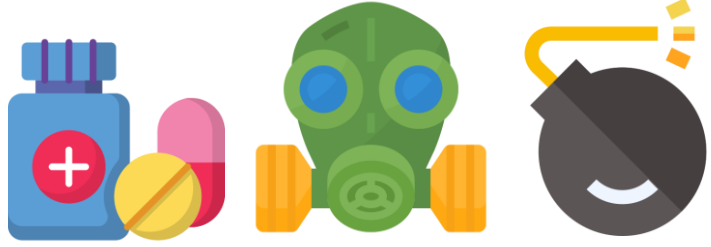

#### SLS Limitation and Prohibited Products

The following products cannot be currently available for shipping through SLS Standard Express channels:

a. Food, drugs, health products, drugs, radioactive substances, infectious substances, chemicals (such as sulfuric acid and ethanol)

e. Inflammables and explosives (such as perfume, alcoholic liquids, tooth powder and lighters)

c. Organisms, animal and plant products restricted by the Washington Convention, seeds and plant extracts subject to animal and plant quarantine

d. Packages containing more than 200ml liquid (excluding alcohol and spray)

e. Products with gas or air pressure (such as balls and compressed gas sprays), e-cigarettes and e-cigarette accessories, tobacco and magnetic putty.

f. Currency, counterfeit currency, stamps, credit cards, debit cards, lottery tickets, certificates, cinerary casket, maps, all books and publications and government or police related items (such as badges, badges or uniforms)

- g. Precious metals, gemstones, branded watches and sex toys
- h. Mobile phones, tablets and electric self-balancing vehicles

d. Firearm-related items (such as optical sights, model guns, weapons and ammunition) and offensive items (such as iron braces, batons, electric shock device, knives and axes, daggers, slingshots and swords)

j. Counterfeit or commodities without brand authorization that violate this clause will be confiscated and fined by the customs

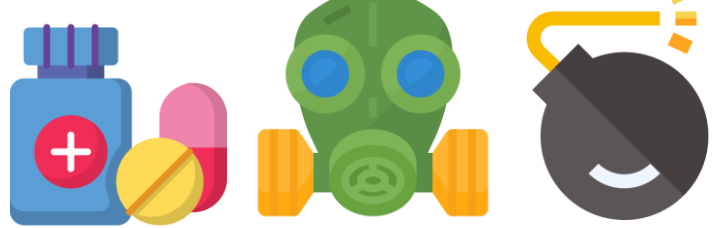

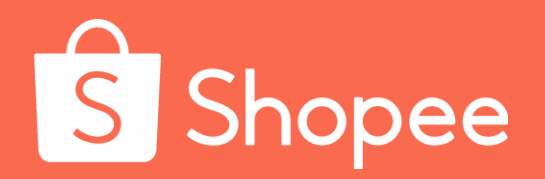

# Module X

# Promotion

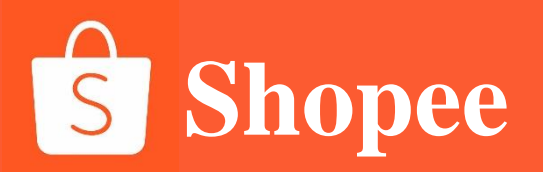

#### **Promotion**

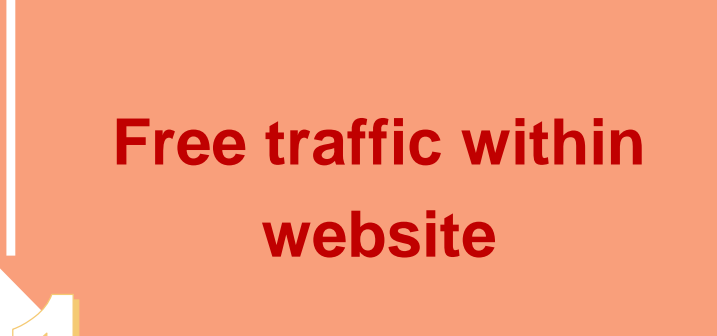

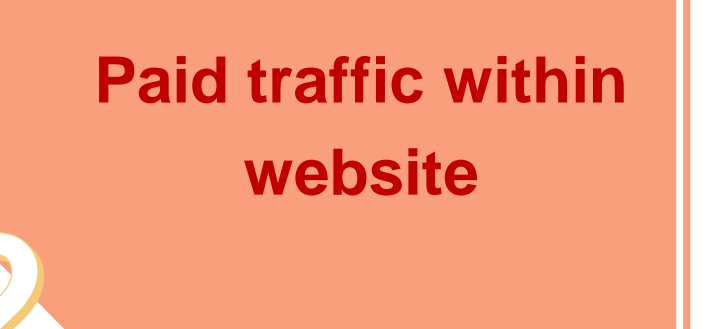

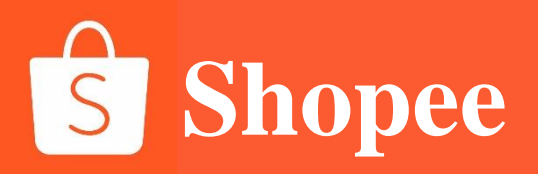

# PART 1

# Free traffic within website

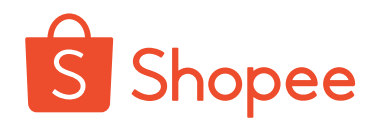

| Free<br>traffic<br>within<br>website |                           | Search optimization | Commodity titles, keywords and labels                         |
|--------------------------------------|---------------------------|---------------------|---------------------------------------------------------------|
|                                      |                           | Product category    | Category attribute: accurate search<br>+ highly matched crowd |
|                                      | Shop<br>dimension         | Product price       | Commodity planning, price planning and free delivery          |
|                                      |                           | Shop fans           | Followers attracting skills, LiaoLiao and coupons             |
|                                      |                           | Shop decoration     | Decoration plans and Top Picks                                |
|                                      |                           |                     |                                                               |
|                                      |                           | Platform marking    | Lowest Price Guaranteed                                       |
|                                      | Platforms<br>and channels | Marketing activity  | Daily events: theme events and seckill in various markets     |
|                                      |                           |                     | Platform promotion: Double 9/Double 10/Double 11/Double 12    |

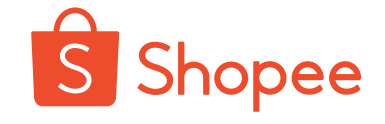

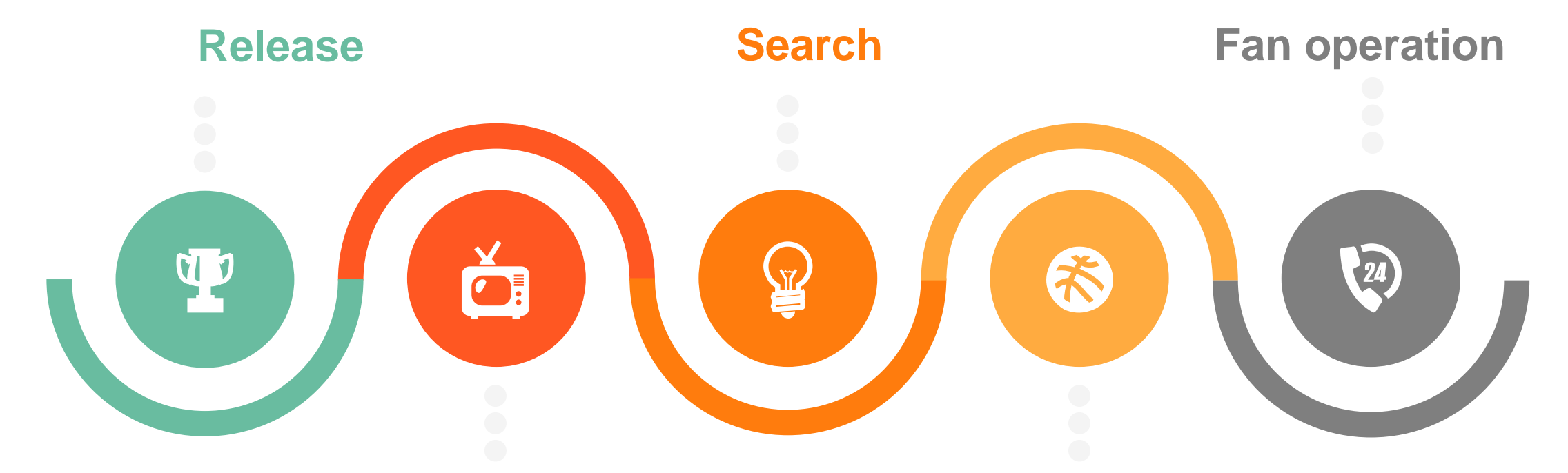

**Shop operation** 

**Events operation** 

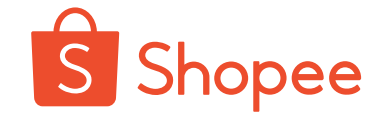

#### Do you have the right time for updating?

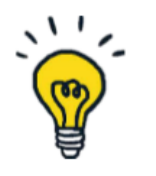

# Through big data analysis of new commodities, we find that

• the right time for updating helps the product get good traffic exposure as soon as possible

• the 24-hour traffic support period of gold after the launch of new sites in Indonesia, Thailand and Vietnam shall be attached importance to

• the first week after updating is the key to attracting product traffic

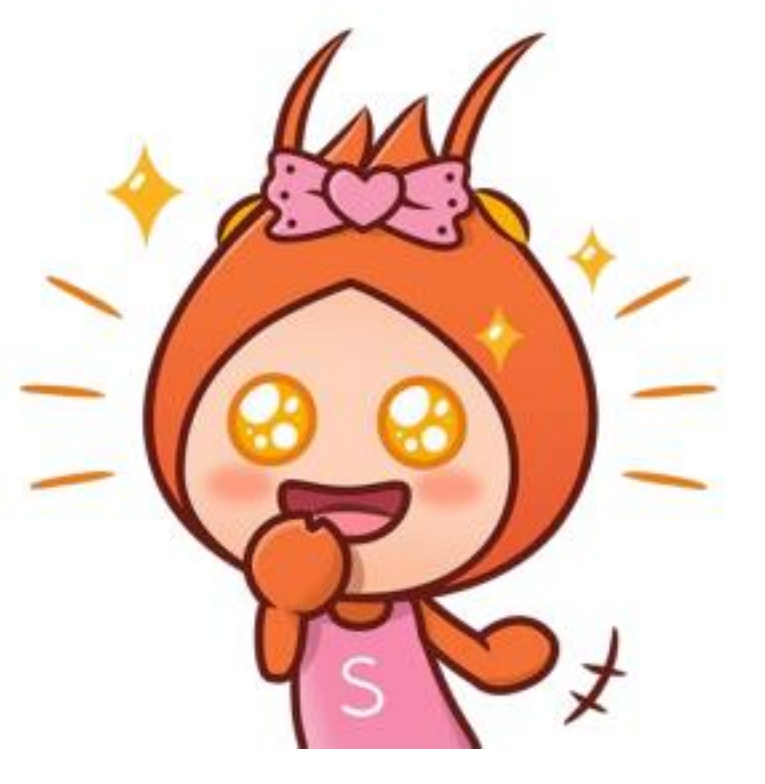

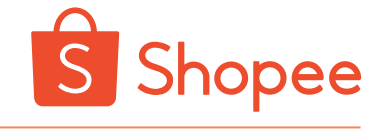

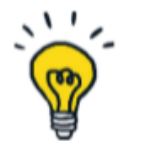

#### **数据发现** 印尼市场在一天不同的

印尼市场在一天不同时间上新(除晚饭时间以外),均能获得好的流量曝光 即使在夜间22-24点,产品曝光依然能达到早午间的较高水平

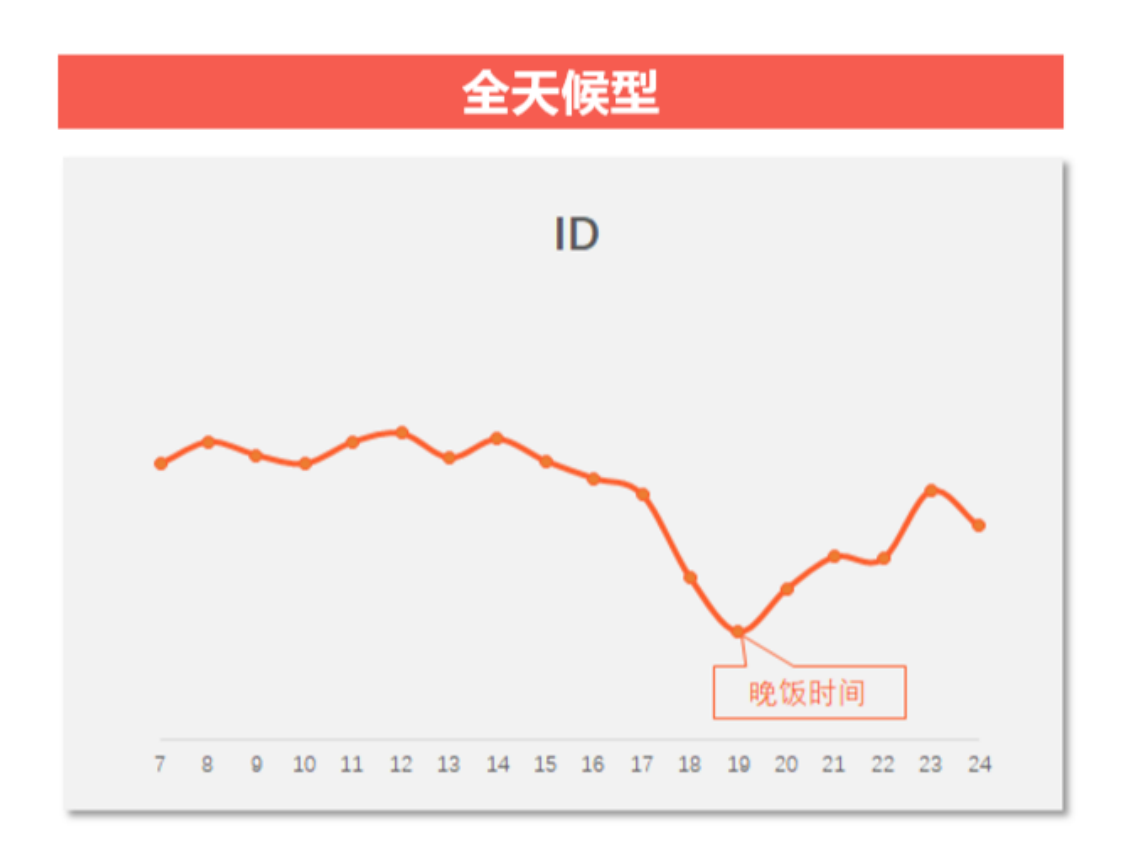

注: 1. 横轴表示一天的时间点,为当地时间 2. 纵轴越高表示在该时间点上新能更快获得好的曝光
### **Recommendation form of updating of Indonesia sites**

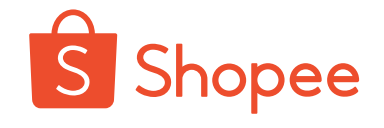

### ID上新Tips总结

- 所有品类推荐上新时间集中在中
  午,大多数均推荐傍晚前上新
- ・ 其中, Auto&Moto推荐在中午 和晩上上新, 3C&HA则推荐在 中午和下午上新
- H&L、WA, TKB、Shoes、
  Auto&Moto品类在晚上上新也
  能够得到快又好的曝光

| ID                        | 上午    | 中午     | 下午     | 傍晚     | 晚上     |
|---------------------------|-------|--------|--------|--------|--------|
| U                         | 7~11点 | 11~14点 | 14~18点 | 18~21点 | 21~24点 |
| 3C & HA                   | *     | ***    | ****   | *      | *      |
| FA                        | ****  | ***    | ***    | *      | *      |
| H&B                       | ***   | ***    | ***    | *      | *      |
| Outdoor                   | ***   | ****   | ***    | *      | **     |
| Games, Books &<br>Hobbies | ****  | ****   | ****   | *      | *      |
| MA                        | ***   | ***    | ***    | *      | **     |
| Bags                      | ***   | ***    | ***    | *      | *      |
| H&L                       | ***   | ****   | ***    | *      | ***    |
| WA                        | ***   | ****   | ***    | *      | ***    |
| ТКВ                       | ****  | ****   | ***    | *      | ***    |
| Shoes                     | ***   | ****   | ***    | *      | ***    |
| Auto & Moto               | **    | ****   | **     | *      | ****   |

注:

1. 星星数量越多表示新品上新后相对能获得更快更好的流量曝光

2. 上述时间为当地时间,中国比印尼快一个小时,例如印尼7点时,中国8点

Ps: please update the Indonesian site in English, and do not put goods on sale in large quantities at a time, or the shop will be frozen

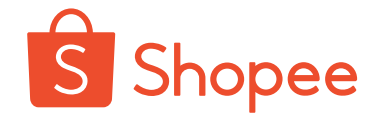

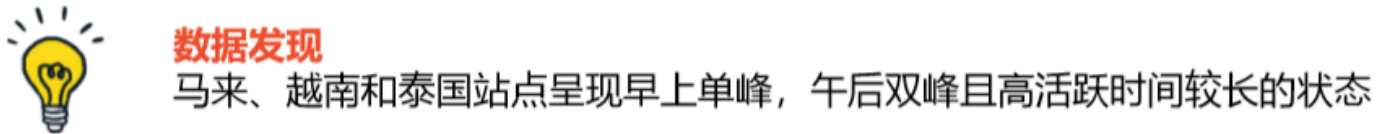

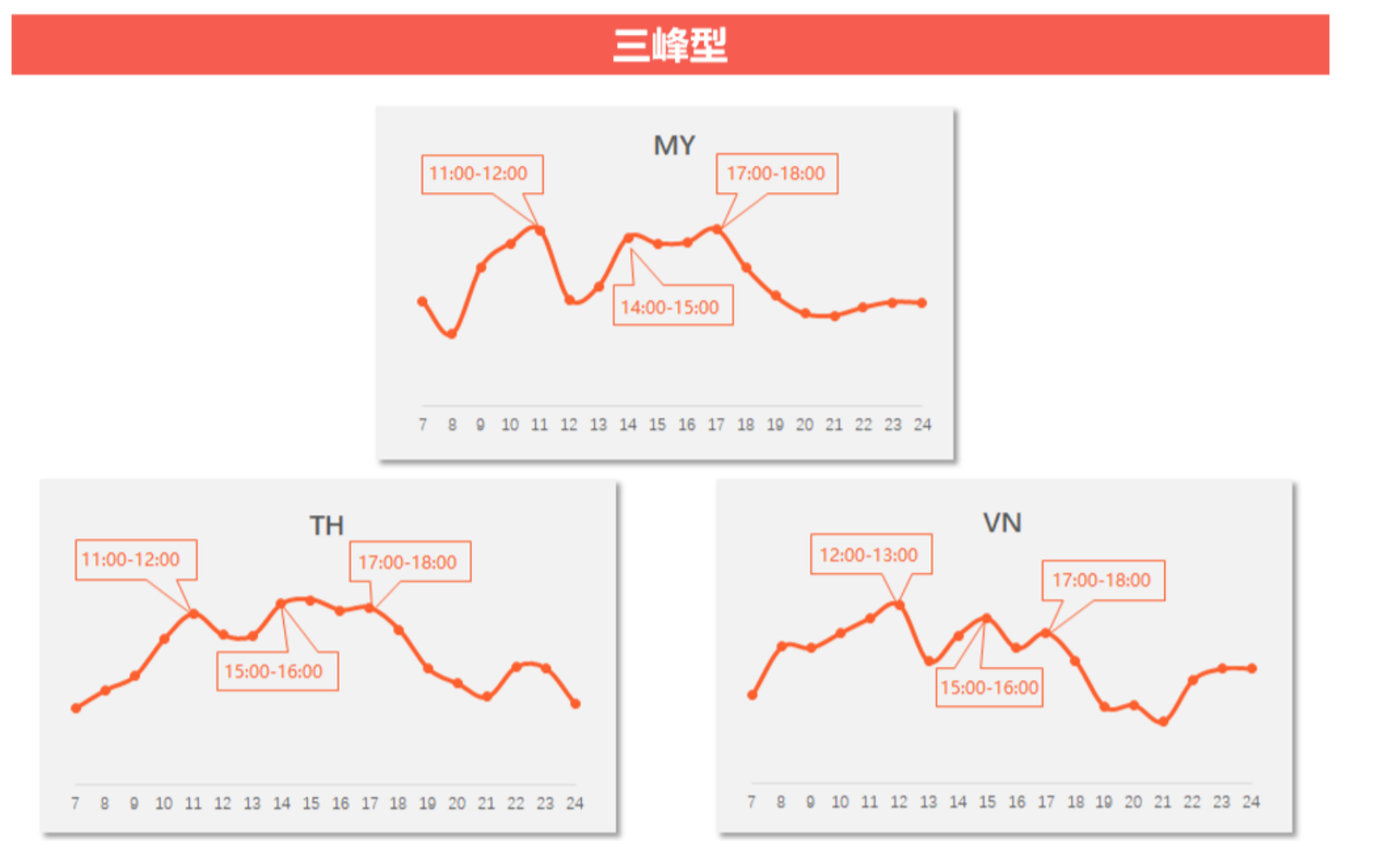

注: 1. 横轴表示一天的时间点, 为当地时间 2. 纵轴越高表示在该时间点上新能更快获得好的曝光

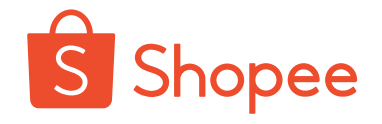

### **Recommendation form of updating of Thailand sites**

### TH上新Tips总结

- 所有品类推荐上新时间集中在中
  午;除了WA品类以外,其它品类
  均推荐在下午上新
- ・ 此外,傍晚也适宜上新的品类有
  H&L、WA、HB、Bags,晚上也
  适宜上新的品类有HB、Bags、
  Games, Books&Hobbies

| TH                        | 上午    | 中午     | 下午     | 傍晚     | 晚上     |
|---------------------------|-------|--------|--------|--------|--------|
|                           | 7~11点 | 11~14点 | 14~19点 | 19~22点 | 22~24点 |
| 3C & HA                   | *     | ***    | ***    | *      | *      |
| H&L                       | **    | ****   | ****   | ***    | *      |
| FA                        | ***   | ****   | ****   | *      | *      |
| Outdoor                   | ****  | ****   | ****   | **     | *      |
| WA                        | ****  | ****   | **     | ***    | *      |
| H&B                       | *     | ****   | ****   | ****   | ***    |
| Bags                      | *     | ***    | ****   | ***    | ***    |
| ТКВ                       | *     | ****   | ****   | *      | *      |
| Auto & Moto               | *     | ****   | ****   | *      | *      |
| MA                        | *     | ****   | ****   | *      | **     |
| Shoes                     | *     | ****   | ****   | *      | *      |
| Games, Books &<br>Hobbies | ***   | ****   | ****   | *      | ****   |

注:

1. 星星数量越多表示新品上新后相对能获得更快更好的流量曝光

2. 上述时间为当地时间, 中国比泰国快一个小时, 例如泰国7点时, 中国8点

Ps: Put goods on sale in English in Thailand, and the platform will translate the title into local language

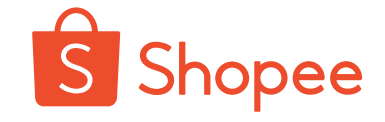

### VN上新Tips总结

- 所有品类推荐上新时间集中中午 和下午;除了Games,
   Books&Hobbies品类以外也推 荐在上午上新
- ・ 另外, H&L、WA、 TKB、
  Outdoor、Bags、Shoes品类在
  适宜在晩上进行上新

| VN                        | 上午    | 中午     | 下午     | 傍晚     | 晚上     |
|---------------------------|-------|--------|--------|--------|--------|
| VIN                       | 7~12点 | 12~15点 | 15~19点 | 19~22点 | 22~24点 |
| 3C & HA                   | ***   | ****   | ****   | *      | *      |
| FA                        | ****  | ****   | ****   | *      | *      |
| H&B                       | ****  | ****   | ****   | *      | **     |
| Auto & Moto               | ****  | ****   | ****   | *      | *      |
| MA                        | ****  | ****   | ****   | *      | **     |
| H&L                       | ****  | ***    | ****   | *      | ***    |
| WA                        | ***   | ****   | ****   | *      | ***    |
| ткв                       | ****  | ****   | ****   | *      | ****   |
| Outdoor                   | ****  | ****   | ****   | *      | ****   |
| Bags                      | ****  | ****   | ***    | *      | ****   |
| Shoes                     | ****  | ****   | ****   | *      | ****   |
| Games, Books &<br>Hobbies | **    | ***    | ****   | *      | *      |

注:

1. 星星数量越多表示新品上新后相对能获得更快更好的流量曝光

2. 上述时间为当地时间,中国比越南快一个小时,例如越南7点时,中国8点

Ps: Put goods on sale in English in Vietnam, and the platform will translate the title into local language; otherwise, it will be regarded as violating rules for putting goods on sale!

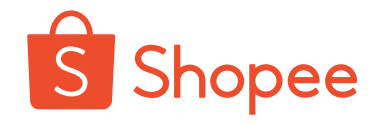

### **Platform traffic -- events**

Shopee活动

# Actively sign up for events to gain exposure

- Registration channel: [My marketing events] [My theme events] in the backstage of each site will regularly launch event registration notices. Welcome to actively sign up for participation
- **Registration skills:** Carefully read the product selection and price requirements of events, and accurately select the products to increase the probability of being selected;

Select the popular products in shops to participate in the events, and try to provide

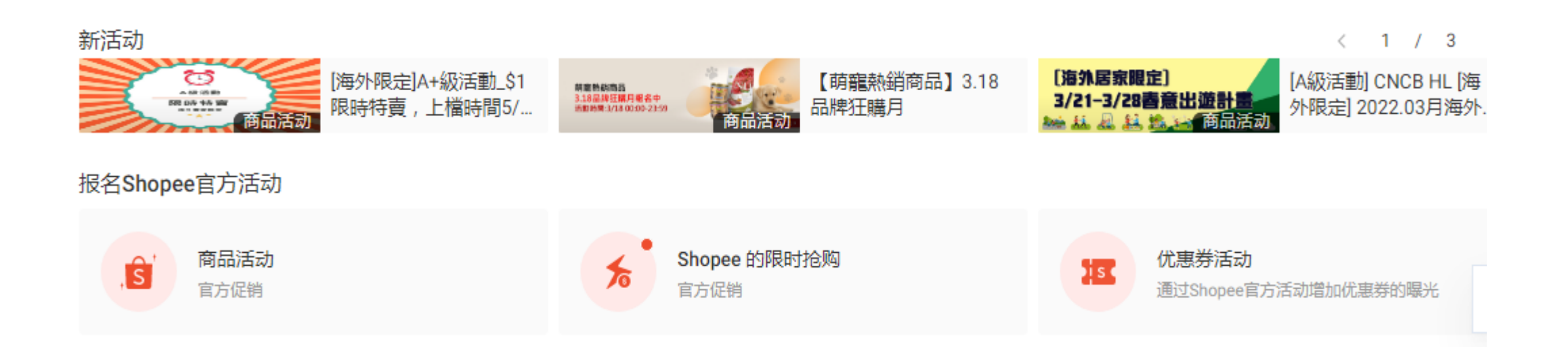

### **Platform function - shop promotion setting**

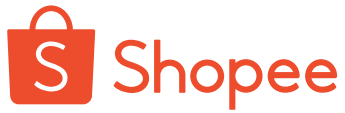

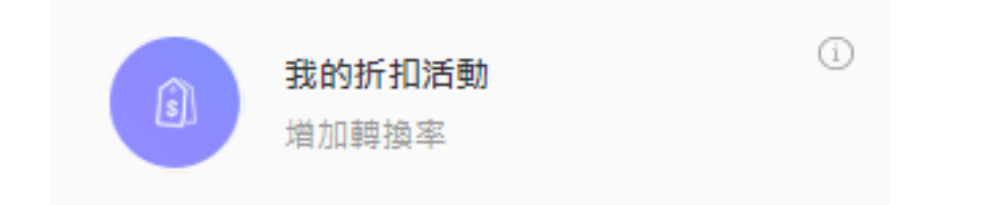

My discount event - discounts on commodities

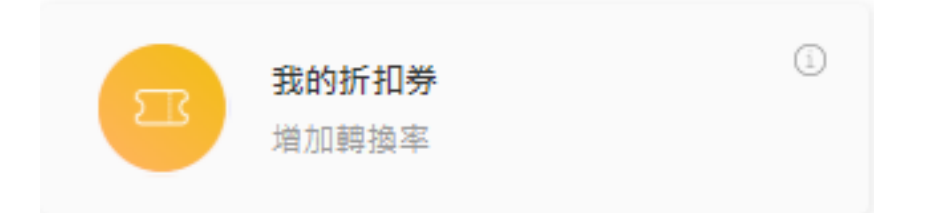

My discount coupon - establishment of shop coupon/commodity coupon

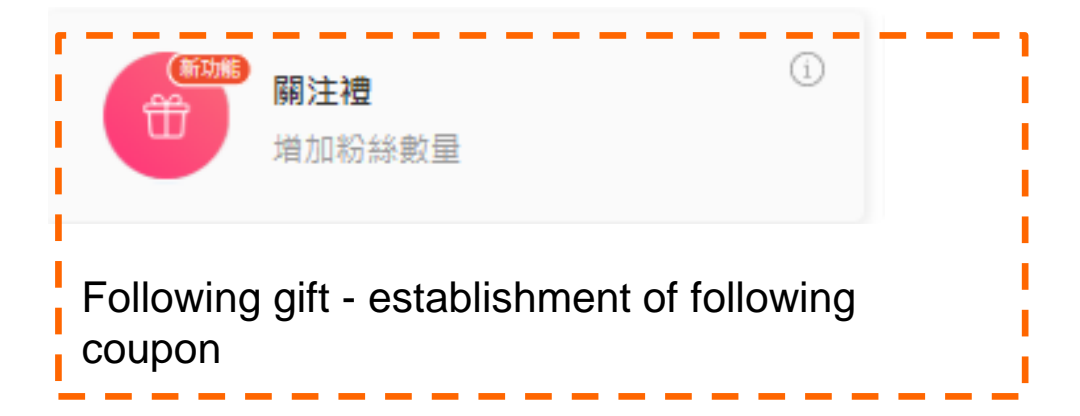

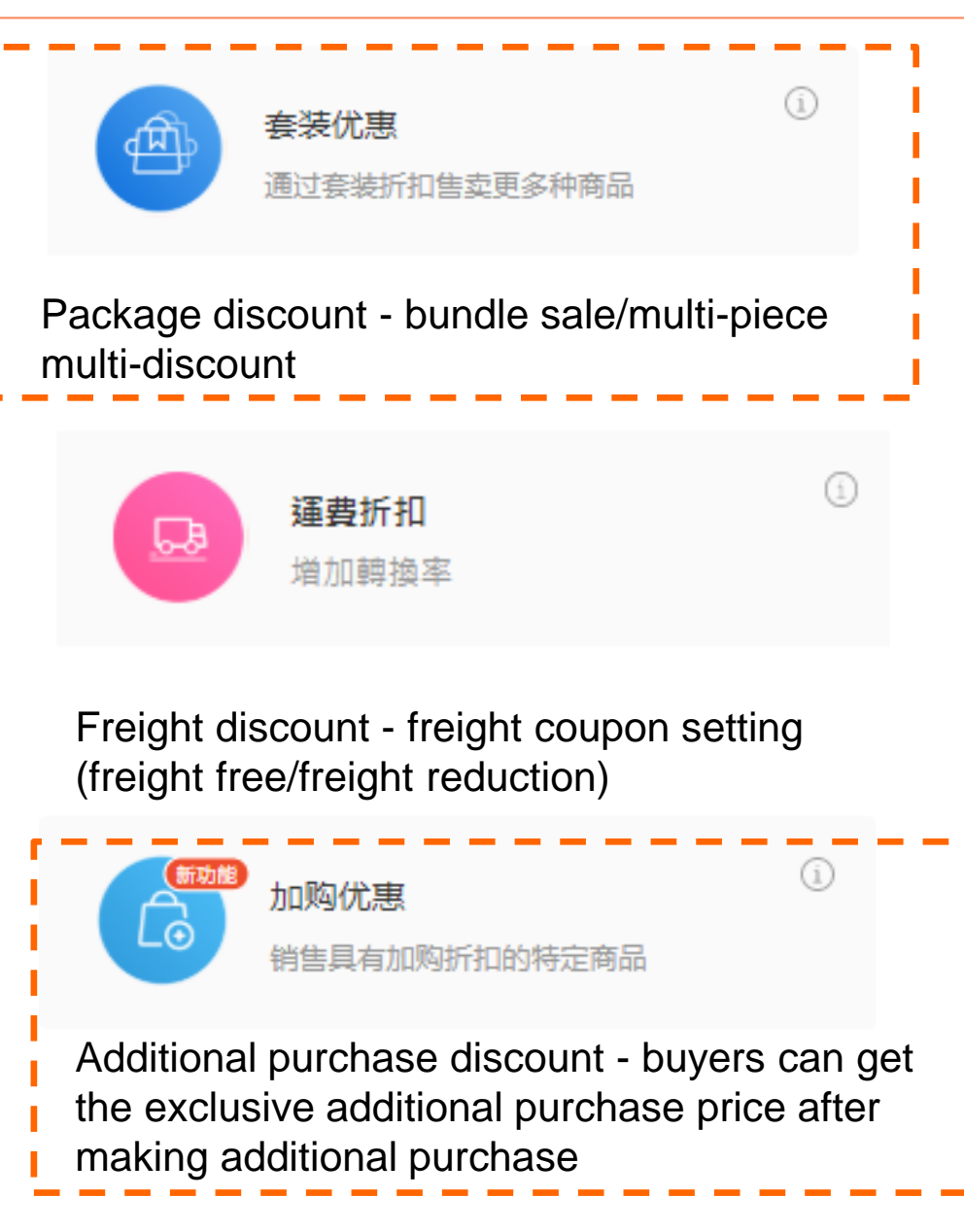

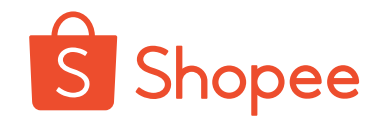

### **Platform function - shop promotion setting**

行销工具

Q 查看我的促销

增加更多销量

| I             | <b>优惠券</b><br>增加转化率                                     |                      | <b>我的折扣活动</b><br>增加转化率           | New             | <b>套装优惠</b><br>通过套装折扣售卖更多种商品 |
|---------------|---------------------------------------------------------|----------------------|----------------------------------|-----------------|------------------------------|
| New           | <b>加购优惠</b><br>销售具有加购折扣或赠品满最低消费的特定<br>商品                |                      | <b>商店的限时抢购</b><br>增加转化率          | 5.0             | <b>运费促销</b><br>增加转化率         |
| (S)<br>Platfo | Shopee币<br>使用Shopee币吸引和奖励用户<br>Orm function - foll<br>与 | <b>OWEr(</b><br>买家互动 | events                           |                 |                              |
|               |                                                         | New<br>育/<br>通过      | <b>古游戏</b><br>动游戏吸引买家,并以商店奖品增加订单 | New 关注礼<br>增加商/ | 与粉丝                          |

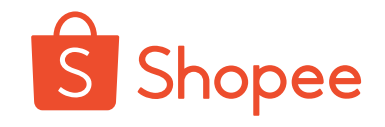

# Actively attract followers to improve commodity exposure

### Customer attraction inside the site:

#### • Get followers by interaction with buyers:

Pay attention to every chat opportunity, and ask the opposite side to follow your shop even if he/she doesn't buy your commodities now

#### • Follower discount:

Sellers can encourage buyers to give a "like" to their products or follow their shops, and give discounts or gifts as rewards at the next purchase

• Set up following gift

Buyers who follow a seller's shop for the first time can receive corresponding coupons

Actively post feed posts

Actively release the trends of popular products/new products in the shop, which can be trend/funny matter sharing, to attract the following of buyers, and promote the transformation to conclusion of business through coupons;

### **Customer attraction outside the site:**

Attract customers through external websites such as Facebook

Take the initiative to attract followers, interact with followers, and push the news of new products to followers when the shop has something new

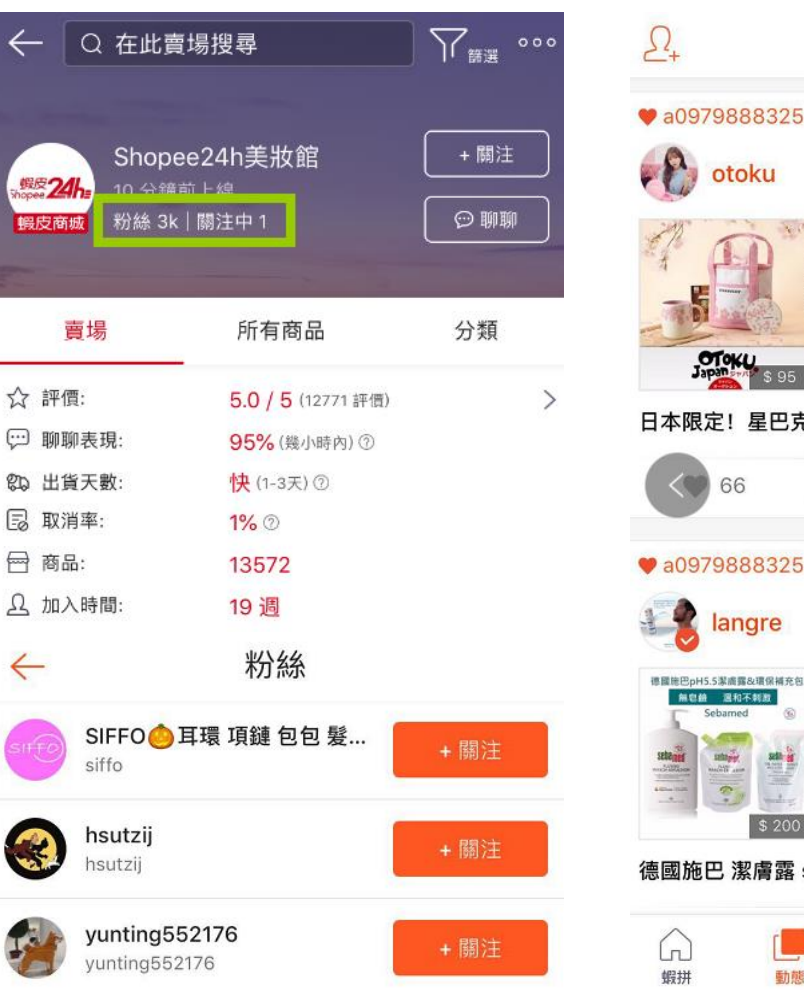

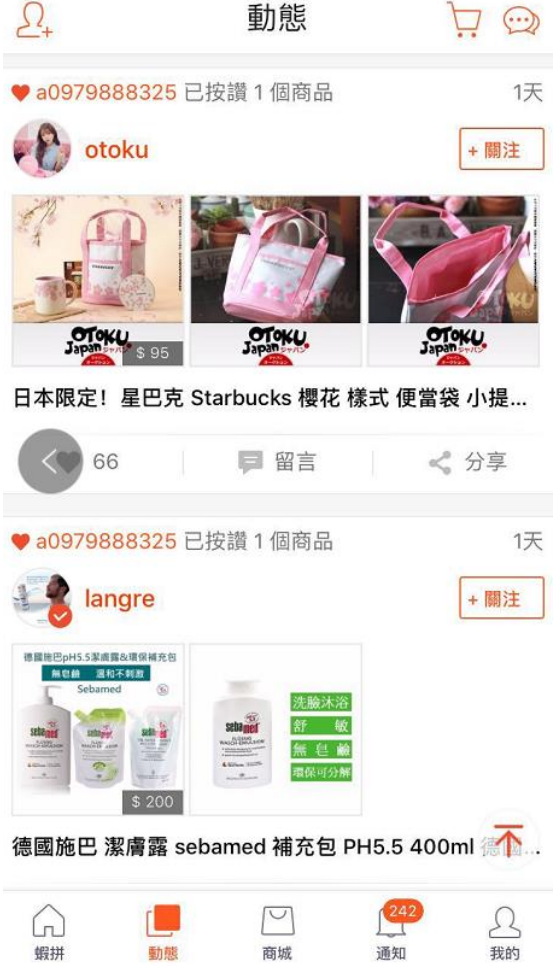

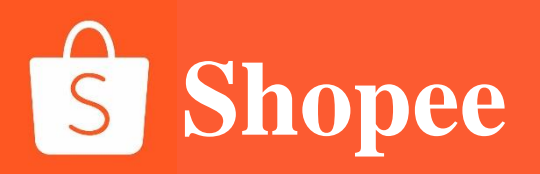

# **PART 2**

# Paid traffic within website

# What is keyword advertising

Keywords advertising is a paid advertising service launched by Shopee platform, which can improve the exposure of sellers' commodities in mobile APPs and platform web pages. When buyers search for the corresponding keywords, the commodities of sellers who have purchased the keywords advertising service will be prioritized in the search results, so as to help sellers come into contact with more buyers and bring traffic and order growth. CALLER CONTRACTOR OF CONTRACTOR OF CONTRACTO

1.When users search for the keywords you set

2. Your advertised commodities will be prioritized in the product list and attract attention first

### Effects of advertising:

 $\sqrt{\mbox{Promote the conclusion of business}}$ 

 $\sqrt{\text{Attract visitors into the shop}}$ 

 $\sqrt{\text{Get more followers}}$ 

 $\sqrt{N}$  Naturally improve the order quantity

 $\sqrt{\rm Help}$  product picture and model testing

 $\sqrt{\rm Bring}$  sustained growth to the traffic and sales of the whole shop

### Marketing center - Shopee ads - create new ads

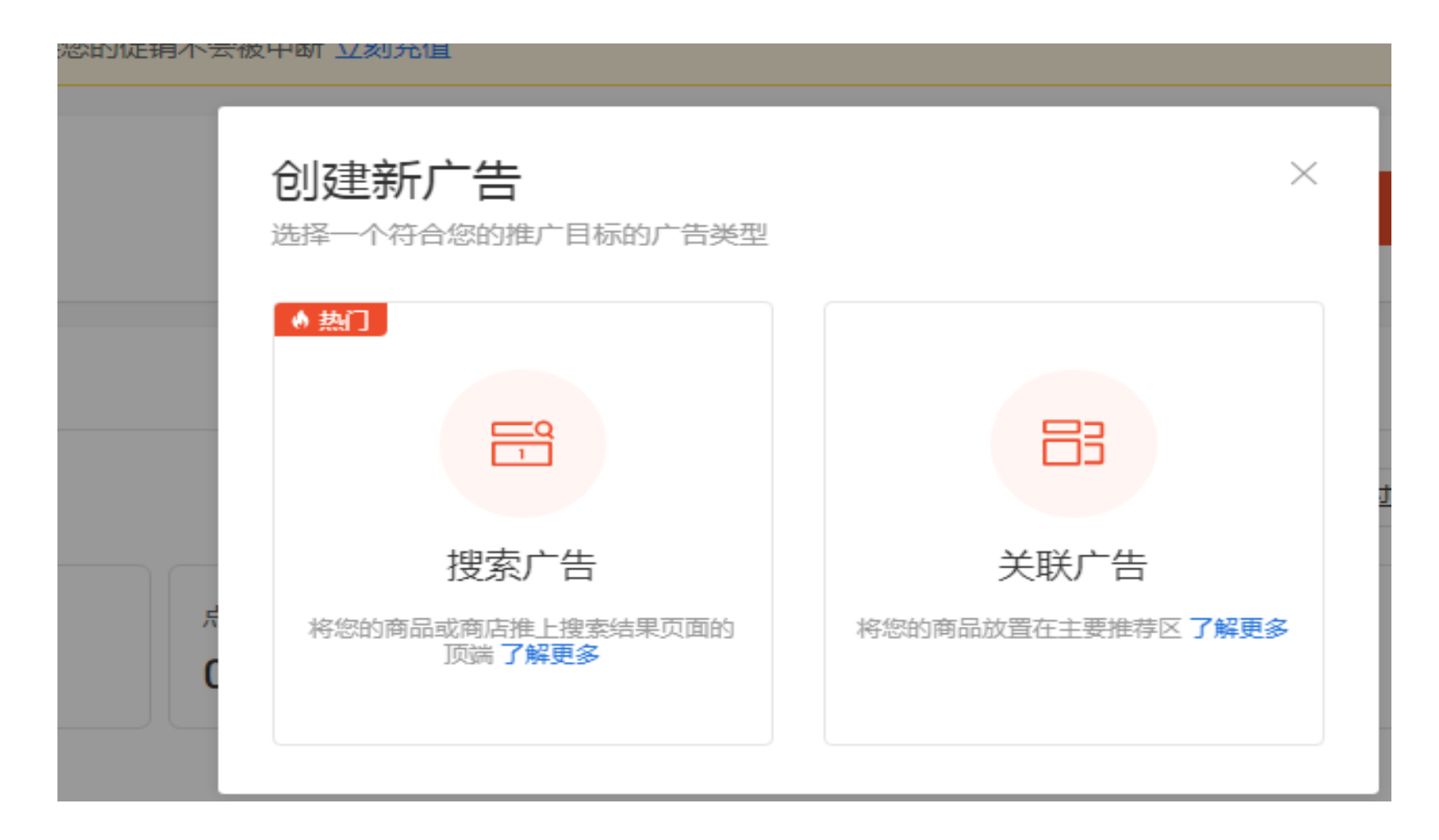

### **Create search ads**

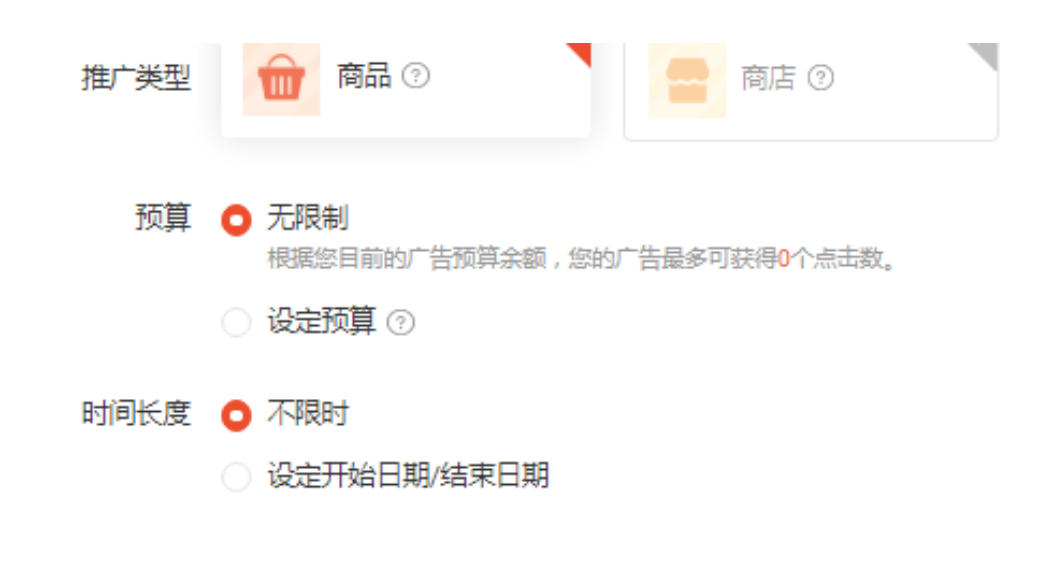

商品设置

### 商品 0 / 50 已选商品

一旦您选择多过1个商品, Shopee将自动管理广告关键字。相同的预算和时长设置将应用于每个广告。

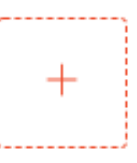

关键词设置

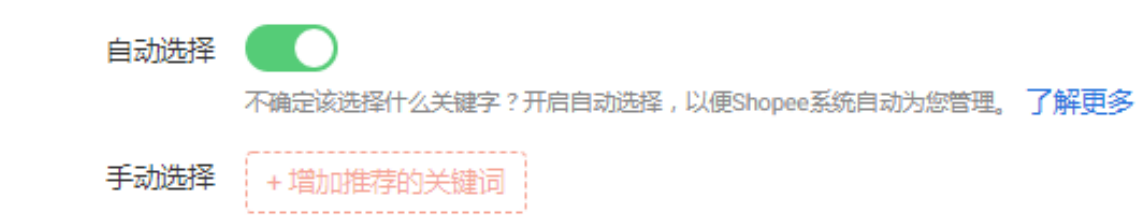

### **Create contextual ads**

| 创建关联广告                                    |           |
|-------------------------------------------|-----------|
| 自动优化 ()<br>让系统为您自动优化广告设置,以获得更好的广告效果。 了解更多 |           |
| 基础设置<br>已选择O个商品。一次最多可以勾选50个商品。<br>+ 添加商品  |           |
| 最终出价范围: 自动 ⑦                              | 取消发布 确认发布 |

### Key indicators of keywords advertising

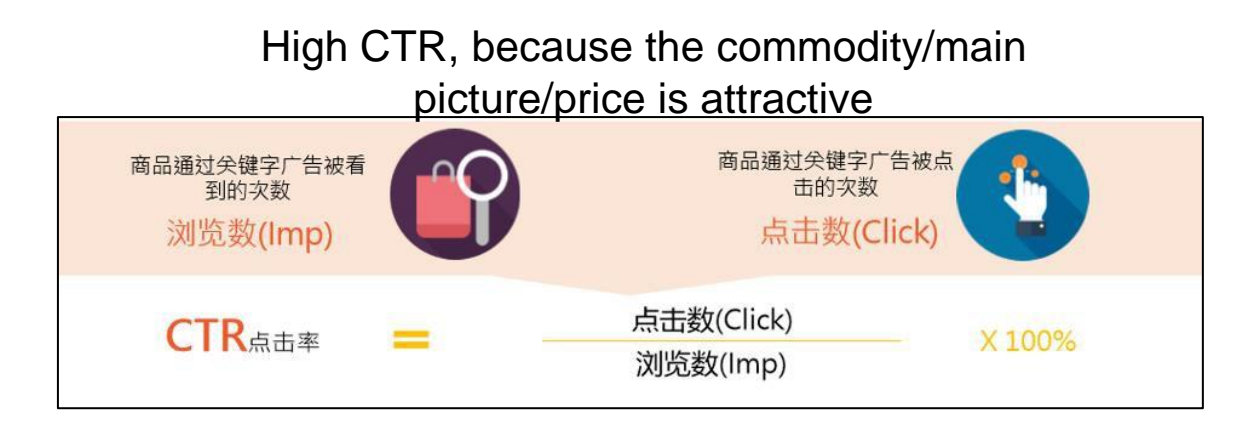

High CR, because the price/comment/description is attractive / the commodity size is complete

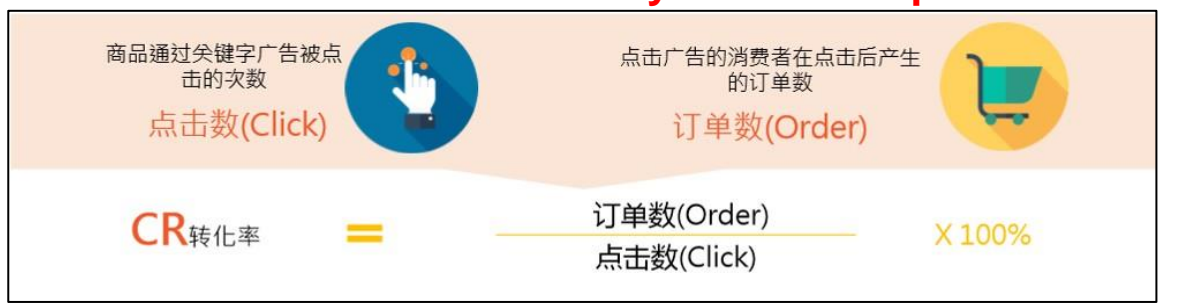

Low CPC, because words are located in the front, and the competitiveness of words is small

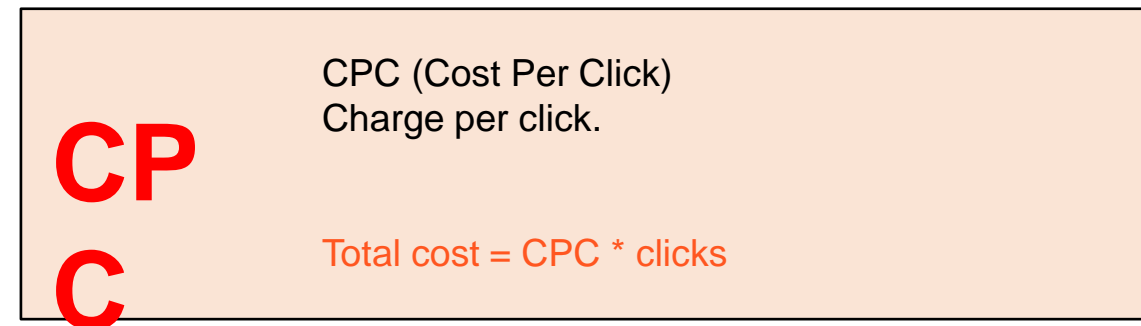

High ROI, because the cost is low and the sales is high

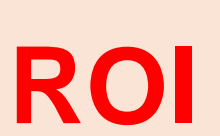

投资回报率 (Return On Investment) 。 The result of ROI is usually expressed as a percentage, that is, the ratio of input to output.

ROI = sales revenue/advertising cost

# Introduction to keywords advertising rules - product ranking rules

When other sellers also purchase the keywords advertising service, multiple ads will appear on the same result page as your products.

Your ad ranking will be affected by the following two factors:

1. Keyword quality score;

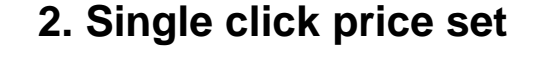

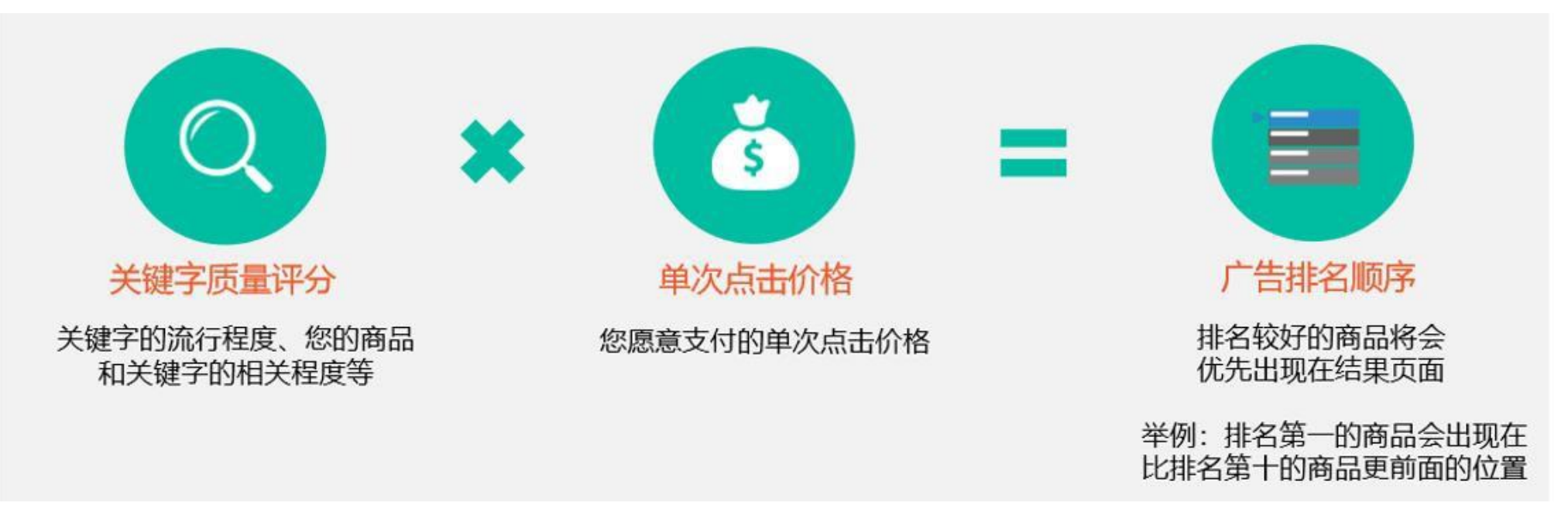

# Introduction to keywords advertising rules - keyword quality score

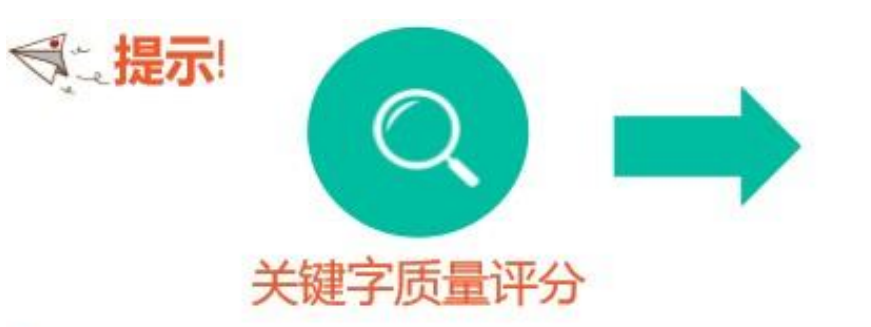

预测点击率:根据所选商品、关键字等信息预测出的产品点击率 广告线上表现:该商品、关键字在广告期间的实际点击率 相关度:所选关键词和商品标题、描述、分类等相关程度

### 固定广告排名竞拍仿真: 卖家 A. B. C. 和D 同时竞拍同样关键字

| 卖家       | 关键字质量评分   | 竞拍价格     | 广告排名 |
|----------|-----------|----------|------|
| Seller A | Bad       | 0.02 USD | #4   |
| Seller B | Very Good | 0.04 USD | #1   |
| Seller C | Good      | 0.01 USD | #3   |
| Seller D | Good      | 0.02 USD | #2   |

| 在搜索结果页面中: |    |  |
|-----------|----|--|
| Seller B  | #1 |  |
| Seller D  | #2 |  |
| Seller C  | #3 |  |
| Seller A  | #4 |  |

## **General overview of operational skills**

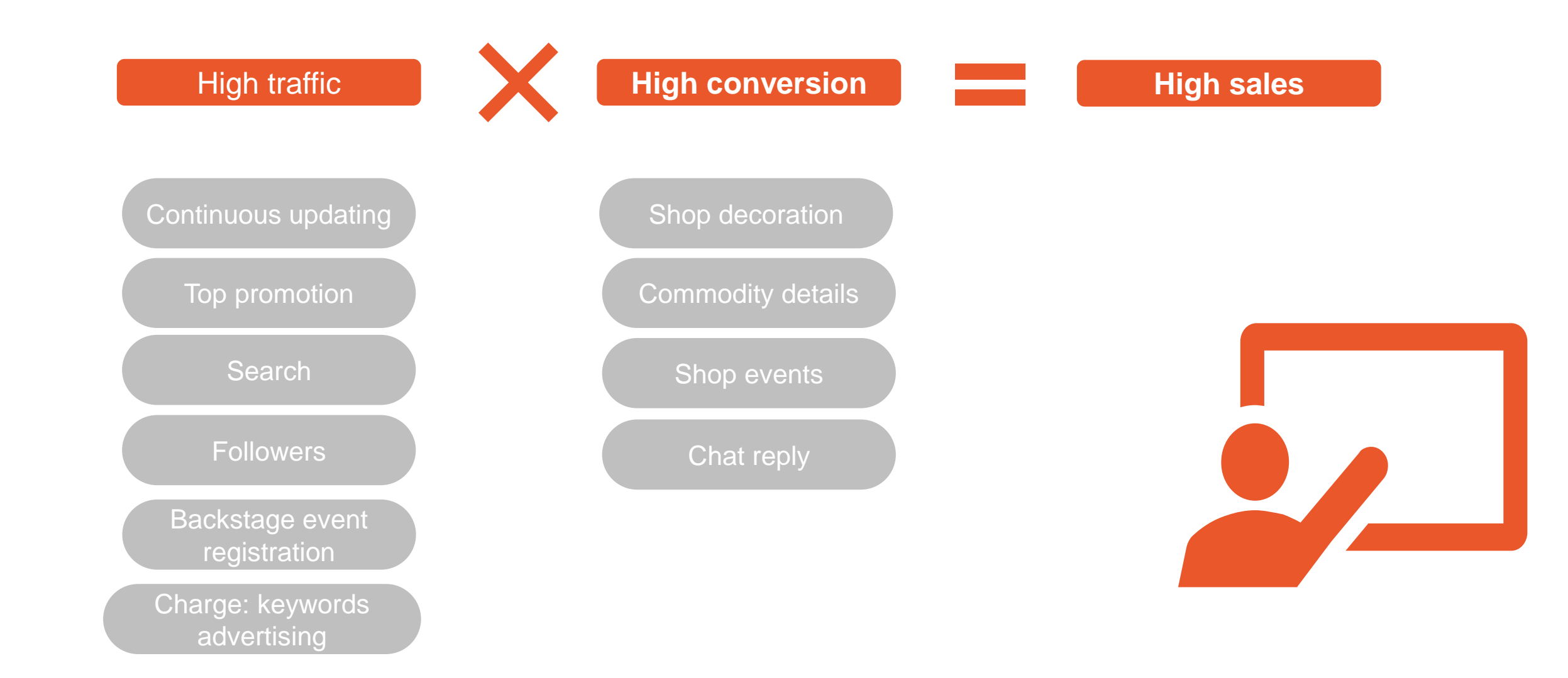

### **User behavior:**

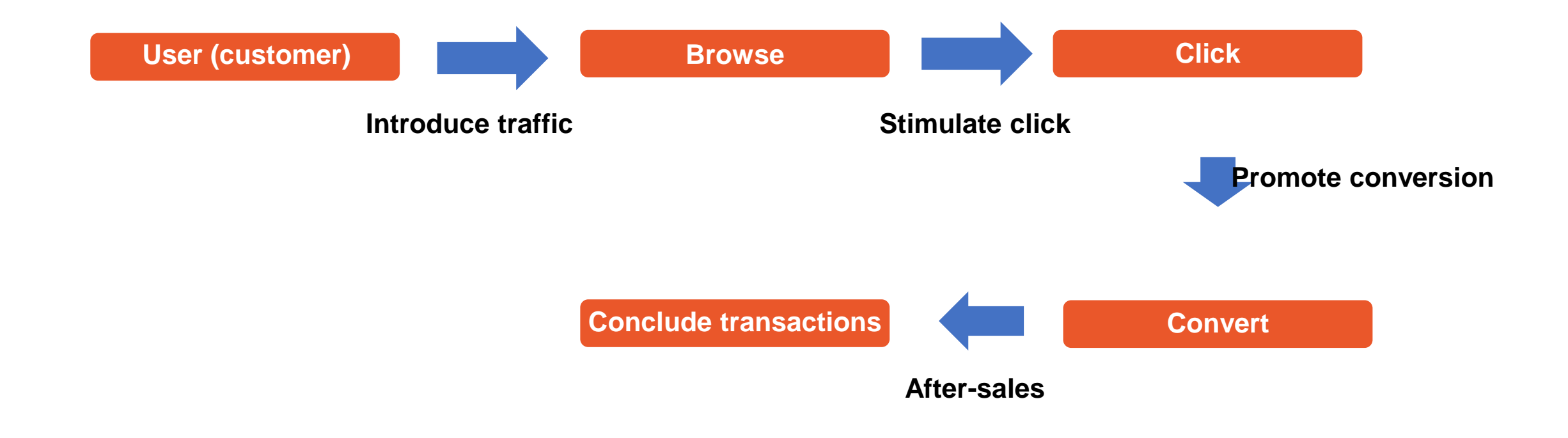

### **Soul searching to online retailers**

Do you know what you're selling?

Does your shop have low-cost customer attraction and frequently repurchased products?

How do your products compare with those of other similar shops?

Does anyone like your products? Do you want to buy your own products?

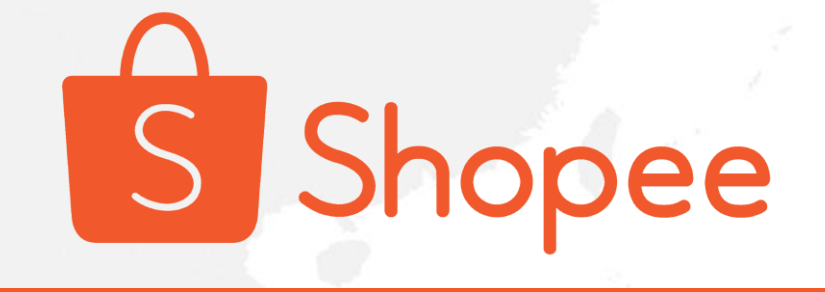

# Thank you!